## **STRATOS S400 Series**

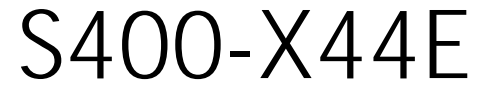

4U Server

Technical Guide

Date Modified: October 23, 2012 5:15 pm Document Version: 1.0.0

# TABLE OF CONTENTS

## About the Server

| Introduction           | 1-1 |
|------------------------|-----|
| System Features        | 1-1 |
| Major Features:        | 1-1 |
| Specifications         | 1-1 |
| Package Contents       | 1-2 |
| A Tour of the System   | 1-3 |
| System Overview        | 1-3 |
| 2.5" HDD System        | 1-3 |
| System Front Features  | 1-4 |
| Configuration          | 1-4 |
| Control Panel          | 1-4 |
| System Rear Features   | 1-5 |
| Configuration          | 1-5 |
| I/O Features           | 1-6 |
| Power Sub-System       | 1-6 |
| LED Status Definitions | 1-7 |

| I/O LED Description | . 1-7 |
|---------------------|-------|
| LAN LED             | .1-8  |
| Control Panel LED.  | .1-9  |
| PSU LED             | .1-9  |
|                     | .1-9  |

## Installing Hardware

| Safety Measures 2-7                              | 1 |
|--------------------------------------------------|---|
| Hard Disk Drives 2-2                             | 2 |
| Removing a 2.5" Swappable HDD Assembly           | 2 |
| Removing a 2.5" Swappable HDD from an HDD Tray   | 2 |
| Installing a 2.5" Swappable HDD Assembly         | 3 |
| Installing a 2.5" Swappable HDD into an HDD Tray | 3 |
| Power Supply Unit 2-4                            | 4 |
| Removing a PSU                                   | 4 |
| Installing a PSU                                 | 4 |
| Operator Panel 2-!                               | 5 |
| Removing a Operator Panel Assembly               | 5 |
| Installing a Operator Panel Assembly             | 6 |

| Top Cover 2-7                    |
|----------------------------------|
| Removing a Top Cover             |
| Installing a Top Cover           |
| Processor Heat Sinks 2-9         |
| Removing a Processor Heat Sink   |
| Installing a Processor Heat Sink |
| Air Baffle 2-11                  |
| Removing an Air Baffle           |
| Installing an Air Baffle         |
| Processors 2-14                  |
| Removing a Processor             |
| Installing a Processor           |
| Memory Modules 2-18              |
| General Guidelines               |
| Memory Support List              |
| Memory Population Configurations |
| Removing Memory Modules          |
| Installing Memory Modules        |
| Expansion Cards 2-25             |

| Removing a 10G/40G SFP Mezzanine Card       |
|---------------------------------------------|
| Installing a 10G/40G SFP Mezzanine Assembly |
| Removing a SAS Mezzanine Assembly           |
| Installing a SAS Mezzanine Assembly2-28     |
| Removing a GPGPU Assembly                   |
| Installing a GPGPU Assembly                 |
| Mainboard Module 2-33                       |
| Removing a Mainboard Module                 |
| Installing a Mainboard Module               |
| Power Distribution Board 2-41               |
| Removing a PDB                              |
| Installing a PDB                            |
| HDD Backplane 2-42                          |
| Removing a HDD Backplane                    |
| Installing a HDD Backplane                  |
| Air Duct 2-44                               |
| Removing an Air Duct                        |
| Installing an Air Duct                      |
| Hot Swap Fan Module 2-46                    |

| Removing a Hot Swap Fan Module   |      |
|----------------------------------|------|
| Installing a Hot Swap Fan Module |      |
| Fan Module Assembly              | 2-47 |
| Removing a Fan Cage              |      |
| Installing a Fan Cage            |      |
| Cable Routing                    | 2-49 |

## BIOS

| BIOS Setup Utility                    | 3-1 |
|---------------------------------------|-----|
| Operation                             |     |
| Setup Page Layout                     |     |
| Entering BIOS Setup                   |     |
| Keyboard Commands                     |     |
| Menu Selection Bar                    |     |
| Server Platform Setup Utility Screens |     |
| Main Screen                           |     |
| Advanced Screen                       |     |
| PCI Screen                            |     |
| TPM Screen                            |     |

| WHEA Support Screen                 |
|-------------------------------------|
| Processor Configuration Screen      |
| Runtime Error Logging Screen        |
| SATA Controller Screen              |
| Intel TXT(LT-SX) Screen             |
| USB Configuration Screen            |
| Super I/O Configuration Screen      |
| Onboard Device Configuration Screen |
| Console Redirection Screen          |
| Chipset Screen                      |
| North Bridge Screen                 |
| South Bridge Screen                 |
| ME Subsystem Screen                 |
| Server Management Screen            |
| System Event Log Screen             |
| FRU Information Screen              |
| BMC Network Configuration Screen    |
| Boot Option Screen                  |
| Network Device                      |
| Security Screen.                    |

| Image Execution Policy Screen  |
|--------------------------------|
| Key Management Screen          |
| Exit Screen                    |
| Loading BIOS Defaults          |
| BIOS Update Utility 3-51       |
| BIOS Update Utility            |
| Recovery Mode                  |
| Recovery Flow                  |
| Clear CMOS                     |
| Clear Password                 |
| Server Management 3-54         |
| Console Redirection            |
| Serial Configuration Settings  |
| Keystroke Mapping              |
| Limitations                    |
| Interface to Server Management |
| PXE Boot                       |
| Checkpoints                    |

| Checkpoint Ranges              | . 3-56 |
|--------------------------------|--------|
| Standard Checkpoints           | . 3-57 |
| DXE Phase                      | . 3-60 |
| ACPI/ASL Checkpoints           | . 3-62 |
| OEM-Reserved Checkpoint Ranges | . 3-63 |

## BMC

| Server Management Software     | 4-1 |
|--------------------------------|-----|
| Introduction                   | 4-1 |
| BMC Key Features and Functions | 4-1 |
| Power System                   | 4-1 |
| Front Panel User Interface     | 4-2 |

| Power Button              |
|---------------------------|
| ID Button                 |
| LEDs                      |
| LAN Interface             |
| Session and User          |
| RMCP+                     |
| Serial Over LAN.          |
| Time Sync                 |
| SEL                       |
| Platform Event            |
| Platform Event Filter     |
| BMC Firmware Update       |
| DOS Recovery Utility      |
| WebUI Update              |
| Temperature Monitoring    |
| Voltage Monitoring        |
| Fan Speed Monitoring      |
| Processor Error Detection |

| Thermal Trip / Processor Hot        |
|-------------------------------------|
| Watchdog                            |
| Pre-Timeout Interrupt Support       |
| Timeout Action Support              |
| IPMI 1.5 / 2.0 Command Support List |
| BMC Device and Messaging Commands   |
| BMC Watchdog Timer Commands         |
| Chassis Commands                    |
| Event Commands                      |
| SEL Commands                        |
| SDR Repository Commands             |
| FRU Inventory Device Commands       |
| Sensor Device Commands              |
| LAN Command                         |
| SOL Command                         |
| PEF/PET Alerting Commands           |
| OEM Command                         |
| BMC Recovery 4-18                   |

| Recovery Process in DOS System             |
|--------------------------------------------|
| Recovery Process in Linux System           |
| Recovery Process in Windows System         |
| Web Graphical User Interface for ESMS 4-19 |
| Using the Web GUI                          |
| Login                                      |
| Dashboard                                  |
| Device Information                         |
| Network Information                        |
| Sensor Monitoring                          |
| Event Logs                                 |
| Server Information                         |
| FRU Information                            |
| Server Component                           |
| Server identify                            |
| Server Health Group                        |

|                      | TABLE OF CONTENTS |
|----------------------|-------------------|
| Sensor Readings.     | 4-27              |
| Event Log            | 4-29              |
| Configuration Group  | 4-30              |
| Active Directory     | 4-30              |
| DNS                  | 4-33              |
| LDAP/E-Directory     | 4-36              |
| Mouse Mode           | 4-39              |
| Network              | 4-39              |
| PEF                  | 4-42              |
| RADIUS               | 4-49              |
| Remote Session       | 4-51              |
| SMTP                 | 4-52              |
| SOL                  | 4-54              |
| SSL                  | 4-55              |
| User Management      | 4-58              |
| Virtual Media        | 4-62              |
| Remote Control.      | 4-63              |
| Console Redirection  | 4-63              |
| Server Power Control | 4-69              |
| Maintenance Group    | 4-70              |
| Firmware Update      | 4-71              |

| Preserve Configuration   | 4-72 |
|--------------------------|------|
| Restore Factory Defaults | 4-72 |
| Log Out                  | 4-73 |
| User Privilege           | 4-73 |

## Connectors and Jumpers

| Mainboard Connectors and Jumpers | 5-1 |
|----------------------------------|-----|
| Connectors and Jumpers           | 5-1 |

## Rail Kit Assembly

| Installation and Configuration            | 6-1 |
|-------------------------------------------|-----|
| Installing the Rails                      |     |
| Installing the Cable Management Arm (CMA) |     |
| Removing the Cable Management Arm (CMA)   |     |

## Troubleshooting

| Troubleshooting                                 | 7-1 |
|-------------------------------------------------|-----|
| System does not Boot after Initial Installation | 7-1 |

| System does not boot after Configuration Changes | -3 |
|--------------------------------------------------|----|
| Installation Problems                            | -4 |
| Installation and Assembly Safety Instructions    |    |
| Installation Assembly Safety Instructions 8      | -1 |
| Safety Information                               |    |
| Server Safety Information 9                      | -1 |
| Safety Warnings and Cautions                     | -1 |
| Intended Application Uses                        | -2 |
| Site Selection.                                  | -3 |
| Equipment Handling Practices                     | -3 |
| Power and Electrical Warnings                    | -3 |
| Power Cord Warnings                              | -4 |
| System Access Warnings                           | -5 |
| Rack Mount Warnings                              | -6 |
| Electrostatic Discharge (ESD)                    | -7 |

| Other Hazards                | )-7 |
|------------------------------|-----|
| Battery Replacement          | )-7 |
| Cooling and Airflow.         | )-7 |
| Laser Peripherals or Devices | )-8 |
| ç                            | )_8 |

## Regulatory and Compliance Information

| Electromagnetic Compatibility Notices                 | 10-1   |
|-------------------------------------------------------|--------|
| FCC Verification Statement (USA)                      | . 10-1 |
| Europe (CE Declaration of Conformity)                 | . 10-2 |
| VCCI (Japan)                                          | . 10-2 |
| BSMI (Taiwan)                                         | . 10-2 |
| Regulated Specified Components                        | . 10-2 |
| Restriction of Hazardous Substances (RoHS) Compliance | . 10-3 |
| End of Life / Product Recycling                       | . 10-3 |
|                                                       | . 10-3 |
| Product Regulatory Compliance Markings                | 10-4   |

## Conventions

Several different typographic conventions are used throughout this manual. Refer to the following examples for common usage.

**Bold** type face denotes menu items, buttons and application names.

*Italic* type face denotes references to other sections, and the names of the folders, menus, programs, and files.

<Enter> type face denotes keyboard keys.

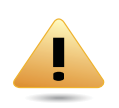

### WARNING!

Warning information appears before the text it references and should not be ignored as the content may prevent damage to the device.

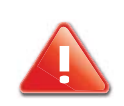

### CAUTION!

CAUTIONS APPEAR BEFORE THE TEXT IT REFERENCES, SIMILAR TO NOTES AND WARNINGS. CAUTIONS, HOWEVER, APPEAR IN CAPITAL LETTERS AND CONTAIN VITAL HEALTH AND SAFETY INFORMATION.

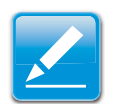

#### Note:

Highlights general or useful information and tips.

## Acronyms

| Term     | DEFINITION                                                                                                    |
|----------|----------------------------------------------------------------------------------------------------|
| A/D      | Analog to Digital                                                                                                    |
| ACPI     | Advanced Configuration and Power Interface                                                                                                    |
| ASF      | Alerting Standard Forum                                                                                                    |
| Asserted | Active-high (positive true) signals are asserted when in<br>the high electrical state (near power potential). Active-<br>low (negative true) signals are asserted when in the<br>low electrical state (near ground potential). |
| BIOS     | Basic Input/Output System                                                                                                    |
| BIST     | Built-In Self Test                                                                                                    |
| BMC      | At the heart of the IPMI architecture is a microcontroller called the Baseboard management controller (BMC)                                                                                                    |
| Bridge   | Circuitry connecting one computer bus to another, allowing an agent on one to access the other                                                                                                    |
| BSP      | Bootstrap processor                                                                                                    |
| Byte     | 8-bit quantity                                                                                                    |
| CLI      | Command Line Interface                                                                                                    |
| CMOS     | In terms of this specification, this describes the PC-AT compatible region of battery-backed 128 bytes of memory, which normally resides on the baseboard                                                                      |
| CPU      | Central Processing Unit                                                                                                    |

| TERM             | DEFINITION                                                                                                    |
|------------------|----------------------------------------------------------------------------------------------------|
| Deasserted       | A signal is deasserted when in the inactive state.<br>Active-low signal names have "_L" appended to the<br>end of the signal mnemonic. Active-high signal names<br>have no "_L" suffix. To reduce confusion when referring<br>to active-high and active-low signals, the terms one/<br>zero, high/low, and true/false are not used when<br>describing signal states. |
| DTC              | Data Transfer Controller                                                                                                    |
| EEPROM           | Electrically Erasable Programmable Read-Only Mem-<br>ory                                                                                                    |
| EMP              | Emergency Management Port                                                                                                    |
| FRU              | Field Replaceable Unit                                                                                                    |
| GB               | 1024 MB.                                                                                                    |
| GPIO             | General Purpose Input/Out                                                                                                    |
| HSC              | Hot-Swap Controller                                                                                                    |
| Hz               | Hertz (1 cycle/second)                                                                                                    |
| l <sup>2</sup> C | Inter-Integrated Circuit bus                                                                                                    |
| IANA             | Internet Assigned Numbers Authority                                                                                                    |
| IBF              | Input buffer                                                                                                    |
| ICH              | I/O Controller Hub                                                                                                    |
| ICMB             | Intelligent Chassis Management Bus                                                                                                    |
| IERR             | Internal Error                                                                                                    |
| IP               | Internet Protocol                                                                                                    |
| IPMB             | Intelligent Platform Management Bus                                                                                                    |
| IPMI             | Intelligent Platform Management Interface                                                                                                    |

| Term | DEFINITION                                             |
|------|--------------------------------------------------------|
| ITP  | In-Target Probe                                        |
| KB   | 1024 bytes.                                            |
| KCS  | Keyboard Controller Style                              |
| KVM  | Keyboard, Video, Mouse                                 |
| LAN  | Local Area Network                                     |
| LCD  | Liquid Crystal Display                                 |
| LCT  | Lower Critical Threshold                               |
| LED  | Light Emitting Diode                                   |
| LNCT | Lower Non-Critical Threshold                           |
| LNRT | Lower Non-Recoverable Threshold                        |
| LPC  | Low Pin Count                                          |
| LSI  | Large Scale Integration                                |
| LUN  | Logical Unit Number                                    |
| MAC  | Media Access Control                                   |
| MB   | 1024 KB                                                |
| MD2  | Message Digest 2 – Hashing Algorithm                   |
| MD5  | Message Digest 5 – Hashing Algorithm – Higher Security |
| Ms   | Milliseconds                                           |
| Mux  | Multiplexer                                            |
| NIC  | Network Interface Card                                 |
| NMI  | Non-maskable Interrupt                                 |
| NM   | Node Management                                        |
| OBF  | Output buffer                                          |
| OEM  | Original Equipment Manufacturer                        |
| Ohm  | Unit of electrical resistance                          |
| PDB  | Power Distribution Board                               |

| Term    | DEFINITION                                                                                                    |
|---------|----------------------------------------------------------------------------------------------------|
| PEF     | Platform Event Filtering                                                                                                    |
| PEP     | Platform Event Paging                                                                                                    |
| PERR    | Parity Error                                                                                                    |
| POH     | Power-On Hours                                                                                                    |
| POST    | Power-On Self Test                                                                                                    |
| PWM     | Pulse Width Modulation                                                                                                    |
| RAC     | Remote Access Card                                                                                                    |
| RAM     | Random Access Memory                                                                                                    |
| RMCP    | Remote Management Control Protocol                                                                                                    |
| ROM     | Read Only Memory                                                                                                    |
| RTC     | Real-Time Clock. Component of the chipset on the baseboard.                                                                                                    |
| RTOS    | Real Time Operation System                                                                                                    |
| SCI     | Serial Communication Interface                                                                                                    |
| SDC     | SCSI Daughter Card                                                                                                    |
| SDR     | Sensor Data Record                                                                                                    |
| SEEPROM | Serial Electrically Erasable Programmable Read-Only<br>Memory                                                                                                    |
| SEL     | System Event Log                                                                                                    |
| SERR    | System Error                                                                                                    |
| SMBus   | A two-wire interface based on the I <sup>2</sup> C protocol. The SMBus is a low-speed bus that provides positive addressing for devices, as well as bus arbitration |
| SMI     | Server Management Interrupt. SMI is the highest prior-<br>ity non-maskable interrupt                                                                                |
| SMM     | Server Management Mode                                                                                                    |
| SMS     | Server Management Software                                                                                                    |
| SNMP    | Simple Network Management Protocol                                                                                                    |
|         |                                                                                                    |

| Term | DEFINITION                                  |  |
|------|---------------------------------------------|--|
| SOL  | Serial Over LAN                             |  |
| UART | Universal Asynchronous Receiver/Transmitter |  |
| UCT  | Upper Critical Threshold                    |  |
| UDP  | User Datagram Protocol                      |  |
| UNCT | Upper Non-Critical Threshold                |  |
| UNRT | Upper Non-Recoverable Threshold             |  |
| WDT  | Watchdog Timer                              |  |
| Word | 16-bit quantity                             |  |

## **Safety Information**

## **Important Safety Instructions**

Read all caution and safety statements in this document before performing any of the instructions.

## Warnings

**Heed safety instructions:** Before working with the server, whether using this manual or any other resource as a reference, pay close attention to the safety instructions. Adhere to the assembly instructions in this manual to ensure and maintain compliance with existing product certifications and approvals. Use only the described, regulated components specified in this manual. Use of other products / components will void the UL listing and other regulatory approvals of the product and will most likely result in non-compliance with product regulations in the region(s) in which the product is sold.

**System power on/off:** The power button DOES NOT turn off the system AC power. To remove power from system, you must unplug the AC power cord from the wall outlet. Make sure the AC power cord is unplugged before opening the chassis, adding, or removing any components. **Hazardous conditions, devices and cables:** Hazardous electrical conditions may be present on power, telephone, and communication cables. Turn off the server and disconnect the power cord, telecommunications systems, networks, and modems attached to the server before opening it. Otherwise, personal injury or equipment damage can result.

**Electrostatic discharge (ESD) and ESD protection:** ESD can damage drives, boards, and other parts. We recommend that you perform all procedures in this chapter only at an ESD workstation. If one is not available, provide some ESD protection by wearing an antistatic wrist strap attached to chassis ground any unpainted metal surface on the server when handling parts.

**ESD and handling boards:** Always handle boards carefully. They can be extremely sensitive to electrostatic discharge (ESD). Hold boards only by their edges. After removing a board from its protective wrapper or from the server, place the board component side up on a grounded, static free surface. Use a conductive foam pad if available but not the board wrapper. Do not slide board over any surface.

**Installing or removing jumpers**: A jumper is a small plastic encased conductor that slips over two jumper pins. Some jumpers have a small tab on top that can be gripped with fingertips or with a pair of fine needle nosed pliers. If the jumpers do not have such a tab, take care when using needle nosed pliers to remove or install a jumper; grip the narrow sides of the jumper with the pliers, never the wide sides. Gripping the wide sides can damage the contacts inside the jumper, causing intermittent problems with the function controlled by that jumper. Take care to grip with, but not squeeze, the pliers or other tool used to remove a jumper, or the pins on the board may bend or break.

## **Revision History**

Refer to the table below for the updates made to this manual.

| DATE | CHAPTER | UPDATES |
|------|---------|---------|
|      |         |         |
|      |         |         |

## Copyright

Copyright © 2012 Quanta Computer Inc. This publication, including all photographs, illustrations and software, is protected under international copyright laws, with all rights reserved. Neither this manual, nor any of the material contained herein, may be reproduced without the express written consent of the manufacturer. All trademarks and logos are copyrights of their respective owners.

Version 1.0 / October 23, 2012

## Disclaimer

The information in this document is subject to change without notice. The manufacturer makes no representations or warranties with respect to the contents hereof and specifically disclaims any implied warranties of merchantability or fitness for any particular purpose. Furthermore, the manufacturer reserves the right to revise this publication and to make changes from time to time in the content hereof without obligation of the manufacturer to notify any person of such revision or changes.

For the latest information and updates please refer to www.QuantaQCT.com

All the illustrations in this technical guide are for reference only and are subject to change without prior notice.

## About the Book

This manual is written for system technicians who are responsible for troubleshooting, upgrading, and repairing the server chassis. This document provides an overview of the hardware features of the chassis, troubleshooting information, and instructions on how to add and replace components of the multi-node server series. The document also provides information on the BIOS, and Baseboard Management Controller (BMC).

For the latest version of this manual, see www.QuantaQCT.com.

# **About the Server**

Chapter 1

## 1.1. Introduction

## **System Features**

The system comprises a 4U/28" long chassis using a standard SSI mainboard. Some of the major features are as follows:

### **Major Features:**

### <u>Chipset</u>

Intel<sup>®</sup> Romley -EP 4S platform (Patsburg -D)

### **Processors**

Intel<sup>®</sup>Xeon<sup>®</sup> E5-4600 series Sandy Bridge -EP 4S or Ivy Bridge -EP 4S processor, up to four units

### <u>PCle</u>

PCIe x16 Gen3 slots x 5, PCIe x 8 slots x 3, PCIe x8 Gen3 x 1 slot for mezzanine card

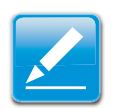

Note:

Expansion cards are optional components.

### **Memory**

DIMM slots x 48, twelve slots/per CPU, DDR3-800/1066/ 1333/1600 supporting RDIMM, LRDIMM, UDIMM

### Storage

SAS/SATA ports x8, Slim-line SATA port x1 for DVD-RW device, SATA port x1 for 5.25" tape backup device

### <u>Network</u>

Single chip dual port Ethernet device Twinville (X540) (SKU1) or Powerville (I350)(SKU2)

## **Specifications**

### **Form Factor**

Rack-mount server with a height of 4U

### Chassis Size (L x W x H)

- 704 mm x 424 mm x 173.8 mm
- 27.71" x 16.69" x 6.84"

### Mainboard Size (W x L)

- 414.02 mm x 533.40 mm
- 16.3" x 21"

### Processor

Up to four Intel<sup>®</sup>Xeon<sup>®</sup> E5-4600 series Sandy Bridge -EP 4S or Ivy Bridge -EP 4S processor with bus speed of 8.0GT/ s,6.4 GT/s, 5.86 GT/s and 4.8 GT/s.

Romley-EP 4S (Intel<sup>®</sup> Xeon<sup>®</sup> E5-4600 series) processors supports the following features:

- Up to 8-cores and 16-threads per CPU
- 2.5MB L3 cache
- Intel<sup>®</sup> Turbo Boost Technology
- Four full-width, bidirectional Intel<sup>®</sup> QuickPath Interconnects (QPI) at 8.0GT/s, 6.4 GT/s, 5.86 GT/s, or 4.8 GT/s.
- Integrated Memory Controller supports DDR3 800, 978 ,1066 and 1333 via a memory buffer
- Up to 40 lanes integrated PCle3\* per socket
- Supports 2S/4S configurations
- Intel<sup>®</sup>QuickPathinterconnect with 2 x 8GT/s links
- Cost-Optimized(lowerBOM vs. premiumEX)

- Ring architecture implementation, includes Directory Bit & adds Home Snoop, Route Thru, and more Node IDs
- Socket-R (LGA 2011)

### Chipset

Intel<sup>®</sup> Romley -EP 4S platform (Patsburg -D)

### Memory

- DIMM slots x 48, twelve slots/per CPU, up to 1.024 TB
- DDR3-800/1066/1333/1600 supporting RDIMM, LRDIMM, UDIMM

### Storage

- Hot-swappable 2.5" SAS/SATA 6 Gb/s hard disk drives, up to eight units
- Slim-line SATA port for DVD-RW device
- SATA port for 5.25" tape backup device

### HDD Backplane

Hot-swappable backplane

### **PCIe Expansion Slot**

- PCIe x16 Gen3 slots x 5
- PCIe x 8 Gen3 slots x 3
- PCIe x8 Gen3 x1 slot (mezzanine card)

### Network

- Single chip dual port Ethernet device Twinville (X540) (for SKU1)
- Powerville (I350)(for SKU2)

### **Management Port**

10/100 MB/s RJ45 LAN port for management (BMC)

### **Integrated Graphics BMC**

Aspeed AST2300 8MB DDR3 Video memory

### Rear I/O

- External USB
- Management port
- LAN1 port
- LAN2 port

- ID button
- PCIe mezzanine slot
- Serial port
- VGA port

### **Power Supply**

System supports up to four 1100W hot-swappable power supply modules in a 3+1 redundant configuration

## 1.1. Package Contents

The following list includes the package components for a 4U configuration:

- 4U chassis system
- Power cord (optional)
- CD (technical guide included)
- Rail kit

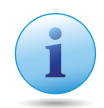

### Important:

Server configurations may vary. Confirm your sales representative for the exact items included in your order.

## 1.2. A Tour of the System

## **System Overview**

The S400-X44E is available as a 2.5" HDD system.

### 2.5" HDD System

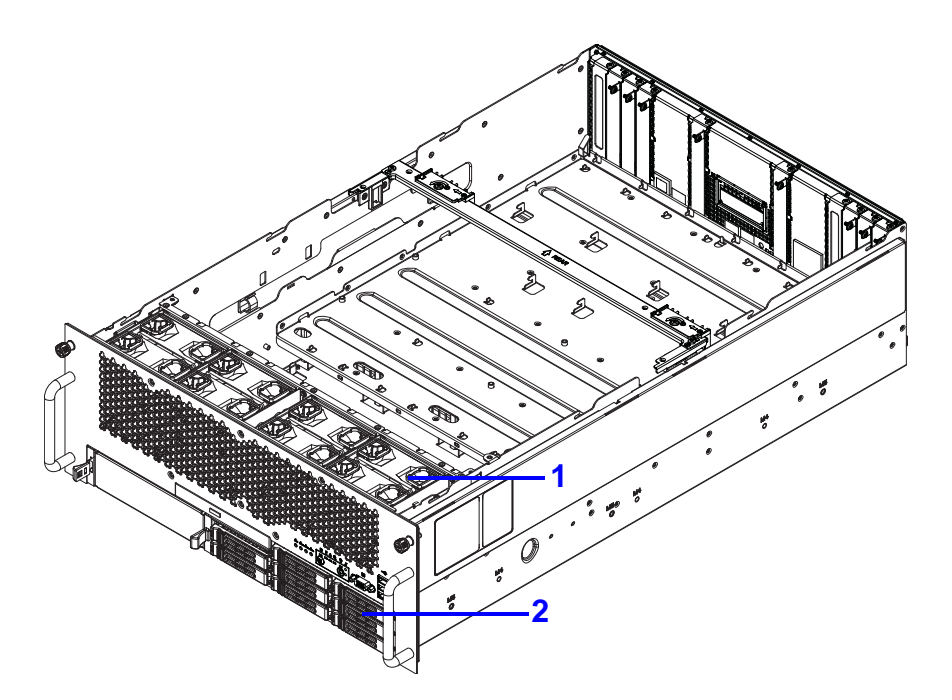

2.5" HDD System Component Overview

### 2.5" HDD System Component Description

| No.  | Ітем            | DESCRIPTION                           |
|------|-----------------|---------------------------------------|
| 1. 1 | Fans            | Fan module cage                       |
| 2. 2 | 2.5 Hard Drives | 2.5" hard disk drives (HDD) cage (x8) |

## **System Front Features**

## Configuration

### 2.5" HDD Configuration

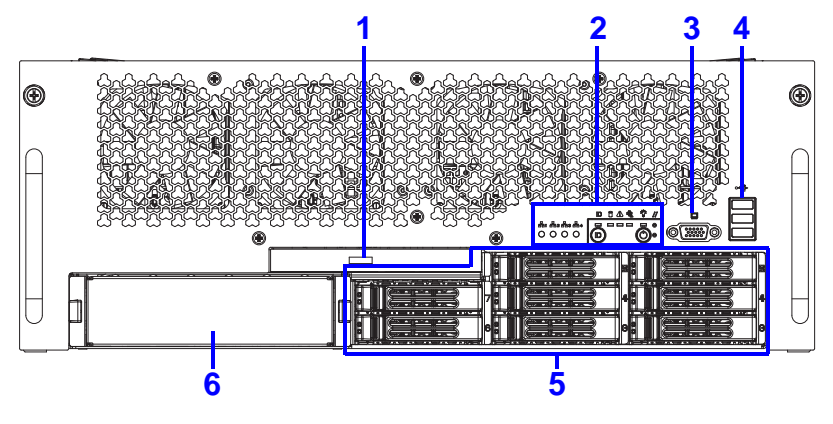

2.5" HDD Configuration

### 2.5" HDD Configuration

| No.  | Ітем          | DESCRIPTION                    |
|------|---------------|--------------------------------|
| 1. 1 | Optical Drive | Insert an optical drive here   |
| 2. 2 | Control Panel | Control system                 |
| 3. 3 | VGA port      | Connect a monitor to this port |
| 4. 4 | USB port      | USB ports (2.0 compliant)      |

#### 2.5" HDD Configuration (Continued)

| No.  | Ітем           | DESCRIPTION              |
|------|----------------|--------------------------|
| 5.5  | HDD Bays       | HDD array                |
| 6. 6 | Tape Drive Bay | Insert a tape drive here |

### **Control Panel**

### **Control Panel Features**

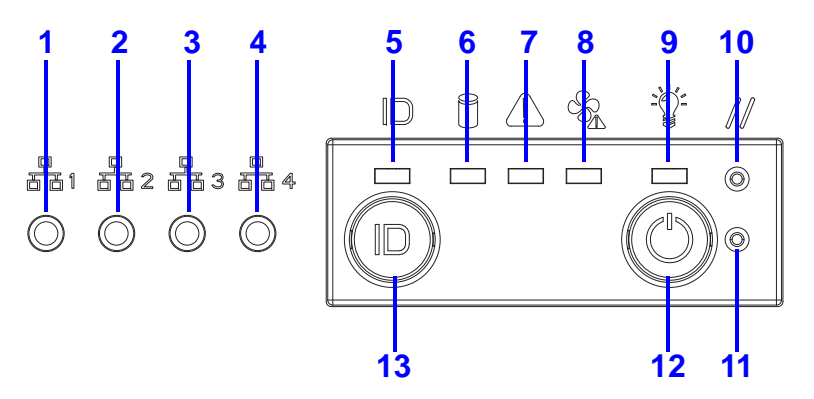

**Control Panel Features** 

### **Control Panel Features**

| Ітем | ICON | NAME     | DESCRIPTION |
|------|------|----------|-------------|
| 7. 1 | ਠੰਠ  | LAN1 LED | LAN access  |

### **Control Panel Features (Continued)**

| Ітем  | ICON | NAME                | DESCRIPTION                                               |
|-------|------|---------------------|-----------------------------------------------------------|
| 8. 2  | ठठ   | LAN2 LED            | LAN access                                                |
| 9. 3  | 융    | LAN3 LED            | LAN access                                                |
| 10.4  | 융    | LAN4 LED            | LAN access                                                |
| 11.5  |      | ID LED              | Lights for system identification                          |
| 12.6  | 0    | HDD Activity<br>LED | Hard disk drive access                                    |
| 13.7  |      | Fault LED           | Provides critical and non-critical failure notification   |
| 14.8  | SSA. | Fan fault LED       | Amber: On, fan fault<br>OFF: No fan fault                 |
| 15.9  |      | Power LED           | Green: ON, system power on<br>OFF: system off             |
| 16.10 |      | Reset Button        | Press to restart the system when the system is powered on |
| 17.11 |      | NMI button          | Asserts NMI                                               |
| 18.12 | Ф    | Dower Butter        | Based on System Off, Push Button to PSU and System on     |
|       |      |                     | Based on System on, Push Button to PSU and System off     |

### **Control Panel Features (Continued)**

| Ітем  | ICON | Nаме                     | DESCRIPTION             |
|-------|------|--------------------------|-------------------------|
| 19.13 |      | Identification<br>Button | Push to activate ID LED |

## **System Rear Features**

## Configuration

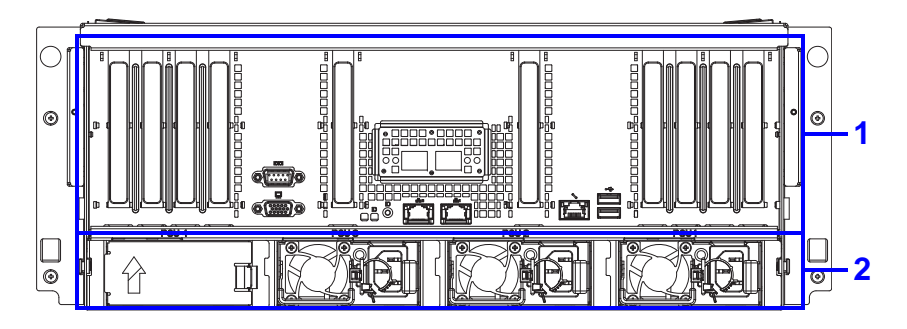

### System Rear Configuration

### System Rear Configuration

| NO.  | ITEM              | DESCRIPTION                         |
|------|-------------------|-------------------------------------|
| 20.1 | I/O ports         | Connect I/O devices to these ports. |
| 1. 2 | Power Supply Unit | Power supply unit (PSU)             |

### I/O Features

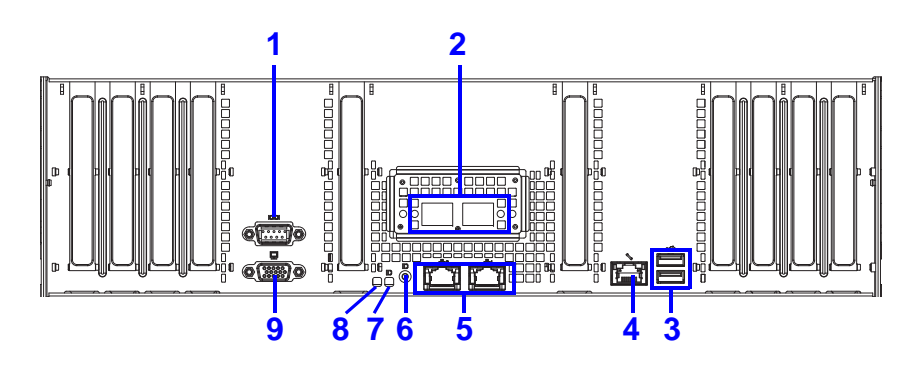

### System Rear I/O Features

#### System Rear I/O Features

| Ітем | ICON | Nаме                          | DESCRIPTION                                             |
|------|------|-------------------------------|---------------------------------------------------------|
| 1    |      | Serial port                   | Connect serial devices to this port                     |
| 2    |      | SFP+ ports                    | Connect SPF+ cables                                     |
| 3    |      | USB port                      | USB ports (2.0 compliant)                               |
| 4    | 2/3  | Dedicated Management LAN Port |                                                         |
| 5    | 융    | LAN                           | LAN access                                              |
| 6    |      | Fault LED                     | Provides critical and non-critical failure notification |
| 7    |      | ID LED                        | Lights for system identification                        |

#### System Rear I/O Features (Continued)

| Ітем | ICON NAME |                          | DESCRIPTION                    |
|------|-----------|--------------------------|--------------------------------|
| 8    |           | Identification<br>Button | Push to activate ID LED        |
| 9    |           | VGA port                 | Connect a monitor to this port |

## Power Sub-System

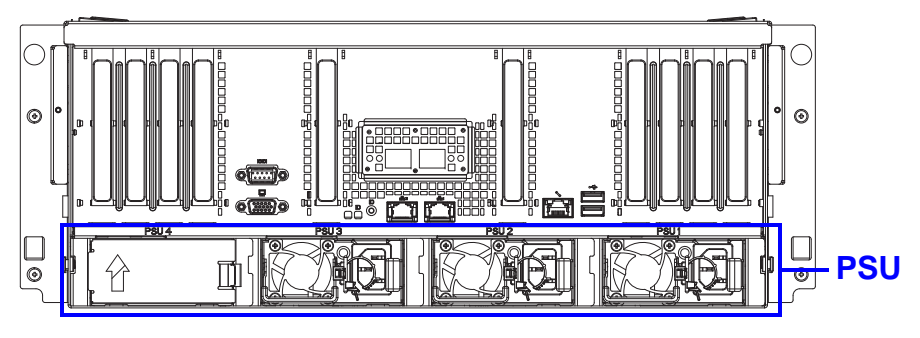

### **PSU Description**

A system can have more than one power supply units (PSU). The primary PSU and redundant backup(s). Redundant backup(s) are optional.

#### Power Supply Units by Model

| MODEL | MODEL PSU                                              |          |
|-------|--------------------------------------------------------|----------|
|       | (1) 1100W high efficiency PSU,<br>100-240VAC (Default) | 110/220V |

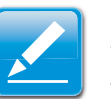

### Note:

To use PSUs other than the models listed make sure to contact the system dealer first and obtain authorized approval.

## **LED Status Definitions**

## I/O LED Description

#### I/O LED Description

| ΝΑΜΕ                   |              | Color |       | CONDITION | DESCRIPTION                                  |
|------------------------|--------------|-------|-------|-----------|----------------------------------------------|
| ID LED                 |              | Blue  |       | ON        | Unit selected for identification             |
|                        |              | -     |       | OFF       | No identification requested                  |
|                        |              | Green |       | ON        | LAN Link                                     |
|                        | Link/<br>Act | Green | Black | Blinking  | LAN Access (off<br>when there is<br>traffic) |
|                        |              | -     |       | OFF       | Disconnect                                   |
| LAN1<br>LED<br>(upper) | Speed        | Green |       | ON        | Green, link<br>speed is<br>1000Mbits/sec     |
|                        |              | Amber |       | ON        | Amber, link<br>speed is<br>100Mbits/sec      |
|                        |              | -     |       | OFF       | OFF, link speed<br>is 10Mbits/sec            |

#### I/O LED Description (Continued)

| ΝΑΜΕ                   |              | COLOR |       | CONDITION | DESCRIPTION                                  |
|------------------------|--------------|-------|-------|-----------|----------------------------------------------|
|                        | Link/<br>Act | Green |       | ON        | LAN Link                                     |
|                        |              | Green | Black | Blinking  | LAN Access (off<br>when there is<br>traffic) |
|                        |              | -     |       | OFF       | Disconnect                                   |
| LAN2<br>LED<br>(lower) | Speed        | Green |       | ON        | Green, link<br>speed is<br>1000Mbits/sec     |
|                        |              | Amber |       | ON        | Amber, link<br>speed is<br>100Mbits/sec      |
|                        |              | -     |       | OFF       | OFF, link speed<br>is 10Mbits/sec            |
|                        | Link/<br>Act | Green |       | ON        | LAN Link                                     |
|                        |              | Green | Black | Blinking  | LAN Access (off<br>when there is<br>traffic) |
| Service                |              | -     |       | OFF       | Disconnect                                   |
| Port<br>(LAN3)L<br>ED  | Speed        | Green |       | ON        | Green, link<br>speed is<br>1000Mbits/sec     |
|                        |              | Amber |       | ON        | Amber, link<br>speed is<br>100Mbits/sec      |
|                        |              | -     |       | OFF       | OFF, link speed<br>is 10Mbits/sec            |

### LAN LED

The system mainboard has one I350 or X540 (optional) Ethernet controller and two 1GbE or 10GbE (optional) ports. Each RJ45 connector has two built-in LEDs. See the following illustration and table for details.

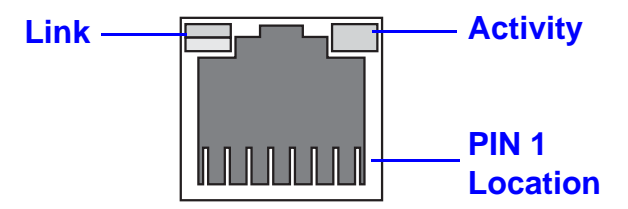

### **RJ45 LAN Connector**

### 1 GbE and 10 GbE LED Description

|                 | 10 GвЕ Сн | IP ONBOARD          | 1 GBE CHIP ONBOARD |                     |  |
|-----------------|-----------|---------------------|--------------------|---------------------|--|
|                 | Link      | Activity            | Link               | Activity            |  |
| 10 GbE LED      | Green     | Green Blink-<br>ing | N/A                | N/A                 |  |
| 1 GbE LED Amber |           | Green Blink-<br>ing | Amber              | Green Blink-<br>ing |  |
| 100M            | Off       | Green Blink-<br>ing | Green              | Green Blink-<br>ing |  |

## **Control Panel LED**

### **Control Panel LED Description**

| NAME COLOR CONDITION |       | DESCRIPTION |                                                                                                    |
|----------------------|-------|-------------|----------------------------------------------------------------------------------------------------|
| PowerLED             | Green | ON          | System power on                                                                                     |
| FOWEILED             |       | OFF         | System power off                                                                                    |
| Identifica-          | Blue  | ON          | Unit selected for identifica-<br>tion                                                               |
| lion                 |       | OFF         | No identification requested                                                                         |
|                      |       |             | Critical Failure: critical fan, voltage, temperature state.                                         |
|                      | Amber | Blinking    | Non-Critical Failure: non-<br>critical fan, voltage, tem-<br>perature state, CPU ther-<br>mal trip. |
|                      |       |             | SEL Cleared                                                                                         |
|                      |       |             | DC Off                                                                                              |
|                      |       | OFF         | Last pending warning or<br>error has been de-<br>asserted.                                          |
| HDD Activ-           | Green | Blinking    | Hard disk drive access<br>(only on board SATA port)                                                 |
| ity                  |       | OFF         | No access (non-SAS)                                                                                 |
|                      | Green | ON          | Link                                                                                                |
| LAN1 LED             | Green | Blinking    | LAN Access (off when there is traffic)                                                              |

### **Control Panel LED Description (Continued)**

| NAME     | COLOR | CONDITION | DESCRIPTION                            |
|----------|-------|-----------|----------------------------------------|
| LAN2 LED | Green | ON        | Link                                   |
|          | Green | Blinking  | LAN Access (off when there is traffic) |

## **PSU LED**

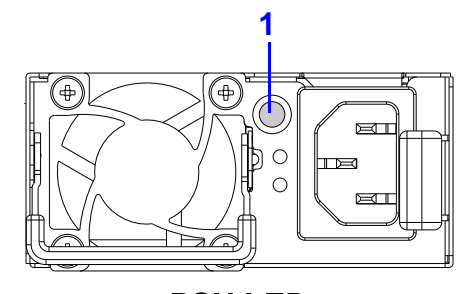

**PSU LED** 

#### **PSU LED Description**

|   | No | FEATURE | STATUS           | DESCRIPTION |
|---|----|---------|------------------|-------------|
| 1 |    | Green   | Normal operation |             |
|   | I  | F30 LED | Yellow           | Fault       |
# **Installing Hardware**

Chapter 2

## 2.1. Safety Measures

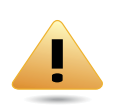

#### WARNING!

Always ask for assistance to move or lift the system.

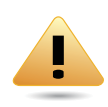

#### WARNING!

Only perform troubleshooting as authorized by the product documentation, or as directed by a service and support team. Repairs not authorized by warranty may void the warranty and damage the system.

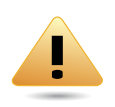

#### WARNING!

Always make sure to disconnect the system from the AC electrical source. Powering down the system DOES NOT ensure there is no electrical activity in the system.

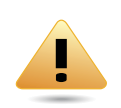

#### WARNING!

Server components and circuit boards are easily damaged by discharges of static electricity. Working on servers that are connected to a power supply can be extremely dangerous. Follow the guidelines below to avoid personal injury or damage to the server.

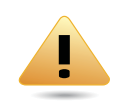

#### WARNING!

Always disconnect the server from the power outlet whenever you are working inside the server case.

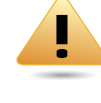

#### WARNING!

Wear a grounded wrist strap. If none are available, discharge any personal static electricity by touching the bare metal chassis of the server case, or the bare metal body of any other grounded device.

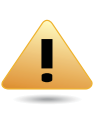

#### WARNING!

Humid environments tend to have less static electricity than dry environments. A grounding strap is warranted whenever danger of static electricity exists.

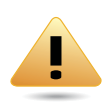

#### WARNING!

Do not touch the components on the unless it is necessary to do so. Do not flex or stress circuit boards.

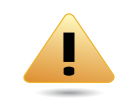

#### WARNING!

Leave all replacement components inside their static-proof packaging until you are ready to use them.

## 2.2. Hard Disk Drives

## Removing a 2.5" Swappable HDD Assembly

- 1. Press the tray handle button.
- 2. Pull the HDD tray handle open.

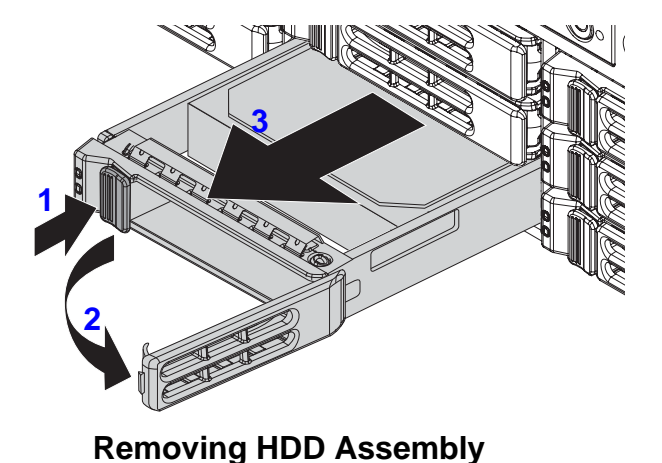

3. Grasp the tray handle and pull the tray out of the system.

# Removing a 2.5" Swappable HDD from an HDD Tray

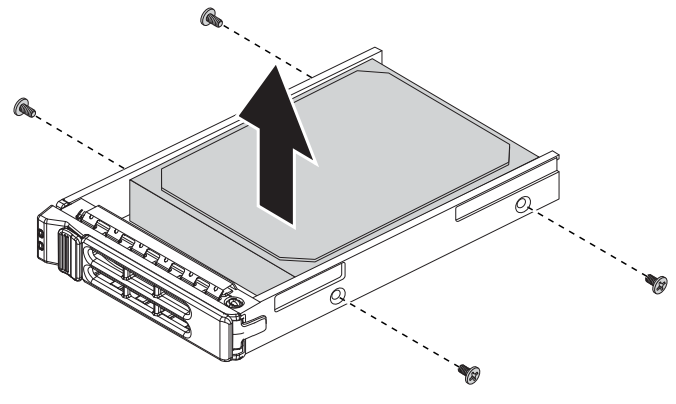

**Disassembling HDD Assembly** 

- 4. Remove the screws securing the HDD to the HDD tray.
- 5. Remove the HDD from the HDD tray.

### Installing a 2.5" Swappable HDD Assembly

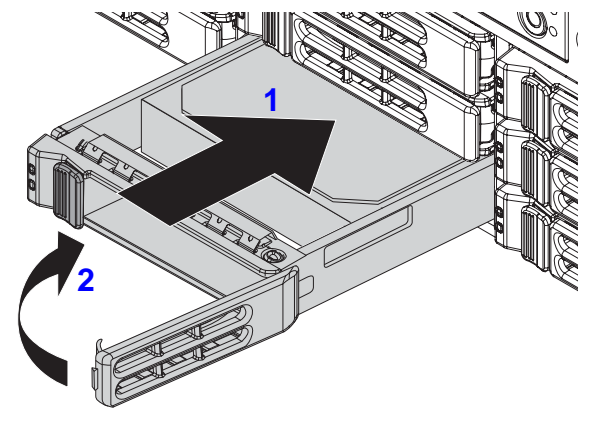

**Installing HDD Assembly** 

- 1. Insert the HDD assembly into the system. Make sure the hard drive is fully inserted.
- 2. Push the tray handle closed.

# Installing a 2.5" Swappable HDD into an HDD Tray

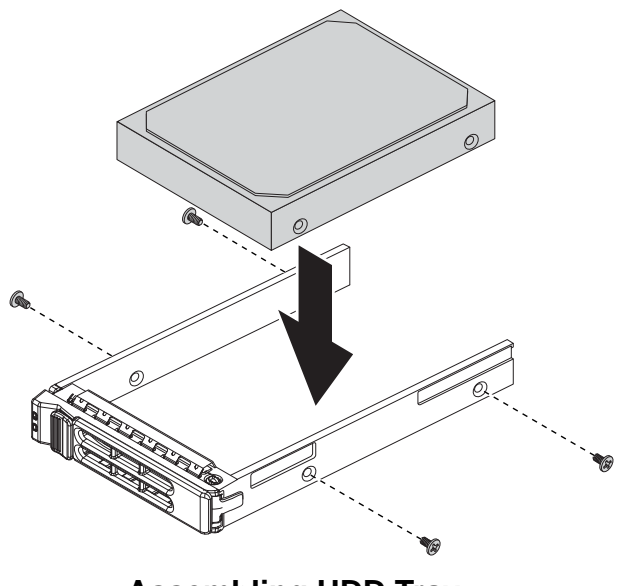

Assembling HDD Tray

- 3. Install the HDD into the HDD tray.
- 4. Secure the HDD to the HDD tray with screws.

## 2.3. Power Supply Unit

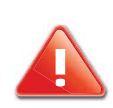

#### **CAUTION!**

DISCONNECT THE POWER SUPPLY UNIT FROM THE POWER SOURCE BEFORE REMOVING PSU. FAILURE TO DO SO COULD RESULT IN DAM-AGE TO THE EQUIPMENT OR PERSONAL INJURY.

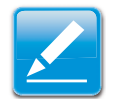

#### Note:

The redundant power supply unit can be replaced without shutting down the system.

### **Removing a PSU**

- 1. Pull the PSU handle (A) up to the open position.
- 2. Press and hold the locking latch (B) lever.
- 3. Pull the PSU from the system.

## Installing a PSU

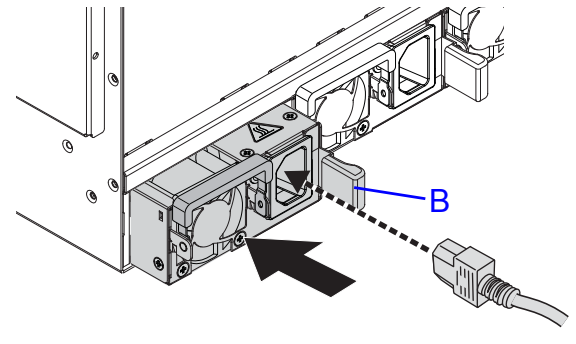

#### Installing a Power Supply Unit

Insert the power supply unit (PSU) into the system. Make sure the PSU is flush with the system and the locking latch lever (B) is locked in place.

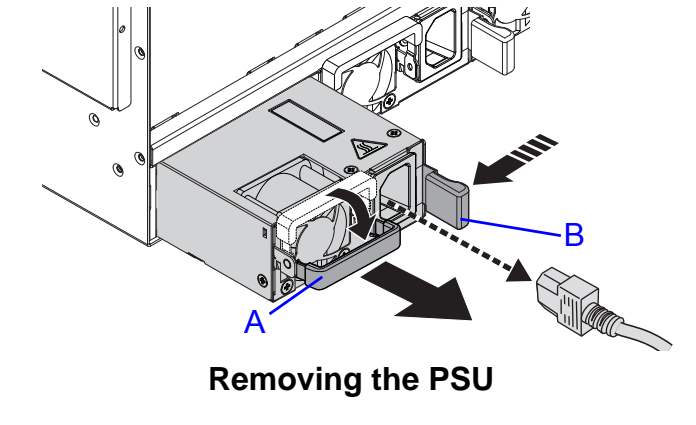

## 2.4. Operator Panel

## Removing a Operator Panel Assembly

#### **Prerequisite:**

Remove the top cover. See Opening the Top Cover.

1. Disconnect the operator panel cable from the connector on mainboard.

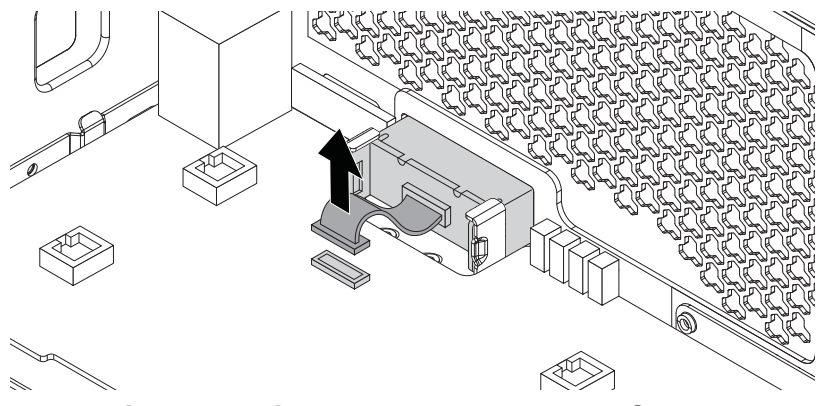

**Disconnecting the Operator Panel Cable** 

2. Remove the operator panel assembly from the chassis.

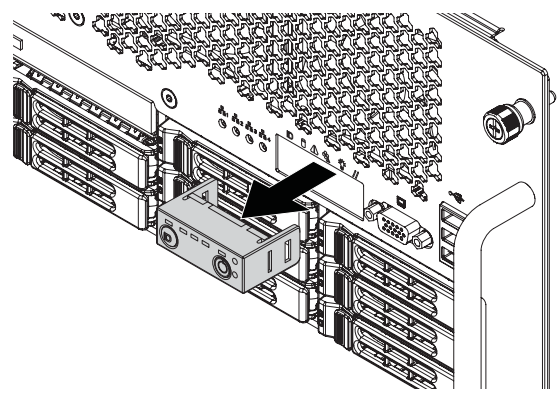

**Removing the Operator Panel Assembly** 

3. Remove the operator panel board from the panel housing.

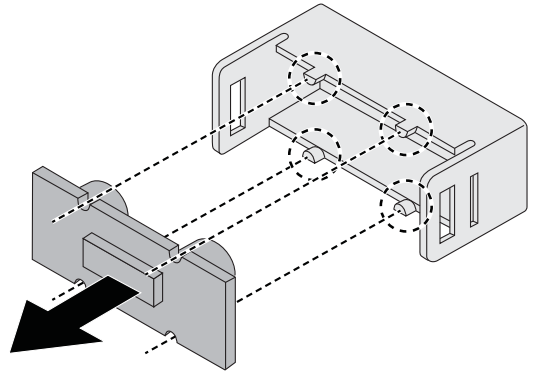

**Disassembling the Operator Panel** 

## Installing a Operator Panel Assembly

#### **Prerequisite:**

Remove the top cover. See *Opening the Top Cover*.

1. Secure the operator panel board on the panel housing.

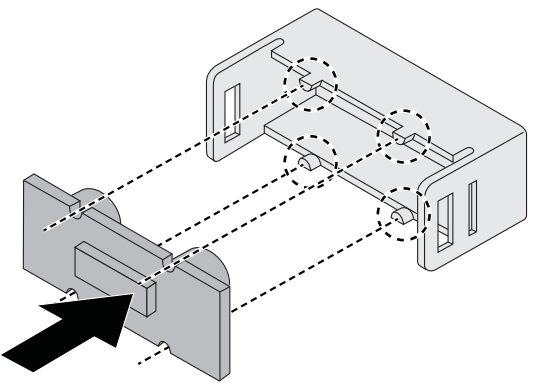

Assembling the Operator Panel

2. Install the operator panel assembly into the chassis.

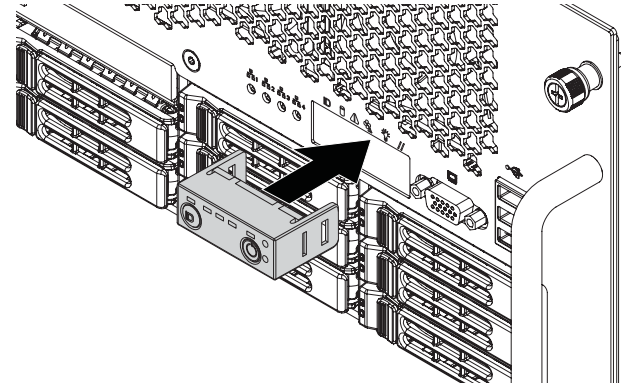

Installing the Operator Panel Assembly

3. Connect the operator panel cable to the connector on mainboard.

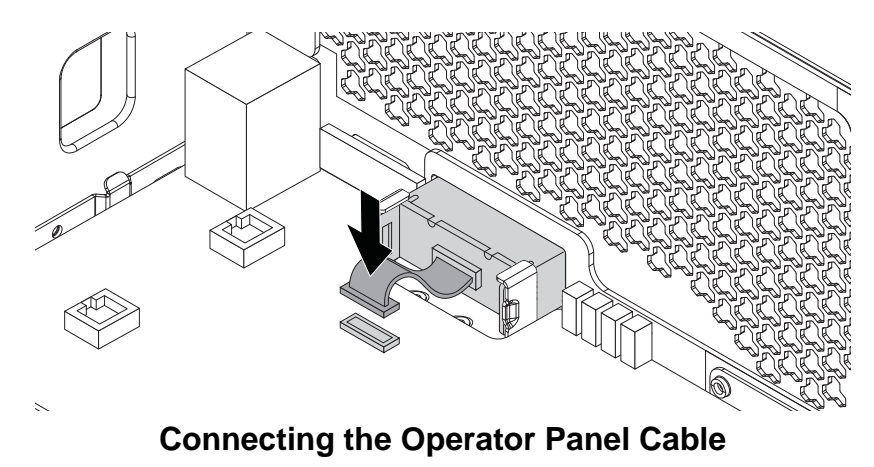

1.

## 2.5. Top Cover

## **Removing a Top Cover**

#### **Prerequisite:**

Turn off the system and any attached peripherals.

Unplug the AC power cables and disconnect all peripherals, LAN lines and any other cables.

- 1. Remove the screw(s) from the top cover (A).
- Press the release button(s) (B) and slide the top cover (A).

3. Lift the top cover off the chassis.

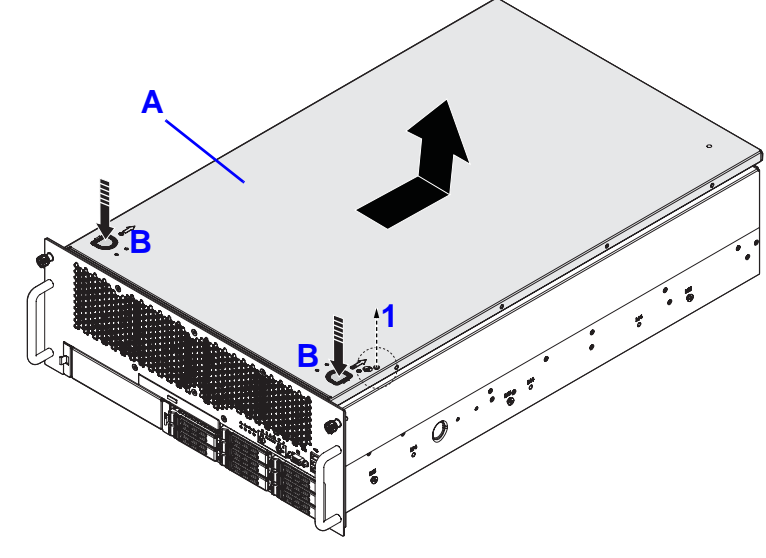

**Opening Top Cover** 

## Installing a Top Cover

- 1. Place the top cover (A) on the chassis.
- 2. Slide the top cover into place.

3. Install and secure the screw(s) into the top cover.

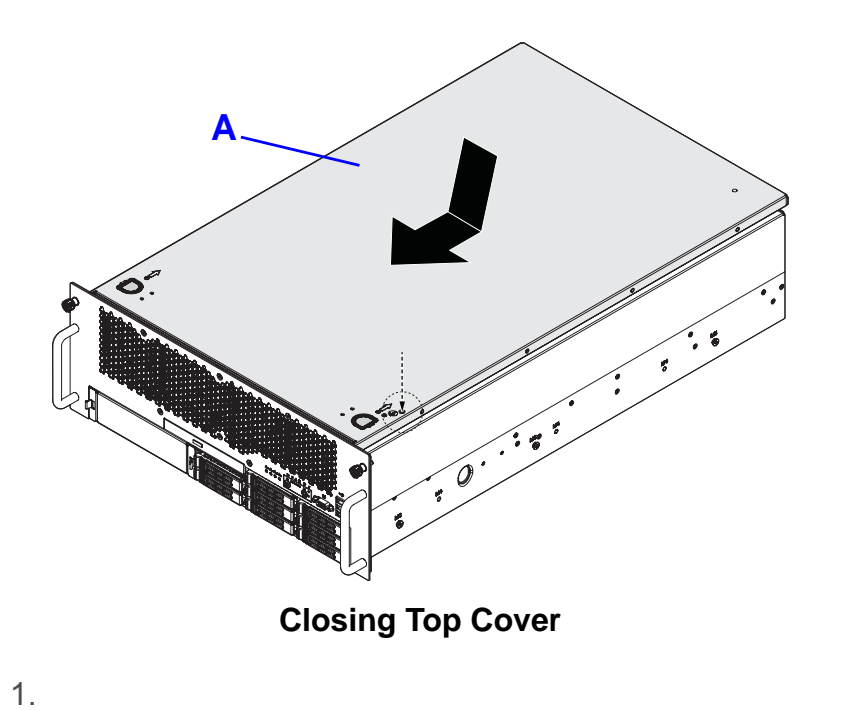

## 2.6. Processor Heat Sinks

## **Removing a Processor Heat Sink**

#### WARNING!

The heatsink remains hot after the system has been powered down. Allow sufficient time to cool before handling system components.

#### **Prerequisite:**

Remove the top cover. See Opening the Top Cover.

1. Loosen the captive screw(s) securing the heat sink to the mainboard.

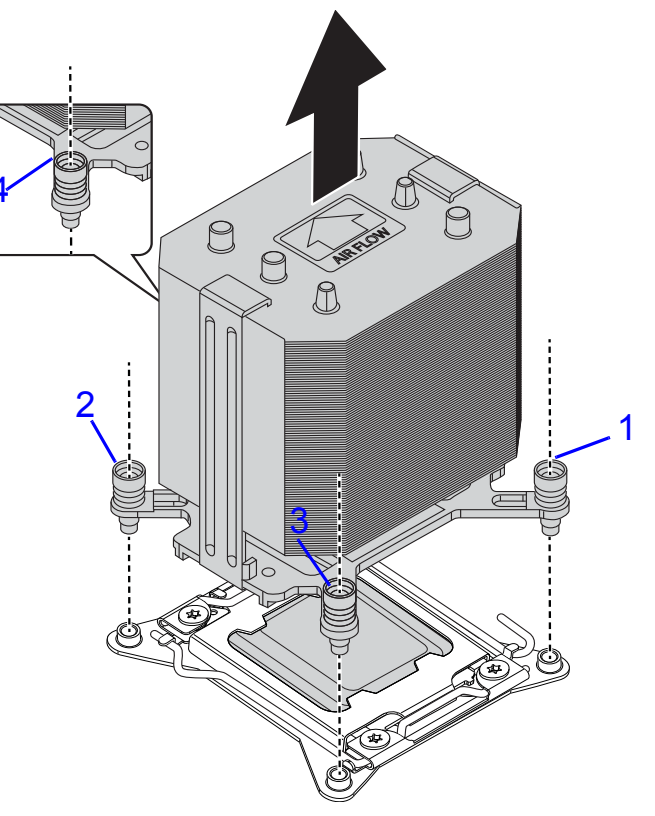

**Removing the Heat Sink** 

2. Remove the heat sink.

## **Installing a Processor Heat Sink**

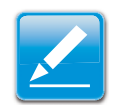

Note:

To install a processor heat sink on processor number 2, see *Installing an Air Baffle*.

#### Prerequisite:

Remove the top cover. See Opening the Top Cover.

1. Place the heat sink on the processor.

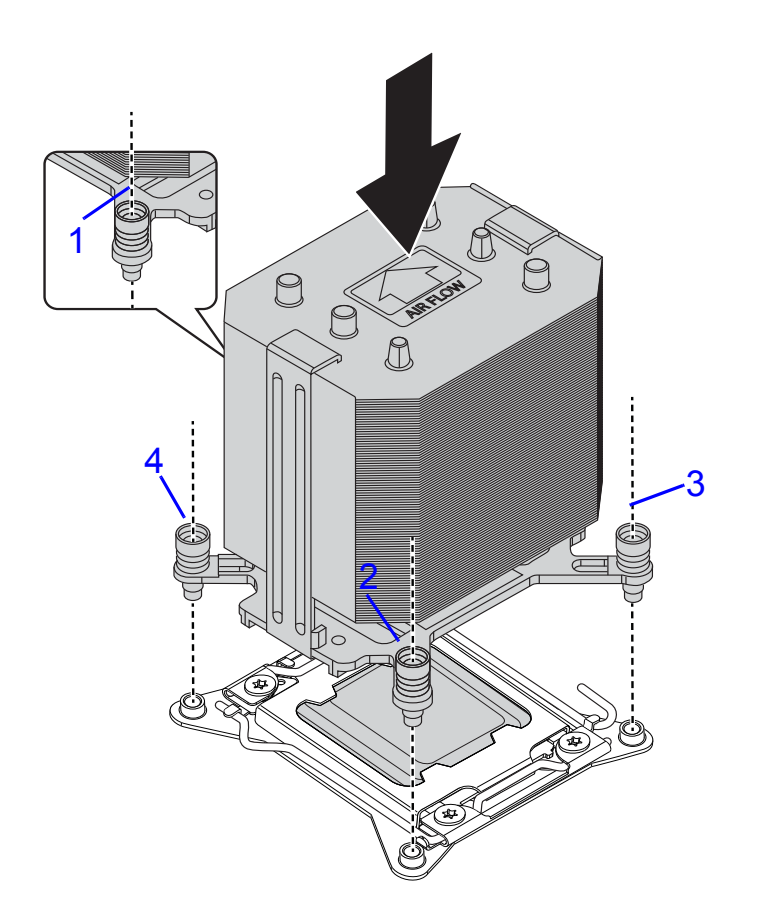

#### **Installing Heat Sink**

- 2. Secure the heat sink with the captive screw(s) in the order shown on the image *Installing Heat Sink*.
- 1.

## **Removing an Air Baffle**

This procedure applies to the processor number 2 heat sink removal. See the numbering of the processors in *Mainboard Connectors and Jumpers* section.

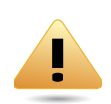

#### WARNING!

The heatsink remains hot after the system has been powered down. Allow sufficient time to cool before handling system components.

#### **Prerequisite:**

Remove the top cover. See Opening the Top Cover.

1. Loosen the captive screw(s) securing the heat sink assembly to the mainboard in an order shown on the following image:

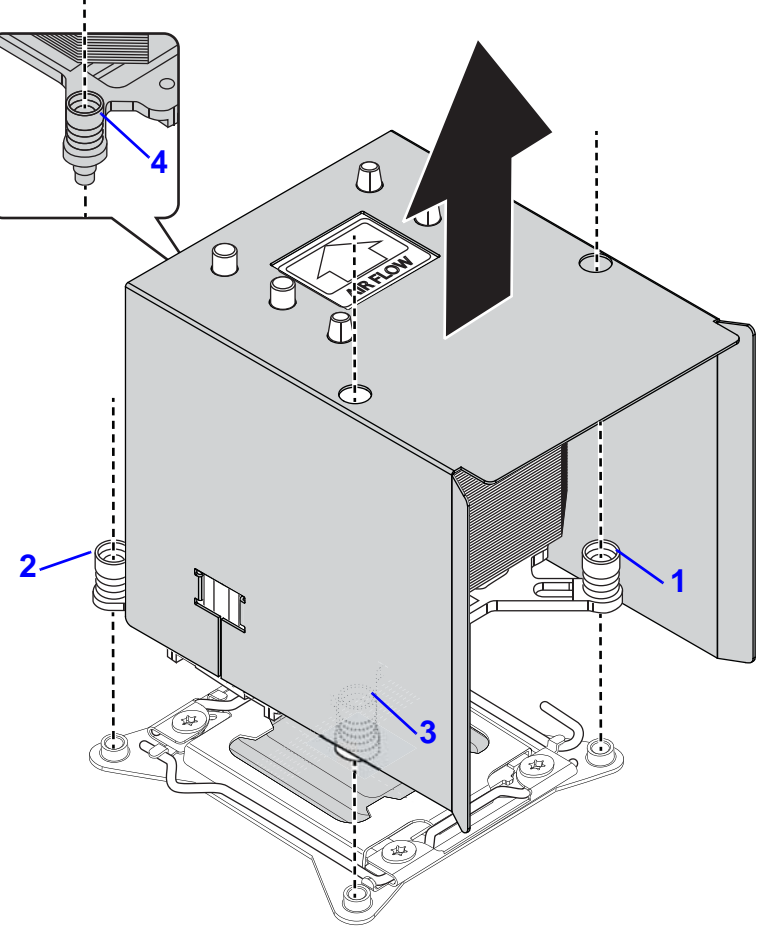

**Removing Heat Sink Assembly** 

- 2. Remove the heat sink assembly.
- 3. Release the air baffle from adhesive on top of the heat sink.

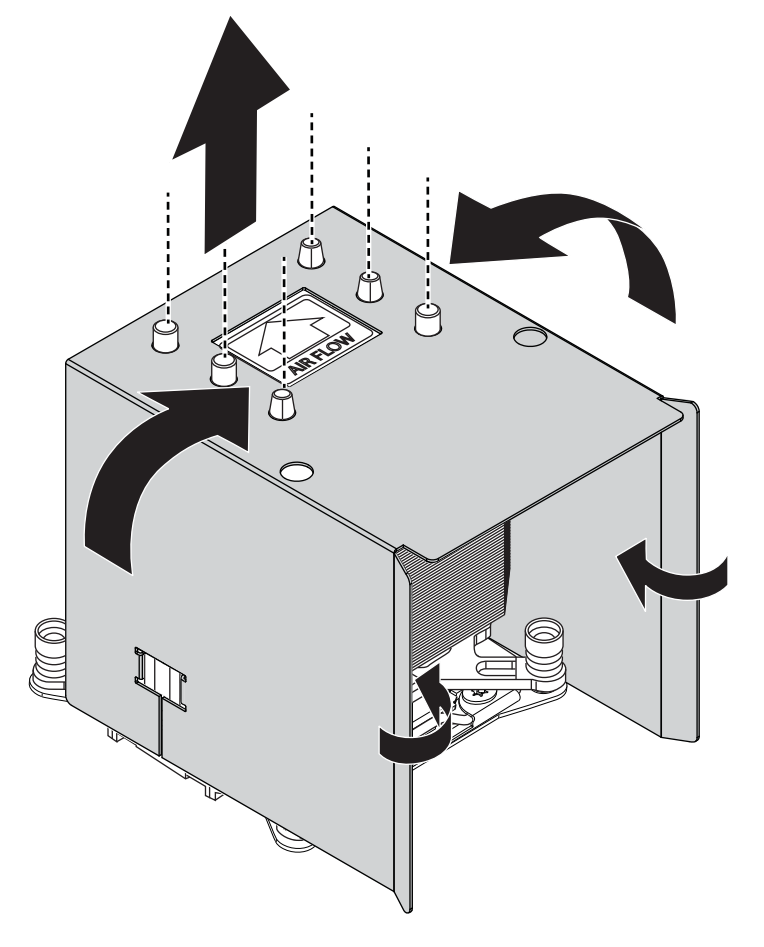

**Removing Air Baffle** 

## Installing an Air Baffle

This procedure applies to the processor number 2 heat sink air baffle. See the numbering of the processors in *Mainboard Connectors and Jumpers* section.

#### **Prerequisite:**

Remove the top cover. See Opening the Top Cover.

4. Leaving the adhesive area inside, fold the air baffle as shown on the following image:

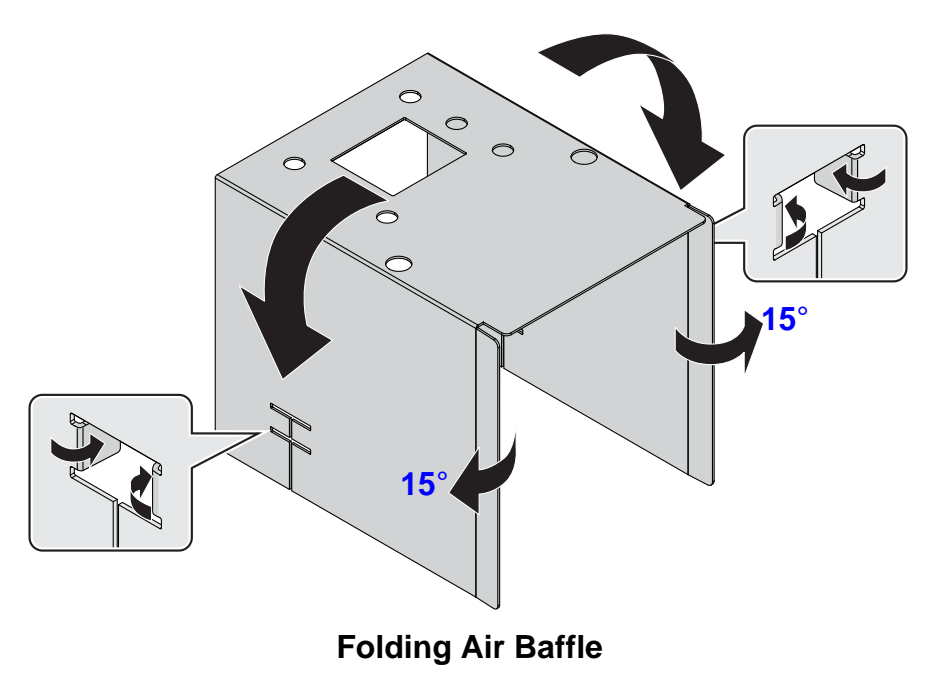

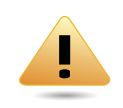

#### WARNING!

Before installing an air baffle on heat sink, take a note of the AIR FLOW arrow on top of the heat sink to avoid blocking proper system cooling. See *Sealing Air Baffle*.

- 5. Align holes on air baffle with the pins on top of the heat sink.
- 6. Seal air baffle on heat sink. Make sure the sides of the air baffle are secured.

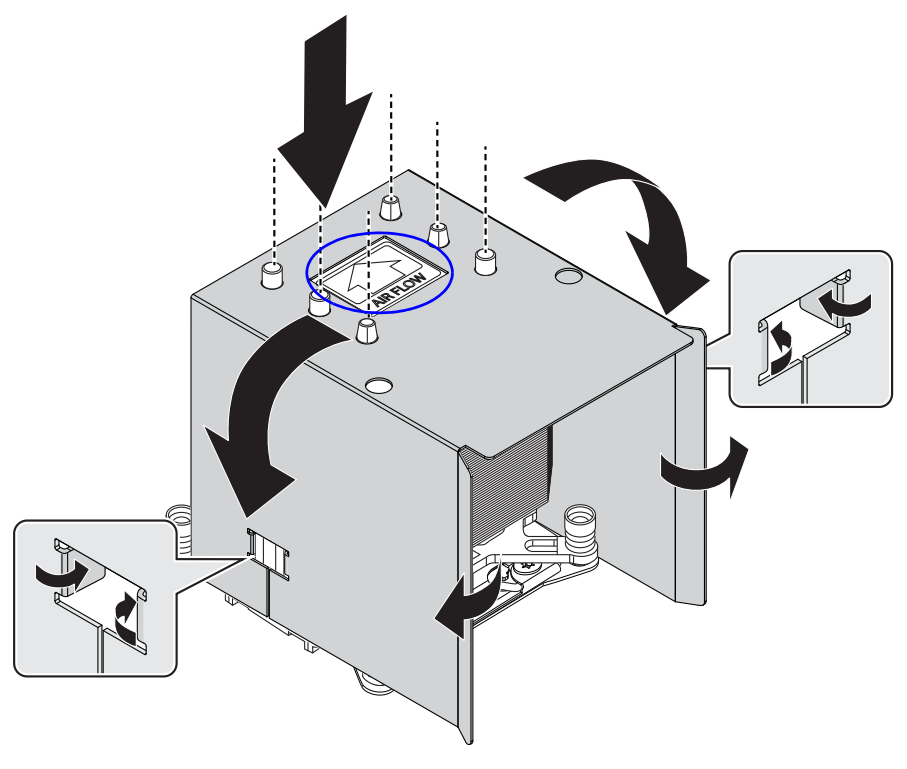

Sealing Air Baffle

7. Secure heat sink assembly with captive screw(s) in the order shown on the image *Installing Heat Sink Assembly*.

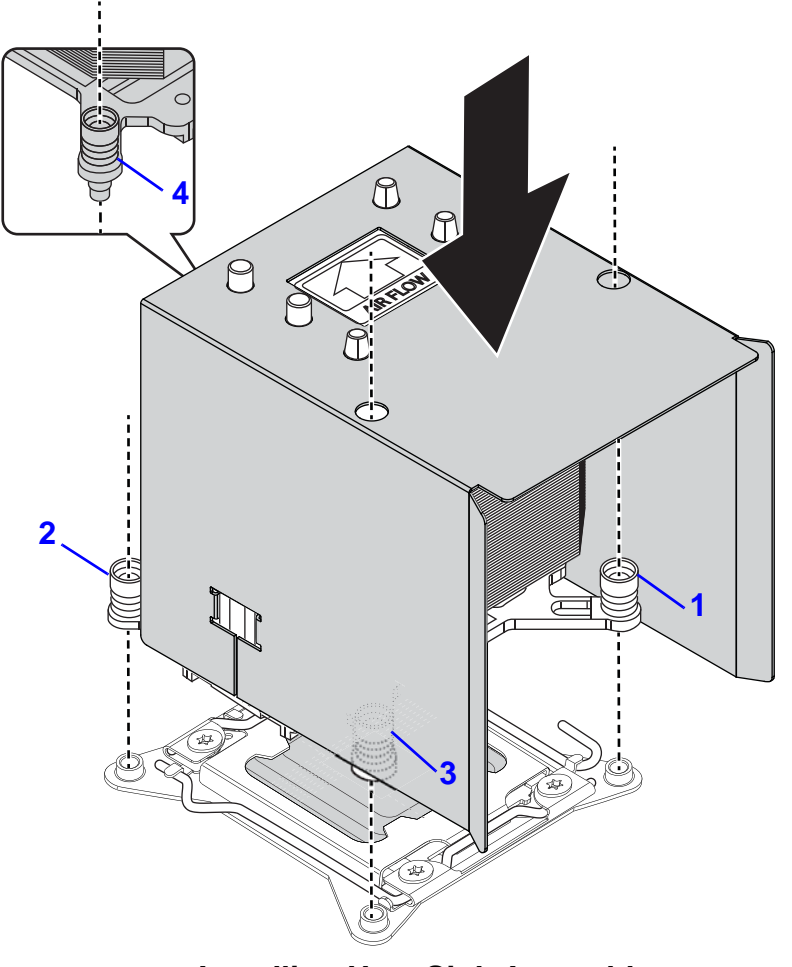

**Installing Heat Sink Assembly** 

8.

## 2.8. Processors

## **Removing a Processor**

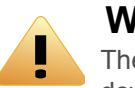

#### WARNING!

The processor remains hot after the system has been powered down. Allow sufficient time to cool before handling system components.

#### **Prerequisite:**

Remove the CPU heatsink. See Removing a Heatsink.

1. Press the unlocking lever of the processor socket down and upwards as shown.

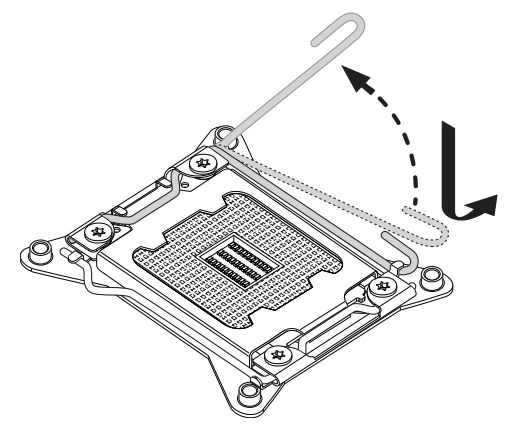

**Release Unlocking Lever** 

- 2. Press the locking lever of the processor socket down and upwards.
- 3. Pull the locking lever fully open as shown.

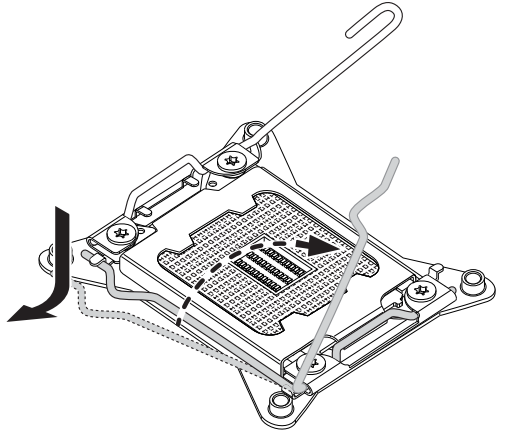

**Release Locking Lever** 

4. Press down on unlocking lever and lift load plate fully open.

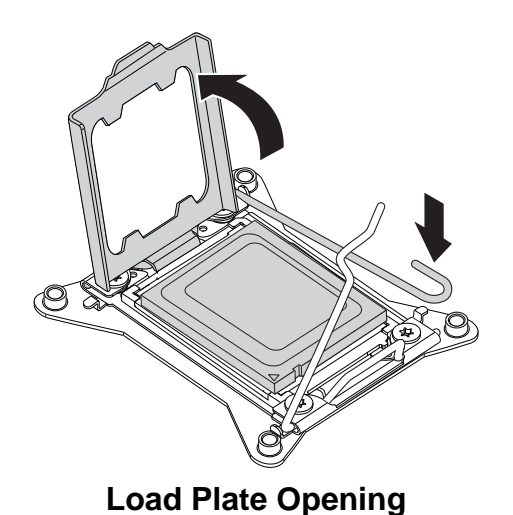

5. Remove processor.

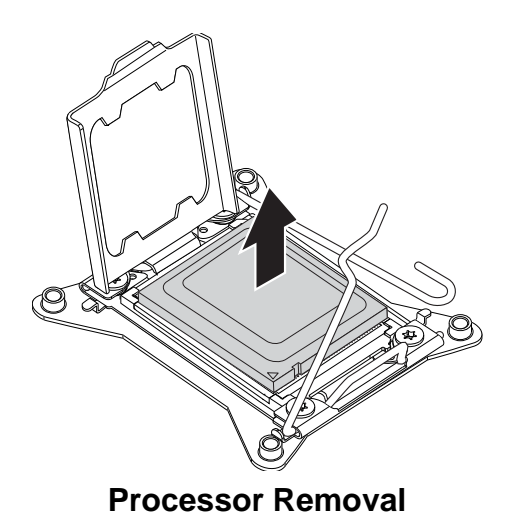

## **Installing a Processor**

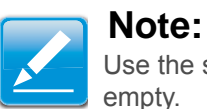

## Use the socket cover to protect the socket when the socket is empty.

1. Remove the dust cover.

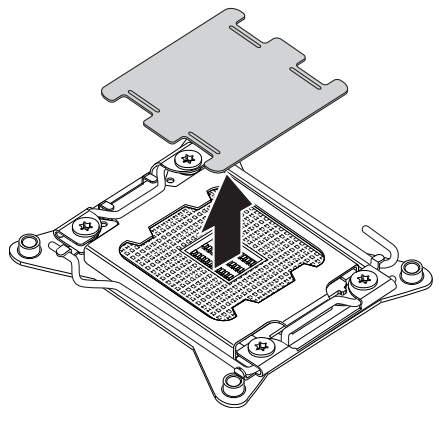

**Dust Cover Removal** 

1. Press the unlocking lever of the processor socket down and upwards as shown.

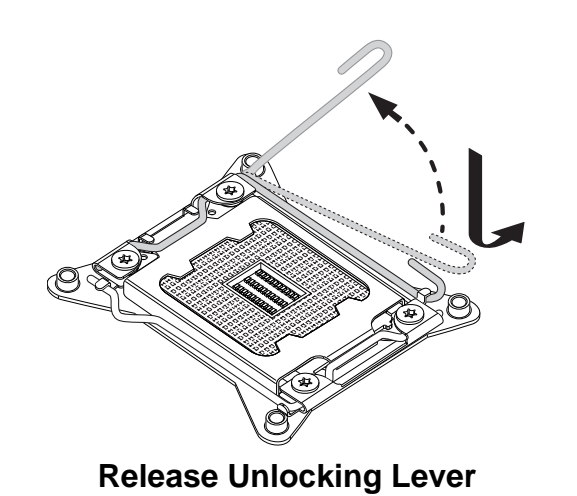

- 2. Press the locking lever of the processor socket down and upwards.
- 3. Pull the locking lever fully open as shown.

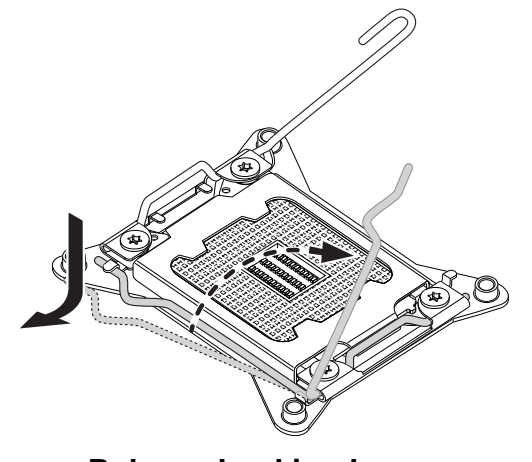

**Release Locking Lever** 

4. Press down on unlocking lever and lift load plate fully open.

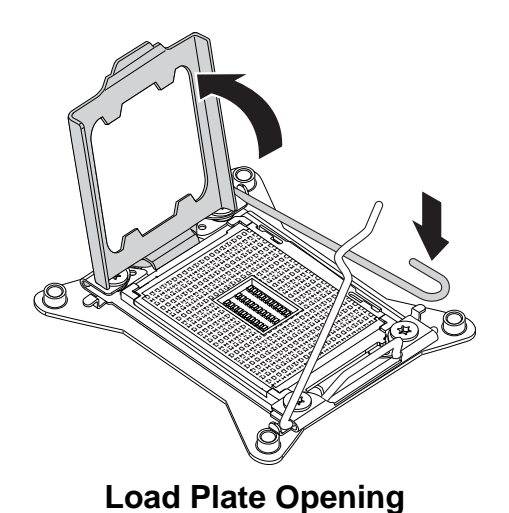

- 5. .Locate the pin-1 (A) on processor and the pin-1 (B) corner of the socket.
- 6. Locate the indent (C) on processor and corresponding tab (D) on socket.

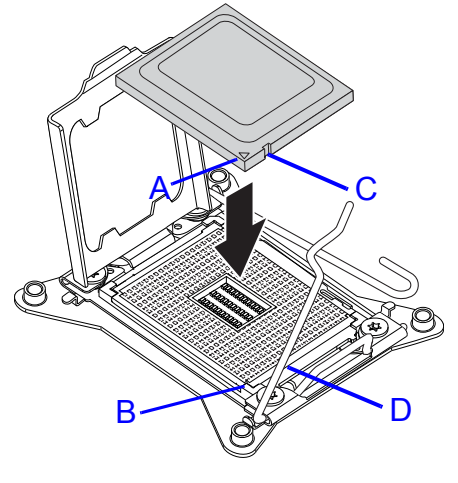

#### **Installing Processor**

7. Replace the processor bracket, unlocking and locking levers to lock the processor in place.

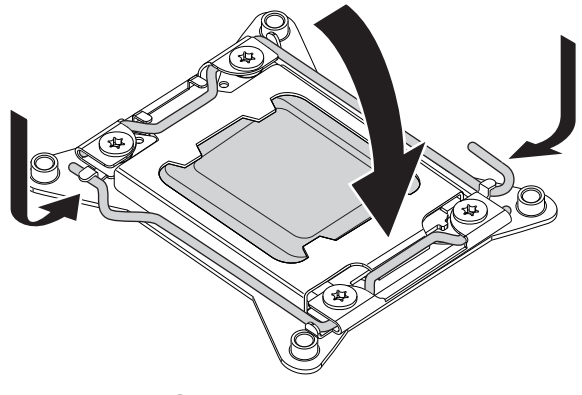

**Replacing Processor Bracket** 

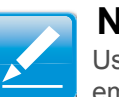

#### Note:

Use the socket cover to protect the socket when the socket is empty.

8. Repeat steps 1 through 7 for the remaining processors.

## 2.9. Memory Modules

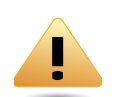

#### WARNING!

Mainboard is supplied with all DIMM slots populated with dummy DIMMs for proper air flow. When installing and replacing memory modules, only remove those dummy DIMMs that are to be directly replaced. All DIMM slots must be occupied at all times by either a memory module or dummy DIMM.

### **General Guidelines**

All multi-node servers have specific rules for the population of memory on the individual mainboards that must be obeyed. Refer to the following individual server rules for information on how to populate the particular server required

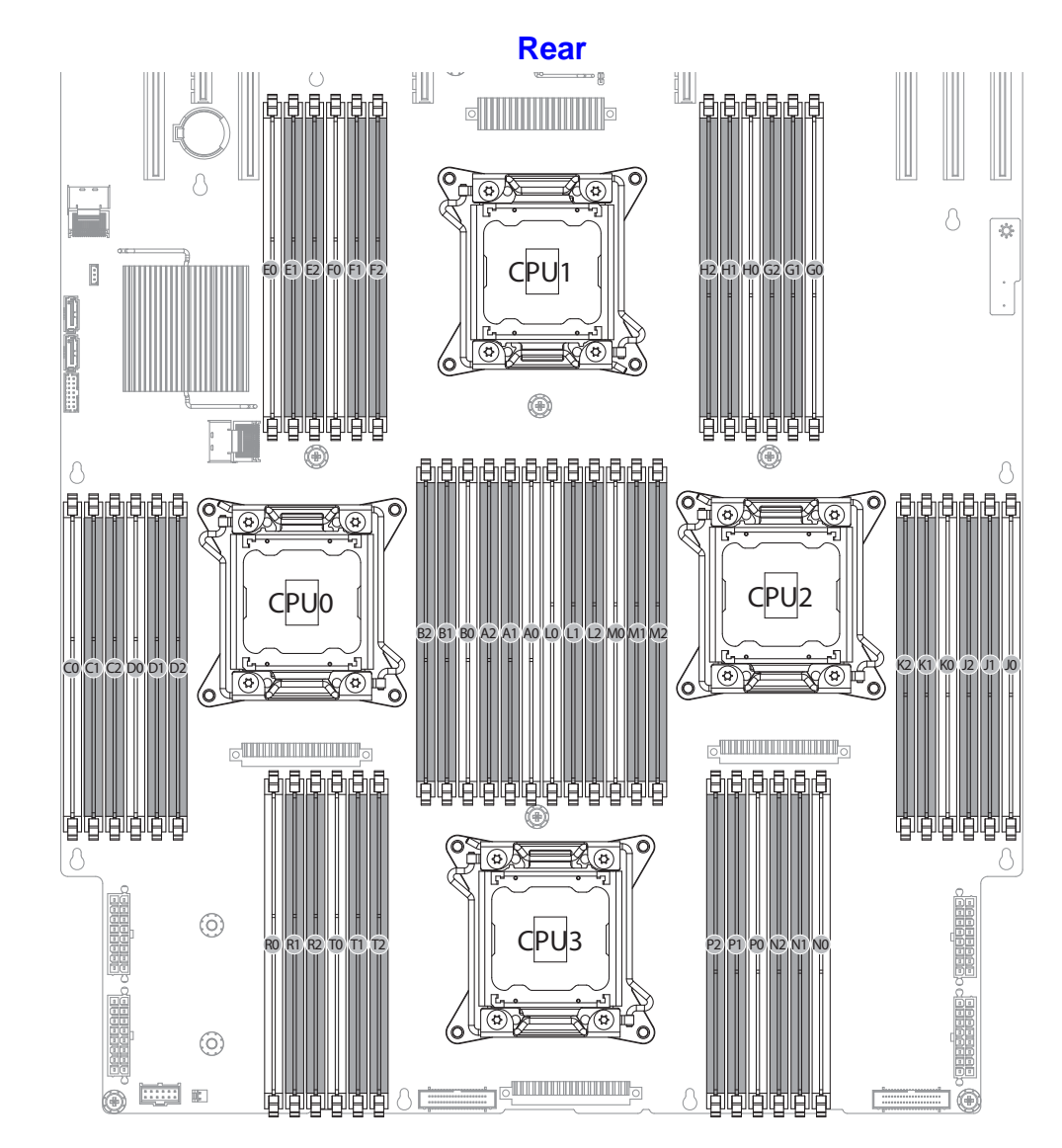

**Memory Population Configuration** 

## **Memory Support List**

## Memory Population Configurations

#### **DIMM Configuration Parameters**

| PARAMETER         | POSSIBLE VALUE                                                                                           |  |  |
|-------------------|----------------------------------------------------------------------------------------------------|--|--|
| DIMM Туре         | RDIMM (w/ECC) or UDIMM (w or w/o ECC) or LRDIMM                                                          |  |  |
|                   | RDIMM raw cards:                                                                                         |  |  |
|                   | <ul> <li>A (1Rx8), B (2Rx8), C (1Rx4), D<br/>(2Rx4), E/J (2Rx4), F/AB<br/>(4Rx4), or H (4Rx8)</li> </ul> |  |  |
| DIMM Construction | UDIMM raw cards:                                                                                         |  |  |
|                   | <ul> <li>A (1Rx8), B (2Rx8), C (1Rx16),<br/>D (1Rx8 w/ECC), E (2Rx8 w/<br/>ECC)</li> </ul>               |  |  |
|                   | LRDIMM raw cards:                                                                                        |  |  |
|                   | • C/K (4Rx4 DDP), B (4Rx8 P)                                                                             |  |  |
| DIMM Frequencies  | DDR3-800, DDR3-1066, DDR3-<br>1333, DDR3-1600                                                            |  |  |

## **RDIMM** Population Configurations within a Channel (Three Slots per Channel)

| Configu<br>RATION<br>NUMBER | POR<br>Speed                                                                                                    | 1N or 2N | DIMM2 | DIMM1 | DIMM0           |
|-----------------------------|----------------------------------------------------------------------------------------------------|----------|-------|-------|-----------------|
| 1                           | <ul> <li>A:<br/>DDR3 </li> <li>1333,<br/>1066</li> <li>B:<br/>DDR3 </li> <li>-1600,<br/>1333,<br/>1066</li> </ul> | 1N       | Empty | Empty | Single-<br>Rank |
| 2                           | <ul> <li>A:<br/>DDR3</li> <li>-<br/>1333,<br/>1066</li> <li>B: DDR3-<br/>1600,<br/>1333,<br/>1066</li> </ul>      | 1N       | Empty | Empty | Dual-rank       |

| RDIMM Population Configurations within a Channel (Three Slots | 5 |
|---------------------------------------------------------------|---|
| per Channel) (Continued)                                      |   |

| CONFIGU<br>RATION<br>NUMBER | POR<br>Speed                                                                                      | 1N or 2N | DIMM2 | DIMM1           | DIMMO           |
|-----------------------------|---------------------------------------------------------------------------------------------------|----------|-------|-----------------|-----------------|
| 3                           | <ul> <li>A:<br/>DDR3<br/>- 1066</li> <li>B:<br/>DDR3<br/>-1066</li> </ul>                         | 1N       | Empty | Empty           | Quad-<br>rank   |
| 4                           | <ul> <li>A:<br/>DDR3<br/>-1333,<br/>1066</li> <li>B:<br/>DDR3<br/>-<br/>1333,<br/>1066</li> </ul> | 1N       | Empty | Single-<br>rank | Single-<br>rank |
| 5                           | <ul> <li>A:<br/>DDR3<br/>-1333,<br/>1066</li> <li>B: DDR3<br/>- 1333,<br/>1066</li> </ul>         | 1N       | Empty | Sinle-<br>rank  | Dual-rank       |

RDIMM Population Configurations within a Channel (Three Slots per Channel) (Continued)

| Configu<br>Ration<br>Number | POR<br>Speed                                                                              | 1N or 2N | DIMM2 | DIMM1           | DIMM0         |
|-----------------------------|-------------------------------------------------------------------------------------------|----------|-------|-----------------|---------------|
| 6                           | <ul> <li>A:<br/>DDR3<br/>-1333,<br/>1066</li> <li>B: DDR3<br/>- 1333,<br/>1066</li> </ul> | 1N       | Empty | Dual-rank       | Dual-rank     |
| 7                           | <ul> <li>A:<br/>DDR3<br/>-800</li> <li>B:<br/>DDR3<br/>-800</li> </ul>                    | 1N       | Empty | Single-<br>rank | Quad-<br>rank |
| 8                           | <ul> <li>A:<br/>DDR3<br/>-800</li> <li>B: DDR3-<br/>800</li> </ul>                        | 1N       | Empty | Dual-rank       | Quad-<br>rank |
| 9                           | <ul> <li>A:<br/>DDR3<br/>-800</li> <li>B: DDR3-<br/>800</li> </ul>                        | 1N       | Empty | Quad-<br>rank   | Quad-<br>rank |

RDIMM Population Configurations within a Channel (Three Slots per Channel) (Continued)

| CONFIGU<br>RATION<br>NUMBER | POR<br>Speed                                                       | 1N or 2N | DIMM2           | DIMM1           | DIMMO           |
|-----------------------------|--------------------------------------------------------------------|----------|-----------------|-----------------|-----------------|
| 10                          | <ul> <li>A:<br/>DDR3<br/>-800</li> <li>B: DDR3-<br/>800</li> </ul> | 1N       | Single-<br>rank | Single-<br>rank | Single-<br>rank |
| 11                          | <ul> <li>A:<br/>DDR3<br/>-800</li> <li>B: DDR3-<br/>800</li> </ul> | 1N       | Single-<br>rank | Single-<br>rank | Dual-rank       |
| 12                          | <ul> <li>A:<br/>DDR3<br/>-800</li> <li>B: DDR3-<br/>800</li> </ul> | 1N       | Single-<br>rank | SDual-<br>rank  | Dual-rank       |
| 13                          | <ul> <li>A:<br/>DDR3<br/>-800</li> <li>B: DDR3-<br/>800</li> </ul> | 1N       | Dual-rank       | Dual-rank       | Dual-rank       |

UDIMM Population Configurations within a Channel (Three Slots per Channel)

| Configu<br>Ration<br>Number | POR<br>Speed                                                                                                    | 1N or 2N | DIMM2 | DIMM1 | DIMM0           |
|-----------------------------|----------------------------------------------------------------------------------------------------|----------|-------|-------|-----------------|
| 1                           | <ul> <li>A:<br/>DDR3</li> <li>-<br/>1333,<br/>1066</li> <li>B:<br/>DDR3</li> <li>-1600,<br/>1333,<br/>1066</li> </ul> | 1N       | Empty | Empty | Single-<br>Rank |
| 2                           | <ul> <li>A:<br/>DDR3<br/>-<br/>1333,<br/>1066</li> <li>B: DDR3-<br/>1600,<br/>1333,<br/>1066</li> </ul>               | 1N       | Empty | Empty | Dual-rank       |

UDIMM Population Configurations within a Channel (Three Slots per Channel) (Continued)

| CONFIGU<br>RATION<br>NUMBER | POR<br>Speed                                                                                                    | 1N or 2N | DIMM2 | DIMM1           | DIMMO           |
|-----------------------------|----------------------------------------------------------------------------------------------------|----------|-------|-----------------|-----------------|
| 3                           | <ul> <li>A:<br/>DDR3 </li> <li>1333,<br/>1066</li> <li>B:<br/>DDR3 </li> <li>1066,<br/>1333,<br/>1066</li> </ul>                                           | 2N       | Empty | Single-<br>rank | Single-<br>rank |
| 4                           | <ul> <li>A:<br/>DDR3         <ul> <li>1333,<br/>1066</li> <li>B:<br/>DDR3             <ul> <li>1066,<br/>1333,<br/>1066</li> </ul> </li> </ul> </li> </ul> | 2N       | Empty | Single-<br>rank | Dual-rank       |

UDIMM Population Configurations within a Channel (Three Slots per Channel) (Continued)

| Configu<br>Ration<br>Number | POR<br>Speed                                                                                                    | 1N or 2N | DIMM2 | DIMM1     | DIMM0     |
|-----------------------------|----------------------------------------------------------------------------------------------------|----------|-------|-----------|-----------|
| 5                           | <ul> <li>A:<br/>DDR3         <ul> <li>1333,<br/>1066</li> <li>B:<br/>DDR3             <ul> <li>1066,<br/>1333,<br/>1066</li> </ul> </li> </ul> </li> </ul> | 2N       | Empty | Dual-rank | Dual-rank |

### **Removing Memory Modules**

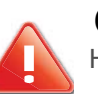

.

CAUTION!

HANDLE THE MEMORY MODULE BY THE EDGES AT ALL TIMES.

#### WARNING!

Memory modules remain hot after the system is powered down. Allow sufficient time for the memory modules to cool before handling system components.

#### **Prerequisite:**

Remove the top cover. See Opening the Top Cover..

1. Press down on the two memory module slot levers (A). The memory module partially ejects.

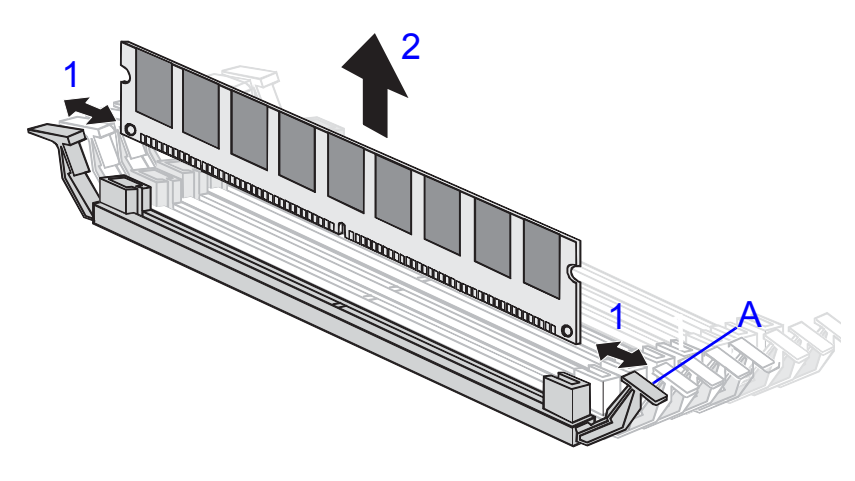

#### **Removing Memory Modules**

2. Lift out the memory module.

## **Installing Memory Modules**

Push the memory module firmly into the memory module slot. The locking latches should automatically close over the edges of the memory board when fully inserted into the slot.

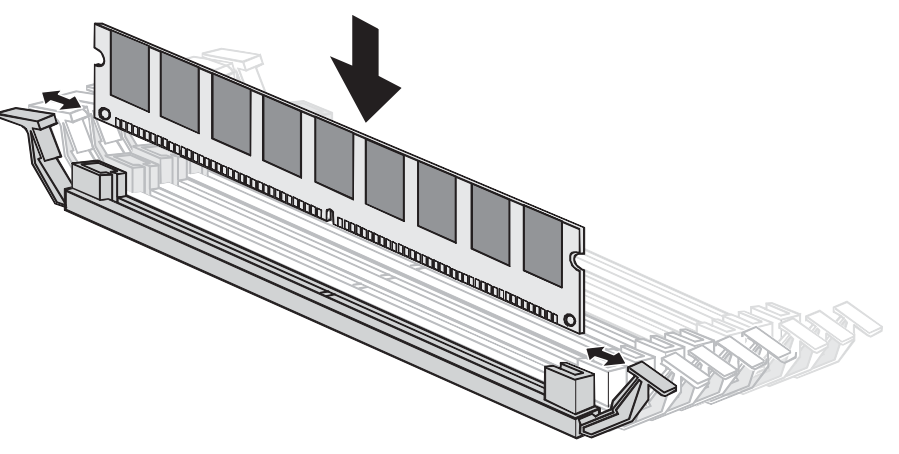

**Installing Memory Modules** 

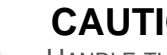

#### **CAUTION!**

HANDLE THE MEMORY MODULE BY THE EDGES AT ALL TIMES.

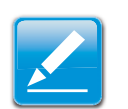

#### Note:

Make sure the notch in the memory board aligns with the obstruction in the memory slot.

## 2.10. Expansion Cards

## Removing a 10G/40G SFP Mezzanine Card

#### Prerequisite:

Remove the top cover. See Removing a Top Cover.

1. Remove screw(s) from mezzanine assembly.

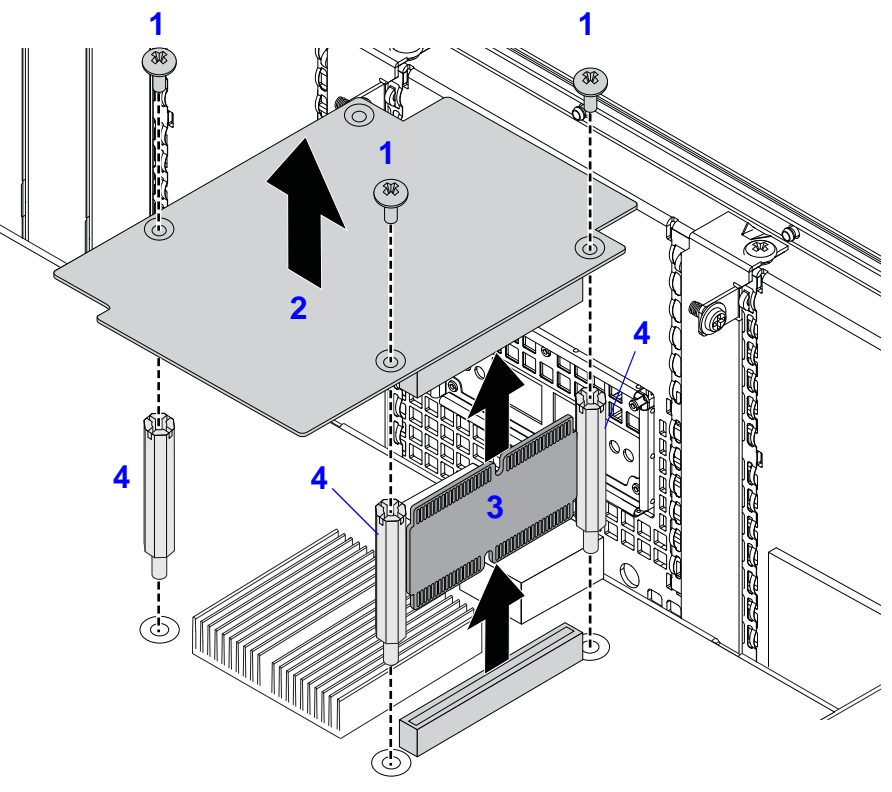

Removing SFP+ Mezzanine Assembly

2. Disconnect the mezzanine card from the linking board.

- 3. Disconnect the linking board from the mainboard connector.
- 4. Remove standoff(s) from the mainboard.
- 5. Remove the mezzanine card.
- 6. Replace the I/O shield on the rear panel.

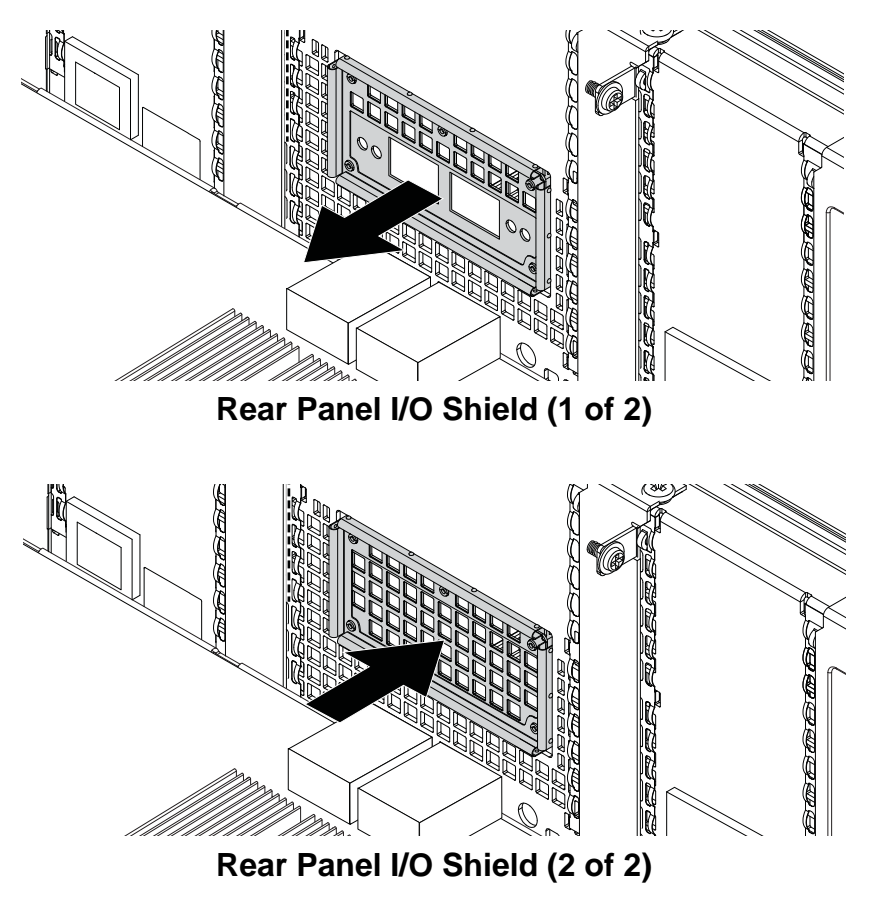

## Installing a 10G/40G SFP Mezzanine Assembly

#### **Prerequisite:**

Remove the top cover. See *Removing a Top Cover*.

1. Replace the I/O shield to provide openings for the SFP+ mezzanine card.

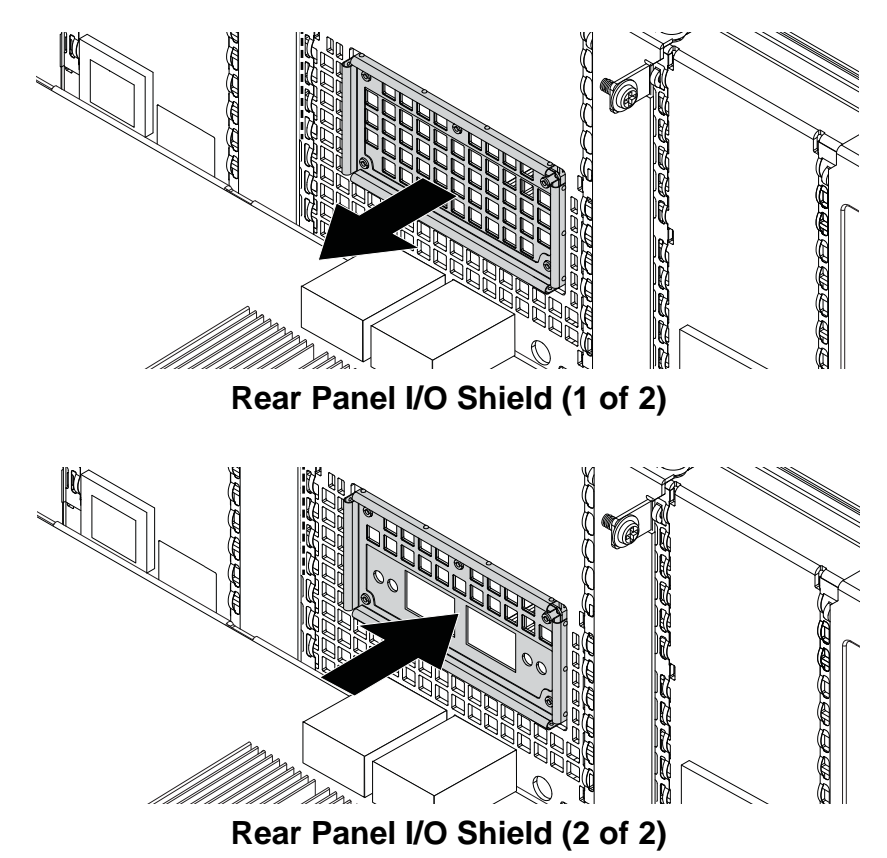

2. Secure standoff(s) to the mainboard.

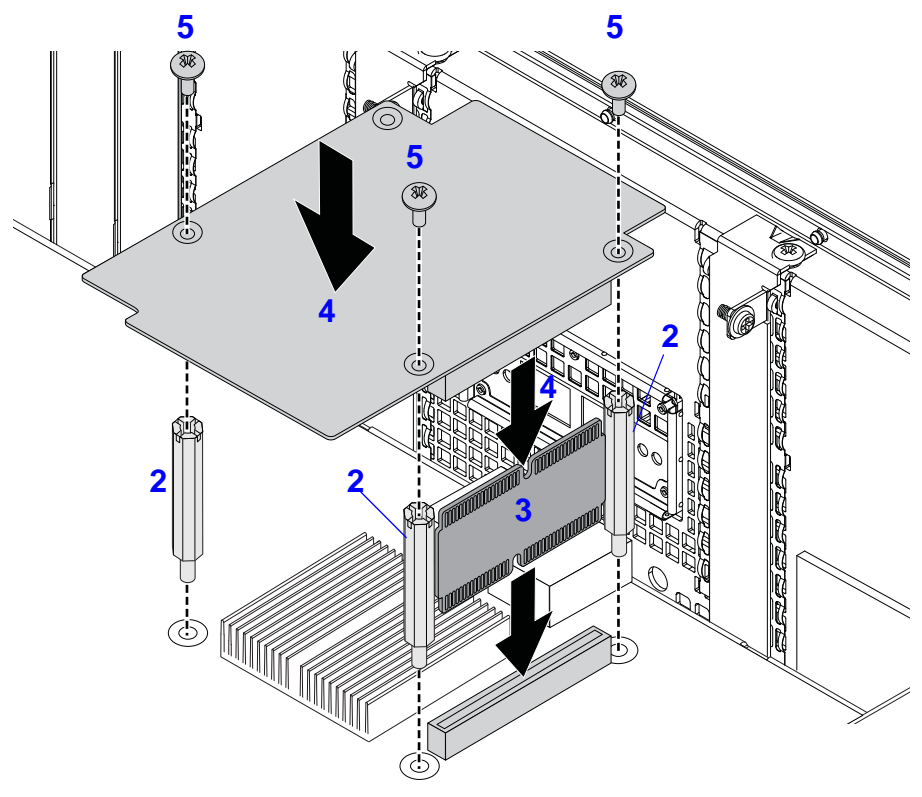

Installing a SFP+ Mezzanine Assembly

- 3. Connect the linking board to the mainboard connector.
- 4. Connect the mezzanine card to the linking board.
- 5. Install and secure the screw(s) to the mezzanine card.

## Removing a SAS Mezzanine Assembly

#### **Prerequisite:**

Remove the top cover. See *Removing a Top Cover*.

1. Remove screw(s) from SAS mezzanine assembly.

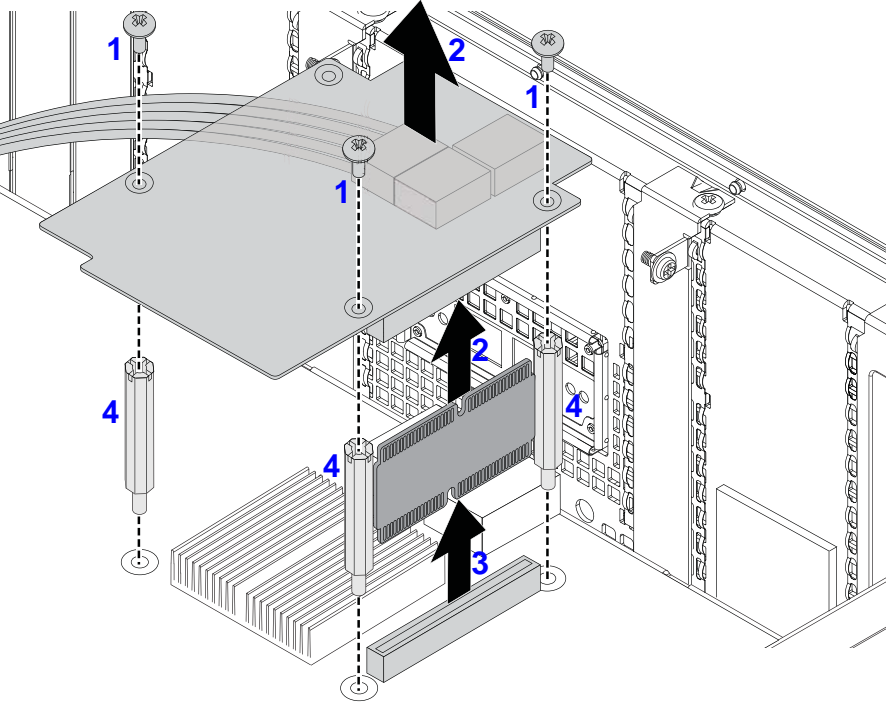

**Removing a SAS Mezzanine Card** 

2. Disconnect mezzanine card from the linking board.

- 3. Disconnect the linking board from the mainboard connector.
- 4. Remove the standoff(s) from the mainboard.
- 5. Gently flip the mezzanine card and disconnect SAS cable(s) from the card.

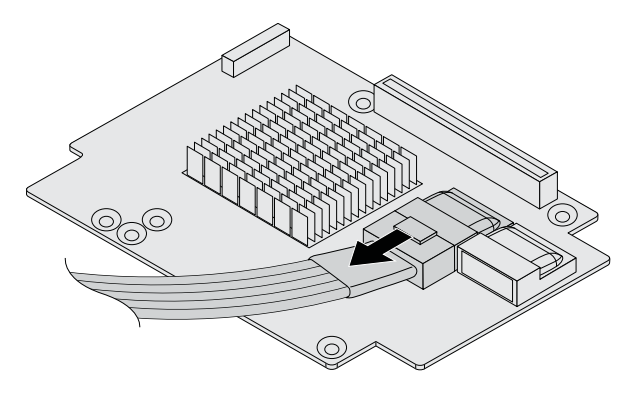

1. Connect the mini SAS cable to the mezzanine card (SAS ports 0 to 3).

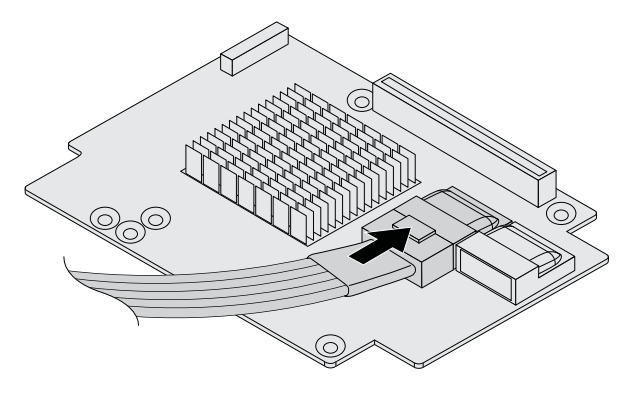

**Connecting Cable** 

**Disconnecting Cable** 

6. Remove the mezzanine card.

## Installing a SAS Mezzanine Assembly

#### **Prerequisite:**

Remove the top cover. See Removing a Top Cover.

2. Secure the standoff(s) to the mainboard.

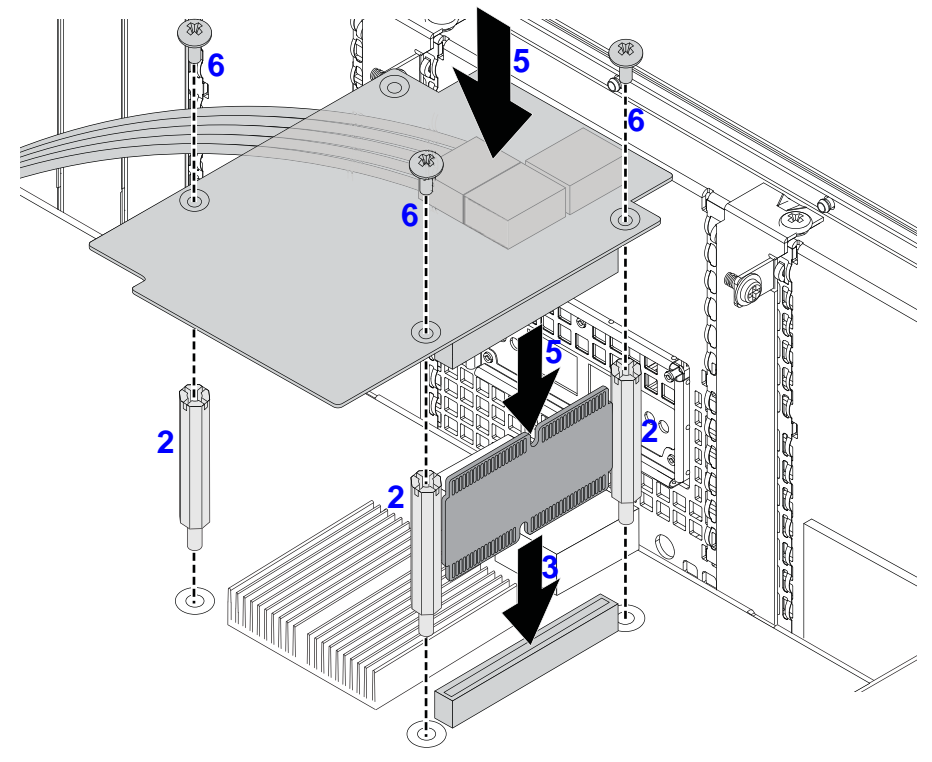

#### Installing a SAS Mezzanine Assembly

- 3. Connect linking board to the mainboard connector.
- 4. Gently flip the mezzanine assembly.
- 5. Connect the mezzanine assembly to the linking board.
- 6. Install and secure the screw(s) to the mezzanine assembly.

## **Removing a GPGPU Assembly**

#### **Prerequisite:**

- Remove the top cover. See Removing a Top Cover.
- 1. Disconnect cable from GPGPU assembly.

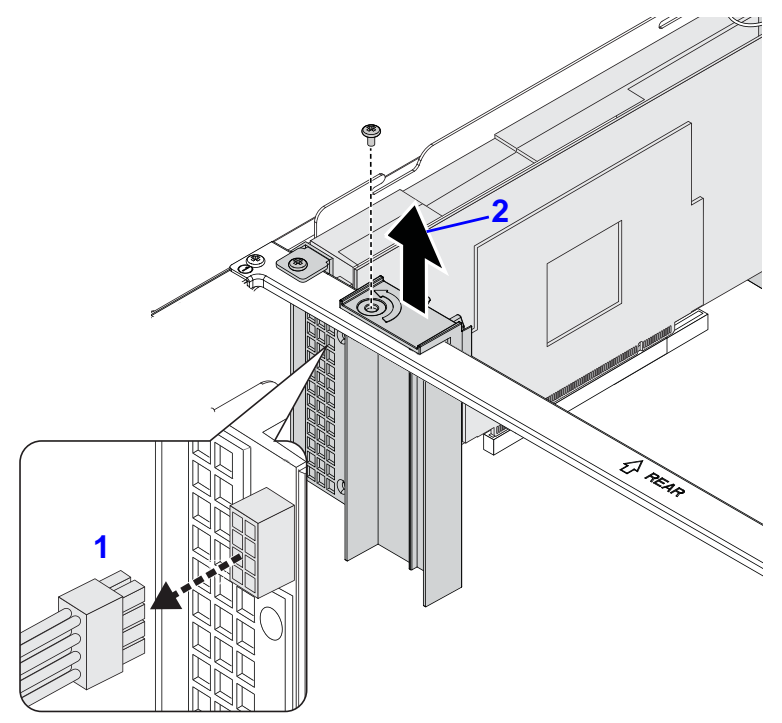

#### Disconnecting a GPGPU Cable from Assembly

2. If only one GPGPU card is installed, remove a dummy GPU bracket in adjacent slot.

3. Remove screw(s) from GPGPU assembly.

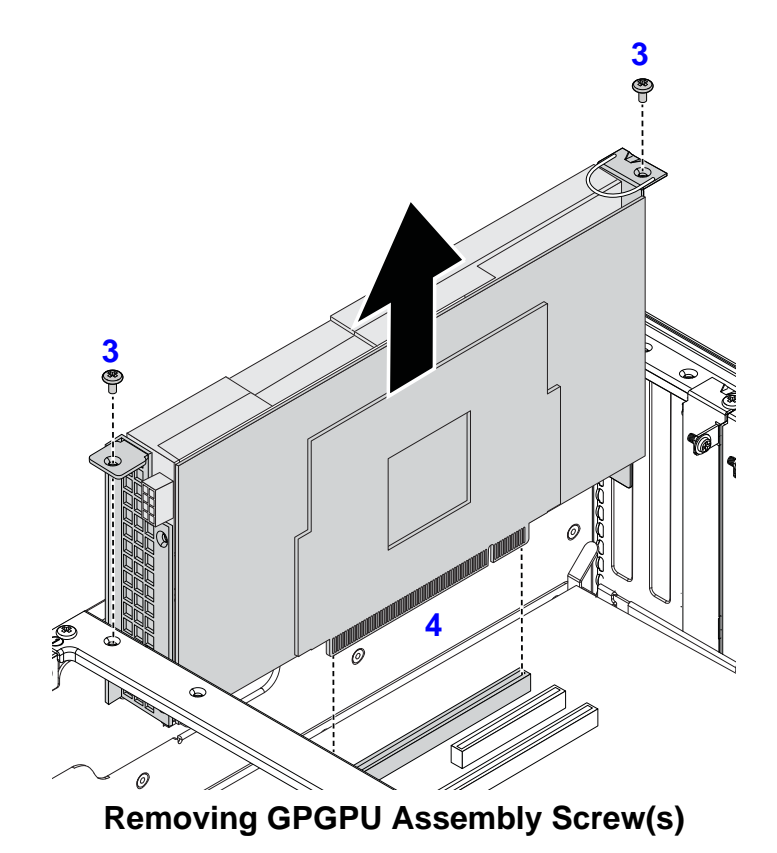

4. Disconnect GPGPU assembly from mainboard connector.

5. Remove front and rear GPGPU brackets.

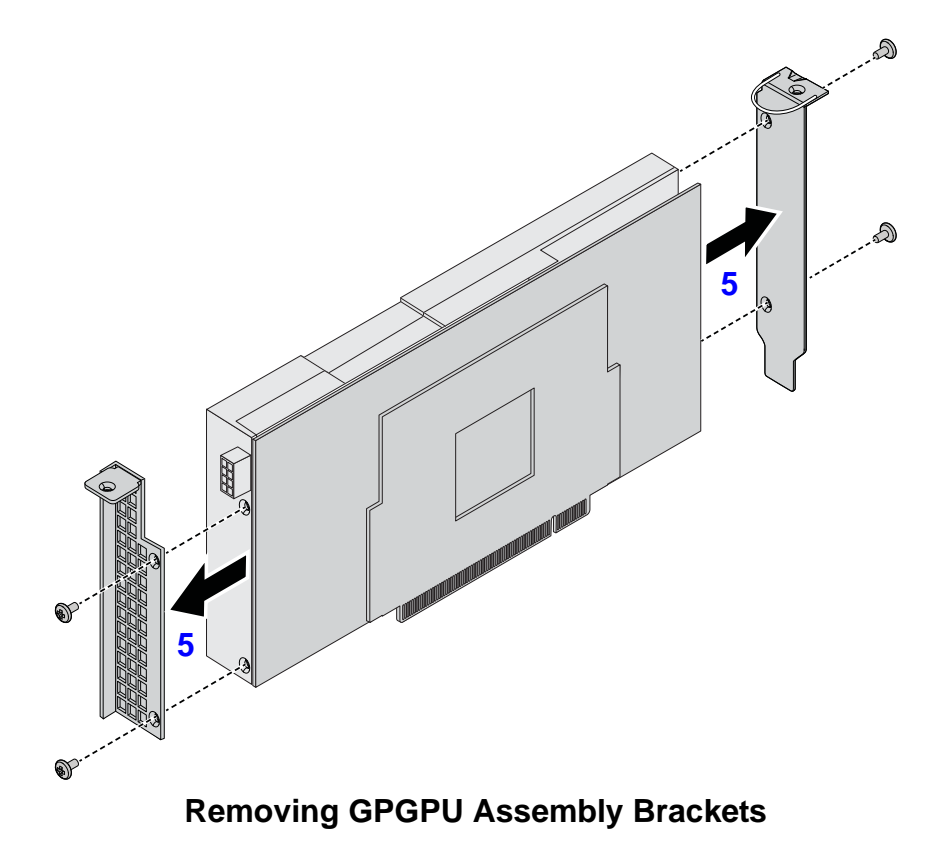

### Installing a GPGPU Assembly

#### **Prerequisite:**

Remove the top cover. See Removing a Top Cover.

6. Secure front and rear GPGPU brackets to the assembly.

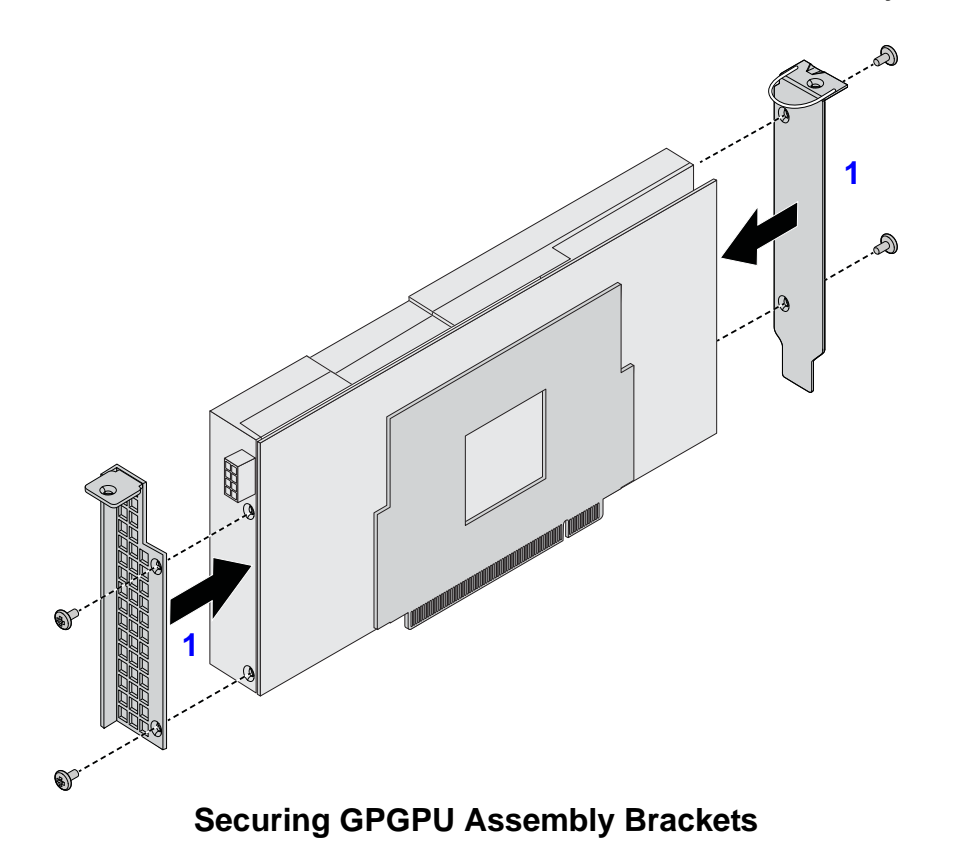

7. Connect GPGPU assembly to mainboard connector.

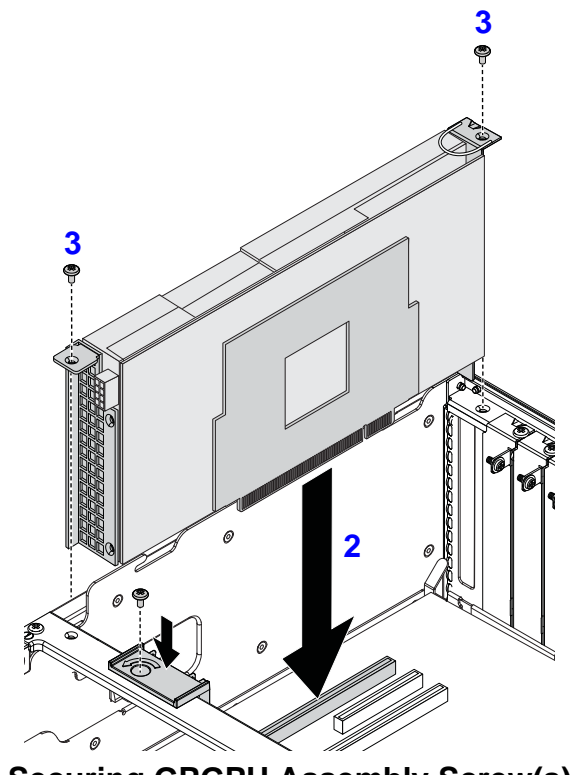

Securing GPGPU Assembly Screw(s)

8. Secure screw(s) to the GPGPU assembly.

9. If only one GPGPU card is installed, secure a dummy GPU bracket in adjacent slot.

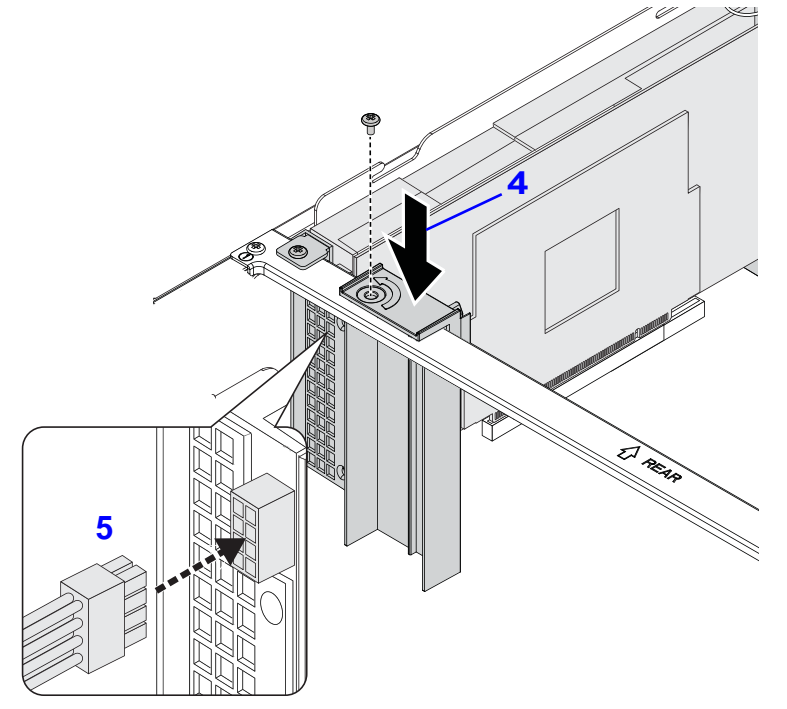

Connecting a GPGPU Cable to an Assembly

10.Connect cable to the GPGPU assembly.

## 2.11. Mainboard Module

### **Removing a Mainboard Module**

#### **Prerequisite:**

Remove the top cover. See Opening the Top Cover.

Disconnect all cables from mainboard.

Remove air duct. See Removing an Air Duct.

Remove memory modules. See *Removing Memory Modules*.

Remove heatsink. See Removing a Processor Heat Sink.

Remove processor. See Removing a Processor.

Remove mezzanine card. See *Removing a 10G/40G SFP Mezzanine Card*.

Remove GPGPU card. See *Removing a SAS Mezzanine Assembly*.

1. Remove screw(s) from bridge board (A).

2. Remove bridge bracket.

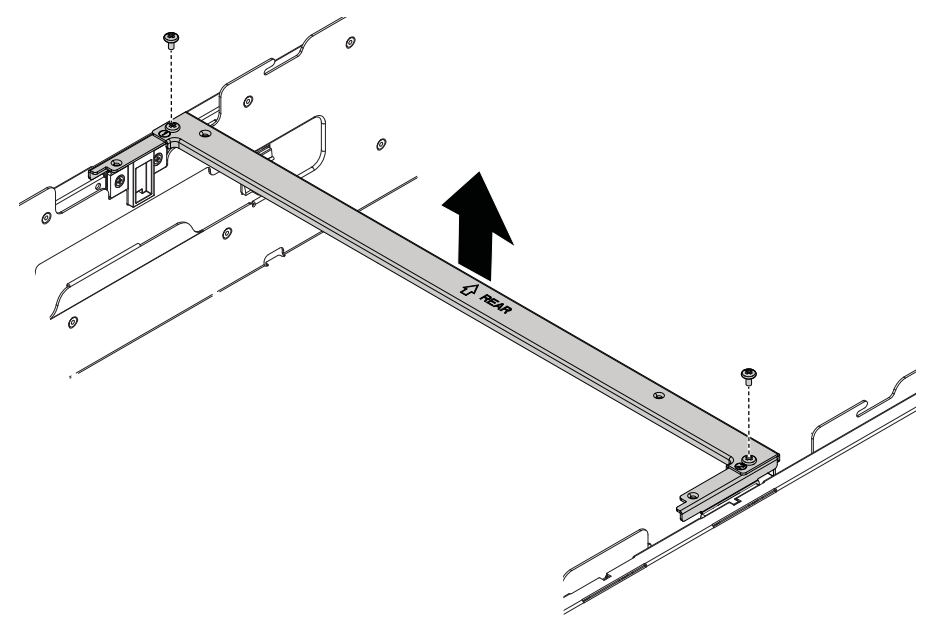

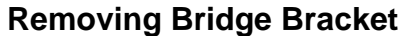

3. Guide cables away from mainboard assembly.

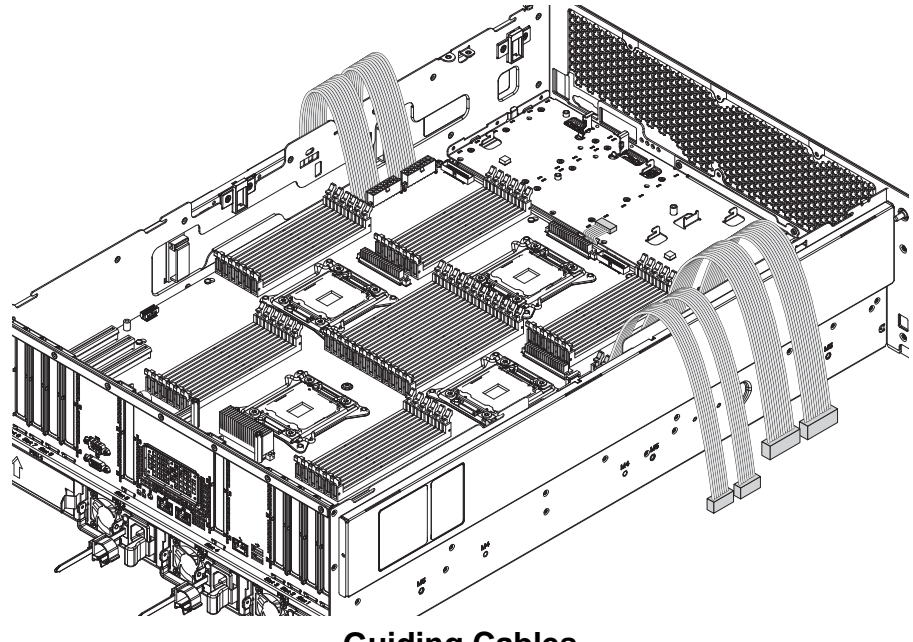

**Guiding Cables** 

4. Remove screw(s) from both sides of the chassis.

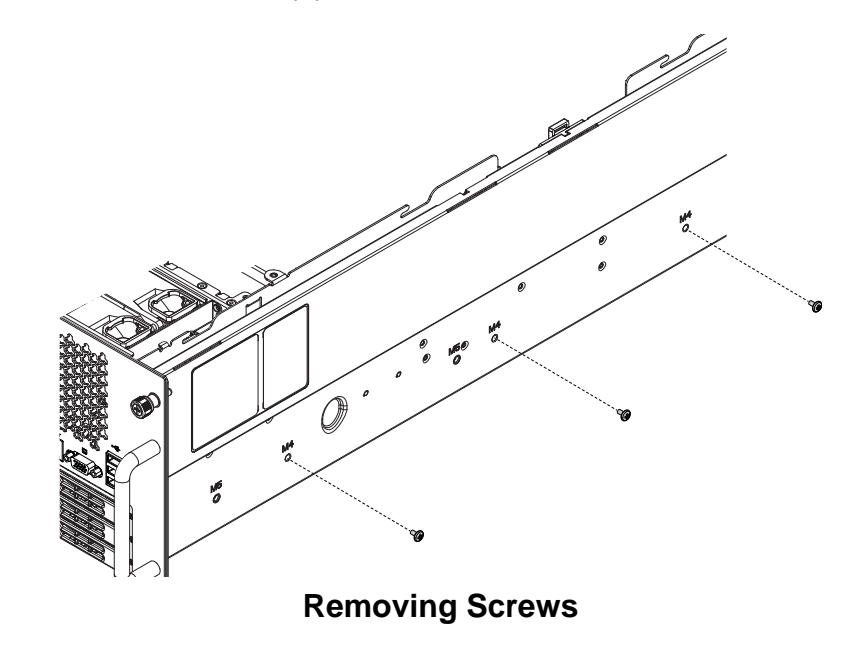

5. Remove screw(s) from all PCIe slot dust cover(s).

6. Remove PCIe slot dust cover(s).

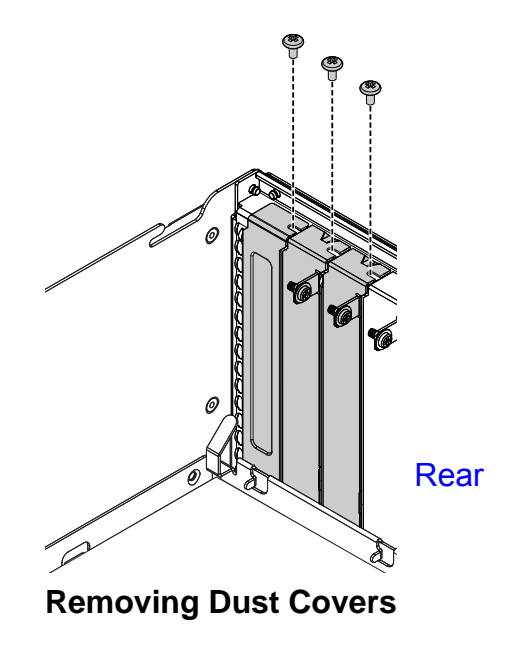

7. Hold the hooks and pull the mainboard module assembly towards front panel to release from securing tabs on chassis.

8. Remove mainboard module assembly.

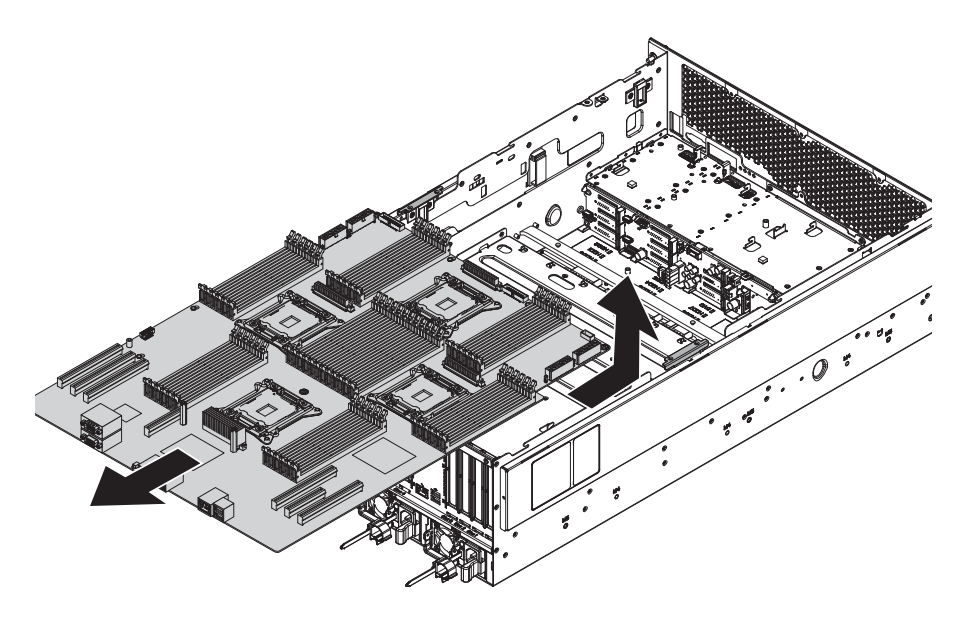

#### Mainboard Module Assembly Removal

- 9. Angle mainboard assembly 90° degrees on a surface with connectors on rear facing up.
- 10.Remove screw(s) from hooks on middle frame (A).
#### 11. Remove hooks.

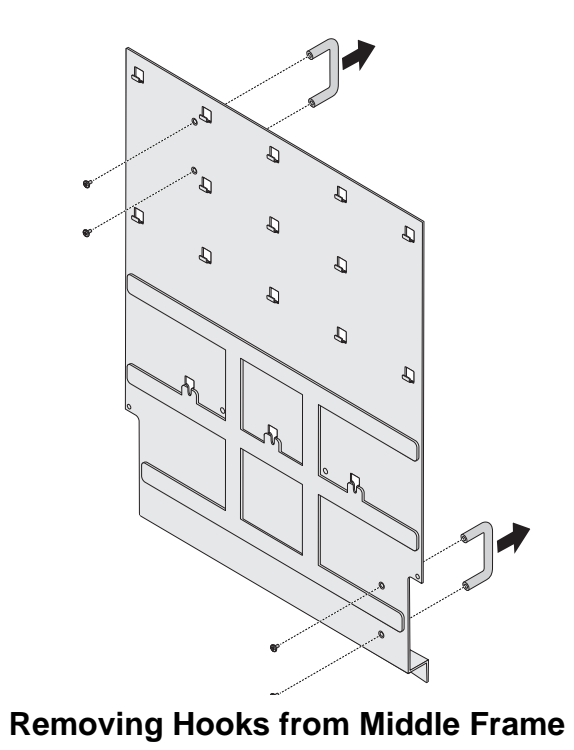

12.Place mainboard on surface middle frame down.

13.Remove screw(s) from mainboard module.

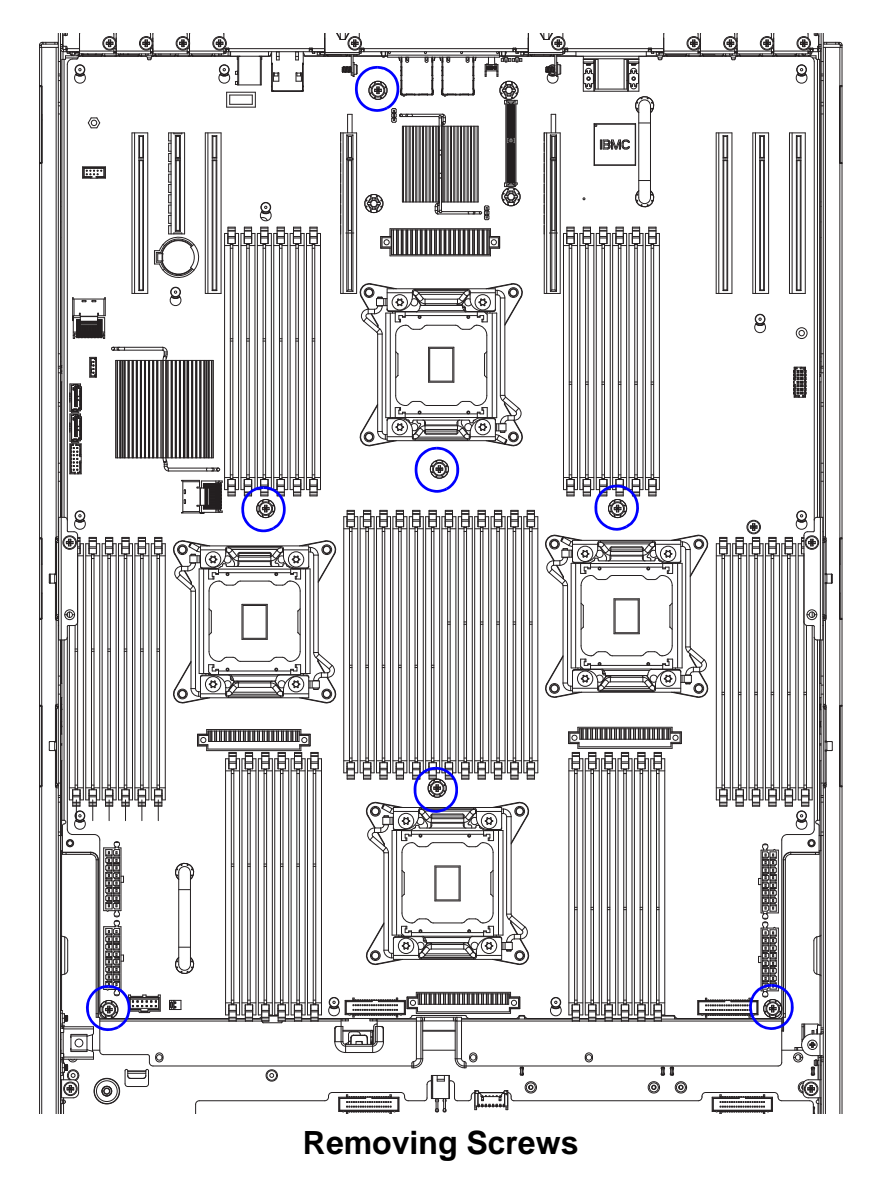

1.

14.Slide mainboard to realase from pins.

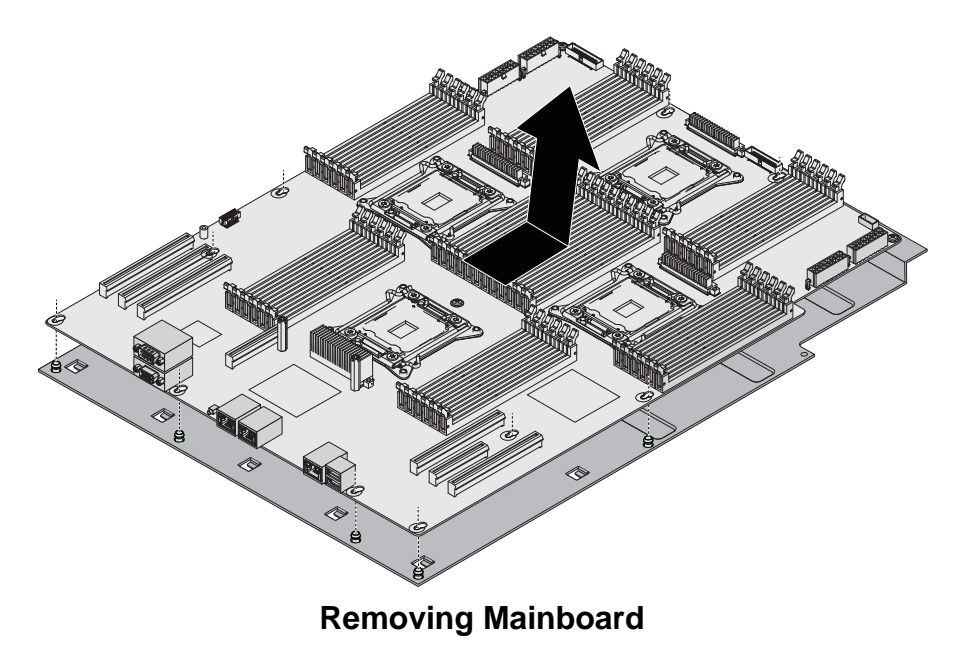

## Installing a Mainboard Module

- 1. Align pin holes on mainboard with pins on middle frame.
- 2. Install mainboard on middle frame.
- 3. Slide mainboard to secure to the pins on middle frame.

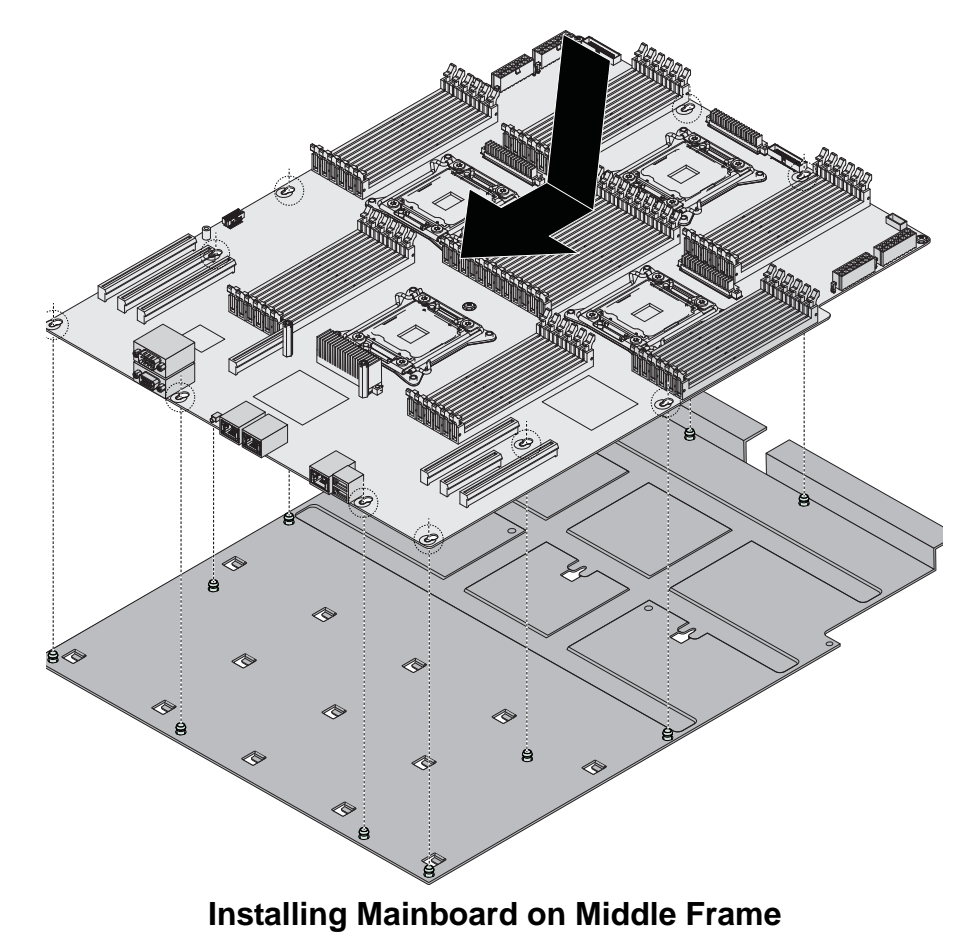

4. Install screw(s) to mainboard module.

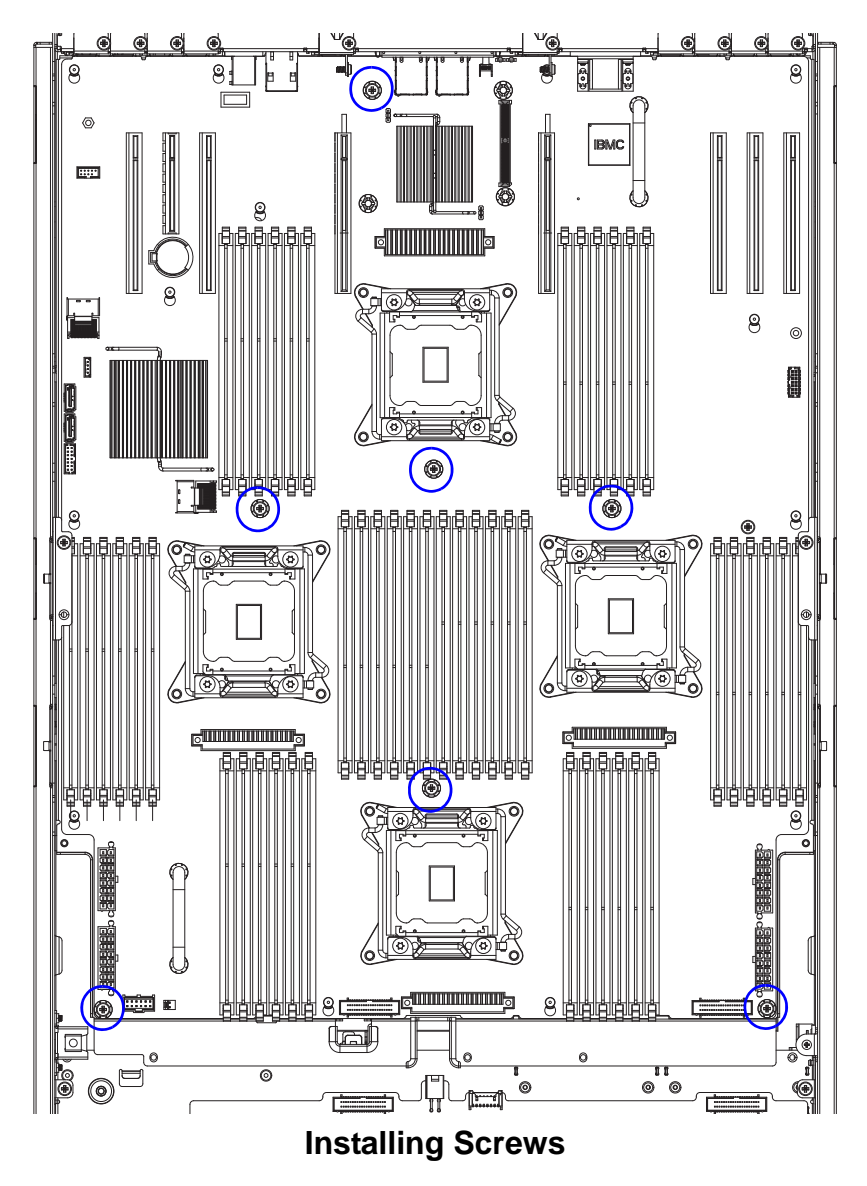

- 5. Angle mainboard assembly 90° degrees on a surface with connectors on rear facing up.
- 6. IAlign hooks with screw holes on middle frame.
- 7. Install hooks.
- 8. nstall screw(s) to hooks on middle frame.

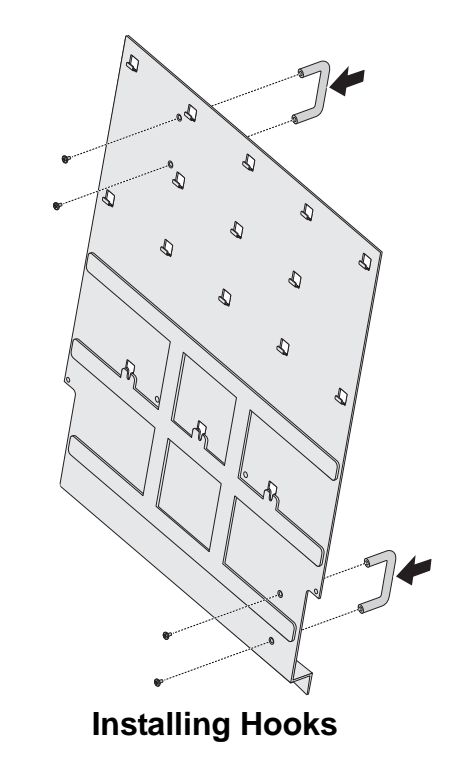

- 9. Place mainboard on surface middle frame down.
- 10. Guide cables on the sides of the chassis.
- 11. Angle mainboard assembly to the chassis.

12.Align mainboard assembly with the tabs on chassis and slots on rear panel.

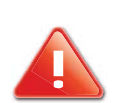

#### CAUTION!

TO AVOID DAMAGING THE CABLES, MAKE SURE THE CABLES WOULD NOT GET CAUGHT AT MAINBOARD ASSEMBLY INSTALLATION.

- 13.Guide cables through the openings on the mainboard assembly.
- 14.Install mainboard assembly.
- 15.Slide mainboard assembly to secure to the tabs on chassis.

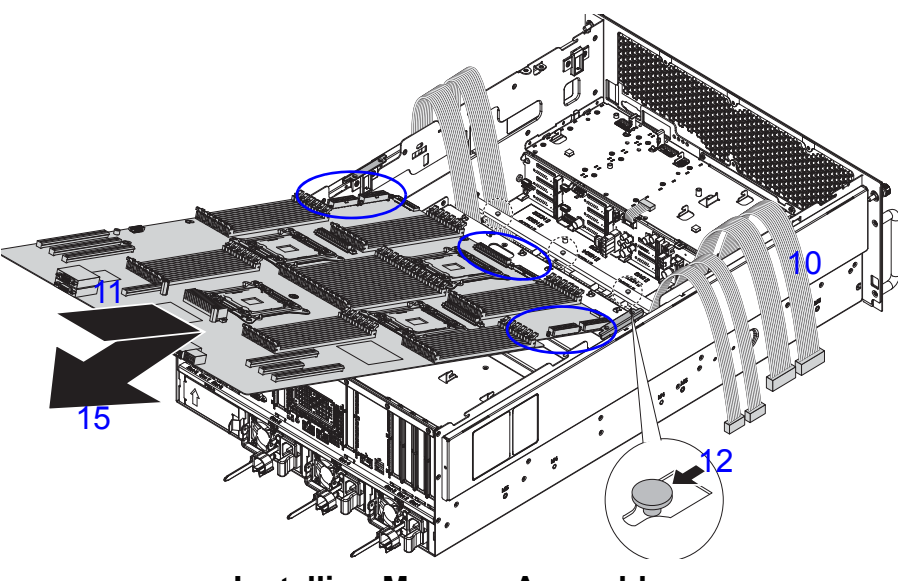

**Installing Memory Assembly** 

16.Align PCIe slot dust covers with the slots on chassis.

17.Install and secure PCIe slot dust covers to the chassis with the screw(s).

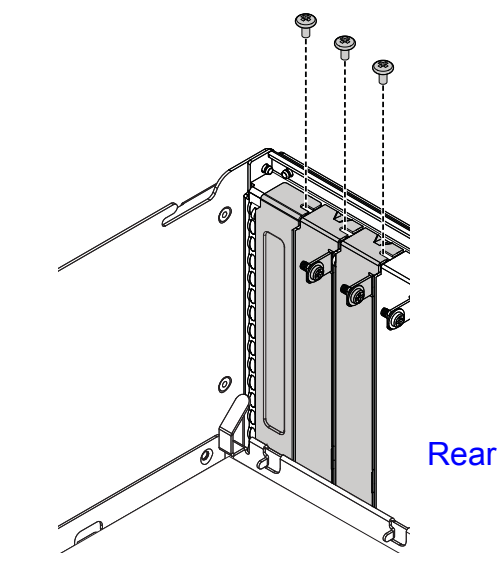

**Mainboard Installation** 

18.Install screw(s) to the sides of the chassis.

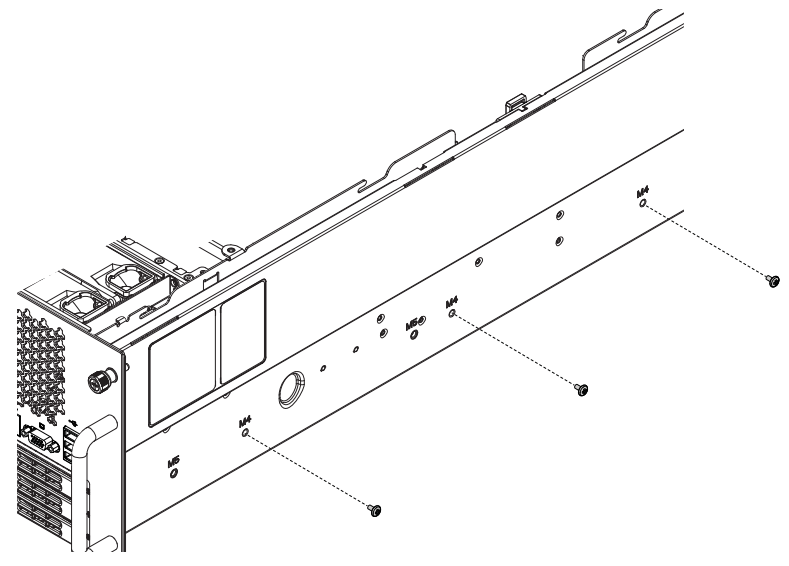

Installing Screws

- 19.Align screw holes on bridge bracket with the screw holes on chassis.
- 20.Install bridge bracket.

21.Install and secure screw(s) to the bridge bracket.

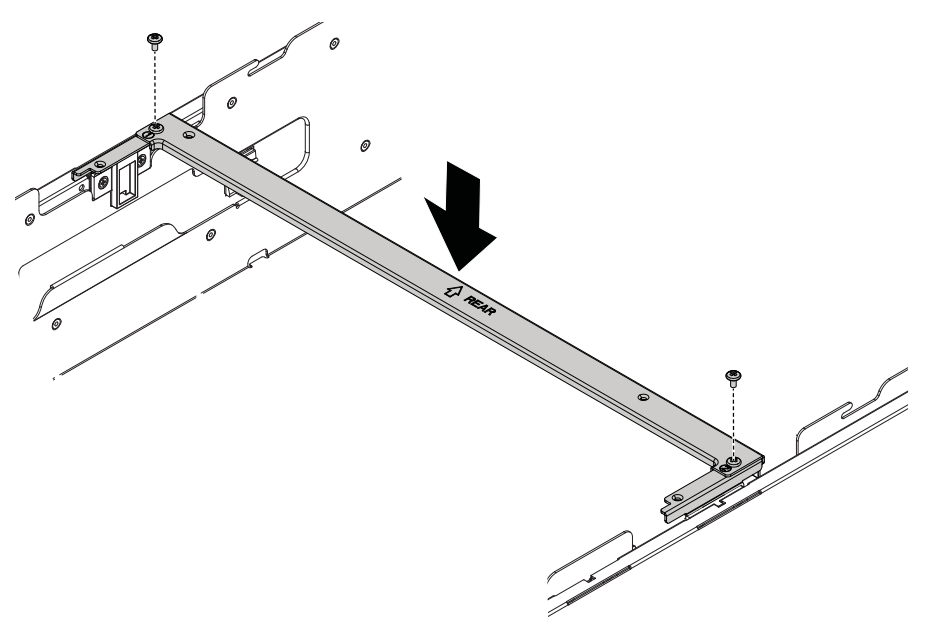

Installing Bridge Bracket

22.Install cables to the connectors. See Cable Routing.

1.

## 2.1. Power Distribution Board

## **Removing a PDB**

#### **Prerequisite:**

Remove the PSU(s) from the chassis.

- 1. Disconnect the cable(s) from the PDB.
- 2. Remove the screw(s) from the PDB.
- 3. Slide the PDB to release it from the chassis pins.

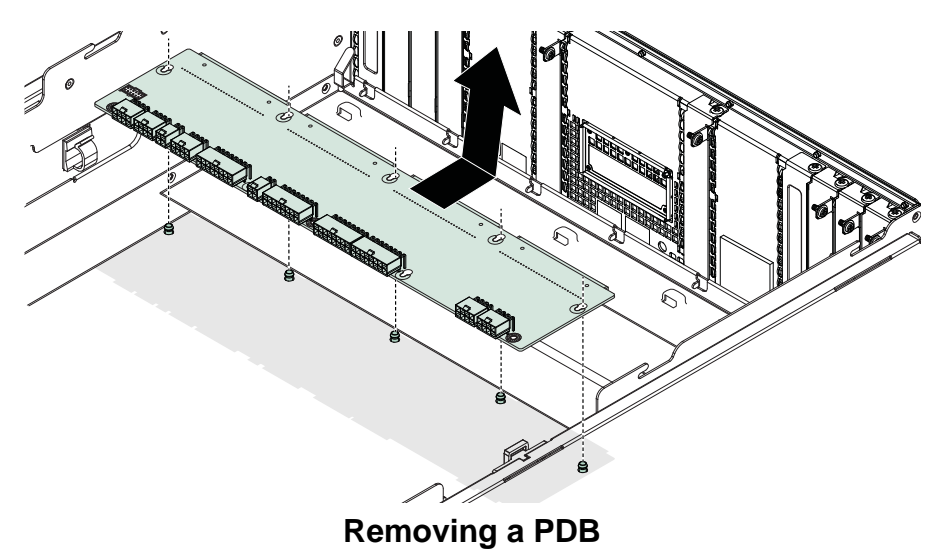

#### 4. Remove the PDB from the chassis.

## Installing a PDB

- 1. Align the holes in the PDB with the chassis pins.
- 2. Insert the chassis pins in the PDB holes.
- 3. Slide the PDB to secure it to the chassis pins.

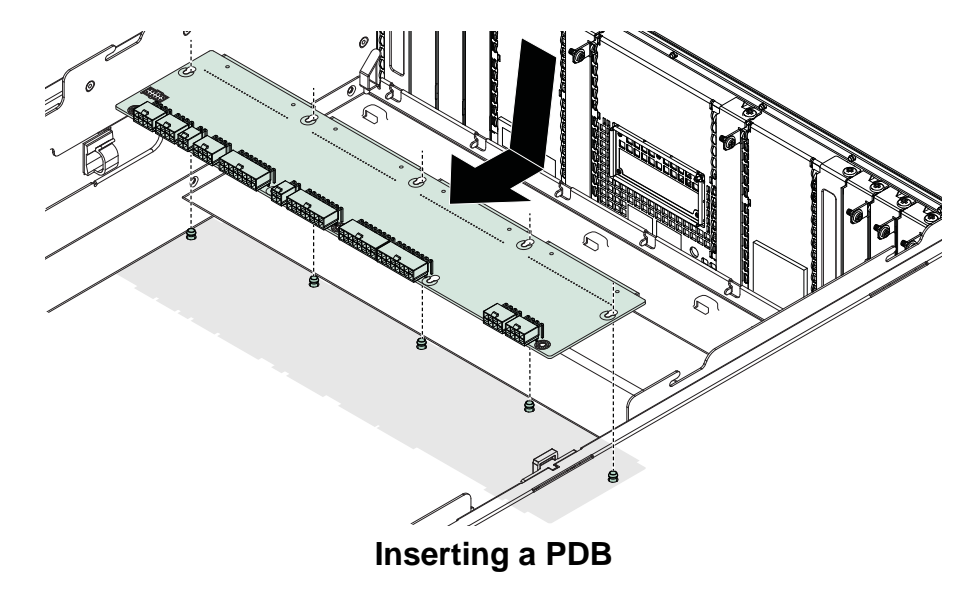

4. Install and secure the screw(s) into the PDB.

## 2.2. HDD Backplane

## **Removing a HDD Backplane**

#### **Prerequisite:**

Remove the mainboard. See *Removing a Mainboard Module*.

Remove all swappable HDD assemblies.

Remove the optical drive assembly.

- 1. Remove all cables from the HDD backplane.
- 2. Lift the HDD backplane over the hooks.

3. ,Tilt and remove the HDD backplane from the chassis.

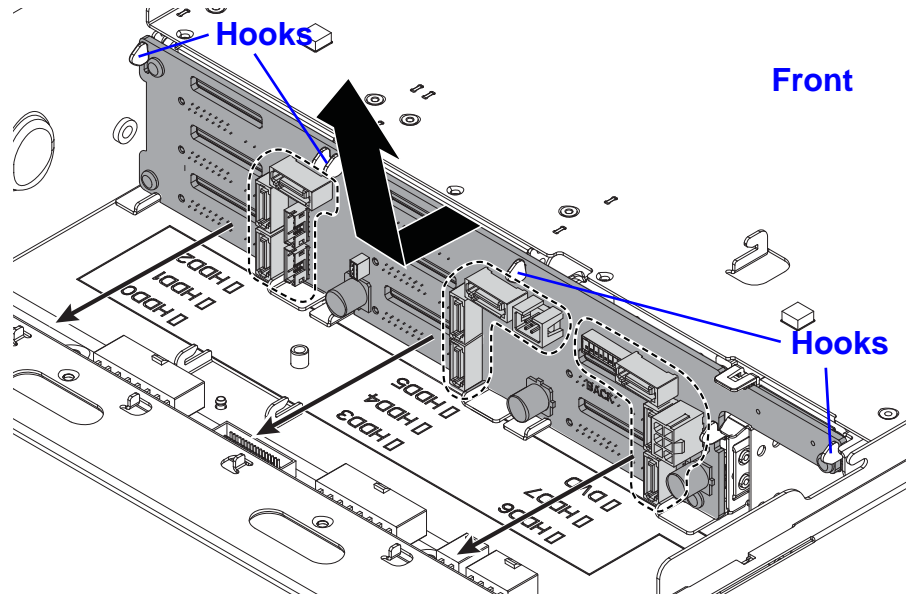

**Removing a HDD Backplane** 

## Installing a HDD Backplane

- 1. Align the HDD backplane at an angle to the chassis.
- 2. Insert the HDD backplane so it sits in the chassis guide slots.
- 3. Tilt and lift the HDD backplane over the hooks.

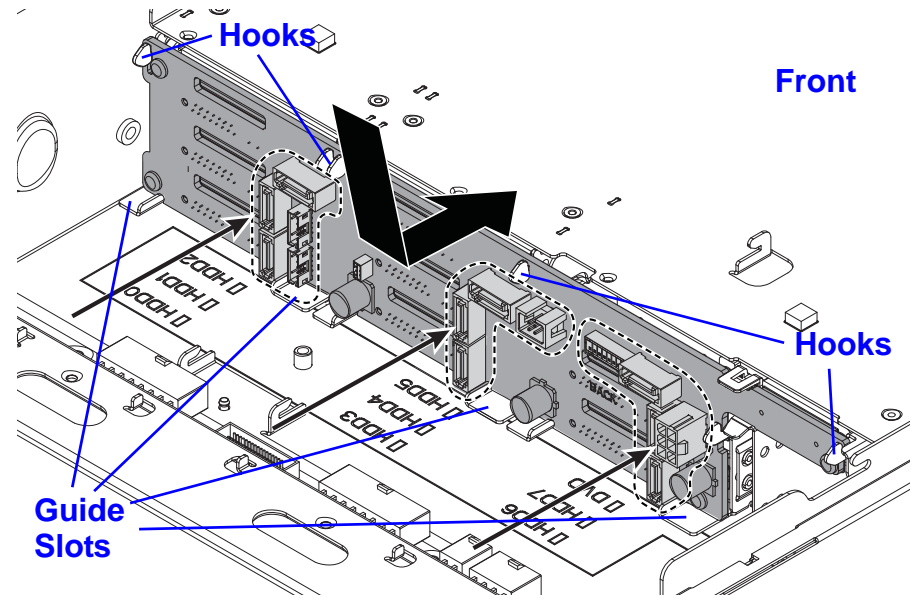

Installing a HDD Backplane

## 2.3. Air Duct

## **Removing an Air Duct**

#### **Prerequisite:**

Remove the top cover. See Removing a Top Cover.

- 1. Press the air duct tabs.
- 1. Remove the air duct from the chassis.

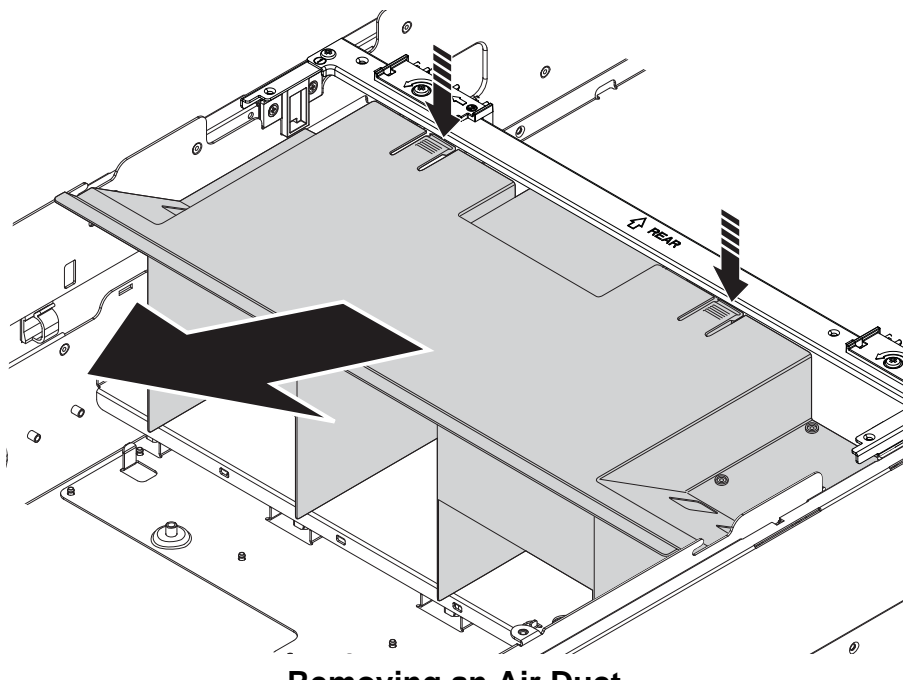

Removing an Air Duct

## **Installing an Air Duct**

#### **Prerequisite:**

Remove the top cover. See Removing a Top Cover.

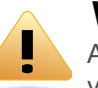

#### WARNING!

Air ducts are needed for the proper cooling of the system. To prevent damage to the system, when installing the air duct, make sure the arrow on top of the air duct points towards the rear panel of the mainboard module. 1. Align the air duct with the middle bracket and insert the plastic tabs into the wells in the middle bracket.

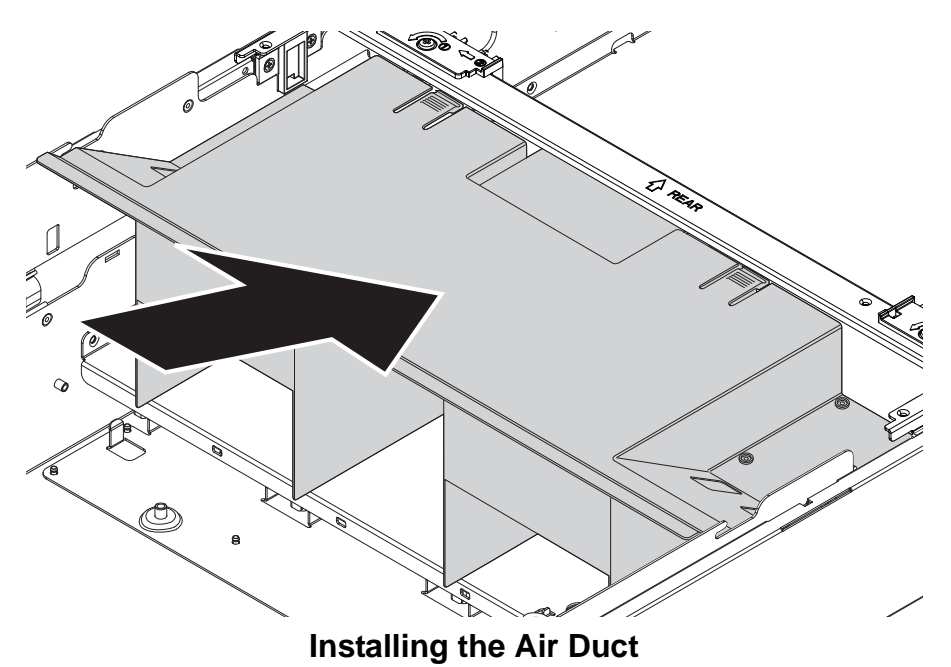

2. Install the air duct.

## 2.4. Hot Swap Fan Module

## Removing a Hot Swap Fan Module

- 1. Push the release latches inwards.
- 2. Remove the fan module from the chassis.

## Installing a Hot Swap Fan Module

- 1. Align the fan module with the fan cage.
- 2. Insert the fan module into the chassis.

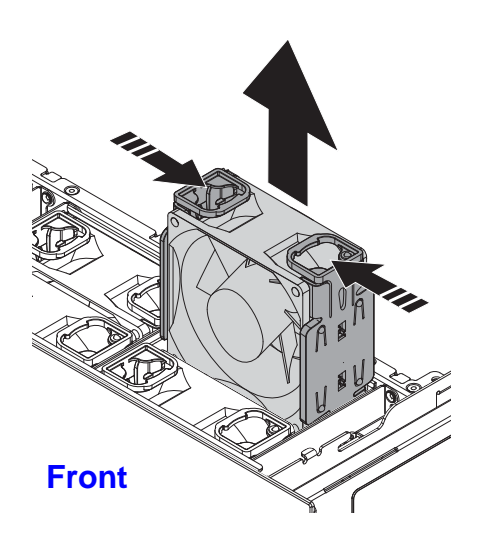

**Removing Hot Swap Fan Module** 

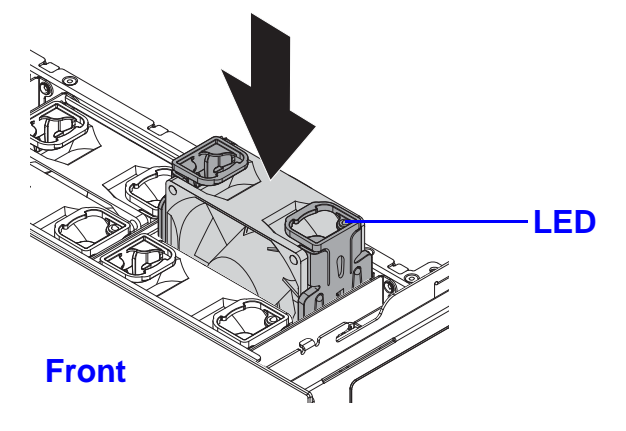

**Installing Hot Swap Fan Module** 

## 2.5. Fan Module Assembly

## **Removing a Fan Cage**

#### **Prerequisite:**

Remove all the fan modules.

1. Remove the screw(s) from the front of the chassis.

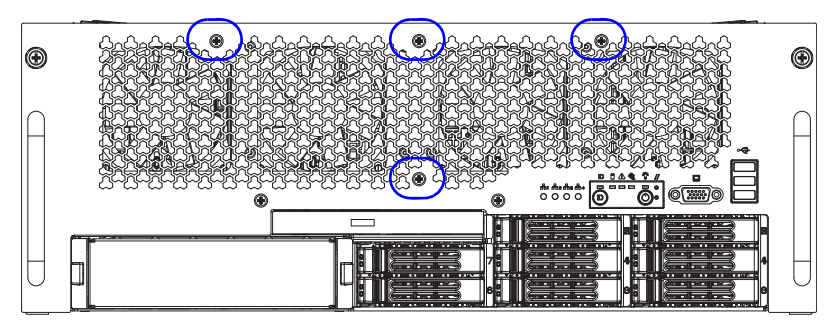

Fan Cage Front Panel Screws

2. Remove the screw(s) from the top of the fan cage and remove the fan cage from the chassis.

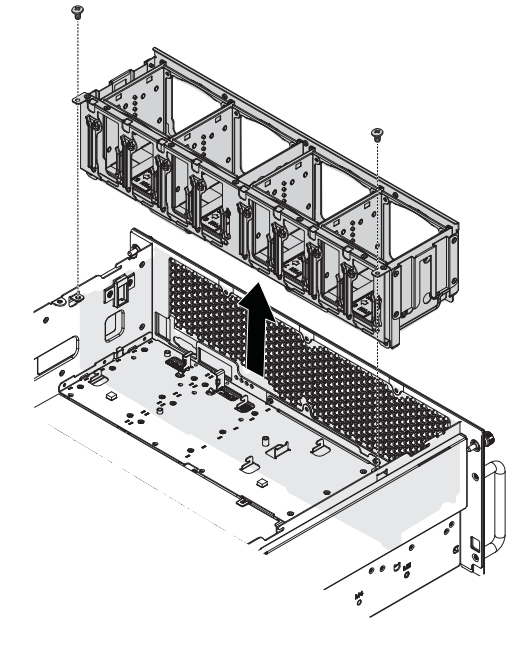

**Removing Fan Cage** 

## Installing a Fan Cage

- 1. Align the fan cage with the chassis.
- 2. Insert the fan cage into the chassis.
- 3. Install and secure the screw(s) into the top of the fan cage.

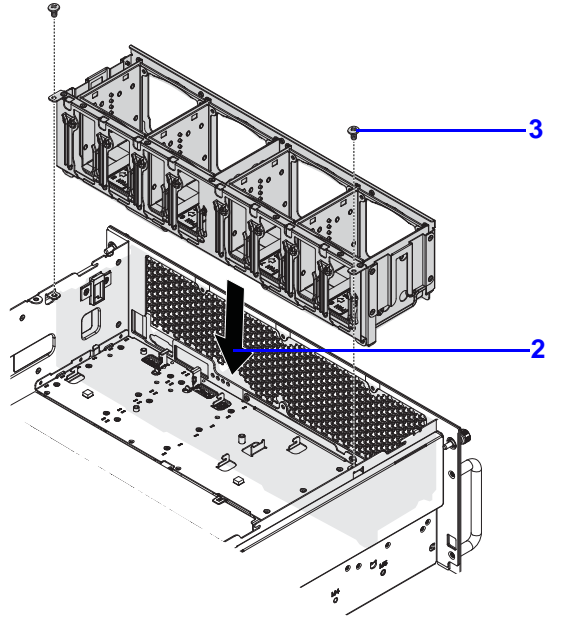

**Inserting Fan Cage** 

4. Insert the screw(s) into the front of the chassis.

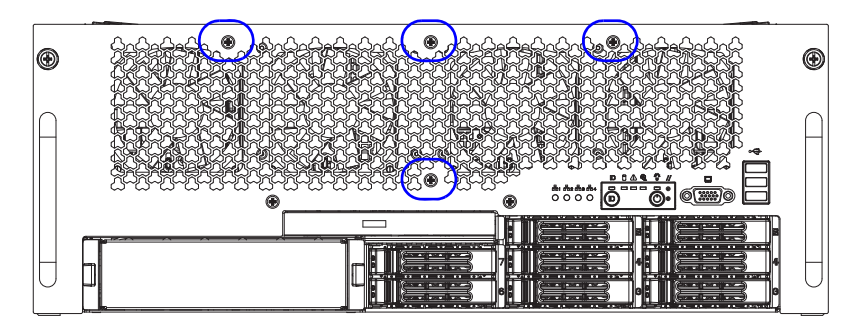

Fan Cage Front Panel Screws

## 2.6. Cable Routing

The following image illustrates cable routing in the system.

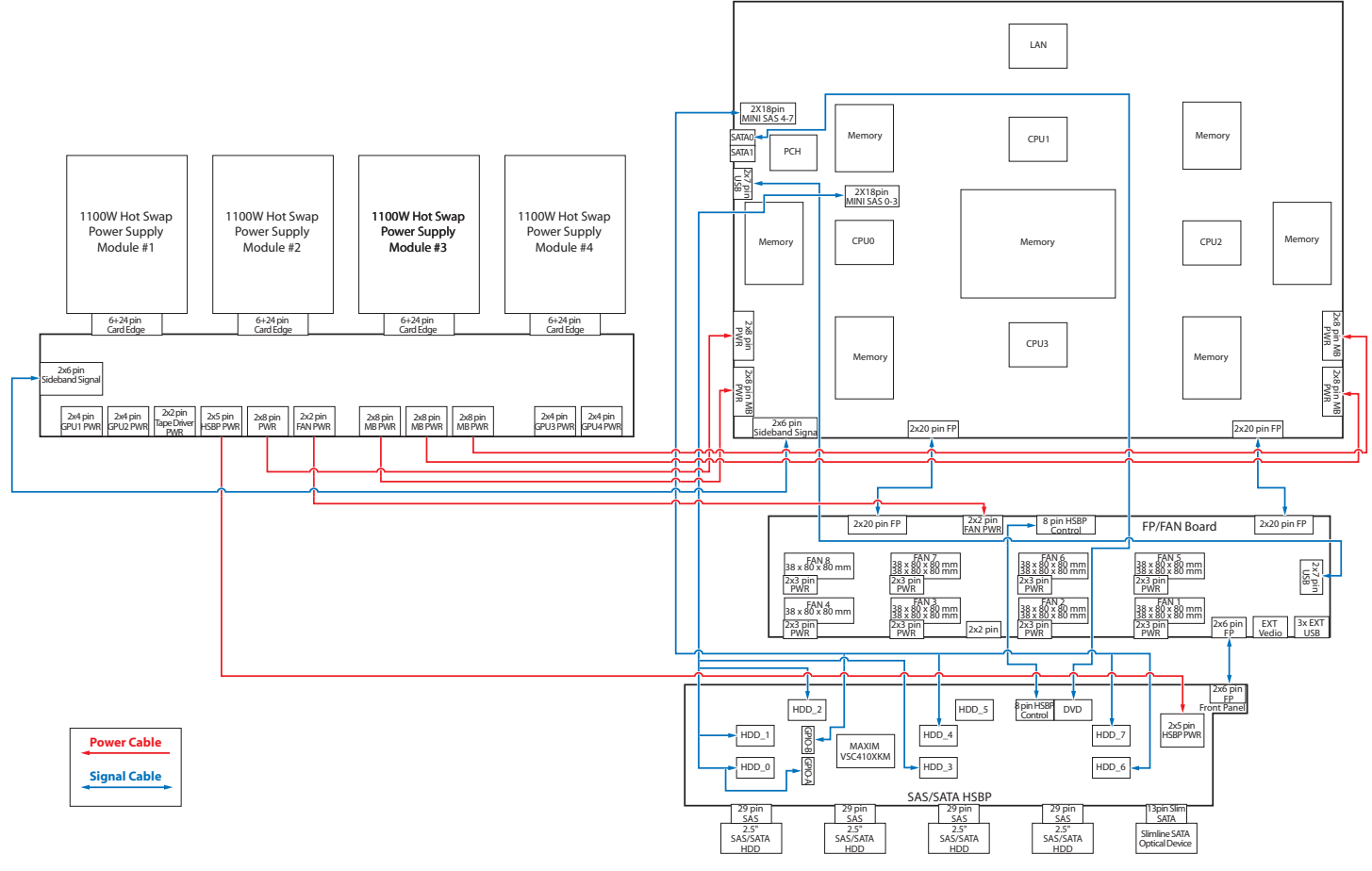

System Cable Routing

# BIOS

Chapter 3

## 3.1. BIOS Setup Utility

The BIOS Setup utility is provided to perform system configuration changes and to display current settings and environment information.

The BIOS Setup utility stores configuration settings in system non-volatile storage. Changes affected by BIOS Setup will not take effect until the system is rebooted. The BIOS Setup Utility can be accessed during POST by using the **<DEL>** or **<F2>** key.

The following sections describe the look and behavior for platform Setup.

## Operation

BIOS Setup has the following features:

- The server board BIOS will only be available in English.
- BIOS Setup is functional via console redirection over various terminal emulation standards. This may limit some functionality for compatibility, e.g., usage of colors, some keys or key sequences, or support of pointing devices.

## **Setup Page Layout**

The setup page layout is sectioned into functional areas. Each occupies a specific area of the screen and has dedicated functionality. The following table lists and describes each functional area.

#### **BIOS Setup Page Layout**

| FUNCTIONAL<br>AREA         | DESCRIPTION                                                                                                    |  |
|----------------------------|----------------------------------------------------------------------------------------------------|--|
| Title Bar                  | The title bar is located at the top of the screen and d<br>plays the title of the form (page) the user is currently<br>viewing. It may also display navigational information.                                                                            |  |
| Setup Item List            | The Setup Item List is a set of controllable and infor-<br>mational items. Each item in the list occupies the left<br>column of the screen.<br>A Setup Item may also open a new window with more<br>options for that functionality on the board.         |  |
| Item Specific<br>Help Area | The Item Specific Help area is located on the right side<br>of the screen and contains help text for the highlighted<br>Setup Item. Help information may include the meaning<br>and usage of the item, allowable values, effects of the<br>options, etc. |  |

#### BIOS Setup Page Layout (Continued)

| FUNCTIONAL<br>AREA        | DESCRIPTION                                                                                                    |  |
|---------------------------|----------------------------------------------------------------------------------------------------|--|
| Keyboard Com-<br>mand Bar | The Keyboard Command Bar is located at the bottom right of the screen and continuously displays help for keyboard special keys and navigation keys. |  |

## **Entering BIOS Setup**

BIOS Setup is started by pressing **<DEL>** or **<F2>** during boot time when the OEM logo is displayed.

When Quiet Boot is disabled, the message "press **<DEL>** or **<F2>** to enter setup" will be displayed on the diagnostics screen.

## **Keyboard Commands**

The bottom right portion of the Setup screen provides a list of commands that are used to navigate through the Setup utility. These commands are displayed at all times.

Each Setup menu page contains a number of features. Except those used for informative purposes, each feature is associated with a value field. This field contains user-selectable parameters. Depending on the security option chosen and in effect by the password, a menu feature's value may or may not be changeable. If a value is non-changeable, the feature's value field is inaccessible and displays as "grayed out."

#### **Keyboard Commands**

| Key             | OPTION             | DESCRIPTION                                                                                                    |
|-----------------|--------------------|----------------------------------------------------------------------------------------------------|
| <enter></enter> | Execute<br>Command | The <b><enter< b="">&gt; key is used to activate sub-menus<br/>when the selected feature is a sub-menu, or to<br/>display a pick list if a selected option has a value<br/>field, or to select a sub-field for multi-valued fea-<br/>tures like time and date. If a pick list is dis-<br/>played, the <b><enter< b="">&gt; key will select the currently<br/>highlighted item, undo the pick list, and return<br/>the focus to the parent menu.</enter<></b></enter<></b> |

#### Keyboard Commands (Continued)

|                   |                | DESCRIPTION                                                                                                    |
|-------------------|----------------|----------------------------------------------------------------------------------------------------|
| <esc></esc>       | Exit           | The <b><esc></esc></b> key provides a mechanism for back-<br>ing out of any field. When the <b><esc></esc></b> key is<br>pressed while editing any field or selecting fea-<br>tures of a menu, the parent menu is re-entered.<br>When the <b><esc></esc></b> key is pressed in any sub-<br>menu, the parent menu is re-entered. When the<br><b><esc></esc></b> key is pressed in any major menu, the<br>exit confirmation window is displayed and the<br>user is asked whether changes can be dis-<br>carded. If <i>No</i> is selected and the <b><enter></enter></b> key is<br>pressed, or if the <b><esc></esc></b> key is pressed, the<br>user is returned to where he/she was before<br><b><esc></esc></b> was pressed, without affecting any exist-<br>ing any settings. If <i>Yes</i> is selected and the<br>BIOS returns to the main System Options Menu<br>screen. |
| Ŷ                 | Select<br>Item | The up arrow is used to select the previous value in a pick list, or the previous option in a menu item's option list. The selected item must then be activated by pressing the <b><enter></enter></b> key.                                                                                                    |
| Ļ                 | Select<br>Item | The down arrow is used to select the next value<br>in a menu item's option list, or a value field's<br>pick list. The selected item must then be acti-<br>vated by pressing the <b><enter< b="">&gt; key.</enter<></b>                                                                                                    |
| $\leftrightarrow$ | Select<br>Menu | The left and right arrow keys are used to move<br>between the major menu pages. The keys have<br>no affect if a sub-menu or pick list is displayed.                                                                                                    |

#### Keyboard Commands (Continued)

| Key         | OPTION             | DESCRIPTION                                                                                                    |  |  |
|-------------|--------------------|----------------------------------------------------------------------------------------------------|--|--|
| <tab></tab> | Select<br>Field    | The <b><tab></tab></b> key is used to move between fields.<br>For example, <b><tab></tab></b> can be used to move from<br>hours to minutes in the time item in the main<br>menu.                                                                                                    |  |  |
| -           | Change<br>Value    | The minus key on the keypad is used to change<br>the value of the current item to the previous<br>value. This key scrolls through the values in the<br>associated pick list without displaying the full<br>list.                                                                                                    |  |  |
| +           | Change<br>Value    | The plus key on the keypad is used to change<br>the value of the current menu item to the next<br>value. This key scrolls through the values in the<br>associated pick list without displaying the full<br>list. On 106-key Japanese keyboards, the plus<br>key has a different scan code than the plus key<br>on the other keyboard, but will have the same<br>effect.                                                                                       |  |  |
| <f8></f8>   | Previous<br>Values | Pressing <f8> causes the following to appear:<br/>Load Previous Values?<br/>Yes No<br/>If Yes is highlighted and &lt;<b>Enter</b>&gt; is pressed, all<br/>Setup fields are set to their previous values. If<br/>No is highlighted and &lt;<b>Enter</b>&gt; is pressed, or if<br/>the &lt;<b>Esc</b>&gt; key is pressed, the user is returned<br/>to where they were before &lt;<b>F8</b>&gt; was pressed<br/>without affecting any existing field values</f8> |  |  |

#### Keyboard Commands (Continued)

| Κεγ         | OPTION           | DESCRIPTION                                                                                                    |  |
|-------------|------------------|----------------------------------------------------------------------------------------------------|--|
|             |                  | Pressing <b><f9< b="">&gt; causes the following to appear:</f9<></b>                                                                                                    |  |
|             |                  | Load Optimized Defaults?                                                                                                    |  |
| <f9></f9>   | Setup            | Yes No                                                                                                    |  |
|             | Defaults         | If Yes is highlighted and <b><enter></enter></b> is pressed, al<br>Setup fields are set to their default values. If No<br>is highlighted and <b><enter></enter></b> is pressed, or if the<br><b><esc></esc></b> key is pressed, the user is returned to<br>where they were before <b><f9< b="">&gt; was pressed with<br/>out affecting any existing field values.</f9<></b> |  |
|             | Save and<br>Exit | Pressing < <b>F10</b> > causes the following message to appear:                                                                                                    |  |
| <f10></f10> |                  | Save configuration and exit?                                                                                                    |  |
|             |                  | Yes No                                                                                                    |  |
|             |                  | If Yes is highlighted and < <b>Enter</b> > is pressed, all<br>changes are saved and Setup is exited. If No is<br>highlighted and < <b>Enter</b> > is pressed, or the<br>< <b>Esc</b> > key is pressed, the user is returned to<br>where they were before < <b>F10</b> > was pressed<br>without affecting any existing values.                                               |  |

## **Menu Selection Bar**

The Menu Selection Bar is located at the top of the BIOS Setup Utility screen. It displays the major menu selections available to the user. By using the left and right arrow keys, the user can select the menus listed here.

## Server Platform Setup Utility Screens

The sections below describe the screens available for the configuration of a server platform. In these sections, tables are used to describe the contents of each screen. These tables follow the following guidelines:

- The text and values in the Setup Item, Options, and Help columns in the tables are displayed on the BIOS Setup screens.
- **Bold text** in the Options column of the tables indicates default values. These values are not displayed in bold on the setup screen. The bold text in this document is to serve as a reference point.

- The Comments column provides additional information where it may be helpful. This information does not appear in the BIOS Setup screens.
- Information in the screen shots that is enclosed in brackets (< >) indicates text that varies, depending on the option(s) installed. For example <Current Date> is replaced by the actual current date.
- Information that is enclosed in square brackets ([]) in the tables indicates areas where the user needs to type in text instead of selecting from a provided option.
- Whenever information is changed (except Date and Time) the systems requires a save and reboot to take place. Pressing <ESC> will discard the changes and boot the system according to the boot order set from the last boot.

## **Main Screen**

The Main screen is the screen that is first displayed when BIOS Setup is entered, unless an error has occurred. If an error has occurred, the Error Manager screen will be displayed instead.

| BIOS Information     Set the D       BIOS Vendor     American Megatrends     switch be       Core Version     4.6.5.1     compliancy       UEFI 2.3; PI 1.2     Project Version     S4E 1A01 | ate. Use Tab to<br>tween Date elements.                                                     |
|----------------------------------------------------------------------------------------------------|---------------------------------------------------------------------------------------------|
| Build Date and Time 11/03/2011                                                                                                    |                                                                                             |
| Memory Information<br>Total Memory 8192 MB (DDR3)                                                                                                    |                                                                                             |
| System Date [Tue 11/04/2011]<br>System Time [14:28:25]                                                                                                    |                                                                                             |
| Access Level Admlnistrator<br>++: Sele<br>++: Sele<br>Enter: Se<br>+/-: Chan<br>F1: Genen<br>F8: Previ<br>F9: Optim<br>F10: Save<br>ESC: Exit                                                | ct Screen<br>ct Item<br>lect<br>ge Opt.<br>al Help<br>ous Values<br>ized Defaults<br>& Exit |

Main Screen

#### Main Screen Fields

| SETUP ITEM           | OPTIONS                            | Help<br>Text                                                               | Comments                                                 |
|----------------------|------------------------------------|----------------------------------------------------------------------------|----------------------------------------------------------|
| BIOS Ven-<br>dor     |                                    |                                                                            | Information only. Displays the BIOS Vendor.              |
| Core Ver-<br>sion    |                                    |                                                                            | Information only. Displays the AMI BIOS Core version.    |
| Compliancy           |                                    |                                                                            | Information only. Displays the BIOS compliancy.          |
| Project Ver-<br>sion |                                    |                                                                            | Information only. Displays the<br>Project version.       |
| Build Date           |                                    |                                                                            | Information only. Displays the BIOS build date.          |
| Total Mem-<br>ory    |                                    |                                                                            | Information only. Displays the Total System Memory Size. |
| System<br>Data       | [Day of<br>week<br>MM/DD/<br>YYYY] | Set the<br>Date.<br>Use Tab<br>to switch<br>between<br>Date ele-<br>ments. |                                                          |
| System<br>Time       | [HH:MM:<br>SS]                     | Set the<br>Time.<br>Use Tab<br>to switch<br>between<br>Time ele-<br>ments. |                                                          |

#### Main Screen Fields (Continued)

| SETUP ITEM      | OPTIONS | Help<br>Text | Comments                                        |
|-----------------|---------|--------------|-------------------------------------------------|
| Access<br>Level |         |              | Information only. Displays the<br>Access Level. |

### **Advanced Screen**

The Advanced screen provides an access point to configure several options. On this screen, the user selects the option that is to be configured. Configurations are performed on the selected screen, not directly on Advanced screen.

To access this screen from Main screen, press the right arrow until Advanced screen is chosen.

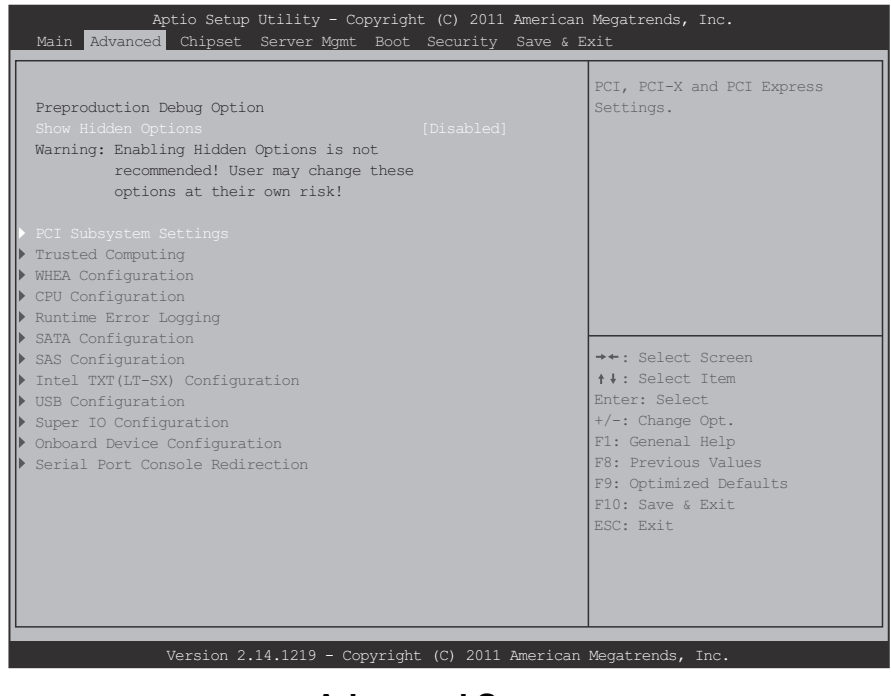

#### Advanced Screen

| SETUP ITEM                              | OPTIONS                          | HELP TEXT                                                                                | COMMENTS                                            |
|-----------------------------------------|----------------------------------|------------------------------------------------------------------------------------------|-----------------------------------------------------|
| Show Hid-<br>den Options                | [ <b>Disabled</b> ]<br>[Enabled] | Show Hidden<br>Options for debug<br>purpose only. It will<br>be removed at PVT<br>stage. | This option would<br>be removed after<br>PVT Stage. |
| PCI Subsys-<br>tem Settings             |                                  | PCI, PCI-X and PCI<br>Express Settings.                                                  |                                                     |
| Trusted Com-<br>puting                  |                                  | Trusted Computing Settings.                                                              |                                                     |
| WHEA Con-<br>figuration                 |                                  | General WHEA<br>Configuration set-<br>tings.                                             |                                                     |
| CPU Config-<br>uration                  |                                  | CPU Configuration<br>Parameters.                                                         |                                                     |
| Runtime<br>Error Logging                |                                  | Runtime Error Log-<br>ging Support Setup<br>Options                                      |                                                     |
| SATA Config-<br>uration                 |                                  | SATA Devices Con-<br>figuration.                                                         |                                                     |
| SAS Configu-<br>ration                  |                                  | SAS Devices Con-<br>figuration.                                                          |                                                     |
| Intel TXT(LT-<br>SX) Configu-<br>ration |                                  | Intel Trusted Execu-<br>tion Technology<br>Configuration                                 |                                                     |
| USB Configu-<br>ration                  |                                  | USB Configuration<br>Parameters.                                                         |                                                     |

**Advanced Screen** 

#### Advanced Screen (Continued)

| SETUP ITEM                            | OPTIONS | HELP TEXT                           | COMMENTS |
|---------------------------------------|---------|-------------------------------------|----------|
| Super IO<br>Configuration             |         | System Super IO<br>Chip Parameters. |          |
| Onboard<br>Device Con-<br>figuration  |         | Onboard Device<br>Parameters.       |          |
| Serial Port<br>Console<br>Redirection |         | Serial Port Console<br>Redirection. |          |

## PCI Screen

The PCI Screen provides fields to configure PCI add-in cards, the onboard NIC controllers, and video options. To access this screen from the Main screen, select Advanced | PCI.

| PCI Express Settings Change PCI Express Devices Settings. **: Select Screen **: Select Item Enter: Select Item Enter: Select Item Enter: Select */-: Change Opt. F1: Genenal Help F8: Previous Values F9: Optimized Defaults F10: Save & Exit ESC: Exit | Aptio Setup Utility - Copyright (C) 2011 .<br>Advanced | American Megatrends, Inc.               |
|----------------------------------------------------------------------------------------------------|--------------------------------------------------------|-----------------------------------------|
| <pre>→•: Select Screen</pre>                                                                                                    | > PCI Express Settings                                 | Change PCI Express Devices<br>Settings. |
|                                                                                                    |                                                        | <pre></pre>                             |

PCI Subsystem Settings Screen

#### PCI Subsystem Settings Screen

| SETUP ITEM              | OPTIONS | Help Text                                  | COMMENTS |
|-------------------------|---------|--------------------------------------------|----------|
| PCI Express<br>Settings |         | Change PCI<br>Express Devices<br>Settings. |          |

### PCI Express Settings Screen

| Aptio Setup Utility<br>Advanced                                                                                                   | - Copyright (C) 2011 A               | American Megatrends, Inc.                                                                 |
|----------------------------------------------------------------------------------------------------|--------------------------------------|-------------------------------------------------------------------------------------------|
| PCI Express Device Register Sett:<br>Maximum Payload<br>ASEM Support<br>WARNING: Enabling ASEM may cause<br>PCI-E devices to tall | ings<br>[Auto]<br>[Disabled]<br>some | set Maximum Payload of PCI<br>Express Device or allow System<br>BIDS to select the Value. |
|                                                                                                    |                                      | <pre></pre>                                                                               |

PCI Express Settings Screen

#### PCI Express Settings Fields

| SETUP ITEM         | OPTIONS                                                                                                    | HELP TEXT                                                                                                    | COMMENTS |
|--------------------|----------------------------------------------------------------------------------------------------|----------------------------------------------------------------------------------------------------|----------|
| Maximum<br>Payload | [ <b>Auto</b> ]<br>[128 Bytes]<br>[256 Bytes]<br>[512 Bytes]<br>[1024 Bytes]<br>[2048 Bytes]<br>[4096 Bytes] | Set Maximum Payload of<br>PCI Express Device or<br>allow System BIOS to<br>select the value.                                       |          |
| ASPM Sup-<br>port  | [ <b>Disabled</b> ]<br>[Auto]<br>[Force L0s]                                                                 | Set the ASPM Level:<br>Force L0s - Force all links<br>to L0s State : AUTO -<br>BIOS auto configure :<br>DISABLE -<br>Disables ASPM |          |

### **TPM Screen**

| Aptio Setup Utility<br>Advanced          | - Copyright (C) 2011 Ame: | rican Megatrends, Inc.                                                                                                    |
|------------------------------------------|---------------------------|----------------------------------------------------------------------------------------------------|
| Configuration<br>Security Device Support | [Disabled]                | Enables or Disables BIOS<br>support for security<br>device. O.S. will not show<br>Security Device. TCG EFI                 |
| NO Security Device Found                 |                           | interface will not be available.                                                                                           |
|                                          |                           | <pre>→+: Select Screen<br/>↑↓: Select Item</pre>                                                                           |
|                                          |                           | Enter: Select<br>+/-: Change Opt.<br>F1: Genenal Help<br>F8: Previous Values<br>F9: Optimized Defaults<br>F10: Save & Exit |
|                                          |                           | ESC: Exit                                                                                                    |
| Version 2 14 1219                        | - Convright (C) 2011 Amer | rican Megatrends Inc                                                                                                    |

Trusted Computing Screen

#### Trusted Computing Fields

| SETUP ITEM                           | OPTIONS                          | HELP TEXT                                                                                                    | COMMENTS                                                                       |
|--------------------------------------|----------------------------------|----------------------------------------------------------------------------------------------------|--------------------------------------------------------------------------------|
| Security<br>Device Sup-<br>port      | [ <b>Disabled</b> ]<br>[Enabled] | Enables or Disables<br>BIOS support for secu-<br>rity device. O.S. will not<br>show Security Device.<br>TCG EFI protocol and<br>INT1A interface will not<br>be available. |                                                                                |
| Current Sta-<br>tus Informa-<br>tion |                                  |                                                                                                    | Information<br>only. Dis-<br>plays the<br>Current Sta-<br>tus Informa-<br>tion |

## WHEA Support Screen

|  | Enable or disable Windows<br>Hardware Error Architecture.                                                                                                    |
|--|----------------------------------------------------------------------------------------------------|
|  |                                                                                                    |
|  | <pre>→ : Select Screen  ↑↓: Select Item Enter: Select +/-: Change Opt. Fl: Genenal Help F8: Previous Values F9: Optimized Defaults Fl0: Save &amp; Exit ESC: Exit</pre> |

WHEA Support Screen

#### WHEA Support Fields

| SETUP ITEM        | OPTIONS                          | HELP TEXT                                                                                                    | COMMENTS |
|-------------------|----------------------------------|----------------------------------------------------------------------------------------------------|----------|
| WHEA Sup-<br>port | [Disabled]<br>[ <b>Enabled</b> ] | Enable or disable Win-<br>dows Hardware Error<br>Architecture. When<br>Enabled the BIOS would<br>publishes WHEA-spe-<br>cific ACPI tables that<br>describe the platform<br>error interfaces for the<br>OS as Spec, and also<br>implements the ASL code<br>to support and enable<br>WHEA capability in the<br>platform. |          |

### **Processor Configuration Screen**

The Processor screen provides a place for the user to view the processor core frequency, system bus frequency, and enable or disable several processor options. The user can also select an option to view information about a specific processor.

To access this screen from the Main screen, select Advanced | Processor.

| Aptio Setup Utility -<br>Advanced                                                                                                    | Copyright (C) 2011 American                                                         | Megatrends, Inc.                                                                                                    |
|----------------------------------------------------------------------------------------------------|-------------------------------------------------------------------------------------|----------------------------------------------------------------------------------------------------|
| CPU Configuration                                                                                                    |                                                                                     | Socket specific CPU                                                                                                    |
| <ul> <li>Socket 0 CPU Information</li> <li>Socket 1 CPU Information</li> <li>Socket 2 CPU Information</li> <li>Socket 3 CPU Information</li> </ul>                                                                                               |                                                                                     | Information                                                                                                    |
| CPU Speed<br>64-bit                                                                                                    | 2700 MHz<br>Supported                                                               |                                                                                                    |
| Hyper-threading<br>Active Processor Cores<br>Execute Disable Bit<br>Hardware Prefetcher<br>Adjacent Cache Line Prefetch<br>DCU Streamer Prefetcher<br>DCU IP Prefetcher<br>Intel Virtualization Technology<br>CPU power management Configuration | [Enabled]<br>[All]<br>[Enabled]<br>[Enabled]<br>[Enabled]<br>[Enabled]<br>[Enabled] | <pre>**: Select Screen f \$: Select Item Enter: Select +/-: Change Opt. F1: Genenal Help F8: Previous Values F9: Optimized Defaults F10: Save &amp; Exit ESC: Exit</pre> |

**Processor Configuration Screen** 

#### Processor Configuration Fields

| SETUP ITEM                       | OPTIONS                          | HELP TEXT                                                                                                    | COMMENTS                                                     |
|----------------------------------|----------------------------------|----------------------------------------------------------------------------------------------------|--------------------------------------------------------------|
| Socket 0<br>CPU Infor-<br>mation |                                  | Socket specific<br>CPU Information.                                                                                                    |                                                              |
| Socket 1<br>CPU Infor-<br>mation |                                  | Socket specific<br>CPU Information.                                                                                                    |                                                              |
| Socket 2<br>CPU Infor-<br>mation |                                  | Socket specific<br>CPU Information.                                                                                                    |                                                              |
| Socket 3<br>CPU Infor-<br>mation |                                  | Socket specific<br>CPU Information.                                                                                                    |                                                              |
| CPU Speed                        |                                  |                                                                                                    | Information only.<br>Displays the speed<br>of the processor. |
| 64-bit                           |                                  |                                                                                                    | Information only.<br>Displays 64-t sup-<br>ported or not.    |
| Hyper-<br>threading              | [Disabled]<br>[ <b>Enabled</b> ] | Enabled for Win-<br>dows <sup>®</sup> Server <sup>®</sup><br>2008 R2 or above<br>and Red Hat <sup>®</sup><br>Enterprise Linux <sup>®</sup><br>(OS optimized for<br>Hyper-Threading<br>Technology). |                                                              |

#### Processor Configuration Fields (Continued)

| SETUP ITEM                 | OPTIONS                                    | HELP TEXT                                                                                                    | COMMENTS                                                                                                    |
|----------------------------|--------------------------------------------|----------------------------------------------------------------------------------------------------|----------------------------------------------------------------------------------------------------|
| Active Pro-<br>cessor Core | [ <b>AII</b> ]<br>[1]<br>[2]<br>[4]<br>[6] | Number of cores to<br>enable in each pro-<br>cessor package.                                                                                                    | Except 1 core,<br>enabling odd num-<br>bers of processor<br>cores is not sup-<br>ported.<br>The options listed<br>also depend on<br>current using pro-<br>cessor core num-<br>ber. |
| Execute Dis-<br>able Bit   | [Disabled]<br>[ <b>Enabled</b> ]           | <ul> <li>The supporting OS:</li> <li>Microsoft<sup>®</sup> Windows<sup>®</sup> Sever 2008 R2 SP1 Enterprise (64-bit, including Hyper-V, VDI for S1B)</li> <li>Red Hat<sup>®</sup> Enterprise Linux<sup>®</sup> Update 3 X86_64, RHEL 6 update 3</li> <li>VMware<sup>®</sup> vSphere 5 (including ESXi 5 c)</li> </ul> |                                                                                                    |

#### **Processor Configuration Fields (Continued)**

| SETUP ITEM                                      | OPTIONS                          | HELP TEXT                                                                                                    | COMMENTS |
|-------------------------------------------------|----------------------------------|----------------------------------------------------------------------------------------------------|----------|
| Hardware<br>Prefetcher                          | [Disabled]<br>[ <b>Enabled</b> ] | To turn on/off<br>prefetching of adja-<br>cent cache lines.                                                                |          |
| Adjacent<br>Cache Line<br>Prefetch              | [Disabled]<br>[ <b>Enabled</b> ] | To turn on/off the<br>Mid Level Cache<br>(L2) streamer<br>prefetcher.                                                      |          |
| DCU<br>Streamer<br>Prefetcher                   | [Disabled]<br>[ <b>Enabled</b> ] | Enable prefetcher<br>of next L1 Data line<br>based upon multi-<br>ple loads in same<br>cache line.                         |          |
| DCU IP<br>Prefetcher                            | [Disabled]<br>[ <b>Enabled</b> ] | Enable prefetcher<br>of next L1 line<br>based upon<br>sequential load his-<br>tory.                                        |          |
| Intel Virtual-<br>ization Tech-<br>nology       | [Disabled]<br>[ <b>Enabled</b> ] | When enabled, a<br>VMM can utilize the<br>additional hardware<br>capabilities pro-<br>vided by Vander-<br>pool Technology. |          |
| CPU Power<br>Manage-<br>ment Config-<br>uration |                                  | CPU Power Man-<br>agement Configu-<br>ration Parameters                                                                    |          |

#### Socket 0 CPU Information Screen

| Aptio Setup Utility - (<br>Advanced                                                                                                    | Copyright (C) 2011 American                                                                                                    | Megatrends, Inc.                                                                                                    |
|----------------------------------------------------------------------------------------------------|----------------------------------------------------------------------------------------------------|----------------------------------------------------------------------------------------------------|
| Advanced<br>Socket 0 CPU Information<br>Genuine Intel(R) CPU 0 @ 2.70GHz<br>CPU Signature<br>Microcode Patch<br>Max CPU Speed<br>Min CPU Speed<br>Processor Cores<br>Intel HT Technology<br>Intel VT-x Technology<br>Intel SMX Technology<br>L1 Data Cache<br>L1 Code Cache<br>L2 Cache<br>L3 Cache | 206d6<br>60f<br>2700 MHz<br>1200 MHz<br>8<br>Supported<br>Supported<br>32 kB x 8<br>32 kB x 8<br>32 kB x 8<br>256 kB x 8<br>20480 kB | <pre>**: Select Screen t : Select Item Enter: Select t/-: Change Opt. F1: Genenal Help F8: Previous Values F9: Optimized Defaults F10: Save &amp; Exit ESC: Exit</pre> |
| Version 2 14 1219 - 0                                                                                                    | opvright (C) 2011 American                                                                                                    | Megatrends. Inc                                                                                                    |

#### Socket 0 CPU Information Screen

#### Socket 0 CPU Information Fields

| SETUP ITEM         | OPTIONS | HELP TEXT | COMMENTS                                            |
|--------------------|---------|-----------|-----------------------------------------------------|
| CPU Signa-<br>ture |         |           | Information only.<br>Displays the CPU<br>Signature. |

BIOS

#### Socket 0 CPU Information Fields (Continued)

| SETUP ITEM               | OPTIONS | Help Text | COMMENTS                                                                      |
|--------------------------|---------|-----------|-------------------------------------------------------------------------------|
| Microcode<br>Patch       |         |           | Information only.<br>Displays the Micro-<br>code Patch.                       |
| Max CPU<br>Speed         |         |           | Information only.<br>Displays the Max<br>CPU Speed.                           |
| Min CPU<br>Speed         |         |           | Information only.<br>Displays the Min<br>CPU Speed.                           |
| Processor<br>Cores       |         |           | Information only.<br>Displays the num-<br>ber of Processor<br>Cores.          |
| Intel HT<br>Technology   |         |           | Information only.<br>Displays Intel HT<br>Technology sup-<br>ported or not.   |
| Intel VT-x<br>Technology |         |           | Information only.<br>Displays Intel VT-x<br>Technology sup-<br>ported or not. |
| Intel SMX<br>Technology  |         |           | Information only.<br>Displays Intel SMX<br>Technology sup-<br>ported or not.  |
| L1 Data<br>Cache         |         |           | Information only.<br>Displays the size of<br>L1 Data Cache.                   |

#### Socket 0 CPU Information Fields (Continued)

| SETUP ITEM       | OPTIONS | HELP TEXT | COMMENTS                                                    |
|------------------|---------|-----------|-------------------------------------------------------------|
| L1 Code<br>Cache |         |           | Information only.<br>Displays the size of<br>L1 Code Cache. |
| L2 Cache         |         |           | Information only.<br>Displays the size of<br>L2 Cache.      |
| L3 Cache         |         |           | Information only.<br>Displays the size of<br>L3 Cache.      |

#### CPU Power Management Configuration Screen

| Aptio Setup Utility -<br>Advanced<br>CPU Power Management Configuration                                                                                                    | Copyright (C) 2011 America                                                                              | n Megatrends, Inc.<br>Enable the Power management<br>features.                                                                                                    |
|----------------------------------------------------------------------------------------------------|----------------------------------------------------------------------------------------------------|----------------------------------------------------------------------------------------------------|
| Power Technology<br>Energy Performance<br>Factory long duration power limit<br>Long duration power limit<br>Factory long duration maintained<br>Long duration maintained<br>Recommended short duration power limit<br>Short duration power limit | [Energy Efficient]<br>[Balanced Performance]<br>95 Watts<br>0<br>10 s<br>0<br>t1.2 * Long Duration<br>0 |                                                                                                    |
|                                                                                                    |                                                                                                    | <pre>→•: Select Screen<br/>↑↓: Select Item Enter: Select<br/>+/-: Change Opt. F1: Genenal Help F8: Previous Values F9: Optimized Defaults F10: Save &amp; Exit ESC: Exit</pre> |

#### **CPU Power Management Configuration Screen**

#### **CPU Power Management Configuration Fields**

| Setup Item            | OPTIONS                                                    | HELP TEXT                                  | COMMENTS |
|-----------------------|------------------------------------------------------------|--------------------------------------------|----------|
| Power Tech-<br>nology | [Disabled]<br>[E <b>nergy Effi-<br/>cient]</b><br>[Custom] | Enable the power management fea-<br>tures. |          |

#### **CPU Power Management Configuration Fields (Continued)**

| SETUP ITEM              | OPTIONS                                                                                                    | HELP TEXT                                                                                                    | COMMENTS                                                         |
|-------------------------|----------------------------------------------------------------------------------------------------|----------------------------------------------------------------------------------------------------|------------------------------------------------------------------|
| EIST                    | [Disabled]<br>[ <b>Enabled</b> ]                                                                                               | Enable/Disable<br>Intel SpeedStep.                                                                                                    | Option only show<br>when "Processor<br>Technology" =<br>[Custom] |
| Turbo Mode              | [Disabled]<br>[ <b>Enabled</b> ]                                                                                               | Turbo Mode.                                                                                                    | Option only show<br>when "Processor<br>Technology" =<br>[Custom] |
| CPU C3<br>Report        | [ <b>Disabled</b> ]<br>[Enabled]                                                                                               | Enable/Disable<br>CPU Core C3<br>report to OS.                                                                                                    | Option only show<br>when "Processor<br>Technology" =<br>[Custom] |
| CPU C6<br>Report        | [Disabled]<br>[ <b>Enabled</b> ]                                                                                               | Enable/Disable<br>CPU Core C6<br>report to OS.                                                                                                    | Option only show<br>when "Processor<br>Technology" =<br>[Custom] |
| CPU C7<br>Report        | [ <b>Disabled</b> ]<br>[Enabled]                                                                                               | Enable/Disable<br>CPU Core C7<br>report to OS.                                                                                                    | Option only show<br>when "Processor<br>Technology" =<br>[Custom] |
| Energy Per-<br>formance | [Perfor-<br>mance]<br>[ <b>Balanced</b><br><b>Perfor-</b><br><b>mance</b> ]<br>[Balanced<br>Energy]<br>[Energy Effi-<br>cient] | Optimize between<br>performance and<br>power savings.<br>Microsoft <sup>®</sup> Win-<br>dows Server <sup>®</sup><br>2008 and later OS<br>overrides this value<br>according to its<br>power plan. |                                                                  |

#### CPU Power Management Configuration Fields (Continued)

| SETUP ITEM                                             | OPTIONS | HELP TEXT                                                           | COMMENTS                                                                     |
|--------------------------------------------------------|---------|---------------------------------------------------------------------|------------------------------------------------------------------------------|
| Factory long<br>duration<br>power limit                |         |                                                                     | Information only.<br>Displays the Fac-<br>tory long duration<br>power limit. |
| Long dura-<br>tion power<br>limit                      |         | Long duration<br>power limit in<br>Watts.                           |                                                                              |
| Factory long<br>duration<br>maintained                 |         |                                                                     | Information only.<br>Displays the Fac-<br>tory long duration<br>maintained.  |
| Long dura-<br>tion main-<br>tained                     |         | Time window which<br>the long duration<br>power is main-<br>tained. |                                                                              |
| Recom-<br>mended<br>short dura-<br>tion power<br>limit |         |                                                                     | Information only.<br>Displays the Rec-<br>ommended short<br>duration power.  |
| Short dura-<br>tion power<br>limit                     |         | Short duration<br>power limit in<br>Watts.                          |                                                                              |

## Runtime Error Logging Screen

| Aptio Setup Utility<br>Advanced                                                                                                    | - Copyright (C) 2011                                                             | American Megatrends, Inc.                                                                                                    |
|----------------------------------------------------------------------------------------------------|----------------------------------------------------------------------------------|----------------------------------------------------------------------------------------------------|
| Runtime Error Logging Support<br>ECC Error Logging<br>Memory Corr. Error Threshold<br>QPI Error Logging<br>PCI Error Logging Support<br>IIO Error Logging<br>NMI on Critical Error | [Enabled]<br>[Enabled]<br>10<br>[Enabled]<br>[Enabled]<br>[Enabled]<br>[Enabled] | Enable/Disable Runtime<br>Error Logging Support.                                                                                                    |
|                                                                                                    |                                                                                  | <pre>→+: Select Screen  f *: Select Item Enter: Select +/-: Change Opt. F1: Genenal Help F8: Previous Values F9: Optimized Defaults F10: Save &amp; Exit ESC: Exit</pre> |
| Version 2.14.1219                                                                                                    | - Copyright (C) 2011                                                             | American Megatrends, Inc.                                                                                                    |

#### Runtime Error Logging Screen

#### Runtime Error Logging Fields

| Setup Item                            | OPTIONS                          | HELP TEXT                                             | COMMENTS |
|---------------------------------------|----------------------------------|-------------------------------------------------------|----------|
| Runtime<br>Error Log-<br>ging Support | [Disabled]<br>[ <b>Enabled</b> ] | Enable/Disable<br>Runtime Error Log-<br>ging Support. |          |

#### Runtime Error Logging Fields (Continued)

| SETUP ITEM                         | OPTIONS                          | HELP TEXT                                                                | COMMENTS                                                         |
|------------------------------------|----------------------------------|--------------------------------------------------------------------------|------------------------------------------------------------------|
| ECC Error<br>Logging               | [Disabled]<br>[ <b>Enabled</b> ] | Enable/Disable<br>ECC Error Log-<br>ging.                                |                                                                  |
| Memory<br>Corr. Error<br>Threshold |                                  | Enter the Memory<br>Correctable Error<br>Threshold value                 | This can be set to<br>a value between 1<br>to 15. Default is 10. |
| QPI Error<br>Logging               | [Disabled]<br>[ <b>Enabled</b> ] | Enable/Disable<br>QPI Error Logging                                      |                                                                  |
| PCI Error<br>Logging<br>Support    | [Disabled]<br>[ <b>Enabled</b> ] | Enable/Disable<br>PCI Error Logging<br>Support                           |                                                                  |
| IIO Error<br>Logging               | [Disabled]<br>[ <b>Enabled</b> ] | Enable/Disable IIO<br>Error Logging                                      |                                                                  |
| NMI on Criti-<br>cal Error         | [Disabled]<br>[ <b>Enabled</b> ] | Enable/Disable<br>NMI generation on<br>fatal or uncorrect-<br>able error |                                                                  |

### **SATA Controller Screen**

The SATA Controller screen provides fields to configure SATA hard disk drives. It also provides information on the hard disk drives that are installed.

| Aptio Setup<br>Advanced    | Utility - Copyright (C) 2011 Ameri | ican Megatrends, Inc.                                                                                                |
|----------------------------|------------------------------------|----------------------------------------------------------------------------------------------------|
| SATA Configuraion          |                                    | (1) IDE Mode. (2) AHCI Mode.                                                                                         |
| SATA Mode                  |                                    |                                                                                                    |
| SATA port 0<br>SATA port 1 | Not Present<br>Not Present         |                                                                                                    |
|                            |                                    |                                                                                                    |
|                            |                                    | <pre>&gt;*: Select Screen  * : Select Item Enter: Select +/-: Change Opt. F1: Genenal Help F8: Previous Values</pre> |
|                            |                                    | F9: Optimized Defaults<br>F10: Save & Exit<br>ESC: Exit                                                              |
|                            |                                    |                                                                                                    |

SATA Controller Configuration Screen

#### SATA Controller Configuration Fields

| SETUP ITEM                 | OPTIONS                                               | HELP TEXT                                          | COMMENTS                                              |
|----------------------------|-------------------------------------------------------|----------------------------------------------------|-------------------------------------------------------|
| SATA Mode                  | [Disabled]<br>[IDE Mode]<br>[AHCI<br>Mode]            | (1) IDE Mode. (2)<br>AHCI Mode.                    | Select SATA Type<br>for onboard SATA<br>ports.        |
| Serial-ATA<br>Controller 0 | [Disabled]<br>[Enhanced]<br>[ <b>Compati-</b><br>ble] | Enabled/Disabled<br>Serial AT A Con-<br>troller 0. |                                                       |
| SATA Port0                 |                                                       |                                                    | Information only.<br>Displays the device<br>on Port0. |
| SATA Port1                 |                                                       |                                                    | Information only.<br>Displays the device<br>on Port1. |

### SAS Configuration Screen

| SAS Configuraion         SAS Port 0       Not Present         SAS Port 1       Not Present         SAS Port 2       Not Present         SAS Port 3       Not Present         SAS Port 4       Not Present         SAS Port 5       Not Present         SAS Port 6       Not Present         SAS Port 7       Not Present         SAS Port 7       Not Present         File       Present         SAS Port 7       Present                             | Apti<br>Advanced                                                                                             | o Setup Utility. | - Copyright (                                                                                  | C) 2011 .                        | American | Megatrends,                                                                                         | Inc.                                                  |
|----------------------------------------------------------------------------------------------------|----------------------------------------------------------------------------------------------------|------------------|------------------------------------------------------------------------------------------------|----------------------------------|----------|----------------------------------------------------------------------------------------------------|-------------------------------------------------------|
| SAS Port 0       Not Present         SAS Port 1       Not Present         SAS Port 2       Not Present         SAS Port 3       Not Present         SAS Port 4       Not Present         SAS Port 5       Not Present         SAS Port 6       Not Present         SAS Port 7       Not Present         **: Select Screen         *+: Select Item         Enter: Select         */-: Change Opt.         FI: Genenal Help         F8: Previous Values | SAS Configuraion                                                                                             |                  |                                                                                                |                                  |          |                                                                                                    |                                                       |
| Enter: Select<br>+/-: Change Opt.<br>F1: Genenal Help<br>F8: Previous Values                                                                                                    | SAS Port 0<br>SAS Port 1<br>SAS Port 2<br>SAS Port 3<br>SAS Port 4<br>SAS Port 5<br>SAS Port 6<br>SAS Port 7 |                  | Not Preser<br>Not Preser<br>Not Preser<br>Not Preser<br>Not Preser<br>Not Preser<br>Not Preser | nt<br>nt<br>nt<br>nt<br>nt<br>nt |          | →+: Select<br>†↓: Select                                                                            | Screen<br>Item                                        |
| F9: Optimized Defaults<br>F10: Save & Exit<br>ESC: Exit                                                                                                    |                                                                                                    |                  |                                                                                                |                                  |          | Enter: Sele<br>+/-: Change<br>F1: Genenal<br>F8: Previou<br>F9: Optimiz<br>F10: Save &<br>ESC: Exit | ct<br>Opt.<br>Help<br>s Values<br>ed Defaults<br>Exit |

#### SAS Configuration Screen

#### SAS Configuration Fields

| SETUP ITEM | OPTIONS | HELP TEXT | COMMENTS                                                   |
|------------|---------|-----------|------------------------------------------------------------|
| SAS Port 0 |         |           | Information only.<br>Displays the device<br>on SAS Port 0. |

#### SAS Configuration Fields (Continued)

| SETUP ITEM | OPTIONS | HELP TEXT | COMMENTS                                                   |
|------------|---------|-----------|------------------------------------------------------------|
| SAS Port 1 |         |           | Information only.<br>Displays the device<br>on SAS Port 1. |
| SAS Port 2 |         |           | Information only.<br>Displays the device<br>on SAS Port 2. |
| SAS Port 3 |         |           | Information only.<br>Displays the device<br>on SAS Port 3. |
| SAS Port 4 |         |           | Information only.<br>Displays the device<br>on SAS Port 4. |
| SAS Port 5 |         |           | Information only.<br>Displays the device<br>on SAS Port 5. |
| SAS Port 6 |         |           | Information only.<br>Displays the device<br>on SAS Port 6. |
| SAS Port 7 |         |           | Information only.<br>Displays the device<br>on SAS Port 7. |

## Intel TXT(LT-SX) Screen

| Intel TXT(LT-SX) Hardware Support<br>CPU: TXT Feature Supported<br>Chipset: TXT Feature Supported<br>Intel TXT(LT-SX) Configuration<br>TXT Support Disabled<br>Intel TXT(LT-SX) Dependencies<br>The following must be supported and enabled.<br>VT-d Support Disabled<br>VT Support Enabled<br>TFM Support Disabled<br>TFM State Disabled<br>TFM State Disabled<br>**: Select Screen<br>**: Select Item<br>Enter: Select<br>+/-: Change Opt.<br>F1: Genenal Help<br>F8: Previous Values<br>F9: Optimized Defaults<br>F10: Save & Exit<br>ESC: Exit                                                                                                    | Aptio Setup Utility - (<br>Advanced                                                           | Copyright (C) 2011 American                             | Megatrends, Inc.                                                                                                    |
|----------------------------------------------------------------------------------------------------|-----------------------------------------------------------------------------------------------|---------------------------------------------------------|----------------------------------------------------------------------------------------------------|
| CPU: TXT Feature Supported<br>Chipset: TXT Feature Supported<br>Intel TXT(LT-SX) Configuration<br>TXT Support Disabled<br>Intel TXT(LT-SX) Dependencies<br>The following must be supported and enabled.<br>VT-d Support Disabled<br>VT Support Enabled<br>TPM Support Disabled<br>TPM State Disabled<br>TPM State Disabled<br>TPM State Enter: Select Item<br>Enter: Select Item<br>Enter: Select Help<br>F8: Previous Values<br>F9: Optimized Defaults<br>F10: Save & Exit<br>ESC: Exit                                                                                                    | Intel TXT(LT-SX) Hardware Support                                                             |                                                         |                                                                                                    |
| Intel TXT (LT-SX) Configuration TXT Support Disabled Intel TXT (LT-SX) Dependencies The following must be supported and enabled. VT-d Support Disabled VT Support Enabled TFM State Disabled TFM State Disabled FTM State Disabled FTM State Select Item FTH State Select Item FTH State Select Screen FTH State Select Item FTH State Select Screen FTH State Select Item FTH State Select Screen FTH State Select Item FTH State Select Screen FTH State Select Screen FTH State Select Select Screen FTH State Select Scree | CPU: TXT Feature<br>Chipset: TXT Feature                                                      | Supported<br>Supported                                  |                                                                                                    |
| TXT Support     Disabled       Intel TXT(LT-SX) Dependencies                                                                                                    | Intel TXT(LT-SX) Configuration                                                                |                                                         |                                                                                                    |
| Intel TXT(LT-SX) Dependencies The following must be supported and enabled. VT-d Support Disabled TPM Support Disabled TPM State Disabled TPM State Disabled First Select Item Enter: Select +/-: Change Opt. First General Help Fiss Previous Values Fisse Continued Defaults Fild: Save & Exit ESC: Exit                                                                                                    | TXT Support                                                                                   | Disabled                                                |                                                                                                    |
| The following must be supported and enabled.<br>VT-d Support Disabled<br>TPM Support Disabled<br>TPM State Disabled<br>TPM State Disabled<br>++: Select Item<br>Enter: Select<br>+/-: Change Opt.<br>F1: General Help<br>F8: Previous Values<br>F9: Optimized Defaults<br>F10: Save & Exit<br>ESC: Exit                                                                                                    | Intel TXT(LT-SX) Dependencies                                                                 |                                                         |                                                                                                    |
|                                                                                                    | The following must be supported and<br>VT-d Support<br>VT Support<br>TFM Support<br>TFM State | enabled.<br>Disabled<br>Enabled<br>Disabled<br>Disabled | <pre>**: Select Screen f↓: Select Item Enter: Select +/-: Change Opt. F1: Genenal Help F8: Previous Values F9: Optimized Defaults F10: Save &amp; Exit ESC: Exit</pre> |

#### Intel TXT(LT-SX) Configuration Screen

#### Intel TXT(LT-SX) Configuration Fields

| SETUP ITEM          | OPTIONS | HELP TEXT | COMMENTS                                               |
|---------------------|---------|-----------|--------------------------------------------------------|
| CPU: TXT<br>Feature |         |           | Information only.<br>Displays the CPU:<br>TXT Feature. |

#### Intel TXT(LT-SX) Configuration Fields (Continued)

| SETUP ITEM              | OPTIONS                          | HELP TEXT                                                                                                    | COMMENTS                                                                                                    |
|-------------------------|----------------------------------|----------------------------------------------------------------------------------------------------|----------------------------------------------------------------------------------------------------|
| Chipset: TXT<br>Feature |                                  |                                                                                                    | Information only.<br>Displays the Chip-<br>set: TXT Feature.                                                                                                    |
| TXT Support             | [ <b>Disabled</b> ]<br>[Enabled] | TXT requires a<br>properly configured<br>TPM, LT-SX<br>enabled CPU, and<br>the below depen-<br>dencies be met. | Only selectable<br>when "CPU: TXT<br>Feature", "Chip-<br>set: TXT Feature",<br>"VT-d Support",<br>"VT Support",<br>"TPM Support"<br>and "TPM State"<br>are all supported. |
| VT-d Support            |                                  |                                                                                                    | Information only.<br>Displays the VT-d<br>Support.                                                                                                    |
| VT Support              |                                  |                                                                                                    | Information only.<br>Displays the VT<br>Support.                                                                                                    |
| TPM Support             |                                  |                                                                                                    | Information only.<br>Displays Intel TPM<br>Support.                                                                                                    |
| TPM State               |                                  |                                                                                                    | Information only.<br>Displays Intel TPM<br>State.                                                                                                    |

### **USB Configuration Screen**

The USB Configuration screen provides fields to configure the USB controller options.

To access this screen from the Main screen, select Advanced | USB Configuration.

| Aptio Setup Utility - C<br>Advanced         | Copyright (C) 2011 American | Megatrends, Inc.                                                  |
|---------------------------------------------|-----------------------------|-------------------------------------------------------------------|
| USB Configuration                           |                             | Enables Legacy USB support.                                       |
| USB Devices:                                |                             | AUTO option disables legacy support if no USB devices are         |
| 1 Drive, 1 Keyboard, 2 Hubs                 |                             | connected. DISABLE option will<br>keep USB devices available only |
| Legacy USB Support<br>Mass Storage Devices: |                             | for EFI applications.                                             |
| CDROM                                       | [Auto]                      |                                                                   |
| Floppy                                      | [Auto]                      |                                                                   |
| HDISKO                                      | [Auto]                      |                                                                   |
|                                             |                             |                                                                   |
|                                             |                             |                                                                   |
|                                             |                             | ➡=: Select Screen ↓↓ · Select Item                                |
|                                             |                             | Enter: Select                                                     |
|                                             |                             | +/-: Change Opt.                                                  |
|                                             |                             | F1: Genenal Help                                                  |
|                                             |                             | F9: Optimized Defaults                                            |
|                                             |                             | F10: Save & Exit                                                  |
|                                             |                             | ESC: Exit                                                         |
|                                             |                             |                                                                   |
|                                             |                             |                                                                   |
|                                             |                             |                                                                   |
|                                             |                             |                                                                   |

**USB Configuration Screen**
#### USB Configuration Fields

| SETUP ITEM                   | OPTIONS                                    | Help Text                                                                                                    | COMMENTS                                                                       |
|------------------------------|--------------------------------------------|----------------------------------------------------------------------------------------------------|--------------------------------------------------------------------------------|
| USB<br>Devices:              |                                            |                                                                                                    | Information only. Dis-<br>play all of the USB<br>devices attached.             |
| Legacy<br>USB Sup-<br>port   | [ <b>Enabled</b> ]<br>[Disabled]<br>[Auto] | Enables Legacy<br>USB support.<br>AUTO option dis-<br>ables legacy sup-<br>port if no USB<br>devices are con-<br>nected, DISABLE<br>option will keep<br>USB devices avail-<br>able only for EFI<br>applications. |                                                                                |
| Mass Stor-<br>age<br>Devices | [Auto]                                     |                                                                                                    | Information only. Dis-<br>play all of the Mass<br>Storage Devices<br>attached. |

# Super I/O Configuration Screen

The Serial Ports screen provides fields to configure the Serial Port [COM Port].

To access this screen from the Main screen, select Advanced | Super IO Configuration.

| Aptio Setup Util                                                                                          | ity - Copyright (C) 2011 A | merican Megatrends, Inc.                                                                                                    |
|----------------------------------------------------------------------------------------------------|----------------------------|----------------------------------------------------------------------------------------------------|
| Super IO Configuration<br>Super IO Chip<br>> Serial Port A Configuration<br>> Serial Port B Configuration | AST2300                    | Set Parameters of Serial<br>Port A (External Serial Port)                                                                                                    |
|                                                                                                    |                            | <pre> ++: Select Screen  + +: Select Item Enter: Select +/-: Change Opt. F1: Genenal Help F8: Previous Values F9: Optimized Defaults F10: Save &amp; Exit ESC: Exit</pre> |

Super I/O Configuration Screen

## Super I/O Configuration Fields

| SETUP ITEM                     | OPTIONS | HELP TEXT                                                        | COMMENTS                                       |
|--------------------------------|---------|------------------------------------------------------------------|------------------------------------------------|
| Super IO<br>Chip               |         |                                                                  | Information only.<br>Display Super IO<br>Chip. |
| Serial Port A<br>Configuration |         | Set Parameters of<br>Serial Port A<br>(External Serial<br>Port). |                                                |
| Serial Port B<br>Configuration |         | Set Parameters of<br>Serial Port B (Inter-<br>nal Serial Port).  |                                                |

# Serial Port Configuration Screen

| Advanced<br>Serial Port A Configuration | iity - copyright (c) 2011 Amer  | Enable or Disable Serial                                                                                                    |
|-----------------------------------------|---------------------------------|----------------------------------------------------------------------------------------------------|
|                                         |                                 | Port (COM)                                                                                                    |
| Serial Port                             | [Enabled]                       |                                                                                                    |
| Device Settings                         | IO=3F8h; IRQ=4;                 |                                                                                                    |
|                                         |                                 | <pre>→+: Select Screen  + : Select Item Enter: Select +/-: Change Opt. F1: Genenal Help F8: Previous Values F9: Optimized Defaults F10: Save &amp; Exit ESC: Exit</pre> |
| Version 2.14.                           | 1219 - Copyright (C) 2011 Ameri | ican Megatrends, Inc.                                                                                                    |

## Serial Port Configuration Screen

## Serial Port Configuration Fields

| Setup Item           | OPTIONS                          | HELP TEXT                               | COMMENTS                                         |
|----------------------|----------------------------------|-----------------------------------------|--------------------------------------------------|
| Serial Port          | [Disabled]<br>[ <b>Enabled</b> ] | Enable or Disable<br>Serial Port (COM). |                                                  |
| Device Set-<br>tings |                                  |                                         | Information only.<br>Display Device<br>Settings. |

# **Onboard Device Configuration Screen**

| nboard Device Configuration |                    | Enable or Disable Onboard |
|-----------------------------|--------------------|---------------------------|
|                             |                    | LAN POLC I                |
| Onboard LAN port 2          | [Enabled With PXE] |                           |
| Port 1 MAC Address          | 60:eb:69:ed:d6:90  |                           |
| Port 2 MAC Address          | 60:eb:69:ed:d6:91  |                           |
|                             |                    |                           |
|                             |                    |                           |
|                             |                    |                           |
|                             |                    |                           |
|                             |                    |                           |
|                             |                    |                           |
|                             |                    | →←: Select Screen         |
|                             |                    | t↓: Select Item           |
|                             |                    | Enter: Select             |
|                             |                    | +/-: Change Opt.          |
|                             |                    | F1: Genenal Help          |
|                             |                    | F8: Previous Values       |
|                             |                    | F9: Optimized Defaults    |
|                             |                    | F10: Save & Exit          |
|                             |                    | ESC: Exit                 |
|                             |                    |                           |
|                             |                    |                           |
|                             |                    |                           |

**Onboard Device Configuration Screen** 

#### **Onboard Device Configuration Fields**

| SETUP ITEM            | OPTIONS                                                                                         | HELP TEXT                                   | COMMENTS                                            |
|-----------------------|-------------------------------------------------------------------------------------------------|---------------------------------------------|-----------------------------------------------------|
| Onboard<br>LAN port 1 | [Disabled]<br>[Enabled<br>With PXE]<br>[Enabled<br>Without<br>PXE]<br>[iSCSI<br>Remote<br>Boot] | Enable or Disable<br>Onboard LAN port<br>1. |                                                     |
| Onboard<br>LAN port 2 | [Disabled]<br>[Enabled<br>With PXE]<br>[Enabled<br>Without<br>PXE]<br>[iSCSI<br>Remote<br>Boot] | Enable or Disable<br>Onboard LAN port<br>2. |                                                     |
| Port 1 MAC<br>Address |                                                                                                 |                                             | Information only.<br>Display Port 1<br>MAC Address. |
| Port 2 MAC<br>Address |                                                                                                 |                                             | Information only.<br>Display Port 2<br>MAC Address. |

# **Console Redirection Screen**

| Aptio Setup Utility          | - Copyright (C) 2011 Ar | merican Megatrends, Inc.      |
|------------------------------|-------------------------|-------------------------------|
| Advanced                     |                         |                               |
|                              |                         | Console Redirection Enable or |
| Serial Port A                |                         | Disable.                      |
| Console Redirection          |                         |                               |
| Console Redirection Settings |                         |                               |
| Serial Port B                |                         |                               |
| Console Redirection          | [Disabled]              |                               |
| Console Redirection Settings |                         |                               |
|                              |                         |                               |
|                              |                         |                               |
|                              |                         |                               |
|                              |                         |                               |
|                              |                         | →+: Select Screen             |
|                              |                         | t↓: Select Item               |
|                              |                         | +/-· Change Opt               |
|                              |                         | F1: Genenal Help              |
|                              |                         | F8: Previous Values           |
|                              |                         | F9: Optimized Defaults        |
|                              |                         | F10: Save & Exit              |
|                              |                         | ESC: Exit                     |
|                              |                         |                               |
|                              |                         |                               |
|                              |                         |                               |
|                              |                         |                               |
| Version 2.11.1210            | - Copyright (C) 2011 Am | merican Megatrends, Inc.      |

#### **Console Redirection Fields (Continued)**

| SETUP ITEM                         | OPTIONS HELP TEXT |                                                                                                    | COMMENTS                                                               |
|------------------------------------|-------------------|----------------------------------------------------------------------------------------------------|------------------------------------------------------------------------|
| Console<br>Redirection<br>Settings |                   | The settings spec-<br>ify how the host<br>computer and the<br>remote computer<br>(which the user is<br>using) will<br>exchange data.<br>Both computers<br>should have the<br>same or compati-<br>ble settings. | Only accessible if<br>Console Redirec-<br>tion is set to<br>[Enabled]. |

## **Console Redirection Screen**

#### **Console Redirection Fields**

| SETUP ITEM             | Options                          | HELP TEXT                                        | COMMENTS |
|------------------------|----------------------------------|--------------------------------------------------|----------|
| Console<br>Redirection | [ <b>Disabled</b> ]<br>[Enabled] | Console Redirec-<br>tion Enable or Dis-<br>able. |          |

# **Console Redirection Settings Screen**

| Serial Port A<br>Console Redirection Settings                                        |                                                      | Emulation: ANSI: Extended<br>ASCII char set. VT100:                                                                                                    |
|--------------------------------------------------------------------------------------|------------------------------------------------------|----------------------------------------------------------------------------------------------------|
| Terminal Type<br>Bits per second<br>Data Bits<br>Parity<br>Stop Bits<br>Flow Control | [ANSI]<br>[115200]<br>[8]<br>[None]<br>[1]<br>[None] | ASCII char set. VT100+:<br>Extends VT100 to support<br>color, function keys, etc.<br>VT-UTF8: Uses UTF8 encoding<br>to map Unicode chars onto 1<br>or more bytes. |
|                                                                                      |                                                      | <pre></pre>                                                                                                    |
|                                                                                      |                                                      |                                                                                                    |

Console Redirection Settings Screen

#### **Console Redirection Settings Fields**

| SETUP ITEM           | OPTIONS                                                      | HELP TEXT                                                                                                    | COMMENTS |
|----------------------|--------------------------------------------------------------|----------------------------------------------------------------------------------------------------|----------|
| Terminal<br>Type     | [VT100]<br>[VT100+]<br>[VT-UTF8]<br>[ <b>ANSI</b> ]          | Emulation: ANSI:<br>Extended ASCII<br>char set. VT100:<br>ASCII char set.<br>VT100+: Extends<br>VT100 to support<br>color, function<br>keys, etc. VT-<br>UTF8: Uses UTF8<br>encoding to map<br>Unicode chars onto<br>1 or more bytes. |          |
| Bits per sec-<br>ond | [9600]<br>[19200]<br>[38400]<br>[57600]<br>[ <b>115200</b> ] | Selects serial port<br>transmission<br>speed. The speed<br>must be matched<br>on the other side.<br>Long or noisy lines<br>may require lower<br>speeds.                                                                               |          |
| Data Bits            | [7]<br>[8]                                                   | Data Bits                                                                                                    |          |

## Console Redirection Settings Fields (Continued)

| SETUP ITEM | OPTIONS                                        | HELP TEXT                                                                                                    | COMMENTS |
|------------|------------------------------------------------|----------------------------------------------------------------------------------------------------|----------|
| Parity     | [None]<br>[Even]<br>[Odd]<br>[Mark]<br>[Space] | A parity bit can be<br>sent with the data<br>bits to detect some<br>transmission<br>errors. Even: par-<br>ity bit is 0 if the<br>num of 1's in the<br>data bits is even.<br>Odd: parity bit is 0<br>if num of 1's in the<br>data bits is odd.<br>Mark: parity bit is<br>always 1. Space:<br>Parity bit is always<br>0. Mark and Space<br>Parity do not allow<br>for error detection. |          |
| Stop Bits  | [1]<br>[2]                                     | Stop bits indicate<br>the end of a serial<br>data packet. (A<br>start bit indicates<br>the beginning). The<br>standard setting is<br>1 stop bit. Commu-<br>nication with slow<br>devices may<br>require more than<br>1 stop bit.                                                                                                    |          |

## **Console Redirection Settings Fields (Continued)**

| SETUP ITEM   | OPTIONS                                  | HELP TEXT                                                                                                    | COMMENTS |
|--------------|------------------------------------------|----------------------------------------------------------------------------------------------------|----------|
| Flow Control | [ <b>None</b> ]<br>[Hardware<br>RTS/CTS] | Flow control can<br>prevent data loss<br>from buffer over-<br>flow. When send-<br>ing data, if the<br>receiving buffers<br>are full, a 'stop' sig-<br>nal can be sent to<br>stop the data flow.<br>Once the buffers<br>are empty, a 'start'<br>signal can be sent<br>to re-start the flow.<br>Hardware flow con-<br>trol uses two wires<br>to send start/stop<br>signals. |          |

# **Chipset Screen**

The Chipset screen provides an access point to configure several options. On this screen, the user selects the option that is to be configured. Configurations are performed on the selected screen, not directly on the Chipset screen.

To access this screen from the Main screen, press the right arrow until the Chipset screen is chosen.

#### **Chipset Fields**

| SETUP ITEM        | OPTIONS | HELP TEXT                   | COMMENTS |
|-------------------|---------|-----------------------------|----------|
| North Bridge      |         | North Bridge<br>Parameters. |          |
| South Bridge      |         | South Bridge<br>Parameters. |          |
| ME Subsys-<br>tem |         | ME Subsystem<br>Parameters. |          |

| Aptio Setup Utility - Copyright<br>Main Advanced Chipset Server Mgmt Boot S | (C) 2011 American Megatrends, Inc.<br>Security Save & Exit                                                                                       |
|-----------------------------------------------------------------------------|----------------------------------------------------------------------------------------------------|
| • North Bridge<br>• South Bridge<br>• ME Subsystem                          | North Bridge Parameters.<br>**: Select Screen<br>**: Select Item<br>Enter: Select<br>+/-: Change Opt.<br>F1: Genenal Help<br>F8: Previous Values |
| Version 2.11.1210 - Copyright                                               | <pre>(C) 2011 American Megatrends, Inc.</pre>                                                                                                    |

# North Bridge Screen

| Aptio Setup Utility<br>Chipset                                                                                  | - Copyright (C) 2011 American                                                                            | Megatrends, Inc.                                                                                   |
|----------------------------------------------------------------------------------------------------|----------------------------------------------------------------------------------------------------|----------------------------------------------------------------------------------------------------|
| Intel(R) VT for Directed I/O Conf.                                                                              | iguration                                                                                                | Intel(R) VT for Directed<br>I/O Configuration                                                      |
| Total Memory<br>Current Memory Mode<br>Current Memory Speed<br>Mirroring<br>Lock Step<br>Sparing<br>Memory Mode | 4096 MB (DDR3)<br>Independent<br>1066 MHz<br>Not Possible<br>Not Possible<br>[Independent]               |                                                                                                    |
| Numa<br>Data Scrambling<br>CPU Socket 0 DIMM Information                                                        | [Enabled]<br>[Disabled]                                                                                  | <pre>**: Select Screen  *↓: Select Item Enter: Select +/-: Change Opt.</pre>                       |
| DIMM A1<br>DIMM A2<br>DIMM A3<br>DIMM B1<br>DIMM B2<br>DIMM B3<br>DIMM C1                                       | 1024 MB (DDR3)<br>Not Present<br>Not Present<br>Not Present<br>Not Present<br>Not Present<br>Not Present | F1: Genenal Help<br>F8: Previous Values<br>F9: Optimized Defaults<br>F10: Save & Exit<br>ESC: Exit |
| Version 2.14.1219 -                                                                                             | - Copyright (C) 2011 American                                                                            | Megatrends, Inc.                                                                                   |

## North Bridge Configuration Screen

#### North Bridge Configuration Fields

| SETUP ITEM                                             | OPTIONS | HELP TEXT                                           | COMMENTS |
|--------------------------------------------------------|---------|-----------------------------------------------------|----------|
| Intel(R) VT<br>for Directed I/<br>O Configura-<br>tion |         | Intel(R) VT for<br>Directed I/O Con-<br>figuration. |          |

## North Bridge Configuration Fields (Continued)

| SETUP ITEM                 | Options | HELP TEXT | COMMENTS                                                           |
|----------------------------|---------|-----------|--------------------------------------------------------------------|
| Total Memory               |         |           | Information only.<br>Displays the Total<br>Memory.                 |
| Current<br>Memory<br>Mode  |         |           | Information only.<br>Displays the Cur-<br>rent Memory<br>Mode.     |
| Current<br>Memory<br>Speed |         |           | Information only.<br>Displays the Cur-<br>rent Memory<br>Speed.    |
| Mirroring                  |         |           | Information only.<br>Displays the Mir-<br>roring support<br>state. |
| Lock Step                  |         |           | Information only.<br>Displays the Lock<br>Step support state.      |
| Sparing                    |         |           | Information only.<br>Displays the Spar-<br>ing support state.      |

## North Bridge Configuration Fields (Continued)

| SETUP ITEM            | OPTIONS                                                                 | HELP TEXT                                                     | COMMENTS                                                                                                    |
|-----------------------|-------------------------------------------------------------------------|---------------------------------------------------------------|----------------------------------------------------------------------------------------------------|
| Memory<br>Mode        | [ <b>Indepen-<br/>dent</b> ]<br>[Mirroring]<br>[Lock Step]<br>[Sparing] | Select the mode<br>for memory initial-<br>ization             | If unsupported<br>memory mode is<br>selected, BIOS will<br>use "Independent"<br>as current memory<br>mode during next<br>boot. BIOS will not<br>use the user-<br>select unsup-<br>ported memory<br>mode until the<br>memory popula-<br>tion method is<br>changed to sup-<br>port userselect<br>memory mode. |
| Numa                  | [Disabled]<br>[ <b>Enabled</b> ]                                        | Enable or Disable<br>Non uniform Mem-<br>ory Access<br>(NUMA) |                                                                                                    |
| Data Scram-<br>bling  | [ <b>Disabled</b> ]<br>[Enabled]                                        | Enable/Disable<br>Data Scrambling                             |                                                                                                    |
| DIMM Infor-<br>mation |                                                                         |                                                               | Information only.<br>Displays the DIMM<br>information.                                                                                                    |

# Intel(R) VT-d Screen

| Aptio Setup U<br>Chipset                           | tility - Copyright (C) 2011 Ame      | erican Megatrends, Inc.                                                   |
|----------------------------------------------------|--------------------------------------|---------------------------------------------------------------------------|
| Intel (R) VT-d<br>Coherency Support<br>ATS Support | [Enabled]<br>[Disabled]<br>[Enabled] | Enable/Disable Intel(R)<br>Virtualization Technology<br>for Directed I/O. |
|                                                    |                                      | <pre>: Select Screen</pre>                                                |
| Version 2.14                                       | 1.1219 - Copyright (C) 2011 Ame      | rican Megatrends, Inc.                                                    |

Intel(R) VT-d Screen

### Intel(R) VT-d Fields

| SETUP ITEM              | OPTIONS                          | HELP TEXT                                                                                | COMMENTS |
|-------------------------|----------------------------------|------------------------------------------------------------------------------------------|----------|
| Intel <sup>®</sup> VT-d | [Disabled]<br>[ <b>Enabled</b> ] | Enable/Disable<br>Intel <sup>®</sup> Virtualiza-<br>tion Technology for<br>Directed I/O. |          |

## Intel(R) VT-d Fields (Continued)

| SETUP ITEM           | OPTIONS                          | HELP TEXT                                                                              | COMMENTS |
|----------------------|----------------------------------|----------------------------------------------------------------------------------------|----------|
| Coherency<br>Support | [ <b>Disabled</b> ]<br>[Enabled] | Enabled/Disabled<br>VT-d Engine<br>Coherency Sup-<br>port.                             |          |
| ATS Support          | [Disabled]<br>[ <b>Enabled</b> ] | Enabled/Disabled<br>VT-d Engine<br>Address Transla-<br>tion Services (ATS)<br>support. |          |

# South Bridge Screen

| Satis Cotum Utili                                                | C                            | den Mensterede Tee                                                                                                    |  |  |
|------------------------------------------------------------------|------------------------------|----------------------------------------------------------------------------------------------------|--|--|
| Aptio Setup Utili                                                | Ly - Copyright (C) 2011 Amer | rican Megatrends, Inc.                                                                                                    |  |  |
| Chipset                                                          |                              |                                                                                                    |  |  |
| PCH Information<br>Name<br>Stepping                              | Patsburg<br>06(C1 Stepping)  | Support for PCH<br>Compatibility Revision ID<br>(CRID) Functionality.                                                                                                   |  |  |
| SB Chipest Configuration                                         |                              |                                                                                                    |  |  |
| SCU devices<br>Onboard SAS Oprom<br>> USB Configuration          | [Enabled]<br>[Enabled]       |                                                                                                    |  |  |
|                                                                  |                              | <pre>**: Select Screen  **: Select Item Enter: Select +/-: Change Opt. F1: Genenal Help F8: Previous Values F9: Optimized Defaults F10: Save &amp; Exit ESC: Exit</pre> |  |  |
| Marsian 2 14 1210 Commission (C) 2011 American Magatyande Ter    |                              |                                                                                                    |  |  |
| Version 2.14.1219 - copyright (c) 2011 American Megatiends, inc. |                              |                                                                                                    |  |  |

## South Bridge Screen

## South Bridge Configuration Fields

| SETUP ITEM  | OPTIONS                          | HELP TEXT                                  | Comments |
|-------------|----------------------------------|--------------------------------------------|----------|
| SCU devices | [Disabled]<br>[ <b>Enabled</b> ] | Enable/Disable<br>Patsburg SCU<br>devices. |          |

## South Bridge Configuration Fields (Continued)

| SETUP ITEM             | OPTIONS                          | HELP TEXT                                                                                  | COMMENTS |
|------------------------|----------------------------------|--------------------------------------------------------------------------------------------|----------|
| Onboard<br>SAS Oprom   | [Disabled]<br>[ <b>Enabled</b> ] | Enabled/Disabled<br>onboard SAS<br>option rom if<br>Launch Storage<br>OpROM is<br>enabled. |          |
| USB Config-<br>uration |                                  | USB Configuration.                                                                         |          |

# **USB Configuration Screen**

| USB Configuration       |            | Enable/Disable ALL USB |
|-------------------------|------------|------------------------|
|                         |            | Devices                |
| THOT Controllow 1       | [Terebled] |                        |
| EHCI Controller 1       | [Enabled]  |                        |
| Enci concrotier z       | [Enabred]  |                        |
| USB Port 0 (Front)      | [Enabled]  |                        |
| USB Port 1 (Front)      | [Enabled]  |                        |
| USB Port 2 (Front)      | [Enabled]  |                        |
| USB Port 3 (Rear)       | [Enabled]  |                        |
| USB Port 4 (Rear)       | [Enabled]  |                        |
| USB Port 5 (Internal)   | [Enabled]  |                        |
| ZEPHER Module Connector | [Enabled]  | ++: Select Screen      |
|                         |            | ↑↓: Select Item        |
|                         |            | Enter: Select          |
|                         |            | F1: General Help       |
|                         |            | F8: Previous Values    |
|                         |            | F9: Optimized Defaults |
|                         |            | F10: Save & Exit       |
|                         |            | ESC: Exit              |
|                         |            |                        |
|                         |            |                        |
|                         |            |                        |

## **USB Configuration Screen**

## **USB Configuration Fields**

| SETUP ITEM | OPTIONS            | HELP TEXT        | Comments |
|------------|--------------------|------------------|----------|
| All USB    | [Disabled]         | Enabled/Disabled |          |
| Devices    | [ <b>Enabled</b> ] | ALL USB Devices  |          |

### **USB Configuration Fields (Continued)**

| SETUP ITEM                      | OPTIONS                          | HELP TEXT                                       | COMMENTS                                                                  |
|---------------------------------|----------------------------------|-------------------------------------------------|---------------------------------------------------------------------------|
| EHCI Con-<br>troller 1          | [Disabled]<br>[ <b>Enabled</b> ] | Enabled/Disabled<br>USB EHCI Control-<br>ler 1. | Disable the EHCI<br>Controller would<br>disable all USB<br>ports from it. |
| EHCI Con-<br>troller 2          | [Disabled]<br>[ <b>Enabled</b> ] | Enabled/Disabled<br>USB EHCI Control-<br>ler 2. | Disable the EHCI<br>Controller would<br>disable all USB<br>ports from it. |
| USB Port 0                      | [Disabled]                       | Enabled/Disabled                                |                                                                           |
| (Front)                         | [ <b>Enabled</b> ]               | USB Port 0 (Front).                             |                                                                           |
| USB Port 1                      | [Disabled]                       | Enabled/Disabled                                |                                                                           |
| (Front)                         | [ <b>Enabled</b> ]               | USB Port 1 (Front).                             |                                                                           |
| USB Port 2                      | [Disabled]                       | Enabled/Disabled                                |                                                                           |
| (Front)                         | [ <b>Enabled</b> ]               | USB Port 2 (Front).                             |                                                                           |
| USB Port 3                      | [Disabled]                       | Enabled/Disabled                                |                                                                           |
| (Rear)                          | [ <b>Enabled</b> ]               | USB Port 3 (Rear).                              |                                                                           |
| USB Port 4                      | [Disabled]                       | Enabled/Disabled                                |                                                                           |
| (Rear)                          | [ <b>Enabled</b> ]               | USB Port 4 (Rear).                              |                                                                           |
| USB Port 5<br>(Internal)        | [Disabled]<br>[ <b>Enabled</b> ] | Enabled/Disabled<br>USB Port 5 (Inter-<br>nal). |                                                                           |
| ZEPHER<br>Module Con-<br>nector | [Disabled]<br>[ <b>Enabled</b> ] | Enabled/Disabled<br>ZEPHER Module<br>Connector. |                                                                           |

# ME Subsystem Screen

## ME Subsystem Screen

## ME Subsystem Fields

| SETUP ITEM                      | OPTIONS | HELP TEXT | COMMENTS                                      |
|---------------------------------|---------|-----------|-----------------------------------------------|
| ME BIOS<br>Interface<br>Version |         |           | Displays the ME<br>BIOS Interface<br>Version. |
| ME Version                      |         |           | Displays the ME<br>Version.                   |

#### ME Subsystem Fields (Continued)

| SETUP ITEM                  | OPTIONS | HELP TEXT | COMMENTS                                              |
|-----------------------------|---------|-----------|-------------------------------------------------------|
| ME Vendor<br>Label          |         |           | Information only.<br>Displays the ME<br>Vendor Label. |
| ME FW Sta-<br>tus Value     |         |           | Displays the ME<br>FW Status Value.                   |
| ME FW<br>State              |         |           | Displays the ME<br>FW State.                          |
| ME FW<br>Operation<br>State |         |           | Displays the ME<br>FW Operation<br>State.             |
| ME FW<br>Error Code         |         |           | Displays the ME<br>FW Error Code.                     |
| ME Ext FW<br>Status Value   |         |           | Displays the ME<br>Ext FW Status<br>Value.            |
| BIOS Boot-<br>ing Mode      |         |           | Displays the BIOS<br>Booting Mode.                    |
| Cores Dis-<br>abled         |         |           | Displays the Cores<br>Disabled.                       |
| ME FW SKU<br>Information    |         |           | Displays the ME<br>FW SKU Informa-<br>tion.           |

# Server Management Screen

The Server Management screen displays information of the BMC and allows the user to configure desired settings.

To access this screen from the Main screen, select Server Mgmt Options.

| BMC Self Test Status                                                       | PASSED                              | Enable of Disable FRB2                                                                                                    |
|----------------------------------------------------------------------------|-------------------------------------|----------------------------------------------------------------------------------------------------|
| BMC firmware version                                                       | 01.12                               | timer(POSI timer)                                                                                                    |
| FRD-2 Timer<br>FRB-2 Timer timeout<br>FRB-2 Timer Policy                   | [Enabled]<br>[6 minutes]<br>[Reset] |                                                                                                    |
| O/S Watchdog Timer<br>O/s Wtd Timer Timeout                                | [Disabled]<br>[10 minutes]          |                                                                                                    |
| <ul><li>System Event Log</li><li>View FRU information</li></ul>            | [Nesec]                             |                                                                                                    |
| <ul> <li>EMC network configuration<br/>Restore on AC Power Loss</li> </ul> | [Power Off]                         | <pre>→+: Select Screen<br/>↑↓: Select Item Enter: Select<br/>+/-: Change Opt. Fl: Genenal Help F8: Previous Values F9: Optimized Defaults F10: Save &amp; Exit</pre> |
|                                                                            |                                     | ESC: Exit                                                                                                    |

**Server Management Configuration Screen** 

## Server Management Configuration Fields

| SETUP ITEM                | Options                                                           | HELP TEXT                                                                                                    | COMMENTS                                                  |
|---------------------------|-------------------------------------------------------------------|----------------------------------------------------------------------------------------------------|-----------------------------------------------------------|
| BMC Self<br>Test Status   |                                                                   |                                                                                                    | Information only.<br>Displays theBMC<br>Self Test Status. |
| BMC firm-<br>ware version |                                                                   |                                                                                                    | BMC firmware ver-<br>sion.                                |
| IPMI version              |                                                                   |                                                                                                    | IPMI version.                                             |
| FRB-2 Timer               | [ <b>Enabled</b> ]<br>[Disabled]                                  | Enable or Disable<br>FRB2 timer (POST<br>timer).                                                                                |                                                           |
| FRB-2 Timer<br>timeout    | [3 minutes]<br>[4 minutes]<br>[5 minutes]<br>[ <b>6 minutes</b> ] | Enter value<br>Between 3 to 6 min<br>for FRB2 Timer<br>Expiration value.                                                        | Not available if<br>FRB2 Timer is dis-<br>abled.          |
| FRB-2 Timer<br>Policy     | [Do Nothing]<br>[ <b>Reset</b> ]<br>[Power<br>Down]               | Configure how the<br>system should<br>respond if the<br>FRB2 Timer<br>expires. Not avail-<br>able if FRB2 Timer<br>is disabled. |                                                           |

## Server Management Configuration Fields (Continued)

| SETUP ITEM                    | Options                                                              | HELP TEXT                                                                                                    | COMMENTS                                               |
|-------------------------------|----------------------------------------------------------------------|----------------------------------------------------------------------------------------------------|--------------------------------------------------------|
| O/S Watch-<br>dog Timer       | [Enabled]<br>[ <b>Disabled</b> ]                                     | If enabled, starts<br>BIOS timer which<br>can only be shut off<br>by Intel Manage-<br>ment Software<br>after OS loads to<br>determine OS suc-<br>cessfully loaded or<br>follows O/S Boot<br>Watchdog Timer<br>policy. |                                                        |
| O/S Wtd<br>Timer Time-<br>out | [5 minutes]<br>[ <b>10 minutes</b> ]<br>[15 minutes]<br>[20 minutes] | Configure the<br>length of the O/S<br>Boot Watchdog<br>Timer. Not avail-<br>able if O/S Boot<br>Watchdog Timer is<br>disabled.                                                                                        | Not available if O/S<br>Watchdog Timer is<br>disabled. |
| O/S Wtd<br>Timer Policy       | [Do Nothing]<br>[ <b>Reset</b> ]<br>[Power<br>Down]                  | Configure how the<br>system should<br>respond if the O/S<br>Boot Watchdog<br>Timer expires. Not<br>available if O/S<br>Boot Watchdog<br>Timer is disabled.                                                            | Not available if O/S<br>Watchdog Timer is<br>disabled. |
| System<br>Event Log           |                                                                      | Press < <b>Enter</b> > to<br>change the SEL<br>event log configu-<br>ration.                                                                                                    |                                                        |

| Server | Management | Configuration | Fields | (Continued) |
|--------|------------|---------------|--------|-------------|
|--------|------------|---------------|--------|-------------|

| SETUP ITEM                          | Options                                            | HELP TEXT                                               | COMMENTS |
|-------------------------------------|----------------------------------------------------|---------------------------------------------------------|----------|
| View FRU<br>information             |                                                    | Press < <b>Enter</b> > to<br>view FRU informa-<br>tion. |          |
| BMC net-<br>work config-<br>uration |                                                    | Configure BMC<br>network parame-<br>ters.               |          |
| Restore on<br>AC Power<br>Loss      | [Power On]<br>[ <b>Power Off</b> ]<br>[Last State] | System action to take on AC power loss.                 |          |

# System Event Log Screen

| Aptio Setup Utility - (<br>Server Mgmi                               | Copyright (C) 2011 American | Megatrends, Inc.                                            |
|----------------------------------------------------------------------|-----------------------------|-------------------------------------------------------------|
| Enabling/Disabling Options                                           |                             | Choose options for erasing                                  |
| Erasing Settings<br>Erase SEL<br>When SEL is FULL                    | [No]<br>[Do Nothing]        | SEL.                                                        |
| Custom EFI Logging Options<br>Log EFI Status Codes                   | [Error code]                |                                                             |
| NOTE: All values changed here do not<br>until computer us restsrted. | take effect                 |                                                             |
|                                                                      |                             | <pre>*★: Select Screen  *↓: Select Item Enter: Select</pre> |
|                                                                      |                             | +/-: Change Opt.<br>F1: Genenal Help<br>F8: Previous Values |
|                                                                      |                             | F9: Optimized Defaults<br>F10: Save & Exit<br>ESC: Exit     |
|                                                                      |                             |                                                             |
| Version 2.14.1219 - C                                                | opyright (C) 2011 American  | Megatrends, Inc.                                            |

## System Event Log Screen

## System Event Log Fields

| SETUP ITEM | OPTIONS                                                              | HELP TEXT                       | COMMENTS |
|------------|----------------------------------------------------------------------|---------------------------------|----------|
| Erase SEL  | [ <b>No</b> ]<br>[Yes, On<br>next reset]<br>[Yes, On<br>every reset] | Choose options for erasing SEL. |          |

## System Event Log Fields (Continued)

| SETUP ITEM                | OPTIONS                                                             | HELP TEXT                                                                                                    | COMMENTS |
|---------------------------|---------------------------------------------------------------------|----------------------------------------------------------------------------------------------------|----------|
| When SEL is<br>Full       | [ <b>Do Noth-</b><br>ing]<br>[Erase<br>Immediately]                 | Choose options for reactions to a full SEL.                                                                    |          |
| Log EFI Sta-<br>tus Codes | [Disabled]<br>[Both]<br>[ <b>Error code</b> ]<br>[Progress<br>code] | Disable the log-<br>ging of EFI Status<br>Codes or log only<br>error code or only<br>progress code or<br>both. |          |

# **FRU Information Screen**

| FRU Information         System Manufacturer       Quanta         System Product Name       S210-X22RQ         System Version       -         Soard Manufacturer       Quanta         Board Product Name       S210-X22RQ         Board Version       3152RMB0030         Board Serial Number       QTFAEVI5100004         Chassis Manufacturer       Quanta         Chassis Product Name       -         Chassis Serial Number       -         Chassis Serial Number       -         ···: Select Screen       +         ···: Select Item       Enter: Select Item         Enter: Select Item       Enter: Select !         F1: Genenal Help       F3: Previous Values         F9: Optimized Default       F10: Save & Exit         ESC: Exit       Exit | lts |
|----------------------------------------------------------------------------------------------------|-----|
|                                                                                                    |     |

## **FRU Information Screen**

## **FRU Information Fields**

| SETUP ITEM               | OPTIONS | HELP TEXT | COMMENTS                                                    |
|--------------------------|---------|-----------|-------------------------------------------------------------|
| System Man-<br>ufacturer |         |           | Information only.<br>Displays the Sys-<br>tem Manufacturer. |

#### BIOS

## FRU Information Fields (Continued)

| SETUP ITEM                   | OPTIONS | Help Text | COMMENTS                                                          |
|------------------------------|---------|-----------|-------------------------------------------------------------------|
| System Prod-<br>uct Name     |         |           | Information only.<br>Displays the Sys-<br>tem Product<br>Name.    |
| System Ver-<br>sion          |         |           | Information only.<br>Displays the Sys-<br>tem Version.            |
| System<br>Serial Num-<br>ber |         |           | Information only.<br>Displays the Sys-<br>tem Serial Num-<br>ber. |
| Board Manu-<br>facturer      |         |           | Information only.<br>Displays the Board<br>Manufacturer.          |
| Board Prod-<br>uct Name      |         |           | Information only.<br>Displays the Board<br>Product Name.          |
| Board Ver-<br>sion           |         |           | Information only.<br>Displays the Board<br>Version.               |
| Board Serial<br>Number       |         |           | Information only.<br>Displays the Board<br>Serial Number.         |
| Chassis Man-<br>ufacturer    |         |           | Information only.<br>Displays the Chas-<br>sis Manufacturer.      |

## FRU Information Fields (Continued)

| SETUP ITEM                    | OPTIONS | Help Text | COMMENTS                                                      |
|-------------------------------|---------|-----------|---------------------------------------------------------------|
| Chassiss<br>Product<br>Name   |         |           | Information only.<br>Displays the Chas-<br>sis Product Name.  |
| Chassis<br>Serial Num-<br>ber |         |           | Information only.<br>Displays the Chas-<br>sis Serial Number. |

# **BMC Network Configuration Screen**

| Server Mgmt                                                                                                    |                                                                                                    |                                                                                                    |
|----------------------------------------------------------------------------------------------------|----------------------------------------------------------------------------------------------------|----------------------------------------------------------------------------------------------------|
| BMC network Configuration                                                                                                    |                                                                                                    | Select to                                                                                                    |
| LAN channel 1<br>Configuration<br>Address source<br>IP address source<br>Station IP address<br>Subnet mask<br>Station MAC address<br>Router IP address | [Do nothing]<br>[EMC running DHCP]<br>192.168.000.120<br>255.255.255.000<br>60-EB-69-ED-B9-7A<br>000.000.000.000 | channel<br>parameters<br>statically or<br>dynamically (DHCP).                                                                                                    |
|                                                                                                    |                                                                                                    | <pre>→+: Select Screen<br/>+↓: Select Item<br/>Enter: Select<br/>+/-: Change Opt.<br/>FI: Genenal Help<br/>F8: Previous Values<br/>F9: Optimized Defaults<br/>F10: Save &amp; Exit<br/>ESC: Exit</pre> |

## BMC Network Configuration Screen

#### **BMC Network Configuration Fields**

| Setup Item                         | OPTIONS                                                     | HELP TEXT                      | COMMENTS                                              |
|------------------------------------|-------------------------------------------------------------|--------------------------------|-------------------------------------------------------|
| BMC LAN<br>Port Configu-<br>ration | [Dedicated-<br>NIC]<br>[Shared-NIC]<br>[ <b>No Change</b> ] | BMC LAN Port<br>Configuration. | Options for send<br>to Dedicated NIC<br>or Shared NIC |

#### **BMC Network Configuration Fields (Continued)**

| SETUP ITEM                           | OPTIONS                                                                                   | Help Text                                                                                                    | COMMENTS                                                              |
|--------------------------------------|-------------------------------------------------------------------------------------------|----------------------------------------------------------------------------------------------------|-----------------------------------------------------------------------|
| Current BMC<br>LAN Port<br>State     |                                                                                           |                                                                                                    | Information only.<br>Displays the cur-<br>rent BMC LAN<br>Port State. |
| Configura-<br>tion Address<br>source | [ <b>Do Noth-</b><br>ing]<br>[Static on<br>next reset]<br>[Dynamic<br>Obtained by<br>BMC] | Select to configure<br>LAN channel<br>parameters stati-<br>cally or dynami-<br>cally (by BIOS or<br>BMC). Unspecified<br>option will not mod-<br>ify any BMC net-<br>work parameters<br>during BIOS<br>phase. |                                                                       |
| IP address source                    |                                                                                           |                                                                                                    | Information only.<br>Displays the IP<br>address source.               |
| Station IP<br>address                |                                                                                           |                                                                                                    | Gray-out if "Con-<br>figuration source"<br>= [Do Nothing]             |
| Subnet mask                          |                                                                                           |                                                                                                    | Gray-out if "Con-<br>figuration source"<br>= [Do Nothing]             |
| Station MAC address                  |                                                                                           |                                                                                                    | Information only.<br>Displays the Sta-<br>tion MAC address.           |

#### **BMC Network Configuration Fields (Continued)**

| SETUP ITEM                | OPTIONS                                                                             | HELP TEXT                                                                                                 | COMMENTS                                                     |
|---------------------------|-------------------------------------------------------------------------------------|----------------------------------------------------------------------------------------------------|--------------------------------------------------------------|
| Router IP<br>address      |                                                                                     |                                                                                                    | Gray-out if "Con-<br>figuration source"<br>= [Do Nothing]    |
| IPv6 Mode                 | [ <b>Disabled</b> ]<br>[Enabled]                                                    | Disabled/Enabled<br>IPv6 internet proto-<br>col support.                                                  |                                                              |
| IPv6 Auto-<br>Config      | [Unspeci-<br>fied]<br>[Static]<br>[Dynamic<br>Obtained by<br>BMC run-<br>ning DHCP] | Select to configure<br>LAN channel<br>parameters stati-<br>cally or dynami-<br>cally (by BIOS or<br>BMC). | Options only show<br>when "IPv6 Mode"<br>= [Enabled]         |
| IPv6 IP<br>Address        |                                                                                     | Enter IPv6 BMC<br>Lan IP Address.                                                                         | Options only show<br>when "IPv6 Auto-<br>Config" = [Static]. |
| IPv6 Prefix<br>Length     |                                                                                     | Enter IPv6 BMC<br>Lan IP Prefix<br>Length.                                                                | Options only show<br>when "IPv6 Auto-<br>Config" = [Static]. |
| IPv6 Gate-<br>Way Address |                                                                                     | Enter IPv6 BMC<br>Lan Default Gate-<br>way.                                                               | Options only show<br>when "IPv6 Auto-<br>Config" = [Static]. |

# **Boot Option Screen**

The Boot Options screen displays any bootable media encountered during POST, and allows the user to configure desired boot device.

To access this screen from the Main screen, select Boot Options.

| - Aptio Setup Utility<br>Main Advanced Chipset Server Mo                                                                                                   | - Copyright (C) 2011 America:<br>gmt <mark>Boot</mark> Security Save &                                                       | n Megatrends, Inc.<br>Exit                                                                                                    |
|----------------------------------------------------------------------------------------------------|----------------------------------------------------------------------------------------------------|----------------------------------------------------------------------------------------------------|
| Boot configuration<br>Setup Prompt Timeout<br>Bootup NumLock State<br>Quiet Boot<br>Boot Mode                                                              | 5<br>[On]<br>[Disabled]<br>[UEFI]                                                                                            | Number of seconds to wait<br>for setup activation key.<br>Max = ten seconds.                                                                                            |
| Set Boot Priority<br>1St Boot<br>2nd Boot<br>4th Boot<br>5th Boot<br>6th Boot<br>7th Boot<br>USB KEY Drive BBS Priorities<br>NETWORK Device BBS Priorities | <pre>[Network:IBA GE Slo] [USB Floppy] [USB CD/DVD] [USB Hard Disk] [USB KEY: USB Flash] [CD/DVD] [Hard Disk: Hitachi]</pre> | <pre>**: Select Screen  * : Select Item Enter: Select +/-: Change Opt. F1: Genenal Help F8: Previous Values F9: Optimized Defaults F10: Save &amp; Exit ESC: Exit</pre> |

**Boot Option Screen** 

## **Boot Option Fields**

| SETUP ITEM                  | OPTIONS                          | HELP TEXT                                                                              | COMMENTS                                                                                                    |
|-----------------------------|----------------------------------|----------------------------------------------------------------------------------------|----------------------------------------------------------------------------------------------------|
| Setup<br>Prompt<br>Timeout  | [ <number>]</number>             | Number of sec-<br>onds to wait for<br>setup activation<br>key. Max = ten sec-<br>onds. | Default = 5.                                                                                                    |
| Boot up<br>NumLock<br>State | [ <b>On</b> ]<br>[Off]           | Select the key-<br>board NumLock<br>state.                                             |                                                                                                    |
| Quiet Boot                  | [Disabled]<br>[ <b>Enabled</b> ] | Enables or dis-<br>ables Quiet Boot<br>option.                                         |                                                                                                    |
| Boot Mode                   | [Legacy]<br>[ <b>UEFI</b> ]      |                                                                                        | This item decides<br>what devices (Leg-<br>acy or UEFI) BIOS<br>should try to boot<br>when let the sys-<br>tem auto boot up<br>without manually<br>select boot device. |

## Boot Option Fields (Continued)

| SETUP ITEM                                                                       | OPTIONS | HELP TEXT                                                                                 | COMMENTS                                                                                                    |
|----------------------------------------------------------------------------------|---------|-------------------------------------------------------------------------------------------|----------------------------------------------------------------------------------------------------|
| 1st Boot<br>2nd Boot<br>3rd Boot<br>4th Boot<br>5th Boot<br>6th Boot<br>7th Boot |         | Sets the system boot order.                                                               | Default priority :<br><ul> <li>1st: Network</li> <li>2nd: USB<br/>Floppy</li> <li>3rd: USB CD/<br/>DVD</li> <li>4th: USB Hard<br/>Disk</li> <li>5th: USB KEY</li> <li>6th: CD/DVD</li> <li>7th: Hard Disk</li> </ul> |
| CD/DVD<br>ROM Drive<br>BBS Priori-<br>ties                                       |         | Specifies the Boot<br>Device Priority<br>sequence from<br>available CD/DVD<br>Drives.     | Only appears when<br>at least one CD/<br>DVD Drive is<br>detected.                                                                                                    |
| Hard Drive<br>BBS Priori-<br>ties                                                |         | Specifies the Boot<br>Device Priority<br>sequence from<br>available Hard<br>Drives.       | Only appears when<br>at least one Hard<br>Disk is detected.                                                                                                    |
| USB Floppy<br>Drive BBS<br>Priorities                                            |         | Specifies the Boot<br>Device Priority<br>sequence from<br>available USB<br>Floppy Drives. | Only appears when<br>at least one USB<br>Floppy is detected.                                                                                                    |

## Boot Option Fields (Continued)

| SETUP ITEM                                     | OPTIONS | HELP TEXT                                                                                   | COMMENTS                                                              |
|------------------------------------------------|---------|---------------------------------------------------------------------------------------------|-----------------------------------------------------------------------|
| USB CD/<br>DVD ROM<br>Drive BBS<br>Priorities  |         | Specifies the Boot<br>Device Priority<br>sequence from<br>available USB CD/<br>DVD Drives.  | Only appears when<br>at least one USB<br>CD/DVD ROM is<br>detected.   |
| USB Hard-<br>Disk Drive<br>BBS Priori-<br>ties |         | Specifies the Boot<br>Device Priority<br>sequence from<br>available USB<br>HardDisk Drives. | Only appears when<br>at least one USB<br>Hard Disk is<br>detected.    |
| USB KEY<br>Drive BBS<br>Priorities             |         | Specifies the Boot<br>Device Priority<br>sequence from<br>available USB KEY<br>Drives.      | Only appears when<br>at least one USB<br>KEY is detected.             |
| Network<br>Device BBS<br>Priorities            |         | Specifies the Boot<br>Device Priority<br>sequence from<br>available NET-<br>WORK Drives.    | Only appears when<br>at least one NET-<br>WORK Device is<br>detected. |

# **Network Device**

| Aptio Setup Utility ·        | - Copyright (C) 2011 Americar<br>Boot        | n Megatrends, Inc.                                                                                                    |
|------------------------------|----------------------------------------------|----------------------------------------------------------------------------------------------------|
| NETWORK Device BBS Priorties |                                              | Setes the system boot order                                                                                                    |
| 1St Boot<br>2nd Boot         | [IEA GE Slot 8200 v]<br>[IEA GE Slot 8200 v] |                                                                                                    |
|                              |                                              | <pre>→*: Select Screen<br/>↑↓: Select Item<br/>Enter: Select<br/>+/-: Change Opt.<br/>Fl: Genenal Help<br/>F8: Previous Values<br/>F9: Optimized Defaults<br/>F10: Save &amp; Exit<br/>ESC: Exit</pre> |
| Version 2.14.1219 -          | · Copyright (C) 2011 American                | Megatrends, Inc.                                                                                                    |

**Network Device Screen** 

#### **Network Device Fields**

| SETUP ITEM | OPTIONS                                                                                              | HELP TEXT                  | COMMENTS |
|------------|----------------------------------------------------------------------------------------------------|----------------------------|----------|
| 1st Boot   | [ <device<br>String 1&gt;]<br/>[<device<br>String 2&gt;]<br/><br/>[Disabled]</device<br></device<br> | Sets the system boot order |          |
| 2nd Boot   | [ <device<br>String 1&gt;]<br/>[<device<br>String 2&gt;]<br/><br/>[Disabled]</device<br></device<br> | Sets the system boot order |          |

# **Security Screen**

The Security screen provides fields to enable and set the user and administrative password and to lockout the front panel buttons so they cannot be used.

To access this screen from the Main screen, select the Security option.

| Aptio Setup Utility<br>Main Advanced Chipset Server                                                                                                    | 7 - Copyright (C) 2011 Ame<br>Mgmt Boot Security Sav | erican Megatrends, Inc.<br>7e & Exit |
|----------------------------------------------------------------------------------------------------|------------------------------------------------------|--------------------------------------|
| PPassword Description                                                                                                    |                                                      | Set Setup Administrator              |
| If ONLY the Administrator's pass<br>then this only limits access to<br>only asked for when entering Set<br>If BOTH the Administrator and Us<br>are set, then they are power on<br>must be entered to boot or enter | Password                                             |                                      |
| The password must be                                                                                                    |                                                      |                                      |
| in the following range:                                                                                                    |                                                      |                                      |
| Minimum length                                                                                                    | 3                                                    |                                      |
| Maximum length                                                                                                    | 20                                                   |                                      |
| -                                                                                                    |                                                      | →+: Select Screen                    |
|                                                                                                    |                                                      | ↑↓: Select Item                      |
|                                                                                                    |                                                      | Enter: Select                        |
| User Password                                                                                                    |                                                      | +/-: Change Opt.                     |
|                                                                                                    |                                                      | F1: Genenal Help                     |
| System Mode state                                                                                                    | Steup                                                | F8: Previous Values                  |
| Secure Boot state                                                                                                    | Disabled                                             | F9: Optimized Defaults               |
| becare booe state                                                                                                    | Disabica                                             | F10. Save & Exit                     |
| Secure Boot                                                                                                    | [Fnadled]                                            | ESC: Exit                            |
| Scoure Boot Mode                                                                                                    | [Standard]                                           |                                      |
| DEDUTE FOOL HORE                                                                                                    | [ocandard]                                           |                                      |
|                                                                                                    |                                                      |                                      |
|                                                                                                    |                                                      |                                      |
|                                                                                                    |                                                      |                                      |
| ** * 0.14.1010                                                                                                    | a 111 (a) 0011 a                                     | · · · · · · · ·                      |

**Security Configuration Screen** 

## Security Configuration Fields

| SETUP ITEM                  | OPTIONS                          | HELP TEXT                                                                                                    | COMMENTS                                                     |
|-----------------------------|----------------------------------|----------------------------------------------------------------------------------------------------|--------------------------------------------------------------|
| Administra-<br>tor Password |                                  | Set Setup Adminis-<br>trator Password.                                                                                                    |                                                              |
| User Pass-<br>word          |                                  | Set User Pass-<br>word.                                                                                                    | Not available if<br>Administrator<br>Password is not<br>set. |
| System Mode<br>state        |                                  |                                                                                                    | Information only.<br>Displays the Sys-<br>tem Mode state.    |
| Secure Boot<br>state        |                                  |                                                                                                    | Information only.<br>Displays the<br>Secure Boot state.      |
| Secure Boot                 | [Disabled]<br>[ <b>Enabled</b> ] | Secure Boot flow<br>control. Secure<br>Boot is possible<br>only if system runs<br>in User Mode                                                                            |                                                              |
| Secure Boot<br>Mode         | [ <b>Standard</b> ]<br>[Custom]  | Secure Boot mode<br>selector. 'Stan-<br>dard' – fixed<br>Secure boot pol-<br>icy, 'Custom' –<br>Changeable Image<br>Execution policy<br>and Secure Boot<br>Key databases. |                                                              |

## Security Configuration Fields (Continued)

| SETUP ITEM                  | OPTIONS | HELP TEXT                                                                                        | COMMENTS                                                     |
|-----------------------------|---------|--------------------------------------------------------------------------------------------------|--------------------------------------------------------------|
| Image Exe-<br>cution Policy |         | Press < <b>Enter</b> > to<br>manage the Image<br>Execution Policy<br>on Security Viola-<br>tion. | Option only show<br>when "Secure<br>Boot Mode" =<br>[Custom] |
| Key Manage-<br>ment         |         | Press < <b>Enter</b> > to<br>modify the content<br>of the Secure Boot<br>variables.              | Option only show<br>when "Secure<br>Boot Mode" =<br>[Custom] |

# Image Execution Policy Screen

| Aptio Setup<br>Main Advanced Chipset                        | Utility - Copyright (C) 2011 Americ<br>Server Mgmt Boot Security Save  | can Megatrends, Inc.<br>& Exit                                             |
|-------------------------------------------------------------|------------------------------------------------------------------------|----------------------------------------------------------------------------|
| Internal FV<br>Option ROM<br>Removable Media<br>Fixed Msdia | [Always Execute]<br>[Deny Execute]<br>[Deny Execute]<br>[Deny Execute] | Image Execution Policy on<br>Security Violation. Image<br>load device path |
|                                                             |                                                                        | <pre></pre>                                                                |
| Version 2.                                                  | 14.1219 - Copyright (C) 2011 Americ                                    | an Megatrends, Inc.                                                        |

## Image Execution Policy Screen

## Image Execution Policy Fields

| Setup Item  | OPTIONS             | HELP TEXT                                                                      | COMMENTS |
|-------------|---------------------|--------------------------------------------------------------------------------|----------|
| Internal FV | [Always<br>Execute] | Image Execution<br>Policy on Security<br>Violation. Image<br>load device path. |          |

## Image Execution Policy Fields (Continued)

| SETUP ITEM         | Options                                                                                                    | HELP TEXT                                                                     | COMMENTS |
|--------------------|----------------------------------------------------------------------------------------------------|-------------------------------------------------------------------------------|----------|
| Option ROM         | [Always Exe-<br>cute]<br>[Always<br>Deny]<br>[Allow Exe-<br>cute]<br>[Defer Exe-<br>cute]<br>[Deny Exe-<br>cute]<br>[Query User] | Image Execution<br>Policy on Security<br>Violation. Image<br>load device path |          |
| Removable<br>Media | [Always Exe-<br>cute]<br>[Always<br>Deny]<br>[Allow Exe-<br>cute]<br>[Defer Exe-<br>cute]<br>[Deny Exe-<br>cute]<br>[Query User] | Image Execution<br>Policy on Security<br>Violation. Image<br>load device path |          |

## Image Execution Policy Fields (Continued)

| SETUP ITEM  | OPTIONS                                                                                                    | HELP TEXT                                                                     | COMMENTS |
|-------------|----------------------------------------------------------------------------------------------------|-------------------------------------------------------------------------------|----------|
| Fixed Media | [Always Exe-<br>cute]<br>[Always<br>Deny]<br>[Allow Exe-<br>cute]<br>[Defer Exe-<br>cute]<br>[Deny Exe-<br>cute]<br>[Query User] | Image Execution<br>Policy on Security<br>Violation. Image<br>load device path |          |

# Key Management Screen

|   | Aptio Setup Utility - C<br>Main Advanced Chipset Server Mgmt | Copyright (C) 2011 American<br>: Boot <mark>Security</mark> Save & E | Megatrends, Inc.<br>xit                                |
|---|--------------------------------------------------------------|----------------------------------------------------------------------|--------------------------------------------------------|
| [ | Defaolt Key Provisioning                                     | [Disabled]                                                           | Image Execution Policy on<br>Security Violation. Image |
|   | Manage All Factory Keys (PK, KEK, DB, D                      | BX)                                                                  | load device path                                       |
|   | Install default Secure Boot keys                             |                                                                      |                                                        |
|   |                                                              |                                                                      |                                                        |
|   | Platform Key (PK)                                            | NOT INSTALLED                                                        |                                                        |
|   | Set PK from File                                             |                                                                      |                                                        |
|   | Get PK to File                                               |                                                                      |                                                        |
|   | Delete the PK                                                |                                                                      |                                                        |
|   | Key Exchange Key Database (KEK)                              | NOT INSTALLED                                                        |                                                        |
| ▶ | Set KEK from File                                            |                                                                      |                                                        |
|   | Get KEK to File                                              |                                                                      |                                                        |
| ▶ | Delete the KEK                                               |                                                                      |                                                        |
| ▶ | Append an entry to KEK                                       |                                                                      | →+: Select Screen                                      |
|   | Authorized Signature Database (DB)                           | NOT INSTALLED                                                        | ↑↓: Select Item                                        |
| ▶ | Set DB from File                                             |                                                                      | Enter: Select                                          |
| ▶ | Get DB to File                                               |                                                                      | +/-: Change Opt.                                       |
| ▶ | Delete the DB                                                |                                                                      | F1: Genenal Help                                       |
|   | Append an entry to DB                                        |                                                                      | F8: Previous Values                                    |
|   | Forbidden Signature Database (DBX)                           | NOT INSTALLED                                                        | F9: Optimized Defaults                                 |
|   | Set DBX from File                                            |                                                                      | F10: Save & Exit                                       |
|   | Get DBX to File                                              |                                                                      | ESC: Exit                                              |
|   | Delete the DBX                                               |                                                                      |                                                        |
|   | Append an entry to DBX                                       |                                                                      |                                                        |
|   |                                                              |                                                                      |                                                        |
| L |                                                              |                                                                      |                                                        |
|   |                                                              |                                                                      |                                                        |
|   | Version 2.14.1219 - C                                        | opyright (C) 2011 American                                           | Megatrends, Inc.                                       |

## Key Management Screen

#### **Key Management Fields**

| SETUP ITEM                  | OPTIONS                          | HELP TEXT                                                               | COMMENTS |
|-----------------------------|----------------------------------|-------------------------------------------------------------------------|----------|
| Default Key<br>Provisioning | [ <b>Disabled</b> ]<br>[Enabled] | Force OEM default<br>Secure Boot Keys<br>if System is in<br>Setup Mode. |          |

## Key Management Fields (Continued)

| SETUP ITEM                              | Options | HELP TEXT                                                                                                    | COMMENTS |
|-----------------------------------------|---------|----------------------------------------------------------------------------------------------------|----------|
| Install default<br>Secure Boot<br>keys  |         | Force System to<br>User Mode – install<br>default Secure<br>Boot Variables<br>(PK,KEK,db,dbx).<br>Change takes<br>effect after reboot.                                    |          |
| Set<br>(PK,KEK,DB,<br>DBX) from<br>File |         | Launches the file<br>browser to set Efi<br>Variable from the<br>file. The file data<br>must be formatted<br>as Efi Variable with<br>TimeBased<br>Authenticated<br>Header. |          |
| Get<br>(PK,KEK,DB,<br>DBX) to File      |         | Dump content of<br>the Variable to a<br>file with a matching<br>name in selected<br>file system's root.                                                                   |          |
| Delete the<br>(PK,KEK,DB,<br>DBX)       |         | Delete the Vari-<br>able.                                                                                                    |          |

## Key Management Fields (Continued)

| SETUP ITEM                                | OPTIONS | HELP TEXT                                                                                                    | COMMENTS |
|-------------------------------------------|---------|----------------------------------------------------------------------------------------------------|----------|
| Append an<br>entry to<br>(KEK,DB,DB<br>X) |         | Lauches the file<br>browser to Append<br>new Signature<br>Database from the<br>file. The file data<br>must be formatted<br>as Efi Variable with<br>TimeBased<br>Authenticated<br>Header. |          |

# **Exit Screen**

The Exit screen allows the user to choose to save or discard the configuration changes made on the other screens. It also provides a method to restore the server to the factory defaults or to save or restore a set of user defined default values. If Restore Defaults is selected, the default settings, noted in bold in the tables in this chapter, will be applied. If Restore User Default Values is selected, the system is restored to the default values that the user saved earlier, instead of being restored to the factory defaults.

| Aptio Setup Utility - Copyright (C) 2011 American<br>Main Advanced Chipset Server Mgmt Boot Security Save & F | Megatrends, Inc.<br><mark>Xit</mark>          |
|----------------------------------------------------------------------------------------------------|-----------------------------------------------|
| Discard Changes and Exit<br>Save Changes and Reset                                                            | Exit system setup without saving any changes. |
| Discard Changes                                                                                               |                                               |
| Restore Defaults<br>Save as User Defaults<br>Restore User Defaults                                            |                                               |
| Boot Override<br>UEFI: HP vt20u 0.00<br>AMI Virtual CDRCM0 1.00                                               |                                               |
| AM Virtual. Floppy0 1.00                                                                                      | →+: Select Screen                             |
| UEFI: Built-in EFI Shell                                                                                      | Enter: Select                                 |
|                                                                                                    | +/-: Change Opt.<br>F1: Genenal Help          |
|                                                                                                    | F8: Previous Values                           |
|                                                                                                    | F9: Optimized Defaults<br>F10: Save & Exit    |
|                                                                                                    | ESC: Exit                                     |
|                                                                                                    |                                               |
|                                                                                                    |                                               |
|                                                                                                    |                                               |
| Version 2.11.1210 - Copyright (C) 2011 American                                                               | Megatrends, Inc.                              |

### **Exit Screen**

#### **Exit Fields**

| SETUP ITEM                     | OPTIONS | Help Text                                           | Comments |
|--------------------------------|---------|-----------------------------------------------------|----------|
| Discard<br>Changes<br>and Exit |         | Exit system setup<br>without saving any<br>changes. |          |

## **Exit Fields (Continued)**

| SETUP ITEM                             | OPTIONS | HELP TEXT                                                              | COMMENTS                                              |
|----------------------------------------|---------|------------------------------------------------------------------------|-------------------------------------------------------|
| Save<br>Changes<br>and Reset           |         | Reset the system after saving the changes.                             |                                                       |
| Discard<br>Changes                     |         | Discards changes<br>done so far to any<br>of the setup ques-<br>tions. |                                                       |
| Restore<br>Defaults                    |         | Restore/Load<br>Default values for<br>all the setup<br>options.        |                                                       |
| Save as<br>User<br>Defaults            |         | Save the changes<br>done so far as<br>User Defaults.                   |                                                       |
| Restore User<br>Defaults               |         | Restore the User<br>Defaults to all the<br>setup options.              |                                                       |
| [ <device<br>String 1&gt;]</device<br> |         |                                                                        | Boot with Device<br><device 1="" string="">.</device> |
| [ <device<br>String 2&gt;]</device<br> |         |                                                                        | Boot with Device<br><device 2="" string="">.</device> |
| [ <device<br>String 3&gt;]</device<br> |         |                                                                        | Boot with Device <device 3="" string="">.</device>    |
| [ <device<br>String 4&gt;]</device<br> |         |                                                                        | Boot with Device<br><device 4="" string="">.</device> |
| [ <device<br>String 5&gt;]</device<br> |         |                                                                        | Boot with Device<br><device 5="" string="">.</device> |

## Exit Fields (Continued)

| SETUP ITEM                             | OPTIONS | HELP TEXT | COMMENTS                                              |
|----------------------------------------|---------|-----------|-------------------------------------------------------|
| [ <device<br>String 6&gt;]</device<br> |         |           | Boot with Device<br><device 6="" string="">.</device> |

# **Loading BIOS Defaults**

Different mechanisms exist for resetting the system configuration to the default values. When a request to reset the system configuration is detected, the BIOS loads the default system configuration values during the next POST. The request to reset the system to the defaults can be sent in the following ways:

- A request to reset the system configuration can be generated by pressing **<F9>** from within the BIOS Setup utility.
- A reset system configuration request can be generated by moving the clear system configuration jumper.

BIOS settings are stored on NVRAM. Only the D4 setting uses the CMOS. BIOS implements a mechanism to clear NVRAM and CMOS.

After clearing CMOS by battery or jumper, all variables in the BIOS setup Menu load with the default values. BMC related variables, like Set *BMC LAN Configuration* in BIOS setup menu, are able to synchronize from BMC.

# 3.2. BIOS Update Utility

The flash ROM contains system initialization routines, the BIOS Setup Utility, and runtime support routines. The exact layout is subject to change, as determined by BIOS. The flash ROM also contains initialization code in compressed form for onboard peripherals, like SCSI, NIC and video controllers. The complete ROM is visible, starting at physical address 4 GB minus the size of the flash ROM device.

A 16-KB parameter block in the flash ROM is dedicated to storing configuration data that controls the system configuration (ESCD). Application software must use standard APIs to access these areas; application software cannot access the data directly.

# **BIOS Update Utility**

Server platforms support DOS-based, Windows-based, and Linux-based firmware update utilities. This utility loads a fresh copy of the BIOS into the flash ROM.

The BIOS update may affect the following items:

• The system BIOS, including the recovery code, setup utility and strings.

- Onboard video BIOS, RAID BIOS, and other option ROMS for the devices embedded on the server board.
- Memory reference code.
- Microcode updates.
- ME Firmware

# **Recovery Mode**

Recovery process can be initiated by setting the recovery jumper. BIOS would detect the recovery jumper set and start to execute recovery code.

The BIOS consists of three parts, the Main BIOS Section, the NVRAM Section, and the Boot Block Recovery Section. The Main BIOS Section and the NVRAM Section will be updated during recovery process, but the Boot Block will be preserved.

BIOS recovery could be held through a USB removable drive, and the recovery media must include the BIOS image file, S4E\_REC.ROM.

## **Recovery Flow**

The BIOS has an embedded recovery technique in the 'boot block'. In the event that the BIOS becomes corrupt, the boot block can be used to restore the BIOS to a working state. The routine is called when the 'system block' of the BIOS is empty or corrupt. The restore routine when called will access the USB drive looking for a file named S4E\_REC.ROM. This is the reason the USB drive light comes on and the drive appears to be in use. If the file (S4E\_REC.ROM) is found it is loaded into the 'system block' of the BIOS to replace the corrupted information To restore your BIOS copy the most recent version of your mainboards BIOS file to a USB key and rename it S4E\_REC.ROM

The recovery mode procedure is as follows:

- 1. Rename the good known BIOS as S4E\_REC.ROM.
- 2. Plug in a removable USB disk.
- 3. Save the S4E\_REC.ROM. file into the removable USB disk.
- 4. Short the BIOS recovery jumper. See *Mainboard Jumpers*.
- 5. Power on the server.

The system will automatically enter BIOS Setup menu and display a Recovery page as follows:

| Aptio Setup Utility - Copyright (C) 2010 American<br>Main Advanced Chipset Server Mgmt Boot Security Save & E | Megatrends, Inc.<br>xit <mark>Recovery</mark>                                                                                                    |
|----------------------------------------------------------------------------------------------------|----------------------------------------------------------------------------------------------------|
| WARNING! BIOS Recovery mode has been detected                                                                 | Set this option to<br>reset NVRAM to<br>default values                                                                                                    |
| Proceed with flash update                                                                                     |                                                                                                    |
|                                                                                                    | <pre>++: Select Screen t : Select Item Enter: Select +/-: Change Opt. F1: Genenal Help F8: Previous Values F9: Optimized Defaults F10: Save &amp; Exit ESC: Exit</pre> |
| Version 2.10.1208 - Copyright (C) 2010 American                                                               | Megatrends, Inc.                                                                                                    |

## **BIOS Recovery Menu**

The recovery process begins.

6. Set the BIOS recovery jumper back to default position and wait until the recovery process is completed. See *Mainboard Jumpers*and Figure .

| Aptio Setup Utility - (                                                                                                    | Copyright (C) 2010 American | Megatrends, Inc.<br>Recovery                                                                                                    |
|----------------------------------------------------------------------------------------------------|-----------------------------|----------------------------------------------------------------------------------------------------|
| WARNING! System firmware is being up<br>Keyboard is locked.<br>DO NOT TURN THE POWER OFF !!!<br>Once firmware update is completed<br>press any key to reboot the system | dated.                      |                                                                                                    |
| Flash update progress                                                                                                    | completed.                  |                                                                                                    |
|                                                                                                    |                             | <pre>→•: Select Screen  †↓: Select Item Enter: Select +/-: Change Opt. F1: Genenal Help F8: Previous Values F9: Optimized Defaults F10: Save &amp; Exit</pre> |
| Version 2.10.1208 - C                                                                                                    | Copyright (C) 2010 American | ESC: Exit                                                                                                    |

**BIOS Recovery Completed** 

Reboot the system with the new BIOS.

# **Clear CMOS**

The following steps will load the BIOS defaults by jumber:

- 1. Power down the system.
- 2. Move CMOS clear jumper from pins 1-2 to pins 2-3 for a few seconds. See *Mainboard Jumpers*.
- 3. Move CMOS clear jumper back to pins 1-2. See *Mainboard Jumpers*.
- 4. System automatically powers on.
- 5. Check BIOS defaults are loaded.

# **Clear Password**

To clear password by jumper, do the following:

- 6. Power down the system.
- 7. Move Password Clear Jumper from pins 1-2 to pins 2-3.
- 8. Move Password Clear Jumper from pins 2-3 to pins 1-2.
- 9. Power on the system.

10.Check password is cleared.

# 3.3. Server Management

The BIOS supports many standard-based server management features and several proprietary features. The Intelligent Platform Management Interface (IPMI) is an industry standard and defines standardized, abstracted interfaces to platform management hardware. The BIOS implements many proprietary features that are allowed by the IPMI specification, but these features are outside the scope of the IPMI specification. This section describes the implementation of the standard and proprietary features.

# **Console Redirection**

The BIOS supports redirection of both video and keyboard via a serial link (serial port). When console redirection is enabled, the local, or host server, keyboard input and video output are passed both to the local keyboard and video connections, and to the remote console through the serial link. Keyboard inputs from both sources are considered valid and video is displayed to both outputs.

As an option, the system can be operated without a host keyboard or monitor attached to the system and run entirely via the remote console. Utilities that can be executed remotely include BIOS Setup.

## **Serial Configuration Settings**

For optimal configuration of Serial Over LAN or EMP see the BMC Specification.

The BIOS does not require that the splash logo be turned off for console redirection to function. The BIOS supports multiple consoles, some of which are in graphics mode and some in text mode. The graphics consoles can display the logo and the text consoles receive the redirected text.

# Keystroke Mapping

During console redirection, the remote terminal sends keystrokes to the local server. The remote terminal can be a dumb terminal with a direct connection and running a communication program. The keystroke mapping follows VT-UTF8 format with the following extensions.

#### **Keystroke Mappings**

| Key | ANSI ESCAPE<br>Sequence      | WINDOWS PLATFORM DESIGN NOTE |
|-----|------------------------------|------------------------------|
| F1  | <esc><shift>op</shift></esc> | <esc>1</esc>                 |
| F2  | <esc><shift>oq</shift></esc> | <esc>2</esc>                 |

#### Keystroke Mappings (Continued)

| Кеү             | ANSI ESCAPE<br>SEQUENCE      | WINDOWS PLATFORM DESIGN NOTE         |
|-----------------|------------------------------|--------------------------------------|
| F3              | <esc><shift>or</shift></esc> | <esc>3</esc>                         |
| F4              | <esc><shift>os</shift></esc> | <esc>4</esc>                         |
| F5              |                              | <esc>5</esc>                         |
| F6              |                              | <esc>6</esc>                         |
| F7              |                              | <esc>7</esc>                         |
| F8              |                              | <esc>8</esc>                         |
| F9              |                              | <esc>9</esc>                         |
| F10             |                              | <esc>0</esc>                         |
| F11             |                              | <esc>!</esc>                         |
| F12             |                              | <esc>@</esc>                         |
| Home            | <esc>[<shift>h</shift></esc> | <esc>h</esc>                         |
| End             | <esc>[<shift>k</shift></esc> | <esc>k</esc>                         |
| Ins             |                              | <esc>+</esc>                         |
| Del             |                              | <esc>-</esc>                         |
| Page<br>Up      |                              | <esc>?</esc>                         |
| Page<br>Down    |                              | <esc>/</esc>                         |
| System<br>Reset |                              | <esc>R<esc>r<esc>R</esc></esc></esc> |

# Limitations

- BIOS Console redirection terminates after an operating system has being loaded. The operating system is responsible for continuing console redirection after that.
- BIOS console redirection is a text console. Graphical data, such as a logo, are not redirected.

# Interface to Server Management

If the BIOS determines that console redirection is enabled, it will read the current baud rate and pass this value to the appropriate management controller via the Intelligent Platform Management Bus (IPMB).

# **PXE Boot**

The BIOS supports the EFI PXE implementation. To utilize this, the user must load EFI Simple Network Protocol driver and the UNDI driver specific for the network interface card being used. The UNDI driver should be included with the network interface card. The Simple Network Protocol driver can be obtained from http://developer.intel.com/technology/framework.

The BIOS supports legacy PXE option ROMs in legacy mode and includes the necessary PXE ROMs in the BIOS image for the onboard controllers. The legacy PXE ROM is required to boot a non-EFI operating system over the network.

# Checkpoints

A checkpoint is either a byte or word value output to Debug port. The BIOS outputs checkpoints throughout bootblock and Power-On Self Test (POST) to indicate the task the system is currently executing. Checkpoints are very useful in aiding software developers or technicians in debugging problems that occur during the pre-boot process.

# **Checkpoint Ranges**

| STATUS CODE<br>RANGE | DESCRIPTION                                        |
|----------------------|----------------------------------------------------|
| 0x01 – 0x0B          | SEC execution                                      |
| 0x0C – 0x0F          | SEC errors                                         |
| 0x10 – 0x2F          | PEI execution up to and including memory detection |
| 0x30 – 0x4F          | PEI execution after memory detection               |
| 0x50 – 0x5F          | PEI errors                                         |
| 0x60 – 0x8F          | DXE execution up to BDS                            |
| 0x90 – 0xCF          | BDS execution                                      |
| 0xD0 – 0xDF          | DXE errors                                         |
| 0xE0 – 0xE8          | S3 Resume (PEI)                                    |

#### **Checkpoint Ranges**

## Checkpoint Ranges (Continued)

| STATUS CODE<br>RANGE | DESCRIPTION            |
|----------------------|------------------------|
| 0xE9 – 0xEF          | S3 Resume errors (PEI) |
| 0xF0 – 0xF8          | Recovery (PEI)         |
| 0xF9 – 0xFF          | Recovery errors (PEI)  |

# **Standard Checkpoints**

## SEC Phase

#### SEC Phase

| STATUS CODE    | DESCRIPTION                                          |
|----------------|------------------------------------------------------|
| 0x00           | Not used                                             |
| Progress Codes |                                                      |
| 0x01           | Power on. Reset type detection (soft/hard).          |
| 0x02           | AP initialization before microcode loading           |
| 0x03           | North Bridge initialization before microcode loading |
| 0x04           | South Bridge initialization before microcode loading |
| 0x05           | OEM initialization before microcode loading          |
| 0x06           | Microcode loading                                    |
| 0x07           | AP initialization after microcode loading            |
| 0x08           | North Bridge initialization after microcode loading  |

#### SEC Phase (Continued)

| STATUS CODE     | DESCRIPTION                                         |
|-----------------|-----------------------------------------------------|
| 0x09            | South Bridge initialization after microcode loading |
| 0x0A            | OEM initialization after microcode loading          |
| 0x0B            | Cache initialization                                |
| SEC Error Codes |                                                     |
| 0x0C - 0x0D     | Reserved for future AMI SEC error codes             |
| 0x0E            | Microcode not found                                 |
| 0x0F            | Microcode not loaded                                |

## PEI Phase

### PEI Phase

| STATUS CODE    | DESCRIPTION                                                           |
|----------------|-----------------------------------------------------------------------|
| Progress Codes |                                                                       |
| 0x10           | PEI Core is started                                                   |
| 0x11           | Pre-memory CPU initialization is started                              |
| 0x12           | Pre-memory CPU initialization (CPU module specific)                   |
| 0x13           | Pre-memory CPU initialization (CPU module specific)                   |
| 0x14           | Pre-memory CPU initialization (CPU module specific)                   |
| 0x15           | Pre-memory North Bridge initialization is started                     |
| 0x16           | Pre-Memory North Bridge initialization (North Bridge module specific) |
### PEI Phase (Continued)

| STATUS CODE | DESCRIPTION                                                           |
|-------------|-----------------------------------------------------------------------|
| 0x17        | Pre-Memory North Bridge initialization (North Bridge module specific) |
| 0x18        | Pre-Memory North Bridge initialization (North Bridge module specific) |
| 0x19        | Pre-memory South Bridge initialization is started                     |
| 0x1A        | Pre-memory South Bridge initialization (South Bridge module specific) |
| 0x1B        | Pre-memory South Bridge initialization (South Bridge module specific) |
| 0x1C        | Pre-memory South Bridge initialization (South Bridge module specific) |
| 0x1D - 0x2A | OEM pre-memory initialization codes                                   |
| 0x2B        | Memory initialization. Serial Presence Detect (SPD) data reading      |
| 0x2C        | Memory initialization. Memory presence detection                      |
| 0x2D        | Memory initialization. Programming memory timing information          |
| 0x2E        | Memory initialization. Configuring memory                             |
| 0x2F        | Memory initialization (other).                                        |
| 0x30        | Reserved for ASL (see ASL Status Codes section below)                 |
| 0x31        | Memory Installed                                                      |
| 0x32        | CPU post-memory initialization is started                             |

### PEI Phase (Continued)

| STATUS CODE | DESCRIPTION                                                                    |
|-------------|--------------------------------------------------------------------------------|
| 0x33        | CPU post-memory initialization. Cache initialization                           |
| 0x34        | CPU post-memory initialization. Application Processor(s) (AP) initialization   |
| 0x35        | CPU post-memory initialization. Boot Strap Processor (BSP) selection           |
| 0x36        | CPU post-memory initialization. System Management<br>Mode (SMM) initialization |
| 0x37        | Post-Memory North Bridge initialization is started                             |
| 0x38        | Post-Memory North Bridge initialization (North Bridge module specific)         |
| 0x39        | Post-Memory North Bridge initialization (North Bridge module specific)         |
| 0x3A        | Post-Memory North Bridge initialization (North Bridge module specific)         |
| 0x3B        | Post-Memory South Bridge initialization is started                             |
| 0x3C        | Post-Memory South Bridge initialization (South Bridge module specific)         |
| 0x3D        | Post-Memory South Bridge initialization (South Bridge module specific)         |
| 0x3E        | Post-Memory South Bridge initialization (South Bridge module specific)         |
| 0x3F – 0x4E | OEM post memory initialization codes                                           |
| 0x4F        | DXE IPL is started                                                             |

### PEI Phase (Continued)

| STATUS CODE              | DESCRIPTION                                                                      |  |  |
|--------------------------|----------------------------------------------------------------------------------|--|--|
| PEI Error Codes          | PEI Error Codes                                                                  |  |  |
| 0x50                     | Memory initialization error. Invalid memory type or incompatible memory speed    |  |  |
| 0x51                     | Memory initialization error. SPD reading has failed                              |  |  |
| 0x52                     | Memory initialization error. Invalid memory size or memory modules do not match. |  |  |
| 0x53                     | Memory initialization error. No usable memory detected                           |  |  |
| 0x54                     | Unspecified memory initialization error.                                         |  |  |
| 0x55                     | Memory not installed                                                             |  |  |
| 0x56                     | Invalid CPU type or Speed                                                        |  |  |
| 0x57                     | CPU mismatch                                                                     |  |  |
| 0x58                     | CPU self test failed or possible CPU cache error                                 |  |  |
| 0x59                     | CPU micro-code is not found or micro-code update is failed                       |  |  |
| 0x5A                     | Internal CPU error                                                               |  |  |
| 0x5B                     | Reset PPI is not available                                                       |  |  |
| 0x5C - 0x5F              | Reserved for future AMI error codes                                              |  |  |
| S3 Resume Progress Codes |                                                                                  |  |  |
| 0xE0                     | S3 Resume is stared (S3 Resume PPI is called by the DXE IPL)                     |  |  |
| 0xE1                     | S3 Boot Script execution                                                         |  |  |

### PEI Phase (Continued)

| STATUS CODE             | DESCRIPTION                                              |  |
|-------------------------|----------------------------------------------------------|--|
| 0xE2                    | Video repost                                             |  |
| 0xE3                    | OS S3 wake vector call                                   |  |
| 0xE4 – 0xE7             | Reserved for future AMI progress codes                   |  |
| S3 Resume Error Codes   |                                                          |  |
| 0xE8                    | S3 Resume Failed                                         |  |
| 0xE9                    | S3 Resume PPI not Found                                  |  |
| 0xEA                    | S3 Resume Boot Script Error                              |  |
| 0xEB                    | S3 OS Wake Error                                         |  |
| 0xEC – 0xEF             | Reserved for future AMI error codes                      |  |
| Recovery Progress Codes |                                                          |  |
| 0xF0                    | Recovery condition triggered by firmware (Auto recovery) |  |
| 0xF1                    | Recovery condition triggered by user (Forced recovery)   |  |
| 0xF2                    | Recovery process started                                 |  |
| 0xF3                    | Recovery firmware image is found                         |  |
| 0xF4                    | Recovery firmware image is loaded                        |  |
| 0xF5 – 0xF7             | Reserved for future AMI progress codes                   |  |
| Recovery Error Codes    |                                                          |  |
| 0xF8                    | Recovery PPI is not available                            |  |
| 0xF9                    | Recovery capsule is not found                            |  |

### PEI Phase (Continued)

| STATUS CODE | DESCRIPTION                         |
|-------------|-------------------------------------|
| 0xFA        | Invalid recovery capsule            |
| 0xFB – 0xFF | Reserved for future AMI error codes |

## **DXE Phase**

#### DXE Phase

| STATUS<br>CODE | DESCRIPTION                                                    |
|----------------|----------------------------------------------------------------|
| 0x60           | DXE Core is started                                            |
| 0x61           | NVRAM initialization                                           |
| 0x62           | Installation of the South Bridge Runtime Services              |
| 0x63           | CPU DXE initialization is started                              |
| 0x64           | CPU DXE initialization (CPU module specific)                   |
| 0x65           | CPU DXE initialization (CPU module specific)                   |
| 0x66           | CPU DXE initialization (CPU module specific)                   |
| 0x67           | CPU DXE initialization (CPU module specific)                   |
| 0x68           | PCI host bridge initialization                                 |
| 0x69           | North Bridge DXE initialization is started                     |
| 0x6A           | North Bridge DXE SMM initialization is started                 |
| 0x6B           | North Bridge DXE initialization (North Bridge module specific) |
| 0x6C           | North Bridge DXE initialization (North Bridge module specific) |

### DXE Phase (Continued)

| STATUS<br>CODE | DESCRIPTION                                                    |
|----------------|----------------------------------------------------------------|
| 0x6D           | North Bridge DXE initialization (North Bridge module specific) |
| 0x6E           | North Bridge DXE initialization (North Bridge module specific) |
| 0x6F           | North Bridge DXE initialization (North Bridge module specific) |
| 0x70           | South Bridge DXE initialization is started                     |
| 0x71           | South Bridge DXE SMM initialization is started                 |
| 0x72           | South Bridge devices initialization                            |
| 0x73           | South Bridge DXE Initialization (South Bridge module specific) |
| 0x74           | South Bridge DXE Initialization (South Bridge module specific) |
| 0x75           | South Bridge DXE Initialization (South Bridge module specific) |
| 0x76           | South Bridge DXE Initialization (South Bridge module specific) |
| 0x77           | South Bridge DXE Initialization (South Bridge module specific) |
| 0x78           | ACPI module initialization                                     |
| 0x79           | CSM initialization                                             |
| 0x7A –<br>0x7F | Reserved for future AMI DXE codes                              |
| 0x80 –<br>0x8F | OEM DXE initialization codes                                   |
| 0x90           | Boot Device Selection (BDS) phase is started                   |
| 0x91           | Driver connecting is started                                   |
| 0x92           | PCI Bus initialization is started                              |

### DXE Phase (Continued)

| STATUS<br>CODE | DESCRIPTION                                |
|----------------|--------------------------------------------|
| 0x93           | PCI Bus Hot Plug Controller Initialization |
| 0x94           | PCI Bus Enumeration                        |
| 0x95           | PCI Bus Request Resources                  |
| 0x96           | PCI Bus Assign Resources                   |
| 0x97           | Console Output devices connect             |
| 0x98           | Console input devices connect              |
| 0x99           | Super IO Initialization                    |
| 0x9A           | USB initialization is started              |
| 0x9B           | USB Reset                                  |
| 0x9C           | USB Detect                                 |
| 0x9D           | USB Enable                                 |
| 0x9E –<br>0x9F | Reserved for future AMI codes              |
| 0xA0           | IDE initialization is started              |
| 0xA1           | IDE Reset                                  |
| 0xA2           | IDE Detect                                 |
| 0xA3           | IDE Enable                                 |
| 0xA4           | SCSI initialization is started             |
| 0xA5           | SCSI Reset                                 |
| 0xA6           | SCSI Detect                                |

### DXE Phase (Continued)

| STATUS<br>CODE | DESCRIPTION                                           |
|----------------|-------------------------------------------------------|
| 0xA7           | SCSI Enable                                           |
| 0xA8           | Setup Verifying Password                              |
| 0xA9           | Start of Setup                                        |
| 0xAA           | Reserved for ASL (see ASL Status Codes section below) |
| 0xAB           | Setup Input Wait                                      |
| 0xAC           | Reserved for ASL (see ASL Status Codes section below) |
| 0xAD           | Ready To Boot event                                   |
| 0xAE           | Legacy Boot event                                     |
| 0xAF           | Exit Boot Services event                              |
| 0xB0           | Runtime Set Virtual Address MAP Begin                 |
| 0xB1           | Runtime Set Virtual Address MAP End                   |
| 0xB2           | Legacy Option ROM Initialization                      |
| 0xB3           | System Reset                                          |
| 0xB4           | USB hot plug                                          |
| 0xB5           | PCI bus hot plug                                      |
| 0xB6           | Clean-up of NVRAM                                     |
| 0xB7           | Configuration Reset (reset of NVRAM settings)         |

#### DXE Phase (Continued)

| STATUS<br>CODE  | DESCRIPTION                                           |
|-----------------|-------------------------------------------------------|
| 0xB8 –<br>0xBF  | Reserved for future AMI codes                         |
| 0xC0 –<br>0xCF  | OEM BDS initialization codes                          |
| DXE Error Codes |                                                       |
| 0xD0            | CPU initialization error                              |
| 0xD1            | North Bridge initialization error                     |
| 0xD2            | South Bridge initialization error                     |
| 0xD3            | Some of the Architectural Protocols are not available |
| 0xD4            | PCI resource allocation error. Out of Resources       |
| 0xD5            | No Space for Legacy Option ROM                        |
| 0xD6            | No Console Output Devices are found                   |
| 0xD7            | No Console Input Devices are found                    |
| 0xD8            | Invalid password                                      |
| 0xD9            | Error loading Boot Option (LoadImage returned error)  |
| 0xDA            | Boot Option is failed (StartImage returned error)     |
| 0xDB            | Flash update is failed                                |
| 0xDC            | Reset protocol is not available                       |

# **ACPI/ASL Checkpoints**

#### **ACPI/ASL Checkpoints**

| Status<br>Code | DESCRIPTION                                                                   |
|----------------|-------------------------------------------------------------------------------|
| 0x01           | System is entering S1 sleep state                                             |
| 0x02           | System is entering S2 sleep state                                             |
| 0x03           | System is entering S3 sleep state                                             |
| 0x04           | System is entering S4 sleep state                                             |
| 0x05           | System is entering S5 sleep state                                             |
| 0x10           | System is waking up from the S1 sleep state                                   |
| 0x20           | System is waking up from the S2 sleep state                                   |
| 0x30           | System is waking up from the S3 sleep state                                   |
| 0x40           | System is waking up from the S4 sleep state                                   |
| 0xAC           | System has transitioned into ACPI mode. Interrupt controller is in APIC mode. |
| 0xAA           | System has transitioned into ACPI mode. Interrupt controller is in APIC mode. |

# OEM-Reserved Checkpoint Ranges

#### **OEM Reserved Checkpoint Ranges**

| STATUS<br>CODE | DESCRIPTION                                     |
|----------------|-------------------------------------------------|
| 0x05           | OEM SEC initialization before microcode loading |
| 0x0A           | OEM SEC initialization after microcode loading  |
| 0x1D – 0x2A    | OEM pre-memory initialization codes             |
| 0x3F - 0x4E    | OEM PEI post memory initialization codes        |
| 0x80 – 0x8F    | OEM DXE initialization codes                    |
| 0xC0-0xCF      | OEM BDS initialization codes                    |

# BMC

Chapter 4

# 4.1. Server Management Software

# Introduction

This section introduces the Baseboard Management Controller (BMC), its recovery procedure in DOS, Linux, and Windows environment as well as web-based graphical user interface (GUI).

# **BMC Key Features and Functions**

- Supports IPMI v1.5 and v2.0
- Out-of-band monitoring and control for sever management over LAN.
- Share NIC and dedicated NIC for remote management via network
- The FRU information report includes main board part number, product name, manufacturer, etc.
- Health status/Hardware monitoring report.
- Events log, view, and clear.
- Event notification via chassis LED indicator and PET (Platform Event Trap).

- Platform Event Filtering (PEF) to take selected actions for selected events, including NMI.
- Chassis management includes power control and a status report, front panel buttons and LED control.
- · Watchdog and auto server restart and recovery
- Supports multi-session users, and alert destination for LAN channel.
- Support IPMB connecter that advanced server management card can communicate with BMC.

# **Power System**

BMC controls system power through GPIO pins and IPMI chassis commands.

### **Front Panel User Interface**

The BMC provides control panel interface functionality including indicators (Fault/status and Identify LEDs) and buttons (Power/ID).

### **Power Button**

The Power buttons allow to control the system status.

### **ID Button**

The control panel Chassis Identify button toggles the state of the Chassis ID LED. If the ID LED is off, then a button press will turn the LED on (blinking). If the LED is on, a button press or IPMI Chassis Identify command will turn the LED off.

### LEDs

The following table contains information on Status, ID and Heartbeat LED's

| LEDs       | Color | <b>S</b> tatus   | DESCRIPTION                                                     |  |
|------------|-------|------------------|-----------------------------------------------------------------|--|
| Status LED | Amber | Blinking         | System Event<br>[4.1.57] (See following Sta-<br>tus LED table.) |  |
|            | Green | On               | Normal status without Sys-<br>tem Event                         |  |
|            | Blue  | Off              | Normal status                                                   |  |
|            | Dide  | Blinking         | Identify the system                                             |  |
| Heartbeat  | Green | Solid On/<br>Off | BMC is not Ready                                                |  |
|            |       | Blinking         | BMC is Ready                                                    |  |

#### Status LED, ID LED, and Heartbeat LED

The following table contains information on Status LED when amber blinking.

#### **Status LED Activity**

| No | STATUS LED<br>ACTIVITY | DESCRIPTION                            |
|----|------------------------|----------------------------------------|
| 1. | Temperature<br>Sensor  | Non-critical / critical event asserted |
| 2  | Fan Sensors            | Non-critical / critical event asserted |
| 3  | Voltage Sen-<br>sors   | Critical event asserted                |
| 4  | Power Supply           | State asserted                         |

#### Status LED Activity (Continued)

| No | STATUS LED<br>ACTIVITY | DESCRIPTION                                 |  |  |  |  |  |  |
|----|------------------------|---------------------------------------------|--|--|--|--|--|--|
| 5. | Processor              | Thermal trip                                |  |  |  |  |  |  |
| 6  | Event Log-             | SEL almost full                             |  |  |  |  |  |  |
| Ũ  | ging Disable           | SEL full                                    |  |  |  |  |  |  |
| 7  | Post Error             | System firmware error                       |  |  |  |  |  |  |
|    |                        | Correctable EEC error                       |  |  |  |  |  |  |
| 8  | Memory                 | Uncorrectable ECC error                     |  |  |  |  |  |  |
|    |                        | Correctable ECC error logging limit reached |  |  |  |  |  |  |
|    |                        | Bus correctable error                       |  |  |  |  |  |  |
| 9. | PCI-E Bus              | Bus uncorrectable error                     |  |  |  |  |  |  |
|    |                        | Bus fatal error                             |  |  |  |  |  |  |
|    |                        | Timer expired                               |  |  |  |  |  |  |
| 10 | Watchdog 2             | Hard Reset                                  |  |  |  |  |  |  |
| 10 |                        | Power Down                                  |  |  |  |  |  |  |
|    |                        | Power cycle                                 |  |  |  |  |  |  |

# LAN Interface

BMC LAN interface is assigned to dedicated NIC LAN (Default) and a shared NIC. IPMI Specification v2.0 defines how IPMI messages, encapsulated in RMCP/RMCP+ packet format, can be sent to and from the BMC. This capability allows a remote

console application to access the BMC and perform the following operations:

- Chassis control: obtain chassis status, reset and power-up the chassis
- Obtain system sensor status
- Obtain and Set system boot options
- Obtain Field Replaceable Unit (FRU) information
- Obtain System Event Log (SEL) entries
- Obtain Sensor Data Records (SDR)
- Set Platform Event Filtering (PEF)
- Set LAN configurations

In addition, the BMC supports LAN alerting in the form of SNMP traps that conform to the IPMI Platform Event Trap (PET) format.

### **Session and User**

This BMC supports ten (10) user accounts. Each can have a different user name, password and privilege level. Four accounts can login simultaneously. The available user privilege levels are User, Operator, and Administrator.

### RMCP+

Besides RMCP defined by DMTF, BMC also supports RMCP+ protocol defined in IPMI 2.0.

- Authentication Algorithm types supported: RAKP-none, RAKP-HMAC-SHA1, RAKP-HMAC-MD5.
- Integrity Algorithm types supported: none, HMAC-SHA1-96, HMAC-MD5-128, MD5-128.
- Confidentiality Algorithm types supported: none, AES-CBC-128.

# **Serial Over LAN**

BMC supports 1 IPMI (Spec v2.0) specific SOL session. BMC supports redirect data from UART interface.

# **Time Sync**

In S400-X44E BMC design, BMC does not have a local RTC to know what time it is. Each time the server powers on, BIOS will use Set SEL Time command to initialize BMC time. The remote console program interpret this time as pre-initial.

# SEL

BMC supports IPMI 1.5/2.0 standard SEL operation. It can keep to maximum 909 entries SEL log. Event happened in BIOS side will be logged by using Add SEL Entry command. BMC will store them in FLASH, the time stamp field will be filled by BMC. When SEL is full, the new SEL won't be logged but will go through PEF as usual. If AC powers off, all SELs will remain in NV.

# **Platform Event**

### **Platform Event Filter**

The BMC implements selectable action on an event or LAN alerting base on event. By default, no any PEF entries or actions exist, applications need to configure it to enable.

- The number of Platform Event Filter Table is 40.
- The number of Alert Policy Table is 120 and Alert Destination Table is 30. (Include Dedicated and Shared NIC)
- The policy to match an event to Platform Event Filter Table entry is IPMI 1.5 standard.
- The action support Power Off, Power Reset, Power Cycle and NMI.
- All Platform Event Filter Table is default disabled.
- PEF Startup Delay and Last Processed Event tracking is not supported.
- PEF table lookup isn't correlated to log SEL to SEL Repository.
- Serial Alerting is no support.

# **BMC Firmware Update**

The BMC will allow users to upgrade firmware image on following entities:

- BMC
- All other upgradable entities

The update capability is provided by local and remote interfaces.

### **DOS Recovery Utility**

SOCFLASH Utility

### WebUI Update

Remote update can be performed through the remote Web console.

# **Temperature Monitoring**

The supported temperature sensors are included in the following table.

#### **Temperature Monitoring**

| Tempe<br>Ratur<br>e (°C) | Senso<br>R<br>NUMB<br>ER | LCT | LNCT | UNCT        | UCT   | UNRT | Readi<br>NG<br>Avail<br>Able |
|--------------------------|--------------------------|-----|------|-------------|-------|------|------------------------------|
| Temp<br>_CPU<br>0        | 0xB0                     | N/A | N/A  | Tjmax<br>-1 | Tjmax | N/A  | DA                           |
| Temp<br>_CPU<br>1        | 0xB1                     | N/A | N/A  | Tjmax<br>-1 | Tjmax | N/A  | DA                           |
| Temp<br>_CPU<br>2        | 0xB2                     | N/A | N/A  | Tjmax<br>-1 | Tjmax | N/A  | DA                           |
| Temp<br>_CPU<br>3        | 0xB3                     | N/A | N/A  | Tjmax<br>-1 | Tjmax | N/A  | DA                           |
| Temp<br>_MB1             | 0xB4                     | N/A | N/A  | 57          | 59    | N/A  | DA                           |
| Temp<br>_MB2             | 0xB5                     | N/A | N/A  | 57          | 59    | N/A  | DA                           |

#### **Temperature Monitoring (Continued)**

| Темре<br>RATUR<br>E (°C) | Senso<br>R<br>Numb<br>ER | LCT | LNCT | UNCT | UCT | UNRT | Readi<br>NG<br>Avail<br>Able |
|--------------------------|--------------------------|-----|------|------|-----|------|------------------------------|
| Temp<br>_DIM<br>M_AB     | 0xB6                     | N/A | N/A  | 92   | 94  | N/A  | DA                           |
| Temp<br>_DIM<br>M_CD     | 0xB7                     | N/A | N/A  | 92   | 94  | N/A  | DA                           |
| Temp<br>_DIM<br>M_EF     | 0xB8                     | N/A | N/A  | 92   | 94  | N/A  | DA                           |
| Temp<br>_DIM<br>M_GH     | 0xB9                     | N/A | N/A  | 92   | 94  | N/A  | DA                           |
| Temp<br>_DIM<br>M_JK     | 0xBA                     | N/A | N/A  | 92   | 94  | N/A  | DA                           |
| Temp<br>_DIM<br>M_LM     | 0xBB                     | N/A | N/A  | 92   | 94  | N/A  | DA                           |
| Temp<br>_DIM<br>M_NP     | 0xBC                     | N/A | N/A  | 92   | 94  | N/A  | DA                           |
| Temp<br>_DIM<br>M_RT     | 0xBD                     | N/A | N/A  | 92   | 94  | N/A  | DA                           |

#### Temperature Monitoring (Continued)

| Tempe<br>RATUR<br>E (°C) | Senso<br>R<br>NUMB<br>ER | LCT | LNCT | UNCT | UCT | UNRT | Readi<br>NG<br>Avail<br>Able |
|--------------------------|--------------------------|-----|------|------|-----|------|------------------------------|
| Temp<br>_FP              | 0xBE                     | N/A | N/A  | 46   | 48  | N/A  | DA                           |
| Temp<br>_HSB<br>P        | 0xBF                     | N/A | N/A  | 48   | 50  | N/A  | DA                           |
| Temp<br>_LAN             | 0xC0                     | N/A | N/A  | 103  | 105 | N/A  | DA                           |
| Temp<br>_PCH             | 0xC1                     | N/A | N/A  | 89   | 91  | N/A  | DA                           |
| Temp<br>_GPU<br>_Slot1   | 0x40                     | N/A | N/A  | 95   | 100 | 105  | DA                           |
| Temp<br>_GPU<br>_Slot3   | 0x41                     | N/A | N/A  | 95   | 100 | 105  | DA                           |
| Temp<br>_GPU<br>_Slot6   | 0x42                     | N/A | N/A  | 95   | 100 | 105  | DA                           |
| Temp<br>_GPU<br>_Slot8   | 0x44                     | N/A | N/A  | 95   | 100 | 105  | DA                           |

#### **Temperature Monitoring (Continued)**

| Tempe<br>RATUR<br>E (°C) | Senso<br>R<br>Numb<br>ER | LCT | LNCT | UNCT | UCT | UNRT | Readi<br>Ng<br>Avail<br>Able |
|--------------------------|--------------------------|-----|------|------|-----|------|------------------------------|
| In readir                | ng availab               | le: |      |      |     |      |                              |

• AI. AC in

• DA. DC on and After post end

• DB. DC on and Before post end

• Tjmax is stored in CPU, it's different with different type of CPU.

# **Voltage Monitoring**

The system supports the following voltage sensors:

#### Voltage Monitoring

| Vo<br>LTAGE<br>SENSO<br>R | Sens<br>or<br>Numb<br>er | Norm<br>AL | LCT        | LNCT       | UNCT       | UCT        | READING<br>AVAILAB<br>LE |
|---------------------------|--------------------------|------------|------------|------------|------------|------------|--------------------------|
| PVCC<br>P_CP<br>U0        | 0xC4                     | 1.00V      | 0.65V      | 0.668<br>V | 1.847<br>V | 1.883<br>V | DA                       |
| PVCC<br>P_CP<br>U1        | 0xC5                     | 1.00V      | 0.65V      | 0.668<br>V | 1.847<br>V | 1.883<br>V | DA                       |
| PVCC<br>P_CP<br>U2        | 0xC6                     | 1.00V      | 0.65V      | 0.668<br>V | 1.847<br>V | 1.883<br>V | DA                       |
| PVCC<br>P_CP<br>U3        | 0xC7                     | 1.00V      | 0.65V      | 0.668<br>V | 1.847<br>V | 1.883<br>V | DA                       |
| P1V1_<br>PBG              | 0xC8                     | 1.1V       | 1.019<br>V | 1.046<br>V | 1.163<br>V | 1.181<br>V | DA                       |
| P3V_V<br>BAT              | 0xC9                     | 3.0V       | 2.797<br>V | 2.855<br>V | 3.377<br>V | 3.464<br>V | AI                       |
| P5V_S<br>TBY              | 0xCA                     | 5.0V       | 4.64V      | 4.736<br>V | 5.264<br>V | 5.36V      | AI                       |

#### Voltage Monitoring (Continued)

| Vo<br>LTAGE<br>SENSO<br>R | Sens<br>or<br>Numb<br>er | Norm<br>AL | LCT         | LNCT        | UNCT        | UCT         | Reading<br>Availab<br>LE |
|---------------------------|--------------------------|------------|-------------|-------------|-------------|-------------|--------------------------|
| P12V_<br>AUX              | 0xCB                     | 12.0V      | 11.06<br>9V | 11.36<br>4V | 12.66<br>2V | 12.83<br>9V | AI                       |
| P12V                      | 0xCC                     | 12.0V      | 11.06<br>9V | 11.36<br>4V | 12.66<br>2V | 12.83<br>9V | DA                       |
| P5V                       | 0xCD                     | 5.0V       | 4.64V       | 4.736<br>V  | 5.264<br>V  | 5.36V       | DA                       |
| P3V3_<br>STBY             | 0xCE                     | 3.3V       | 3.06V       | 3.135<br>V  | 3.48V       | 3.54V       | AI                       |
| P3V3                      | 0xCF                     | 3.3V       | 3.06V       | 3.135<br>V  | 3.48V       | 3.54V       | DA                       |

# **Fan Speed Monitoring**

The fan speed thresholds are included in the following table.

#### **Fan Speed Monitoring**

| Rotatio<br>n (rpm) | Sensor<br>Number | LCT | LNCT | UNCT | UCT | Reading<br>Available |
|--------------------|------------------|-----|------|------|-----|----------------------|
| FAN_SY<br>S1       | 0x38             | 480 | 1040 | N/A  | N/A | DA                   |
| FAN_SY<br>S2       | 0x39             | 480 | 1040 | N/A  | N/A | DA                   |
| FAN_SY<br>S3       | 0x3A             | 480 | 1040 | N/A  | N/A | DA                   |
| FAN_SY<br>S4       | 0x3B             | 480 | 1040 | N/A  | N/A | DA                   |
| FAN_SY<br>S5       | 0x3C             | 480 | 1040 | N/A  | N/A | DA                   |
| FAN_SY<br>S6       | 0x3D             | 480 | 1040 | N/A  | N/A | DA                   |
| FAN_SY<br>S7       | 0x3E             | 500 | 1040 | N/A  | N/A | DA                   |
| FAN_SY<br>S8       | 0x3F             | 500 | 1040 | N/A  | N/A | DA                   |

# **Processor Error Detection**

### Thermal Trip / Processor Hot

Thermal Trip and Processor Hot can be detected by GPIO. When an error is detected, the event will be added to SEL.

# Watchdog

For the BIOS and OS Agent watchdog, this system adopts a standard design as specified IPMI 1.5.

### **Pre-Timeout Interrupt Support**

For the watchdog pre-timeout's interrupt, BMC supports SMI and NMI. SMI is used in BIOS implementation already, so using the watchdog with pre-timeout SMI is not recommended.

### **Timeout Action Support**

For watchdog timeout actions, BMC supports power down, power cycle and power reset.

# IPMI 1.5 / 2.0 Command Support List

This chapter lists all IPMI 1.5 / 2.0 mandatory and optional command support. For more detailed information please refer to the core IPMI Commands Support document. In the following section, if the command support is the same as that listed in the core IPMI commands support document, a detail description is omitted. Items listed hereafter are the only exceptions to the core document. For the following command information refers to "IPMI v2.0 Document Revision 1.0 February 12, 2004 June 12, 2009 Markup". Should there be any discrepancy the IPMI specification takes priority.

#### **IPM Device Global Commands**

| COMMAND               | NetFn | CMD | O/M | SUPPORT<br>ED? |
|-----------------------|-------|-----|-----|----------------|
| Get Device ID         | Арр   | 01h | М   | Yes            |
| Cold Reset            | Арр   | 02h | 0   | Yes            |
| Warm Reset            | Арр   | 03h | 0   | No             |
| Get Self Test Results | Арр   | 04h | М   | Yes            |
| Manufacture Test On   | Арр   | 05h | 0   | Yes            |
| Set ACPI Power State  | Арр   | 06h | 0   | Yes            |
| Get ACPI Power State  | Арр   | 07h | 0   | Yes            |

#### **IPM Device Global Commands (Continued)**

| Command                     | NetFn | CMD | O/M | SUPPORT<br>ED? |
|-----------------------------|-------|-----|-----|----------------|
| Get Device GUID             | Арр   | 08h | 0   | Yes            |
| Broadcast Commands          |       |     |     |                |
| Broadcast 'Get Device<br>ID | Арр   | 01h | Μ   | No             |

### BMC Device and Messaging Commands

#### **Device and Messaging Commands**

| Command                             | NetFn | CMD | O/M | SUPPORT<br>ED? |
|-------------------------------------|-------|-----|-----|----------------|
| Set BMC Global<br>Enables           | Арр   | 2Eh | М   | Yes            |
| Get BMC Global<br>Enables           | Арр   | 2Fh | М   | Yes            |
| Clear Message Buffer<br>Flags       | Арр   | 30h | М   | Yes            |
| Get Message Buffer<br>Flags         | Арр   | 31h | М   | Yes            |
| Enable Message Chan-<br>nel Receive | Арр   | 32h | 0   | Yes            |
| Get Message                         | Арр   | 33h | М   | Yes            |

#### **Device and Messaging Commands (Continued)**

| COMMAND                                      | NetFn | CMD | O/M | SUPPORT<br>ED? |
|----------------------------------------------|-------|-----|-----|----------------|
| Send Message                                 | Арр   | 34h | Μ   | Yes            |
| Read Event Message<br>Buffer                 | Арр   | 35h | 0   | Yes            |
| Get BT Interface Capa-<br>bilities           | Арр   | 36h | М   | No             |
| Get System GUID                              | Арр   | 37h | 0   | Yes            |
| Get Channel Authenti-<br>cation Capabilities | Арр   | 38h | 0   | Yes            |
| Get Session Challenge                        | Арр   | 39h | 0   | Yes            |
| Activate Session Com-<br>mand                | Арр   | 3Ah | 0   | Yes            |
| Set Session Privilege<br>Level Command       | Арр   | 3Bh | 0   | Yes            |
| Close Session                                | Арр   | 3Ch | 0   | Yes            |
| Get Session Informa-<br>tion                 | Арр   | 3Dh | 0   | Yes            |
| Get Authentication<br>Code Command           | Арр   | 3Fh | 0   | Yes            |
| Set Channel Access<br>Commands               | Арр   | 40h | 0   | Yes            |
| Get Channel Access<br>Commands               | Арр   | 41h | 0   | Yes            |
| Get Channel Info Com-<br>mand                | Арр   | 42h | 0   | Yes            |

#### **Device and Messaging Commands (Continued)**

| COMMAND                              | NetFn | CMD | O/M | SUPPORT<br>ED? |
|--------------------------------------|-------|-----|-----|----------------|
| Set User Access Com-<br>mands        | Арр   | 43h | 0   | Yes            |
| Get User Access Com-<br>mands        | Арр   | 44h | 0   | Yes            |
| Set User Name Com-<br>mands          | Арр   | 45h | 0   | Yes            |
| Get User Name Com-<br>mands          | Арр   | 46h | 0   | Yes            |
| Set User Password<br>Commands        | Арр   | 47h | 0   | Yes            |
| Active Payload Com-<br>mand          | Арр   | 48h | 0   | Yes            |
| Deactivate Payload<br>Command        | Арр   | 49h | 0   | Yes            |
| Get Payload Activation<br>Status     | Арр   | 4Ah | 0   | Yes            |
| Get Payload Instance<br>Info Command | Арр   | 4Bh | 0   | Yes            |
| Set User Payload<br>Access           | Арр   | 4Ch | 0   | Yes            |
| Get User Payload<br>Access           | Арр   | 4Dh | 0   | Yes            |
| Get Channel Payload<br>Support       | Арр   | 4Eh | 0   | Yes            |

#### Device and Messaging Commands (Continued)

| COMMAND                                | NetFn | CMD | O/M | SUPPORT<br>ED? |
|----------------------------------------|-------|-----|-----|----------------|
| Get Channel Payload<br>Version         | Арр   | 4Fh | 0   | Yes            |
| Get Channel OEM Pay-<br>load Info      | Арр   | 50h | 0   | Yes            |
| Master Write-Read I <sup>2</sup> C     | Арр   | 52h | М   | Yes            |
| Get Channel Cipher<br>Suites           | Арр   | 54h | 0   | Yes            |
| Suspend/Resume Pay-<br>load Encryption | Арр   | 55h | 0   | Yes            |
| Set Channel Security<br>Keys           | Арр   | 56h | 0   | Yes            |
| Get System Interface<br>Capabilities   | Арр   | 57h | 0   | No             |

# **BMC Watchdog Timer Commands**

#### Watchdog Timer Commands

| COMMAND              | NetFn | CMD | O/M | SUPPORT<br>ED? |
|----------------------|-------|-----|-----|----------------|
| Reset Watchdog Timer | Арр   | 22h | М   | Yes            |
| Set Watchdog Timer   | Арр   | 24h | М   | Yes            |
| Get Watchdog Timer   | Арр   | 25h | М   | Yes            |

### **Chassis Commands**

#### **Chassis Commands**

| COMMAND                       | NETFN   | CMD | O/M | SUPPORT<br>ED? |
|-------------------------------|---------|-----|-----|----------------|
| Get Chassis Capabili-<br>ties | Chassis | 00h | М   | Yes            |
| Get Chassis Status            | Chassis | 01h | Μ   | Yes            |
| Chassis Control               | Chassis | 02h | Μ   | Yes            |
| Chassis Reset                 | Chassis | 03h | 0   | No             |
| Chassis Identify              | Chassis | 04h | 0   | Yes            |
| Set Chassis Capabili-<br>ties | Chassis | 05h | 0   | Yes            |
| Set Power Restore Pol-<br>icy | Chassis | 06h | 0   | Yes            |
| Get System Reset<br>Cause     | Chassis | 07h | 0   | Yes            |
| Set System Boot<br>Options    | Chassis | 08h | 0   | Yes            |
| Get System Boot<br>Options    | Chassis | 09h | 0   | Yes            |
| Set Front Panel Button Enable | Chassis | 0Ah | 0   | Yes            |
| Set Power Cycle Inter-<br>val | Chassis | 0Bh | 0   | Yes            |

#### Chassis Commands (Continued)

| COMMAND         | NetFn   | CMD | O/M | SUPPORT<br>ED? |
|-----------------|---------|-----|-----|----------------|
| Get POH Counter | Chassis | 0Fh | 0   | No             |

### **Event Commands**

#### **Event Commands**

|                       |       |     | 0/                | /M                     |                |
|-----------------------|-------|-----|-------------------|------------------------|----------------|
| Command               | NETFN | CMD | Event<br>Receiver | Event<br>Generat<br>or | SUPPORT<br>ED? |
| Set Event<br>Receiver | S/E   | 00h | М                 | Μ                      | Yes            |
| Get Event<br>Receiver | S/E   | 01h | М                 | Μ                      | Yes            |
| Platform<br>Event     | S/E   | 02h | Μ                 | Μ                      | Yes            |

### **SEL Commands**

#### **SEL Commands**

| COMMAND                                                        | NETFN   | CMD | O/M | SUPPORT<br>ED? |  |
|----------------------------------------------------------------|---------|-----|-----|----------------|--|
| Get SEL Info                                                   | Storage | 40h | Μ   | Yes            |  |
| Get SEL Allocation Info                                        | Storage | 41h | 0   | Yes            |  |
| Reserve SEL                                                    | Storage | 42h | 0   | Yes            |  |
| Get SEL Entry                                                  | Storage | 43h | Μ   | Yes            |  |
| Add SEL Entry                                                  | Storage | 44h | Μ   | Yes            |  |
| Partial Add SEL Entry                                          | Storage | 45h | Μ   | No*            |  |
| Delete SEL Entry                                               | Storage | 46h | 0   | Yes            |  |
| Clear SEL                                                      | Storage | 47h | Μ   | Yes            |  |
| Get SEL Time                                                   | Storage | 48h | Μ   | Yes            |  |
| Set SEL Time                                                   | Storage | 49h | Μ   | Yes            |  |
| Get Auxiliary Log Sta-<br>tus                                  | Storage | 5Ah | 0   | No             |  |
| Set Auxiliary Log Sta-<br>tus                                  | Storage | 5Bh | 0   | No             |  |
| * "Partial Add SEL" is not supported when "Add SEL" is active. |         |     |     |                |  |

# **SDR Repository Commands**

#### **SDR Repository Commands**

| COMMAND                               | NETFN   | CMD | O/M | SUPPORT<br>ED? |
|---------------------------------------|---------|-----|-----|----------------|
| Get SDR Repository<br>Info            | Storage | 20h | Μ   | Yes            |
| Get SDR Repository<br>Allocation Info | Storage | 21h | 0   | No             |
| Reserve SDR Reposi-<br>tory           | Storage | 22h | Μ   | Yes            |
| Get SDR                               | Storage | 23h | Μ   | Yes            |
| Add SDR                               | Storage | 24h | Μ   | No             |
| Partial ADD SDR                       | Storage | 25h | М   | Yes            |
| Delete SDR                            | Storage | 26h | 0   | No             |
| Clear SDR Repository                  | Storage | 27h | Μ   | Yes            |
| Get SDR Repository<br>Time            | Storage | 28h | 0   | Yes            |
| Set SDR Repository<br>Time            | Storage | 29h | 0   | Yes            |
| Enter SDR Repository<br>Update Mode   | Storage | 2Ah | 0   | No             |
| Exit SDR Repository<br>Update Mode    | Storage | 2Bh | 0   | No             |
| Run Initialization Agent              | Storage | 2Ch | 0   | Yes            |

# **FRU Inventory Device Commands**

#### FRU Inventory Device Command s

| COMMAND                        | NETFN   | CMD | O/M | SUPPORT<br>ED? |
|--------------------------------|---------|-----|-----|----------------|
| Get FRU Inventory<br>Area Info | Storage | 10h | М   | Yes            |
| Read FRU Inventory<br>Data     | Storage | 11h | М   | Yes            |
| Write FRU Inventory<br>Data    | Storage | 12h | М   | Yes            |

### **Sensor Device Commands**

#### **Sensor Device Commands**

| COMMAND                          | NETFN | CMD | O/M | SUPPORT<br>ED? |
|----------------------------------|-------|-----|-----|----------------|
| Get Device SDR Info              | S/E   | 20h | 0   | No             |
| Get Device SDR                   | S/E   | 21h | 0   | No             |
| Reserve Device SDR<br>Repository | S/E   | 22h | 0   | No             |
| Get Sensor Reading<br>Factors    | S/E   | 23h | 0   | Yes            |
| Set Sensor Hysteresis            | S/E   | 24h | 0   | Yes            |
| Get Sensor Hysteresis            | S/E   | 25h | 0   | Yes            |
| Set Sensor Threshold             | S/E   | 26h | 0   | Yes            |
| Get Sensor Threshold             | S/E   | 27h | 0   | Yes            |
| Set Sensor Event<br>Enable       | S/E   | 28h | 0   | Yes            |
| Get Sensor Event<br>Enable       | S/E   | 29h | 0   | Yes            |
| Re-arm Sensor Events             | S/E   | 2Ah | 0   | Yes            |
| Get Sensor Event Sta-<br>tus     | S/E   | 2Bh | 0   | Yes            |
| Get Sensor Reading               | S/E   | 2Dh | М   | Yes            |
| Set Sensor Type                  | S/E   | 2Eh | 0   | No             |
| Get Sensor Type                  | S/E   | 2Fh | 0   | No             |

#### **Sensor Device Commands (Continued)**

| COMMAND                             | NetFn | CMD | 0/М | SUPPORT<br>ED? |
|-------------------------------------|-------|-----|-----|----------------|
| Set Sensor Reading and Event Status | S/E   | 30h | М   | Yes            |

### **LAN Command**

#### LAN Commands

| COMMAND                                 | NetFn     | CMD | O/M | SUPPORT<br>ED? |
|-----------------------------------------|-----------|-----|-----|----------------|
| Set LAN Configuration<br>Parameters*    | Transport | 01h | Μ   | Yes            |
| Get LAN Configuration<br>Parameters*    | Transport | 02h | Μ   | Yes            |
| Suspend BMC ARP                         | Transport | 03h | 0   | No             |
| Get IP/UDP/RMCP Sta-<br>tistics         | Transport | 04h | 0   | No             |
| *Parameters 9 and 25 are not supported. |           |     |     |                |

# **SOL** Command

#### SOL Command

| COMMAND                             | NetFn     | CMD | O/M | SUPPORT<br>ED? |
|-------------------------------------|-----------|-----|-----|----------------|
| SOL Activating                      | Transport | 20h | 0   | No             |
| Set SOL Configuration<br>Parameters | Transport | 21h | 0   | Yes            |
| Get SOL Configuration<br>Parameters | Transport | 22h | 0   | Yes            |

## **PEF/PET Alerting Commands**

#### **PEF/PET Alerting Commands**

| COMMAND                             | NETFN | CMD | O/M | SUPPORT<br>ED? |
|-------------------------------------|-------|-----|-----|----------------|
| Get PEF Capabilities                | S/E   | 10h | Μ   | Yes            |
| Arm PEF Postpone<br>Timer           | S/E   | 11h | М   | Yes            |
| Set PEF Configuration<br>Parameters | S/E   | 12h | М   | Yes            |
| Get PEF Configuration<br>Parameters | S/E   | 13h | М   | Yes            |
| Set Last Processed<br>Event ID      | S/E   | 14h | М   | Yes            |

#### **PEF/PET Alerting Commands**

| COMMAND                        | NetFn | CMD | O/M | SUPPORT<br>ED? |
|--------------------------------|-------|-----|-----|----------------|
| Get Last Processed<br>Event ID | S/E   | 15h | Μ   | Yes            |
| Alert Immediate                | S/E   | 16h | 0   | Yes            |
| PET Acknowledge                | S/E   | 17h | 0   | Yes            |

# **OEM Command**

#### **OEM** Command

| No. | COMMAND                        | NETFN /<br>LUN | Смд  | С | U | 0 | Α |
|-----|--------------------------------|----------------|------|---|---|---|---|
| 1   | Set POST Start                 | 0x30/00        | 0x73 |   |   |   | Х |
| 2   | Set POST End                   | 0x30/00        | 0x74 |   |   |   | Х |
| 3   | Set DIMM Informa-<br>tion      | 0x30/00        | 0x1C |   |   |   | Х |
| 4   | Get DIMM Informa-<br>tion      | 0x30/00        | 0x1D |   | Х | Х | Х |
| 5   | Set Processor Infor-<br>mation | 0x30/00        | 0x1A |   |   |   | Х |
| 6   | Get Processor Infor-<br>mation | 0x30/00        | 0x1B |   | Х | Х | Х |
| 7   | Set BIOS Version               | 0x30/00        | 0x72 |   |   |   | Х |
| 8   | Get BIOS Version               | 0x30/00        |      |   | Х | Х | Х |

# 4.2. BMC Recovery

This section provides guidelines on BMC recovery process in DOS, Linux, and Windows systems.

# **Recovery Process in DOS System**

To recover BMC on a DOS system, do as follows:

- 1. Boot into DOS.
- 2. Navigate to the Upgrade Utility folder.
- 3. Run dos.bat.

The BMC recovery is complete.

# Recovery Process in Linux System

To recover BMC on a Linux system, do as follows:

- 1. Boot into Linux.
- 2. Navigate to the Upgrade Utility folder.
- 3. Run linux.sh.

The BMC recovery is complete.

# Recovery Process in Windows System

To recover BMC on a Windows system, do as follows:

- 1. Boot into Windows.
- 2. Navigate to the Upgrade Utility folder.
- 3. Run win.bat.

The BMC recovery is complete.

# 4.3. Web Graphical User Interface for ESMS

# Using the Web GUI

The BMC firmware features an embedded web server enabling users to connect to the BMC using a Web browser (e.g. Microsoft Internet Explorer). The Web GUI shows system information, system events, system status of managed servers, and other system-related information.

The Web-based GUI is supported on the following browsers:

- Internet Explorer 7 and above
- Firefox 2.0 and above
- Google Chrome 2.0 and above
- Safari 3.0 and above
- Opera 9.64 and above

# Login

Enter the IP address or URL (default DHCP\static IP address) into the address bar of the web browser.

When connecting to the BMC the Login screen prompts for the username and password. This authentication with SSL protection prevents unauthorized intruders from gaining access to the BMC web server.

When a user is authenticated they can manage the server according to the privilege of their role.

The OEM Proprietary, Administrator and Operator privilege levels are authorized to login to the web interface. The User and

No Access privilege levels do not allow access through the BMC web GUI.

| Quanta |                                                                                                    |
|--------|----------------------------------------------------------------------------------------------------|
|        | Username:<br>Password:<br>Login                                                                                                    |
|        | Resulted Recoverse Settings  A More poops from this site  A More the download from this site (How to  A for the download from this site  A for the download from this site  A for the download from the download from the download from this site  A for the download from this site  A for the download from this site  A for the download from the download from t |

Click the **Help** button on the right corner of the page for assistance, the **Refresh** button to refresh the page, or the **Logout** button to exit.

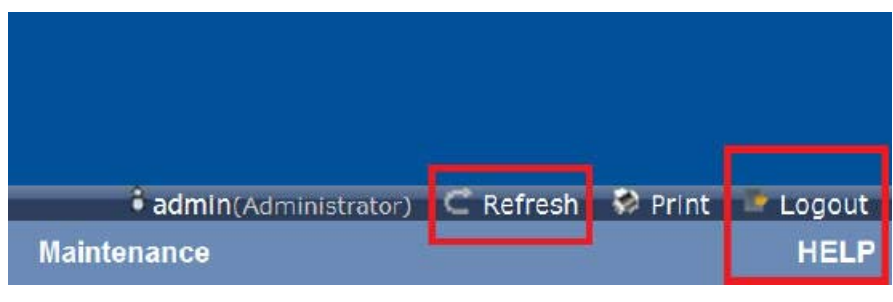

Main Web Page

#### Main Web Page

### Default Username and Password

| FIELD    | DEFAULT |
|----------|---------|
| Username | admin   |
| Password | admin   |

After passing authentication, the following web page appears.

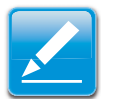

#### Note:

The default username and password are in lowercase characters. It is advised to change the admin password once you have logged in.

| MENU ITEM          | DESCRIPTION                                        |
|--------------------|----------------------------------------------------|
| System Information | Shows system information.                          |
| Server Health      | Monitoring status of the server.                   |
| Configuration      | Configuration of the IPMI settings.                |
| Remote Control     | Launch KVM console and perform power con-<br>trol. |
| Maintenance        | Allows the user to do firmware update.             |
|                    | Sets interface language.                           |
| Language           | <b>Note:</b><br>Currently only supports English.   |

# Dashboard

The Dashboard page displays the overall information on status of the device.

To open the **Dashboard** page, click Dashboard from the main menu. A sample screenshot of the Dashboard page is as follows:

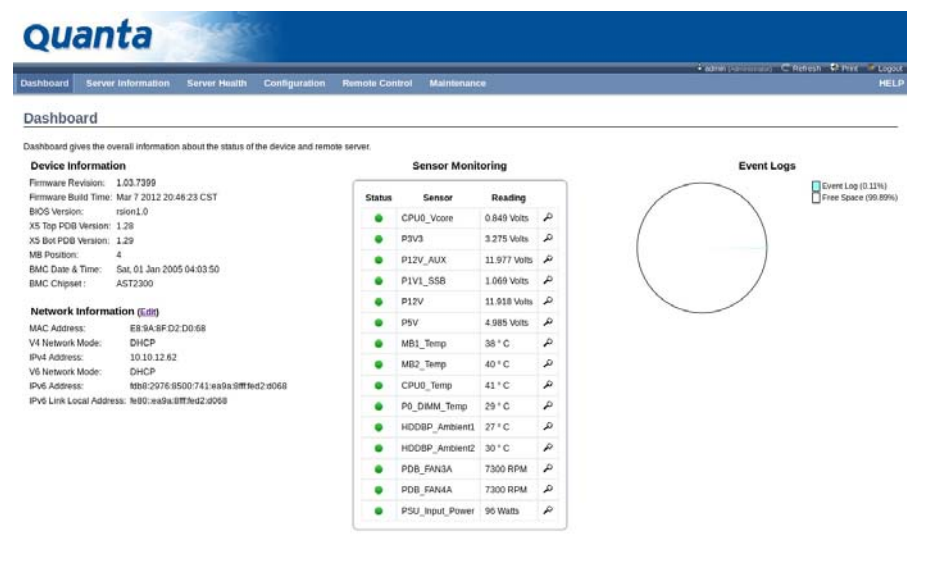

#### Dashboard

A brief description of the Dashboard page is given in the next section.

### **Device Information**

The Device Information displays the following information:

#### **Device Information Page**

| Ітем                | DESCRIPTION                          |
|---------------------|--------------------------------------|
| Firmware Revision   | The revision number of the firmware. |
| Firmware Build Time | Firmware date and time.              |
| BMC Chipset         | This field shows BMC chipset type.   |

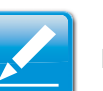

### Note:

BMC Chipset type support list is as follows:

- AST2300: supports virtual KVM function and related setting item.
- AST2300 without RKVM: does not support virtual KVM function and related setting item.

#### Note:

If BMC Chipset type is AST2300 without RKVM, the Console Redirection, Mouse Mode, Remote Session, and Virtual Media menu items are not visible.

### **Network Information**

The Network Information of the device with the following fields is shown in the following table. To edit the network Information, click **Edit**.

#### **Network Information**

| Ітем            | DESCRIPTION                                                             |
|-----------------|-------------------------------------------------------------------------|
| MAC Address     | Read only field showing the IP address of the device.                   |
| V4 Network Mode | The v4 network mode options are the following disable, static, or DHCP. |
| IPv4 Address    | The IPv4 address of the device (could be static or DHCP).               |
| V6 Network Mode | The v6 network mode options are disable, static, or DHCP.               |
| IPv6 Address:   | The IPv6 address of the device.                                         |

### **Sensor Monitoring**

Lists all the available sensors on the device.

The status column displays the state of the device as follows:

| STATUS (ICON) | DESCRIPTION    |
|---------------|----------------|
| ٠             | Normal state   |
| <u>A</u>      | Warning state  |
| 8             | Critical state |

If you click on  $\mathbf{P}$ , the sensor page for that particular sensor will be displayed.

# **Event Logs**

A graphical representation of all events incurred by various sensors as well as occupied/available space in logs. Clicking on the color-coded rectangle in the Legend for the chart, allows to view a list of specific events only.

# **Server Information**

The Server Information Group consists of the following three items:

- FRU Information
- Server Component
- Server Identify

The following screenshot displays the Server Information menu items:

| and the second scheme second states and |                                                | Contras Contras Contras Contras Contras |
|-----------------------------------------|------------------------------------------------|-----------------------------------------|
| Server Information Server His           | alth Configuration Planote Control Maintenance | HEU                                     |
| Field Re                                |                                                |                                         |
| Sarran Composed                         |                                                |                                         |
| This page gives of the various FR       | U devices present in this system.              |                                         |
| Basic Information:                      |                                                |                                         |
| FRU Device ID                           | 0 2                                            |                                         |
| FRU Device Name                         | MB FRU                                         |                                         |
| Chassis Information:                    |                                                |                                         |
| Chassis Information Area Format Version | 1                                              |                                         |
| Chassis Type                            | Flack Mount Chasas                             |                                         |
| Chassis Part Number                     |                                                |                                         |
| Chassis Serial Number                   |                                                |                                         |
| Chassis Extra                           |                                                |                                         |
| Board Information:                      |                                                |                                         |
| Board Information Area Format Version   | 1                                              |                                         |
| Language                                | 25                                             |                                         |
| Manufacture Date Time                   | Sun Jan 2 13 45:00 2005                        |                                         |
| Board Manufacturer                      | Quanta                                         |                                         |
| Board Product Name                      | 52.                                            |                                         |
| Board Serial Number                     | 1234567890                                     |                                         |
| Board Part Number                       | 3153LM80010                                    |                                         |
| FRU File ID                             |                                                |                                         |
| Board Extra                             |                                                |                                         |
| Product Information:                    |                                                |                                         |
| Product Information Area Format Version | 1                                              |                                         |
| Language                                | 8                                              |                                         |
| Manufacturer Name                       | Quanta                                         |                                         |
| Product Name                            | 5810-X52L                                      |                                         |
| Product Part Number                     |                                                |                                         |

**Server Information – Menu** 

# **FRU Information**

The FRU Information Page displays the BMC FRU file information. The information displayed in this page is Basic Information, Common Header Information, Chassis Information, Board Information and Product Information of the FRU device.

To open the FRU Information Page, click on **FRU Information** on top menu. Select a FRU Device ID from the Basic Information section to view the details of the selected device. A screenshot of FRU Information page is shown as follows:

| Ouanta                                                  | 1999 - C. C. C. C. C. C. C. C. C. C. C. C. C. |                                 |
|---------------------------------------------------------|-----------------------------------------------|---------------------------------|
|                                                         |                                               | · association Create Dress Play |
| Dashboard Server Information Server He                  | ath Configuration Remote Control Maintenance  | HEL                             |
| Field Replaceable Unit/FRU)                             |                                               |                                 |
|                                                         |                                               |                                 |
| This page gives detailed information for the various Fi | RU devices present in this system.            |                                 |
| Basic Information:                                      |                                               |                                 |
| FRU Device ID                                           | 0 2                                           |                                 |
| FRU Device Name                                         | M5 FRU                                        |                                 |
| Chassis Information:                                    |                                               |                                 |
| Chassis Information Area Format Version                 | 1                                             |                                 |
| Chassis Type                                            | Rack Mount Chassis                            |                                 |
| Chassis Part Number                                     |                                               |                                 |
| Chassis Serial Number                                   |                                               |                                 |
| Chassis Extra                                           |                                               |                                 |
| Board Information:                                      |                                               |                                 |
| Board Information Area Format Wission                   | 1                                             |                                 |
| Language                                                | 25                                            |                                 |
| Manufacture Date Time                                   | Sun Jan 2 13:45:00 2005                       |                                 |
| Board Manufacturer                                      | Querts                                        |                                 |
| Board Product Name                                      | 521.                                          |                                 |
| Board Serial Number                                     | 1234567890                                    |                                 |
| Board Part Number                                       | 3152LMB0020                                   |                                 |
| FRU File ID                                             |                                               |                                 |
| Board Extra                                             |                                               |                                 |
| Product Information:                                    |                                               |                                 |
| Product Information Area Format Version                 | 1                                             |                                 |
| Language                                                | 3                                             |                                 |
| Manufacturer Name                                       | Quanta                                        |                                 |
| Product Name                                            | 5810-X52L                                     |                                 |
| Product Part Number                                     |                                               |                                 |

#### **FRU Information Page**

A brief description of the fields is given in the following sections.

### **Basic Information**

#### **Basic Information**

| Ітем            | DESCRIPTION                                 |
|-----------------|---------------------------------------------|
| FRU device ID   | The ID of the device.                       |
| FRU Device Name | The device name of the selected FRU device. |

### **Chassis Information**

- Chassis Information Area Format Version
- Chassis Type
- Chassis Part Number
- Chassis Serial Number
- Chassis Extra

### **Board Information**

- Board Information Area Format Version
- Language
- Manufacture Date Time
- Board Manufacturer

- Board Product Name
- Board Serial Number
- Board Part Number
- FRU File ID
- Board Extra

### **Product Information**

- Product Information Area Format Version
- Language
- Manufacturer Name
- Product Name
- Product Part Number
- Product Version
- Product Serial Number
- Asset Tag

# Server Component

The Component Information page displays the CPU and memory information.

|                      |                                  |                                                |                                                   |                                             | · advised and and and and | C nation O Prov of |
|----------------------|----------------------------------|------------------------------------------------|---------------------------------------------------|---------------------------------------------|---------------------------|--------------------|
| shboard Serve        | r Information Server Healt       |                                                |                                                   |                                             |                           |                    |
| omponent             | Information                      |                                                |                                                   |                                             |                           |                    |
| is page displays com | ponent information. You can choo | se a category from the pull-down box to filter | the components, and also sort them by clicking on | a column header. Select a component type of | category.                 | Number of CPU Sock |
| PU Information       | 0                                |                                                |                                                   |                                             |                           | sockets            |
| PU Information       | Status J                         | Socket J                                       | Manufacturer a                                    | Model A                                     | Frequency                 | sodets             |
| PU Information       | Entre A                          | Socket Ja<br>CPU0                              | Marculacturer - A<br>Intel                        | Model                                       | Finguency<br>1600MHz      | sockets            |

#### **Component Information Page**

#### **Component Information Page**

| Ітем            | DESCRIPTION                                                                                                    |
|-----------------|----------------------------------------------------------------------------------------------------|
| CPU Information | <ul> <li>Displays the following information:</li> <li>CPU ID,</li> <li>Status,</li> <li>Socket,</li> <li>Manufacturer,</li> </ul> |
|                 | <ul><li>Model,</li><li>Frequency</li></ul>                                                                                        |

#### **Component Information Page (Continued)**

| Ітем               | DESCRIPTION                         |  |  |
|--------------------|-------------------------------------|--|--|
|                    | Displays the following information: |  |  |
|                    | Memory ID,                          |  |  |
|                    | • Status,                           |  |  |
| Momony Information | Socket,                             |  |  |
| Memory mormation   | Module Size,                        |  |  |
|                    | • Model,                            |  |  |
|                    | Frequency, and                      |  |  |
|                    | Memory type*.                       |  |  |

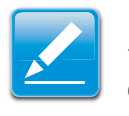

### Note:

\*DDR3 ECC or non-ECCUDIMM, RDIMM, and LRDIMM memory types support both normal voltage (1.5V) and low voltage (1.35V).

# Server identify

The Server Identify page displays the indicator LED status. You can select a Server Identify Operation to control the indicator LED.

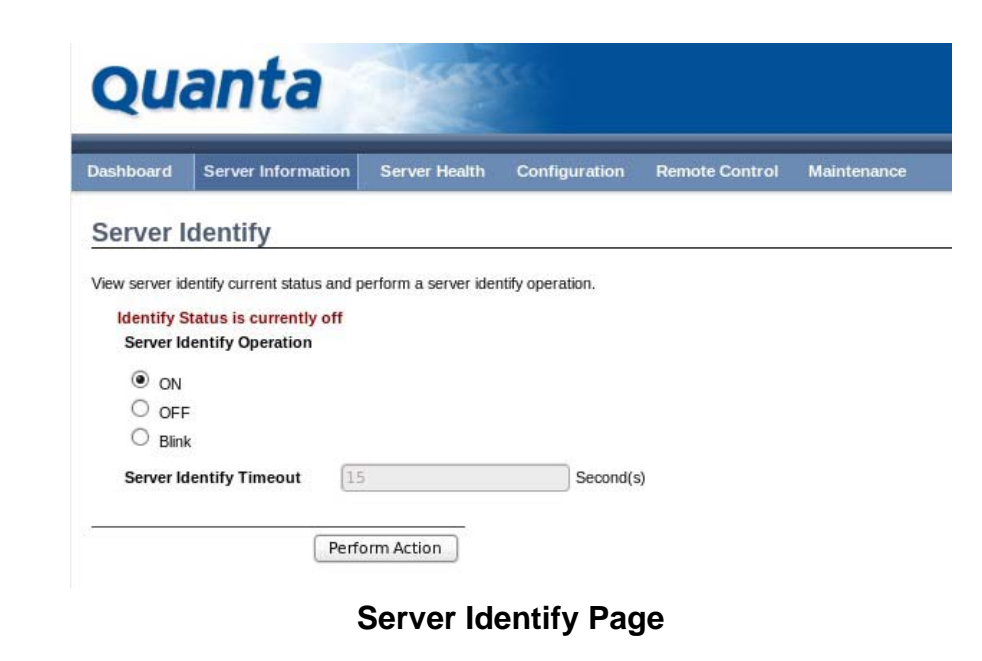

#### **Server Identify Page**

| Ітем                                | DESCRIPTION                   |
|-------------------------------------|-------------------------------|
| Current Server Iden-<br>tify Status | The server status: On or Off. |

#### Server Identify Page (Continued)

| Ітем                           | DESCRIPTION                                                                                                    |
|--------------------------------|----------------------------------------------------------------------------------------------------|
| Server Identify Oper-<br>ation | Server identify LED operation with the following options: <ul> <li>ON</li> <li>OFF</li> </ul>                                                                                                    |
|                                | • Blink                                                                                                    |
| Server Identify Time-<br>out   | Server timeout value when a Blink Identify Oper-<br>ation is selected. For Blink Operation the time<br>period must be from 1 to 255 seconds. When<br>255 seconds is selected, the blinking is continu-<br>ous. |
| Perform Action                 | Executes the selected Server Identify Operation.                                                                                                    |

### **Server Health Group**

The Server Health Group consists of the following three items:

- Sensor Readings
- Event Log
- System and Audio Log

The Server Health screenshot allows to select Sensor Readings or Event Log as shown in the following image:

| Quanta                       | un                           |               |                |             |
|------------------------------|------------------------------|---------------|----------------|-------------|
| Dashboard Server Information | Server Health                | Configuration | Remote Control | Maintenance |
| Sensor Readings              | Sensor Readings<br>Event Log |               |                |             |

Server Health – Menu

# **Sensor Readings**

The Sensor Readings page displays all the sensor related information.

To open the Sensor readings page, click **Server Health > Sensor Readings** from the top menu. Click on a record to display more information on a particular sensor, including thresholds and a graphical representation of all associated events. A screenshot of Sensor Readings page is shown in the following image:

|                                 | Statement of the Owner water of the Owner water of the Owner water of the Owner water of the Owner water of the |                                         |                                                                                                    | * atractumouter - C Adres - Street                                                                                                    |
|---------------------------------|----------------------------------------------------------------------------------------------------|-----------------------------------------|----------------------------------------------------------------------------------------------------|----------------------------------------------------------------------------------------------------|
| shbowd Server Inform            | azion Server Health O                                                                                           | enfiguration Remote Control             | Maintenance                                                                                                    |                                                                                                    |
| ensor Readings                  |                                                                                                    |                                         |                                                                                                    |                                                                                                    |
|                                 |                                                                                                    |                                         |                                                                                                    |                                                                                                    |
| sensor related information will | I be displayed here. Double click                                                                               | on a record to toggle (ON / OFF) the la | e widget for that particular sensor.                                                                                                    |                                                                                                    |
| Ul Sensors                      | 0                                                                                                    |                                         |                                                                                                    | Sensor Count: 61 ser                                                                                                    |
| ensor Name 🔺                    | Status .A                                                                                                    | Current Reading                         |                                                                                                    |                                                                                                    |
| PU0_Voore                       | Normal                                                                                                    | 0.84 Yolta                              |                                                                                                    |                                                                                                    |
| PU1_Voore                       | Normal                                                                                                    | Not Available                           | CPU0_vcore: 0.84 volts                                                                                                    | NORMAL                                                                                                    |
| 23/3                            | Normal                                                                                                    | 3.291 Vots                              | Thresholds for this sensor                                                                                                    | Les Weser Oct 0                                                                                                    |
| P12V_AUX                        | Normal                                                                                                    | 11.977 Vots                             |                                                                                                    | Che Moter on 19                                                                                                    |
| P1V1_558                        | Normal                                                                                                    | 1.059 Volts                             | Lower Collevel II Ch. Nith                                                                                                    | Upper Critical (UC): N/2                                                                                                    |
| P12V                            | Normal                                                                                                    | 11.977 Voits                            | Lower Non-Critical (LNC): NVA                                                                                                    | Upper Non-Critical (UNC). N/                                                                                                    |
| HSV .                           | Normal                                                                                                    | 5.009 Vots                              | and the second period of the second second sec |                                                                                                    |
| NDOQ_A8                         | Normal                                                                                                    | 1.435 Volts                             |                                                                                                    |                                                                                                    |
| VDOQ_CD                         | Normal                                                                                                    | Not Available                           | Graphical View of this sensor's events                                                                                                    |                                                                                                    |
| VDOQ_EF                         | Normal                                                                                                    | Not Available                           |                                                                                                    |                                                                                                    |
| VDOQ_GH                         | Normal                                                                                                    | Not Available                           | tone line of                                                                                                    |                                                                                                    |
| POPU_Temp                       | Normal                                                                                                    | Not Available                           | CARE (0)                                                                                                    |                                                                                                    |
| 481_Terrpi                      | Normal                                                                                                    | 35 ° C                                  | LG (0)                                                                                                    |                                                                                                    |
| VIB2_Temp                       | Normal                                                                                                    | 38 ° C                                  |                                                                                                    |                                                                                                    |
| CPU0_Temp                       | Normal                                                                                                    | 38 ° C                                  | LNC (0)                                                                                                    |                                                                                                    |
| CPU1_Temp                       | Normal                                                                                                    | Not Available                           | 1000 (20)                                                                                                    |                                                                                                    |
| PO DIMM Temp                    | Normal                                                                                                    | 27 ° C                                  | oun foi                                                                                                    |                                                                                                    |
| P1_DIMM_Temp                    | Normal                                                                                                    | Not Available                           | UC (0)                                                                                                    |                                                                                                    |
| HDOOP Ambient1                  | Normal                                                                                                    | 25 ° C                                  |                                                                                                    |                                                                                                    |
| 1008P_Antient2                  | Normal                                                                                                    | 29 ° C                                  | mar (c)                                                                                                    |                                                                                                    |
| PUD PROC HOT                    | All deasserted                                                                                                  | 0x8000                                  | Other (0)                                                                                                    |                                                                                                    |
| CPU1_PROC_HOT                   | All deasserted                                                                                                  | Not Available                           |                                                                                                    |                                                                                                    |
| PVICCP CPU0 VRHOT               | All deasserted                                                                                                  | 0,000                                   | Discrete (0)                                                                                                    |                                                                                                    |
| VCCP CPUI VRHOT                 | Al deasserted                                                                                                   | Not Available                           | 250 - 2322                                                                                                    |                                                                                                    |
| PVDQ AB_VRHOT                   | All deasserted                                                                                                  | 0x8000                                  | Number of Entries                                                                                                    |                                                                                                    |
| PVDQ_CD_VIIHOT                  | All deasserted                                                                                                  | Not Available                           |                                                                                                    | Vew this Exect Loss                                                                                                    |
| PVDQ EF_VRHOT                   | All deasserted                                                                                                  | Not Available                           |                                                                                                    | - Here and the second second s |
| VDO GH VRHOT                    | All deasserted                                                                                                  | Not Available                           |                                                                                                    |                                                                                                    |
| PUO MEMOI HOT                   | All deasserted                                                                                                  | 0x0000                                  |                                                                                                    |                                                                                                    |
| PUD MEM23 HOT                   | All deasserted                                                                                                  | Not Available                           |                                                                                                    |                                                                                                    |
| CPU1 MEM01 HOT                  | All demonstrad                                                                                                  | Not Available                           |                                                                                                    |                                                                                                    |
| SPU1 MEM23 HOT                  | Al deasserted                                                                                                   | Not Available                           |                                                                                                    |                                                                                                    |
| SSB ThermalTrip                 | All deasserted                                                                                                  | 0x8000                                  |                                                                                                    |                                                                                                    |
| and the state of the            |                                                                                                    |                                         |                                                                                                    |                                                                                                    |

#### **Sensor Readings Page**

A brief description of the Sensor Readings page fields is given in the following sections.

### Sensor Type

You can select a specific type of sensor from a drop-down menu. The list of sensors include the Sensor Name, Status, and Current Reading. The All Sensors option allows to view all the available sensor details, and select a specific type of sensor. When a specific type of sensor is selected, on the right hand side of the screen will be displayed the Thresholds for the sensor.

The total of six thresholds are available as follows:

- Lower Non-Recoverable (LNR)
- Lower Critical (LC)
- Lower Non-Critical (LNC)
- Upper Non-Recoverable (UNR)
- Upper Critical (UC)
- Upper Non-Critical (UNC)

The threshold states can be Lower Non-critical - going low, Lower Non-critical - going high, Lower Critical - going low, Lower Critical - going high, Lower Non-recoverable - going low, Lower Non-recoverable - going high, Upper Non-critical - going low, Upper Non-critical - going high, Upper Critical - going low, Upper Critical - going high, Upper Non-recoverable - going low, Upper Non-recoverable - going high.

### Live Widget

The widget window can be turned On and Off for a selected sensor. Widget provides a dynamic representation of the read-

ings for the sensor. The following image shows and example widget:

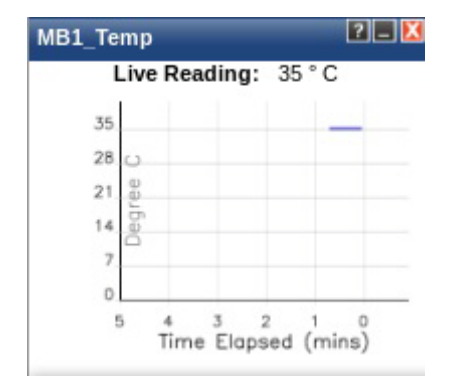

#### Widget Window

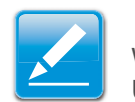

#### Note:

Widgets provide real time information on a particular sensor. User can track a sensor's behavior over a specific amount of time at specific intervals. The result will be displayed as a line graph on the widget. The data on widgets are updating in real time until the widget is closed.

### **View this Event Log**

View the Event Log page for the selected sensor.

### **Event Log**

This page displays the list of event logs occurred by the different sensors on this device. Double click on a record to see the details of that entry. You can use the sensor type or sensor name filter options to view those specific events or you can also sort the list of entries by clicking on any of the column headers.

To open the Event Log page, click **Server Health > Event Log** from the top menu. A sample screenshot of Event Log page is shown below.

#### Quanta Dashboard Server Indurmation Server Health

| Dashboard      | Server Information Serve           | r Heath Configuration Hemote Contro              | a Maintenance          | HEL                                                                        |
|----------------|------------------------------------|--------------------------------------------------|------------------------|----------------------------------------------------------------------------|
| Event Lo       | g                                  |                                                  |                        |                                                                            |
| Events general | ted by the system will be logged h | ere. Double-click on a record to see description |                        |                                                                            |
| All Events     |                                    | Itter by: All Sensors                            | Clear All Event Logs   | Event Log: 4 event entries, 1page(s)                                       |
| BMC Time       | ezone 🔿 Client Timezone UTC        | Offset: (GMT+/-0)                                |                        | << < 1 > 33                                                                |
| Event ID - A   | Time Stamp A                       | Sensor Name 3                                    | Sensor Type A          | Description 1                                                              |
| 4              | 01/01/2005 16:22:58                | PDB_FAN4A                                        | Fan                    | Lower Critical - Going Low (Reading D RPM / Threshold 2000 RPM) - Asserted |
| 3              | 01/01/2005 16:22:58                | PDB_FAN3A                                        | Fan                    | Lower Critical - Going Low (Reading 0 RPM / Threshold:2000 RPM) - Asserted |
| 2              | 01/01/2005 04:30:44                | Power Unit.                                      | Power Unit.            | Power Off / Power Down - Asserted                                          |
| 1              | 01/01/2005 04:03:34                | EventLog                                         | Event Logging disabled | Log Area Reset/Cleared - Asserted                                          |

#### **Event Log Page**

A brief description of the Even Log page fields is given in the following sections.

### **Event Log Category**

The category could be either a sensor-specific event, BIOS generated event or system management software event.
BMC

### **Event Log Category**

| Ітем                 | DESCRIPTION                                                                                                    |
|----------------------|----------------------------------------------------------------------------------------------------|
|                      | The type of filter listed.                                                                                                    |
|                      | Note:                                                                                                    |
| Filter Type          | Once the Event Log category and Filter type are selected, the list of events will be displayed with the Event ID, Time Stamp, Sensor Type, Sensor Name and Description. |
| BMC Timezone         | BMC UTC offset timestamp value of the events.                                                                                                    |
| Client Timezone      | Events of client UTC offset timestamp.                                                                                                    |
| Clear All Event Logs | Deletes all the existing records for all the sen-<br>sors.                                                                                                    |

### **Procedure:**

- 1. From the **Event Log Category** drop down menu select the event categories.
- 2. From the **Filter Type** drop down list select the sensor name filter to view the event for the selected filter.
- 3. Select either **BMC Timezone** or **Client Timezone**.
- 4. To clear all events from the list, click **Clear All Event Logs** button.

# **Configuration Group**

Configuration Group page allows access to various configuration settings. A screenshot of the Configuration Group menu is shown in the following figure:

|                                                                                                    |                                                                         |                                                                  |                                                                                                    | Attric Attric (Annual of C. Reflesh 1 & Prof. 19 Log                                                                                                    |
|----------------------------------------------------------------------------------------------------|-------------------------------------------------------------------------|------------------------------------------------------------------|----------------------------------------------------------------------------------------------------|----------------------------------------------------------------------------------------------------|
| Dashboard Server Informati                                                                                                    | ion Server Health                                                       | Configuration                                                    | Remote Control Maintenance                                                                                                    |                                                                                                    |
| Active Directory Se                                                                                                    | ttings                                                                  | Active Directory<br>DNS                                          |                                                                                                    |                                                                                                    |
|                                                                                                    |                                                                         | LDAP/E Directory                                                 |                                                                                                    | Advanced Settings                                                                                                    |
| The 'Active Directory' is currently d.                                                                                                    | lisabled. To enable Active                                              |                                                                  | e its settings. Click on 'Advanced Settings' button.                                                                                                    |                                                                                                    |
| The Active Directory is currently d<br>The list below shows the current lis<br>unconfigured slot and press Add R                                               | lisabled. To enable Active<br>st of configured Role Grou<br>Role Group. | Network<br>PEF                                                   | e its settings. Click on 'Advanced Settings' button.<br>I delete or modify a role group, select the name in the list and press                                 | s Delete Role Group or Modity Role Group. To add a new Role Group, select an                                                                               |
| The list below shows the currently d<br>The list below shows the current lis<br>unconfigured slot and press Add R                                              | isabled. To enable Active<br>st of configured Role Grou<br>Role Group.  | Network<br>PEF<br>RADIUS                                         | e its settings. Click on 'Advanced Settings' button.<br>I delete or modify a role group, select the name in the list and press                                 | s Delete Role Group or Modily Role Group. To add a new Role Group, select an<br>Number of configured Role groups:                                          |
| The 'Active Directory' is currently d<br>The list below shows the current lis<br>unconfigured slot and press Add R<br>Role Group ID                            | Isabled. To enable Active<br>st of configured Role Grou<br>Role Group.  | Network<br>PEF<br>RADIUS<br>Remote Session                       | e Its settings. Click on 'Advanced Settings' button.<br>delete of modify a role group, select the name in the list and press<br>Cersop Domain                  | s Delete Role Group or Modily Role Group. To add a new Role Group, select an<br>Number of configured Role groups: (<br>Group Phyllege                      |
| The 'Active Directory' is currently of<br>The list below shows the current lis<br>unconfigured slot and press Add R<br>Role Coroup ID - A<br>1                 | Isabled. To enable Active<br>st of configured Role Grou<br>tole Group.  | Nouse Mode<br>Network<br>PEF<br>RADIUS<br>Remote Session<br>SMTP | e its settings: Click on Volvanced Settings' button.<br>Idelete or modify a role group, select the name in the list and press<br>Oroug bonakin .a.             | S Delete Role Group or Motify Role Group. To add a new Role Group, select an<br>Number of configured Role groups :<br>Group Privilege                      |
| The Active Directory is currently of<br>The list below shows the current lis<br>unconfigured slot and press Add R<br>Role Group ID - 3.<br>1<br>2              | Isabled. To enable Active<br>st of configured Role Grou<br>Dole Group.  | Network<br>PEF<br>RADIUS<br>Remote Session<br>SMTP               | e its settings: Click on Advanced Settings' button.<br>delete or modily a role group, select the name in the list and press<br>Crocy bostain: .a.              | L Delete Role Group or Modify Role Group. To add a new Role Group, select an<br>Number of configured Role groups: 1<br>Crock (Survey Survey) a 3           |
| The 'Active Directory' is currently d<br>The list below shows the current lis<br>unconfigured slot and press Add R<br>Relie Geroup ID - 3.<br>1<br>2<br>3      | Isabled. To enable Active<br>st of configured Role Grou<br>tole Group.  | Network<br>PEF<br>RADIUS<br>Remote Session<br>SMTP<br>SOL        | e its settings: Cick on Xdvanced Settings' buton.<br>selete or modily a role group, tailed the name in the list and press<br>Oroup Domain: a<br>-<br>-         | s Delete Role Group or Motify Role Group. To add a new Role Group, select an<br>Number of configured Role groups 1<br>Group Privilege                      |
| The "Active Directory" is currently of<br>The list below shows the current lie<br>unconfigured slot and press Add R<br>Relat Group to In-X<br>1<br>2<br>3<br>4 | Isabled. To enable Active<br>st of configured Role Grou<br>Role Group.  | Network<br>PEF<br>RADIUS<br>Remote Session<br>SMTP<br>SOL<br>SSL | te its settings. Click on Advanced Setting' button.<br>delete or modify a role group, select the name in the list and press<br>Corpy Dominiques<br>-<br>-<br>- | L Detets Role Group or Motify Role Group. To and a new Role Group, select an<br>Number of configured Role groups: (<br>Crock Subversion as)<br>-<br>-<br>- |

### **Configuration Group Menu**

A detailed description of the Configuration menu is given in the following sections.

# **Active Directory**

An Active Directory (AD) is a directory structure used in Microsoft Windows based computers and servers, to store information and data on networks and domains. AD provides a variety of functions including the ability to provide information on objects, organizes these objects for easy retrieval and access, allows the access of end users and administrators, and allows the administrator to set up security for the directory. This Active Directory Settings page as shown on the following figure, allows to Configure Active Directory Server Settings.

To open Active Directory Settings page, click **Configuration > Active Directory** from the main menu. A sample screenshot of Active Directory Settings Page is shown in the following screenshot:

| Quanta                                                                                                    |                                                                                                    |                                                                                                    |                                                                                                    |
|----------------------------------------------------------------------------------------------------|----------------------------------------------------------------------------------------------------|----------------------------------------------------------------------------------------------------|----------------------------------------------------------------------------------------------------|
| ashboard Server Informu                                                                                                    | dion Server Health Configuration Reind                                                                                                    | te Control Maintenance                                                                                                    | • admin (schemenne) C Refresh SP Print Set Log                                                                                                    |
| Active Directory Sc                                                                                                    | ettings                                                                                                    |                                                                                                    |                                                                                                    |
| The 'Active Directory' is currently in<br>The list below shows the current<br>inconfigured slot and press Add                                        | disabled. To enable Active Directory and configure its se<br>list of configured Role Groups. If you would like to delets<br>Role Group.                              | ttings. Click on 'Advanced Settings' button.<br>or modify a role group, select the name in the list and press Delete R                                           | Advanced Settings                                                                                                    |
| he 'Active Directory' is currently<br>he list below shows the current<br>nconfigured slot and press Add                                              | disabled. To enable Active Directory and configure its se<br>list of configured Role Groups. If you would like to delete<br>Role Group.                              | tings. Click on 'Advanced Settings' button.<br>or modify a role group, select the name in the list and press Delete R                                            | Advanced Settings<br>ole Group or Modily Role Group. To add a new Role Group. select an<br>Number of configured Role groups:                                                                |
| he 'Active Directory is currently<br>he list below shows the current<br>noonfgured slot and previs Add                                               | disabled. To enable Active Directory and configure its set<br>list of configured Role Groups. If you would like to delete<br>Role Group.                             | ttings. Click on 'Advanced Settings' button.<br>or modify a role group, select the name in the list and press Delete R<br>Orcosp Domain                          | Advanced Settings<br>Tele Group or Modily Role Group. So add a new Role Group, select an<br>Number of configured Role groups:<br>Origin Private J.                                          |
| le 'Active Directory' is currently<br>le list below shows the current<br>configured slot and press Add<br>Hole Orcoup ID1<br>1                       | disabled. To enable Active Directory and configure its se<br>last of configured Role Groups. If you would like to delete<br>Role Group.<br>Group Name - 3            | titings. Dick on 'Advanced Settings' button.<br>or modify a role group, select the name in the list and press Delete R<br>Orsep Domain a                         | Advanced Settings<br>tole Group or Modily Role Group. To add a new Role Group. Select an<br>Number of condigured Role groups:<br>Orong Privage                                              |
| the 'Active Directory' is currently<br>be list below shows the current<br>configueed slots and press Add<br>Hole Corceptor and<br>1<br>2             | disabled. To enable Active Directory and configure its set<br>list of configured Role Groups. If you would like to delete<br>Role Group.                             | ntings. Click on 'Advanced Settings' button.<br>or modify a role group, select the name in the list and press Delete R<br>Orthog Dominan - 3                     | Advanced Settings<br>Advanced Settings<br>to add a new Role Group, To add a new Role Group, select an<br>Number of configured Role groups:<br>Group Privileges                              |
| he 'Active Directory is currently<br>he list below shows the current<br>configured slot and press Add<br>Hole Criccop IC                             | disabled. To enable Active Directory and configure its sa<br>list of configured Role Groups. If you would like to delete<br>Rese Group.<br>Group Name - 3            | ttings. Dick on 'Advanced Settings' button.<br>or modify a role group, select the name in the list and press Delete R<br>Group Dominan is a<br>–<br>–<br>–       | Advanced Settings<br>Tele Group or Modily Role Group. To add a new Role Group. Select an<br>Number of configured Role groups:<br>Croop Phyloge                                              |
| he 'Active Directory is currently<br>he list below shows the current's<br>neoretigeneet slot and press Add<br>Rise Orcoug 10 - 3<br>1<br>2<br>3<br>4 | disabled. To enable Active Directory and configure its s<br>list of configured Role Groups. If you would like to delete<br>Role Group.<br>Orcoup Name - 3.<br>-<br>- | ntings. Click on 'Advanced Settings' button.<br>or modify a role group, select the name in the list and press Delete R<br>Group Dominist - 3<br>-<br>-<br>-<br>- | Advanced Settings<br>Advanced Settings<br>to be Group or Modily Role Group. To add a new Role Group, select an<br>Rumber of configured Role groups:<br>Georg Privilege3<br>-<br>-<br>-<br>- |

### **Active Directory Settings Page**

### **Active Directory Settings Page**

| Ітем              | DESCRIPTION                                                              |  |
|-------------------|--------------------------------------------------------------------------|--|
|                   | Active Directory advanced settings configuration options are as follows: |  |
|                   | Enable Active Directory Authentication,                                  |  |
| Advanced Settings | User Domain name,                                                        |  |
|                   | • Time Out, and                                                          |  |
|                   | <ul> <li>Up to three Domain Controller Server<br/>Addresses.</li> </ul>  |  |

### Active Directory Settings Page (Continued)

| Ітем              | DESCRIPTION                                                                           |
|-------------------|---------------------------------------------------------------------------------------|
|                   | The name that identifies the role group in the Active Directory.                      |
| Role Group ID     | <ul> <li>Role Group Name is a string of 255 alpha-<br/>numeric characters.</li> </ul> |
|                   | • Special symbols hyphen and underscore are allowed.                                  |
|                   | This name identifies the role group in Active Directory.                              |
|                   | Note:                                                                                 |
| Group Name        | <ul> <li>Role Group Name is a string of 255 alpha-<br/>numeric characters.</li> </ul> |
|                   | • Special symbols hyphen and underscore are allowed.                                  |
|                   | The domain where the role group is located.                                           |
|                   | Note:                                                                                 |
| Group Domain      | <ul> <li>Domain Name is a string of 255 alpha-<br/>numeric characters.</li> </ul>     |
|                   | <ul> <li>Special symbols hyphen, underscore and dot<br/>are allowed.</li> </ul>       |
| Group Privilege   | The level of privilege to assign to this role group.                                  |
| Add Role Group    | To add a new role group to the device.                                                |
| Modify role Group | To modify that role group. Alternatively, double click on the configured slot.        |
| Delete Role Group | To delete an existing Role Group.                                                     |

### **Procedure:**

Entering the details in Advanced Active Directory Settings Page

1. Click on **Advanced Settings** to open the Advanced Active Directory Settings Page.

### **Advanced Active Directory Settings Page**

- 2. In the Active Directory Settings Page, enter the following details.
- 3. Active Directory Authentication: To enable/disable Active Directory, check or uncheck the **Enable** checkbox respectively.

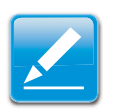

### Note:

If you have enabled Active Directory Authentication, enter the required information to access the Active Directory server.

- 4. Specify the Domain Name for the user in the **User Domain Name** field. e.g. MyDomain.com
- 5. Specify the time (in seconds) to wait for Active Directory queries to complete in the **Time Out** field.

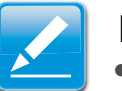

### Note:

- Default Time out value: 120 seconds.
- Range from 15 to 300 allowed.

6. Configure IP addresses in **Domain Controller Server** Address1, Domain Controller Server Address2 & Domain Controller Server Address3.

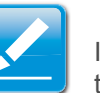

### Note:

IP address of Active Directory server: At least one Domain Controller Server Address must be configured.

- IP Address made of 4 numbers separated by dots as in "xxx.xxx.xxx".
- Each number ranges from 0 to 255.
- First number must not be 0.

### Note:

Domain Controller Server Addresses will supports IPv4 Address format and IPv6 Address format.

- 7. Click **Save** to save the entered settings and return to Active Directory Settings Page.
- 8. Click **Cancel** to cancel the entry and return to Active Directory Settings Page.

### To add a Role Group

9. In the Active Directory Settings Page, select a blank row and click **Add Role Group** to open the Add Role group Page as shown in the screenshot below.

| Add Role Group                                               | × 1           |
|--------------------------------------------------------------|---------------|
| Role Group Name<br>Role Group Domain<br>Role Group Privilege | Administrator |
|                                                              | Add Cancel    |

### Add Role group Page

10.In the **Role Group Name** field, enter the name that identifies the role group in the Active Directory.

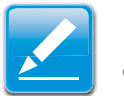

### Note:

- Role Group Name is a string of 255 alpha-numeric characters.
- Special symbols hyphen and underscore are allowed.
- 11. In the **Role Group Domain** field, enter the domain where the role group is located.

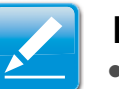

### Note:

- Domain Name is a string of 255 alpha-numeric characters.
- Special symbols hyphen, underscore and dot are allowed.
- 12.In the **Role Group Privilege** field, enter the level of privilege to assign to this role group.

- 13.Click **Add** to save the new role group and return to the Role Group List.
- 14.Click **Cancel** to cancel the settings and return to the Role Group List.

### To modify a Role Group

- 15.In the Advanced Directory Settings Page, select the row that you wish to modify and click **Modify Role Group**.
- 16.Make the necessary changes and click **Save**.

### To delete a Role Group

17.In the Advanced Directory Settings Page, select the row that you wish to delete and click **Delete Role Group**.

# DNS

The **Domain Name System (DNS)** is a distributed hierarchical naming system for computers, services, or any resource connected to the Internet or a private network. It associates the information with domain names assigned to each of the participants. Most importantly, it translates domain names meaningful to humans into the numerical (binary) identifiers associated with networking equipment for the purpose of locating and addressing these devices worldwide. The DNS Server settings page is used to manage the DNS settings of a device.

To open DNS Server Settings page, click **Configuration > DNS** from the main menu. A sample screenshot of DNS Server Settings Page is shown in the screenshot below.

|                                     |                            |                              | · Administration of C. Refresh - \$7 Pres - 19 Logos |
|-------------------------------------|----------------------------|------------------------------|------------------------------------------------------|
| ashboard Server Information         | Server Health Configuratio | n Remote Control Maintenance | HEL                                                  |
| DNS Server Settings                 |                            |                              |                                                      |
| Manage DNS settings of the device.  |                            |                              |                                                      |
| Host Configuration                  |                            |                              |                                                      |
| Host Settings                       | Manual 0                   | ]                            |                                                      |
| Host Name                           | undefined                  | 1                            |                                                      |
| Register BMC                        |                            |                              |                                                      |
| bond0                               | Register BMC               |                              |                                                      |
| Domain Name Configuration           |                            |                              |                                                      |
| Domain Settings                     | Manual                     | 1                            |                                                      |
| Domain Name                         | undefined                  | 5                            |                                                      |
| Pv4 Domain Name Server Configuratio | n                          |                              |                                                      |
| DNS Server Settings                 | Manual                     | )                            |                                                      |
| Preferred DNS Server                | undefined                  | )                            |                                                      |
| Alternate DNS Server                | undefined                  | )                            |                                                      |
| Pv6 Domain Name Server Configuratio |                            |                              |                                                      |
| DNS Server Settings                 | Manual                     | )                            |                                                      |
| Preferred DNS Server                | undefined                  |                              |                                                      |
|                                     | fundational                |                              |                                                      |

### **DNS Server Settings Page**

The fields of DNS Server Settings page are explained below.

### **DNS Server Settings Page**

| Ітем               | DESCRIPTION                                 |
|--------------------|---------------------------------------------|
| Host configuration |                                             |
| Host Settings      | Choose either Automatic or Manual settings. |

### **DNS Server Settings Page (Continued)**

| Ітем                      | DESCRIPTION                                                                                                    |
|---------------------------|----------------------------------------------------------------------------------------------------|
| Host Name                 | It displays hostname of the device. If the Host setting is chosen as Manual, then specify the hostname of the device.                                                                                                    |
| Domain Name Configuration |                                                                                                    |
|                           | It lists the option for domain interface as Manual, v4 or v6 for multiLAN channels.                                                                                                    |
| Domain Settings           | <b>Note:</b><br>If you choose DHCP, then select v4 or v6 for<br>DHCP servers.                                                                                                    |
| Domain Name               | It displays the domain name of the device. If the<br>Domain setting is chosen as Manual, then spec-<br>ify the domain name of the device. If you chose<br>Automatic, the Domain Name cannot be config-<br>ured as it will be done automatically. The field<br>will be disabled. |
| IPv4 Domain Name Ser      | rver Configuration                                                                                                    |
| DNS Server Settings:      | It lists the option for v4 DNS settings for the device, Manual and available LAN interfaces.                                                                                                    |
| Preferred DNS Server      | <ul> <li>The DNS (Domain Name System) server v4 address to be configured to the device.</li> <li>IP Address made of 4 numbers separated by dots as in "xxx.xxx.xxx".</li> <li>Each number ranges from 0 to 255.</li> <li>First number must not be 0.</li> </ul>                 |
| Alternate DNS Server      |                                                                                                    |
| IPv6 Domain Name Ser      | rver Configuration                                                                                                    |

### **DNS Server Settings Page (Continued)**

| Ітем                                             | DESCRIPTION                                                                                                    |
|--------------------------------------------------|----------------------------------------------------------------------------------------------------|
| DNS Server Settings                              | It lists the option for v6 DNS settings for the device, Manual and available LAN interfaces. If you choose Manual setting, you have to configure the DNS Server IP addresses. If you have chosen DHCP, then you have to select the interface from which the IP address is to be received. Example of IPv6 address - 2001:db8:0:101 |
| Preferred DNS<br>Server, Alternate<br>DNS Server | Specify the DNS (Domain Name System) server v6 address to be configured to the device.                                                                                                    |
| Save                                             | To save the entered changes.                                                                                                    |
| Reset                                            | To reset the entered changes.                                                                                                    |

### **Procedure:**

1. Choose the **Host Configuration** as either Automatic or Manual.

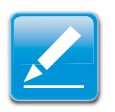

### Note:

Under Automatic, a Host Name is not necessary but under Manual, a Host Name is not.

- 2. Enter the **Host Name** in the given field if you have chosen Manual Configuration.
- 3. Under Register BMC,
  - Check the option **Register BMC** to register with this DNS settings.

- Choose the option Direct Dynamic DNS to register with direct dynamic DNS or choose **DHCP Client FQDN** to register through DHCP server.
- 4. In the Domain name Configuration Settings,
  - Select the domain settings from the dropdown list.
  - Enter the Domain Name in the given field
- 5. In IPv4 Domain Name Server Configuration,
  - Select the **DNS Server Settings**, from the dropdown list.
  - In the **Preferred DNS Server** field, enter the preferred IP address.
  - In the Alternate DNS Server field, enter the alternate address.
- 6. In IPv6 Domain Name Server Configuration,
  - Select the **DNS Server Settings**, from the dropdown list.
  - In the **Preferred DNS Server** field, enter the preferred IP address.
  - In the Alternate DNS Server field, enter the alternate address.
- 7. Click **Save** to save the entries.
- 8. Click **Reset** to reset the entries.

# LDAP/E-Directory

The **Lightweight Directory Access Protocol (LDAP)** is an application protocol for querying and modifying data of directory services implemented in Internet Protocol (IP) networks.

LDAP is an Internet protocol that BMC can use to authenticate users. If you have an LDAP server configured on your network, you can use it as an easy way to add, manage and authenticate BMC users. This is done by passing login requests to your LDAP Server. This means that there is no need to define an additional authentication mechanism, when using the BMC. Since your existing LDAP Server keeps an authentication centralized, you will always know who is accessing the network resources and can easily define the user or group-based policies to control access.

To open LDAP Settings page, click **Configuration > LDAP** from the main menu. A sample screenshot of LDAP Settings Page is shown in the screenshot below.

| Quanta                                                                                                    |                                                                                                    |                                                                        |                                                                                                    |                                                                                                    |
|----------------------------------------------------------------------------------------------------|----------------------------------------------------------------------------------------------------|------------------------------------------------------------------------|----------------------------------------------------------------------------------------------------|----------------------------------------------------------------------------------------------------|
| Dashboard Server Informati                                                                                                    | on Server Health Configu                                                                                                    | ration Remote Control                                                  | Maintenance                                                                                                    | • admit (Januarian) C Refresh & Prot M Logo<br>HEL                                                                                                    |
| DAR/E-Directory S                                                                                                    | ettings                                                                                                    |                                                                        |                                                                                                    |                                                                                                    |
| Contra-bilectory a                                                                                                    | cungs                                                                                                    |                                                                        |                                                                                                    |                                                                                                    |
| LDAPIE-Directory is currently disab                                                                                                    | vied. To enable LDAPIE-Directory an                                                                                                | id configure its settings. Click o                                     | Advanced Settings' button.                                                                                                    | Advanced Settings                                                                                                    |
| LDAPIE-Directory is currently disat                                                                                                    | vied. To enable LDAPIE-Directory an<br>tof configured Role Groups. If you w                                                        | id configure its settings. Click o<br>rould like to delete or modify a | Vetvanced Settings' button.<br>Sie group, select the name in the list and press Delete Ri                                                                                                    | Advanced Settings<br>ole Group or Modify Role Group. To add a new Role Group, select an                                                                               |
| LDAPIE-Directory is currently disal<br>The list below shows the ourrent lis<br>unconfigured slot and press Add R                                                            | sled. To enable LDAPIE-Directory an<br>it of configured Role Groups. If you w<br>tole Group.                                       | d configure its settings. Click o<br>rould like to delete or modify a  | Valvanced Settings' button.<br>Sie group, select the name in the list and press Delete Ri                                                                                                    | Advanced Settings<br>ole Group or Modily Role Group. To add a new Role Group, select an<br>Number of configured Role groups: 0                                        |
| LDAPIE-Directory is currently disal<br>The list below shows the current lis<br>unconfigured slot and press Add R                                                            | Ned. To enable LDAPIE-Directory an<br># of configured Role Groups. If you w<br>site Group.                                         | id configure its settings. Click o<br>rould like to delete or modify a | Valvanced Settings' button.<br>ble group, select the name in the list and press Delete Ri<br>Group Search Base 3                                                                                                    | Advanced Settings<br>ole Group or Modify Role Group. To add a new Role Group, select an<br>Number of configured Role groups: 0<br>Group Printinge _3.                 |
| LDAPIE-Directory is currently disat<br>The list below shows the current is<br>unconfigured slot and press Add R<br>Role Group ID into                                       | Vied. To enable LDAP(E-Directory an<br>a of configured Role Groups. If you w<br>site Group.                                        | id configure its settings. Click o<br>rould like to delete or modify a | كلاب كلاب المراجع المراجع<br>المراجع المراجع المراجع المراجع المراجع المراجع المراجع المراجع المراجع المراجع المراجع المراجع المراجع المراجع | Advanced Settings<br>ole Group or Mosity Role Group. To add a new Role Group, select an<br>Number of configured Role groups: 0<br>Group Printage: 1                   |
| LDAPIE-Directory is currently disal<br>LDAPIE-Directory is currently disal<br>The list below shows the current is<br>unconfigured slot and press Add R<br>Role Greep ID - A | Died To enable LDAPIE-Directory at<br>a of configured Role Groups. If you in<br>one Group.                                         | d configure its settings. Click o<br>rould like to delete or modily a  | Vehanced Settings' buton.<br>Set group, select the name in the list and press Delete Ri<br>Group Search Base: .3                                                                                                    | Advanced Settings<br>ole Group or Modily Role Group. To add a new Role Group, select an<br>Number of configured Role groups: 0<br>Group (schware) and a setting a set |
| LDAPIE-Directory is currently disal<br>The list below shows the current lis<br>unconfigured sist and press Add H<br>Role Orcorp (D = a<br>1<br>2<br>3                       | Crongs Configured Role Groups. If you wole Group.                                                                                  | d configure its settings. Click o<br>rould like to delete or modity a  | Videanoed Setting? button.<br>ble group, select the name in the list and press Delete Ri<br>Setrop Search Base:                                                                                                    | Advanced Settings<br>ole Group or Mosity Role Group. To add a new Role Group, select an<br>Number of configured Role groups: 0<br>Group Printinge a<br>~<br>~         |
| LDAPE-Directory is currently disal<br>The list below shows the current is<br>unconfigured slot and press Add R<br>Reisr Orcop.IO - A<br>1<br>2<br>3<br>4                    | Critings<br>bled. To enable LDARE-Directory and<br>a of configured Role Groups. If you wo<br>ble Group.<br>Oroug Name -3<br>-<br>- | d configure its settings. Click o<br>rould like to delete or modify a  | Vehanced Settings' button.<br>Set group, select the name in the list and press Delete Ri<br>Croop Search Base                                                                                                    | Advanced Settings<br>ole Oroup or Modily Role Oroup. To add a new Role Oroup, select an<br>Number of configured Role groups: 0<br>Orong standards and<br>             |

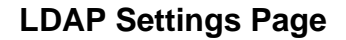

The fields of LDAP Settings Page are explained below.

### **LDAP Settings Page**

| Ітем              | DESCRIPTION                                                                                                    |
|-------------------|----------------------------------------------------------------------------------------------------|
| Advanced Settings | To configure LDAP Advanced Settings. Options are Enable LDAP Authentication, IP Address, Port and Search base. |
| Add Role Group    | To add a new role group to the device. Alterna-<br>tively, double click on a free slot to add a role<br>group. |
| Modify Role Group | To modify the particular role group.                                                                           |
| Delete Role Group | To be delete a role group from the list.                                                                       |

### **Procedure:**

### Entering the details in Advanced LDAP Settings Page

1. In the LDAP Settings Page, click Advanced Settings. A sample screenshot of LDAP Settings page is given below.

| LDAP/E-Directory Authentication | Enable |  |
|---------------------------------|--------|--|
| P Address                       |        |  |
| Port                            | 389    |  |
| Bind DN                         |        |  |
| Password                        |        |  |
| Search Base                     |        |  |

### Advanced LDAP Settings

2. To enable/disable LDAP Authentication, check or uncheck the **Enable** checkbox respectively.

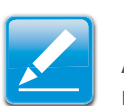

### Note:

At login prompt, enter username to login as an LDAP group member.

3. Enter the IP address of LDAP server in the **IP Address** field.

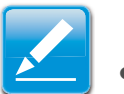

### Note:

- IP Address made of 4 numbers separated by dots as in 'xxx.xxx.xxx'.
- Each Number ranges from 0 to 255.
- First Number must not be 0.
- Supports IPv4 Address format and IPv6 Address format.
- 4. Specify the LDAP Port in the Port field.

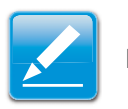

### Note:

Default Port is 389. For Secure connection, default port is 636.

5. Enter the Search Base. The Search base tells the LDAP server which part of the external directory tree to search. The search base may be something equivalent to the organization, group of external directory.

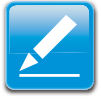

### Note:

- Searchbase is a string of 4 to 63 alpha-numeric characters.
- It must start with an alphabetical character.
- Special Symbols like dot(.), comma(,), hyphen(-), underscore(\_), equal-to(=) are allowed.
- Example: ou=login,dc=domain,dc=com.
- 6. Click Save to save the settings.
- 7. Click **Cancel** to cancel the modified changes.

### To add a new Role Group

8. In the LDAP Settings Page, select a blank row and click **Add Role Group** to open the Add Role group Page as shown in the screenshot below.

| Add Role Group                                                    |               | X          |
|-------------------------------------------------------------------|---------------|------------|
| Role Group Name<br>Role Group Search Base<br>Role Group Privilege | Administrator |            |
|                                                                   |               | Add Cancel |

### Add Role group Page

9. In the **Role Group Name** field, enter the name that identifies the role group.

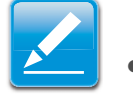

- Note:
- Role Group Name is a string of 255 alpha-numeric characters.
- Special symbols hyphen and underscore are allowed.

10.In the Role Group Search Base field, enter the path from where the role group is located to Base DN.

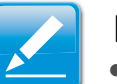

### Note:

- Search Base is a string of 255 alpha-numeric characters.
- Special symbols hyphen, underscore and dot are allowed.
- 11. In the **Role Group Privilege** field, enter the level of privilege to assign to this role group.
- 12.Click **Add** to save the new role group and return to the Role Group List.
- 13.Click **Cancel** to cancel the settings and return to the Role Group List.

### To Modify Role Group

- 14.In the LDAP Settings Page, select the row that you wish to modify and click Modify Role Group.
- 15.Make the necessary changes and click Save.

### To Delete a Role Group

16.In the LDAP Settings Page, select the row that you wish to delete and click Delete Role Group.

# Mouse Mode

Redirection Console handles mouse emulation from local window to remote screen in either of two methods. User has to be an Administrator to configure this option.

To open Mouse Mode page, click **Configuration > Mouse Mode** from the main menu. A sample screenshot of Mouse Mode Settings Page is shown in the screenshot below.

| Quanta                                                                                            |                                                         |  |
|---------------------------------------------------------------------------------------------------|---------------------------------------------------------|--|
| Dashboard Server Information Server Health Configuration Remote Control Maintenance               | + admin (summariant) C Rathesh 🕀 Print 🛹 Logica<br>HELS |  |
| Mouse Mode Settings                                                                               |                                                         |  |
| Redirection console mouse mode settings can be modified here. The current Mouse Mode is ABSOLUTE. |                                                         |  |
| Set Mode to Absolute<br>Set Mode to Relative                                                      |                                                         |  |
|                                                                                                   | Save Reset                                              |  |

### Mouse Mode Settings Page

The fields of Mouse Mode Settings page are explained below.

### **Mouse Mode Settings Page**

| Ітем          | DESCRIPTION                                                                            |
|---------------|----------------------------------------------------------------------------------------|
| Absolute Mode | The absolute position of the local mouse is sent to the server.                        |
| Relative Mode | Relative mode sends the calculated relative mouse position displacement to the server. |
| Save          | To save any changes made.                                                              |

### Mouse Mode Settings Page (Continued)

| Ітем  | DESCRIPTION                    |
|-------|--------------------------------|
| Reset | To Reset the modified changes. |

### **Procedure:**

- 1. Choose either of the following as your requirement:
  - Set Mode to Absolute

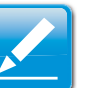

### Note:

Applicable for all Windows versions, versions above RHEL6, and versions above FC14.

• Set Mode to Relative

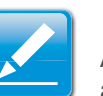

### Note:

Applicable for all Windows versions, versions above RHEL6, and versions above FC14.

- 2. Click **Save** button to save the changes made.
- 3. Click Reset to reset the modified changes.

# Network

The Network Settings Page is used to configure the network settings for the available LAN channels.

To open Network Settings page, click **Configuration > Network** from the main menu. A sample screenshot of Network Settings Page is shown in the screenshot below.

| ashboard Server Information Server     | r Health Configuration Remote Control Maintenance | • admit (University of C. Refresh 10 Print 14 D |
|----------------------------------------|---------------------------------------------------|-------------------------------------------------|
| Network Settings                       |                                                   | 244                                             |
| Aanage network settings of the device. |                                                   |                                                 |
| LAN Interface                          | bond0 0                                           |                                                 |
| LAN Settings                           | C Enable                                          |                                                 |
| MAC Address                            | E8:9A:8P:D2:D0:68                                 |                                                 |
| V4 Configuration                       |                                                   |                                                 |
| Obtain an IP address automatically     | Ø Use DHCP                                        |                                                 |
| IPv4 Address                           | 10.16.12.62                                       |                                                 |
| Subnet Mask                            | 255.255.0.0                                       |                                                 |
| Default Gateway                        | 10.10.10.204                                      |                                                 |
| V6 Configuration                       |                                                   |                                                 |
| IPv6 Settings                          | 80 Enable                                         |                                                 |
| Obtain an IP address automatically     | C Use DHCP                                        |                                                 |
| IPv6 Address                           | fdb6:2976:8500:741:ea9a.0ff:fe                    |                                                 |
| Subnet Prefix length                   | 64                                                |                                                 |
| Detault Gateway                        |                                                   |                                                 |
| LAN Configuration                      |                                                   |                                                 |
| VLAN Settings                          | Enable                                            |                                                 |
| VLAN ID                                | 0                                                 |                                                 |
| VLAN Priority                          | 0                                                 |                                                 |

### **Network Settings Page**

The fields of Network Settings page are explained below.

### Network Settings Page

| Ітем          | DESCRIPTION                            |
|---------------|----------------------------------------|
| LAN Interface | Lists the LAN interfaces.              |
| LAN Settings  | To enable or disable the LAN Settings. |

### **Network Settings Page (Continued)**

| Ітем          | DESCRIPTION                                                                                                    |
|---------------|----------------------------------------------------------------------------------------------------|
| MAC Address   | This field displays the MAC Address of the device. This is a read only field.                                                                                                    |
|               | This option lists the IPv4 configuration settings.                                                                                                    |
|               | <ul> <li>Obtain IP Address automatically: This option<br/>is to dynamically configure IPv4 address<br/>using DHCP (Dynamic Host Configuration<br/>Protocol).</li> </ul>                                      |
| IPv4 Settings | <ul> <li>IPv4 Address, Subnet Mask, and Default<br/>Gateway: These fields are for specifying the<br/>static IPv4 address, Subnet Mask and<br/>Default Gateway to be configured to the<br/>device.</li> </ul> |
|               | Note:                                                                                                    |
|               | • IP Address made of 4 numbers separated by dots as in "xxx.xxx.xxx".                                                                                                    |
|               | • Each Number ranges from 0 to 255.                                                                                                    |
|               | • First Number must not be 0.                                                                                                    |

### **Network Settings Page (Continued)**

| Ітем               | DESCRIPTION                                                                                                    |  |
|--------------------|----------------------------------------------------------------------------------------------------|--|
|                    | This option lists the following IPv6 configuration settings.                                                                                                    |  |
|                    | <ul> <li>IPv6 Settings: This option is to enable the<br/>IPv6 settings in the device.</li> </ul>                                                                               |  |
|                    | <ul> <li>Obtain an IPv6 address automatically: This<br/>option is to dynamically configure IPv6<br/>address using DHCP (Dynamic Host Config-<br/>uration Protocol).</li> </ul> |  |
| IPv6 Configuration | <ul> <li>IPv6 Address: To specify a static IPv6<br/>address to be configured to the device. Eg:<br/>2004:2010</li> </ul>                                                       |  |
|                    | <ul> <li>Subnet Prefix length: To specify the subnet<br/>prefix length for the IPv6 settings.</li> </ul>                                                                       |  |
|                    | <b>Note:</b><br>Value ranges from 0 to 128.                                                                                                    |  |
|                    | <ul> <li>Default Gateway: Specify v6 default gateway<br/>for the IPv6 settings.</li> </ul>                                                                                     |  |

### Network Settings Page (Continued)

| Ітем               | DESCRIPTION                                                                                       |  |  |
|--------------------|---------------------------------------------------------------------------------------------------|--|--|
|                    | It lists the VLAN configuration settings.                                                         |  |  |
|                    | <ul> <li>VLAN Settings: To enable/disable the VLAN<br/>support for selected interface.</li> </ul> |  |  |
|                    | <ul> <li>VLAN ID: The Identification for VLAN config-<br/>uration.</li> </ul>                     |  |  |
| VLAN Configuration | <ul> <li>Value ranges from 1 to 4095.</li> </ul>                                                  |  |  |
|                    | <ul> <li>VLAN Priority: The priority for VLAN configu-<br/>ration.</li> </ul>                     |  |  |
|                    | <ul> <li>Value ranges from 1 to 7.</li> </ul>                                                     |  |  |
|                    | 7 is the highest priority for VLAN.                                                               |  |  |
| Save               | To save the entries.                                                                              |  |  |
| Reset              | To Reset the modified changes.                                                                    |  |  |

### **Procedure:**

- 1. Select the LAN Interface from the drop down list.
- 2. Check **Enable** to enable the LAN Settings.
- 3. In IPv4 Configuration, enable **Use DHCP to Obtain an IP** address automatically to dynamically configure IPv4 address using DHCP.
- 4. If the field is disabled, enter the **IPv4 Address**, **Subnet Mask** and **Default Gateway** in the respective fields.
- 5. In IPv6 Configuration, if you wish to enable the IPv6 settings, check **Enable**.

- 6. If the IPv6 setting is enabled, enable or disable the option Use DHCP for obtaining the IP address automatically.
- 7. If the field is disabled, enter the **IPv6 Address, Subnet Prefix length** and **Default Gateway** in the given field.
- 8. In VLAN Configuration, if you wish to enable the VLAN settings, check **Enable**.
- 9. Enter the VLAN ID in the specified field.
- 10.Enter the VLAN Priority in the specified field.
- 11. Click Save to save the entries.
- 12.Click **Reset** if you want to reset the modified changes.

# PEF

BMC

Platform Event Filtering (PEF) provides a mechanism for configuring the BMC to take selected actions on event messages that it receives or has internally generated. These actions include operations such as system power-off, system reset, as well as triggering the generation of an alert. The PEF Management is used to configure the following features:

- Event Filter
- Alert Policy
- LAN Destination

To open PEF Management Settings page, click **Configurations** > **PEF** from the main menu. A sample screenshot of PEF Man-

agement Settings Page is shown in the screen shot below along with an explanation of each of the tabs.

# **Event Filter Tab**

A PEF implementation is recommended to provide at least 16 entries in the event filter table. A subset of these entries should be pre-configured for common system failure events, such as over-temperature, power system failure, fan failure events, etc. Remaining entries can be made available for 'OEM' or System Management Software configured events. Note that individual entries can be tagged as being reserved for system use - so this ratio of pre-configured entries to run-time configurable entries can be reallocated if necessary.

| Quanta                   |                              |                            |                                                     |                                                    |                                            |
|--------------------------|------------------------------|----------------------------|-----------------------------------------------------|----------------------------------------------------|--------------------------------------------|
|                          | -                            |                            |                                                     |                                                    | • admit publication of C Rebeck @ Proc. 20 |
| shoard Server In         | sformation Server H          | ealth Configuration        | Remote Control Maintenance                          |                                                    |                                            |
| EF Manageme              | ent                          |                            |                                                     |                                                    |                                            |
| e this page to configure | Event Filter, Alert Policy a | and LAN Destination. To de | lete or modify a entry, select it in the list and p | ess "Delete" or "Modify". To add a new entry, sele | ct an unconfigured slot and press "Add".   |
|                          | on rowy                      | Cort Continued             |                                                     |                                                    | Configured Event Filter count: 15          |
| PEFID A                  | Filter Configura             | dian A                     | Event Filter Action                                 | Event Severity A                                   | Senaor Name                                |
| 1                        | Enabled                      |                            | [Alert]                                             | Unspecified                                        | Any                                        |
| 2                        | Enabled                      |                            | [Alert]                                             | Unspecified                                        | Arry                                       |
| 3                        | Enabled                      |                            | [Alert]                                             | Unspecified                                        | Any                                        |
| 4                        | Enabled                      |                            | [Alert]                                             | Unspecified                                        | Any                                        |
| 5                        | Enabled                      |                            | [Alert]                                             | Unspecified                                        | Any                                        |
| 6                        | Enabled                      |                            | (Alert)                                             | Unspecified                                        | Any                                        |
| 7                        | Enabled                      |                            | (Alert)                                             | Unspecified                                        | Any                                        |
|                          | Enabled                      |                            | [Alert]                                             | Unspecified                                        | Any                                        |
| 9                        | Enabled                      |                            | [Alert]                                             | Unspecified                                        | Any                                        |
| 10                       | Enabled                      |                            | [Alert]                                             | Unspecified                                        | Any                                        |
| 11                       | Enabled                      |                            | (Alert)                                             | Unspecified                                        | Any                                        |
| 12                       | Enabled                      |                            | [Alient]                                            | Unspecified                                        | Any                                        |
| 13                       | Enabled                      |                            | [Alert]                                             | Unspecified                                        | Any                                        |
| 14                       | Enabled                      |                            | [Alert]                                             | Unspecified                                        | Any                                        |
| 15                       | Enabled                      |                            | [Alert]                                             | Unspecified                                        | Any                                        |

### **PEF Management – Event Filter**

The fields of PEF Management – Event Filter Tab are explained below.

This page contains the list of configured PEF's.

### **PET Management - Event Filter**

| Ітем                 | DESCRIPTION                                                                     |
|----------------------|---------------------------------------------------------------------------------|
| PEF ID               | This field displays the ID for the newly config-<br>ured PEF entry (read-only). |
| Filter configuration | Check box to enable the PEF settings.                                           |
| Event Filter Action  | Check box to enable PEF Alert action. This is a mandatory field.                |
| Event Severity       | To choose any one of the Event severity from the list.                          |
| Sensor Name          | To choose the particular sensor from the sensor list.                           |
| Add                  | To add the new event filter entry and return to Event filter list.              |
| Modify               | To modify the existing entries.                                                 |
| Cancel               | To cancel the modification and return to Event fil-<br>ter list.                |

### **Procedure:**

- 1. Click the **Event Filter** Tab to configure the event filters in the available slots
- 2. To Add an Event Filter entry, select a free slot and click **Add** to open the Add event Filter entry Page. A sample

screenshot of Add Event Filter Page is in seen the screenshot below.

| Quanta                                       | and the second second second second second second second second second second second second second second second |                                                      |
|----------------------------------------------|----------------------------------------------------------------------------------------------------|------------------------------------------------------|
|                                              |                                                                                                    | + Admin (Lansaniaum) C. Reflech - & Print - P. Lapon |
| Dashboard Server Information Se              | rver Health Configuration Remote Control Maintenance                                                             | HEL                                                  |
| Add Event Filter entry                       |                                                                                                    |                                                      |
| Use this page to add new Event Filter entry. | lick 'Add' to save the newly configured event filter.                                                            |                                                      |
| Event Filter Configuration                   |                                                                                                    |                                                      |
| PEFID                                        | 16                                                                                                    |                                                      |
| Filter Configuration                         | Enable                                                                                                    |                                                      |
| Event Severity                               | Unspecified 0                                                                                                    |                                                      |
| Filter Action configuration                  |                                                                                                    |                                                      |
| Event Filter Action                          | 2 Alert                                                                                                    |                                                      |
| Power Action                                 | None 0                                                                                                    |                                                      |
| Alert Policy Number                          | 1 2                                                                                                    |                                                      |
| Generator ID configuration                   |                                                                                                    |                                                      |
| Generator ID Data                            | 🗹 Raw Data                                                                                                    |                                                      |
| Generator ID 1                               | (OxFF                                                                                                    |                                                      |
| Generator ID 2                               | 0xFF                                                                                                    |                                                      |
| Event Generator                              | Slave Address System Software ID                                                                                 |                                                      |
| Slave Address/Software ID                    |                                                                                                    |                                                      |
| Channel Number                               |                                                                                                    |                                                      |
| IPMB Device LUN                              | (1                                                                                                    |                                                      |
| Sensor configuration                         |                                                                                                    |                                                      |
| Sensor Type                                  | All Sensors 💠                                                                                                    |                                                      |
| Sensor Name                                  | All Sensors 3                                                                                                    |                                                      |
| Event Options                                | All Events                                                                                                    |                                                      |

### Add Event Filter Entry Page

- 3. In the Event Filter Configuration section,
  - PEF ID displays the ID for configured PEF entry (readonly).
  - In filter configuration, check the box to enable the PEF settings.
  - In Event Severity, select any one of the Event severity from the list.
- 4. In the Filter Action configuration section,

- Event Filter Action is a mandatory field and checked by default, which enable PEF Alert action (read-only).
- Select any one of the Power action either Power down, Power reset or Power cycle from the drop down list
- Choose any one of the configured alert policy number from the drop down list.

### Note:

Alert Policy has to be configured - under **Configuration > PEF > Alert Policy**.

- 5. In the Generator ID configuration section,
  - Check Generator ID Data option to fill the Generator ID with raw data.
  - Generator ID 1 field is used to give raw generator ID1 data value.
  - Generator ID 2 field is used to give raw generator ID2 data value.

# Note:

In RAW data field, to specify hexadecimal value prefix with '0x'.

 In the Event Generator section, choose the event generator as Slave Address - if event was generated from IPMB.Otherwise as System Software ID - if event was generated from system software.

- In the Slave Address/Software ID field, specify corresponding I2C Slave Address or System Software ID.
- Choose the particular channel number that event message was received over. Or choose '0' if the event message was received via the system interface, primary IPMB, or internally generated by the BMC.
- Choose the corresponding IPMB device LUN if event generated by IPMB.
- 6. In the Sensor configuration section,
  - Select the s type of sensor that will trigger the event filter action.
  - In the sensor name field, choose the particular sensor from the sensor list.
  - Choose event option to be either All Events or Sensor Specific Events.
- 7. In the Event Data configuration section,
  - Event Trigger field is used to give Event/Reading type value.

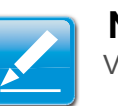

### Note:

Value ranges from 1 to 255.

• Event Data 1 AND Mask field is used to indicate wildcarded or compared bits.

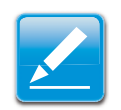

- Note: Value ranges from 0 to 255.
- Event Data 1 Compare 1 & Event Data 1 Compare 2 field is used to indicate whether each bit position's comparison is an exact comparison or not.

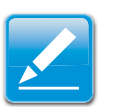

Note: Value ranges from 0 to 255.

- 8. In the Event Data 2 configuration section,
  - Event Data 2 AND Mask field is similar to Event Data 1 AND Mask.
  - Event Data 2 Compare 1 & Event Data 2 Compare 2 fields are similar to Event Data 1 Compare 1 and Event Data 1 Compare 2 respectively.
- 9. In the Event Data 3 configuration section,
  - Event Data 3 AND Mask field is similar to Event Data 1 AND Mask.
  - Event Data 3 Compare 1 & Event Data 3 Compare 2 fields are similar to Event Data 1 Compare 1 and Event Data 1 Compare 2 respectively.
- 10.Click **Modify** to accept the modification and return to Event filter list.
- 11. Click **Reset** to reset the modification done.

- 12.Click on Cancel to cancel the modification and return to Event filter list.
- 13.In the Event filter list, click **Modify** to modify the existing filter.
- 14.In the Event filter list, click **Delete** to delete the existing filter.

# **Alert Policy Tab**

This page is used to configure the Alert Policy and LAN destination. You can add, delete or modify an entry in this page.

|                      |                               |                                                                   |                                                                        | · Alter (Adrendubr)            | C Reliesh St Pres   |
|----------------------|-------------------------------|-------------------------------------------------------------------|------------------------------------------------------------------------|--------------------------------|---------------------|
|                      |                               | nath Configuration Remote Control Maintena                        |                                                                        |                                |                     |
| Managem              | ent                           |                                                                   |                                                                        |                                |                     |
| is page to configure | Event Filter, Alert Policy as | nd LAN Destination. To delete or modify a entry, select it in the | Bit and press "Deleter" or "Modify". To add a new entry select as unco | ntigured slot and press "Add". |                     |
| Event Filter         | Alert Policy                  | LAN Destination                                                   |                                                                        |                                |                     |
|                      |                               |                                                                   |                                                                        | Configur                       | ed Alert Policy cou |
| Policy Entry I - 3   | Policy Number                 | Policy Configuration 3                                            | Policy Set 3                                                           | Chainel Number 3               | Destination Select  |
| 1                    | -                             | -                                                                 | -                                                                      |                                |                     |
| 5                    | *                             |                                                                   |                                                                        |                                |                     |
| 3                    |                               |                                                                   | •                                                                      | -                              |                     |
| 4                    |                               |                                                                   |                                                                        |                                |                     |
| 5                    | -                             |                                                                   | -                                                                      | -                              | -                   |
| 6                    |                               |                                                                   | •                                                                      |                                | 1.5                 |
| 7                    |                               |                                                                   |                                                                        |                                |                     |
| B                    | *                             |                                                                   |                                                                        |                                |                     |
| 9                    |                               |                                                                   |                                                                        |                                | -                   |
| 10                   |                               |                                                                   |                                                                        |                                |                     |
| 11                   |                               |                                                                   |                                                                        | <u></u>                        |                     |
| 12                   |                               |                                                                   |                                                                        |                                | •                   |
| 13                   |                               | -                                                                 |                                                                        |                                |                     |
| 14                   |                               |                                                                   |                                                                        |                                |                     |
| 15                   |                               |                                                                   |                                                                        |                                |                     |
| 26                   |                               |                                                                   |                                                                        |                                | •                   |
| 1/                   |                               |                                                                   |                                                                        |                                |                     |
| 30                   |                               | -                                                                 |                                                                        |                                |                     |
| 19                   | *                             |                                                                   | -                                                                      | -                              |                     |
| 20                   |                               |                                                                   |                                                                        |                                |                     |
| 21                   | •                             |                                                                   |                                                                        |                                | •                   |
| 22                   |                               |                                                                   |                                                                        |                                |                     |
|                      |                               |                                                                   |                                                                        |                                |                     |

### **PEF Management – Alert Policy**

The fields of the PEF Management – Alert Policy Tab are explained below.

### PEF Management - Alert Policy

| Ітем                 | DESCRIPTION                                                                                                    |
|----------------------|----------------------------------------------------------------------------------------------------|
| Policy Entry #       | Displays Policy entry number for the newly con-<br>figured entry (read-only).                                                                                                    |
| Policy Number        | Displays the Policy number of the configuration.                                                                                                    |
| Policy Configuration | To enable or disable the policy settings.                                                                                                    |
|                      | To choose any one of the Policy set values from the list.                                                                                                    |
|                      | • 0: Always send alert to this destination.                                                                                                    |
|                      | <ul> <li>1: If alert to previous destination was successful, do not send alert to this destination.</li> <li>Proceed to ESMS Functional Specification</li> <li>For SI v0.11 next entry in this policy set.</li> </ul> |
| Policy Set           | <ul> <li>2: If alert to previous destination was successful, do not send alert to this destination.<br/>Do not process any more entries in this policy set.</li> </ul>                                                |
|                      | <ul> <li>3: If alert to previous destination was successful, do not send alert to this destination.<br/>Proceed to next entry in this policy set that is to a different channel.</li> </ul>                           |
|                      | • 4: If alert to previous destination was successful, do not send alert to this destination.<br>Proceed to next entry in this policy set that is to a different destination type.                                     |
| Channel Number       | To choose a particular channel from the avail-<br>able channel list.                                                                                                    |

### **PEF Management - Alert Policy (Continued)**

| Ітем                 | DESCRIPTION                                                                                          |
|----------------------|----------------------------------------------------------------------------------------------------|
|                      | To choose a particular destination from the con-<br>figured destination list.                        |
| Destination Selector | Note:<br>LAN Destination has to be configured - under<br>Configuration > PEF > LAN Destina-<br>tion. |
| Add                  | To save the new alert policy and return to Alert Policy list.                                        |
| Modify               | To modify the existing entries.                                                                      |
| Cancel               | To cancel the modification and return to Alert Policy list.                                          |

### Procedure:

 In the Alert Policy Tab, select the slot for which you have to configure the Alert policy. That is, In the Event Filter Entry Page, if you have chosen Alert Policy number as 4, you have to configure the 4th slot (the slot with Policy Number 4) in the Alert Policy Tab. 2. Select the slot and click **Add** to open the **Add Alert Pol**icy Entry Page as shown in the screenshot below.

| Add Alert Policy entry | 13             |
|------------------------|----------------|
| Policy Entry #         | 1              |
| Policy Number          |                |
| Policy Configuration   | Enable         |
| Policy Set             | 0   \$         |
| Channel Number         |                |
| Destination Selector   |                |
| Alert String           | Event Specific |
| Alert String Key       | 0   0          |
|                        | Add Cancel     |

### Add Alert Policy Entry Page

- 3. Policy Entry # is a read only field.
- 4. Select the **Policy Number** from the list.
- 5. In the **Policy Configuration** field, check **Enable** if you wish to enable the policy settings.
- 6. In the **Policy Set** field, choose any of the Policy set from the list.
- 7. In the **Channel Number** field, choose particular channel from the available channel list.
- 8. In the **Destination Selector** field, choose particular destination from the configured destination list.

# Note:

LAN Destination has to be configured under **Configuration** > **PEF** > **LAN Destination**. That is if you select the number 4 for destination selector in Alert Policy Entry page, then you have to configure the 4th slot (LAN Destination Number 4) in the LAN Destination tab.

- 9. In the **Alert String** field, enable the check box if the Alert policy entry is Event Specific.
- 10. In the **Alert String Key** field, choose any one value that is used to look up the Alert String to send for this Alert Policy entry.
- 11. Click **Add** to save the new alert policy and return to Alert Policy list.
- 12.Click **Cancel** to cancel the modification and return to Alert Policy list.
- 13.In the Alert Policy list, to modify a configuration, select the slot to be modified and click **Modify**.
- 14.In the Modify Alert Policy Entry Page, make the necessary changes and click **Modify**.
- 15.In the Alert Policy list, to delete a configuration, select the slot and click **Delete**.

# **PEF Management LAN Destination Page**

This page is used to configure the Event filter, Alert Policy and LAN destination. A sample screenshot of PEF Management LAN Destination Page is given below.

| oard Server In                   | formation Server Health            | Configuration         | Remote Control Maintenance                                                                                      | dministrator) & Kerresh 47 Phile         |       |  |
|----------------------------------|------------------------------------|-----------------------|----------------------------------------------------------------------------------------------------|------------------------------------------|-------|--|
| Manageme                         | nt                                 |                       |                                                                                                    |                                          |       |  |
| is page to configure (<br>"Add". | Event Filter, Alert Policy and LAN | Destination. To delet | or modify a entry, select it in the list and press "Delete" or "Modify". To add a n                             | ew entry, select an unconfigured slot ar |       |  |
| Event Filter                     | Alert Policy LA                    | Destination           |                                                                                                    |                                          |       |  |
| LAN Destination                  | 4                                  | Sestination Type _3   | Destination Addr                                                                                                | Configured LAN Destination cou           |       |  |
| 1                                |                                    | -                     | -                                                                                                    |                                          |       |  |
| 2                                |                                    |                       |                                                                                                    |                                          |       |  |
| 3                                |                                    |                       | 3                                                                                                    |                                          |       |  |
| 4                                | (*)                                |                       |                                                                                                    |                                          | (131) |  |
| 6                                |                                    |                       | (4)                                                                                                    |                                          |       |  |
| 6                                | 1.001                              |                       |                                                                                                    |                                          |       |  |
| 7                                |                                    |                       | •                                                                                                    |                                          |       |  |
| 8                                |                                    |                       | 1. The second second second second second second second second second second second second second second second |                                          |       |  |
| 9                                |                                    |                       |                                                                                                    |                                          |       |  |
| 10                               |                                    | 10.74                 | 15%                                                                                                    |                                          |       |  |
| 11                               |                                    | -                     |                                                                                                    |                                          |       |  |
| 12                               |                                    |                       |                                                                                                    |                                          |       |  |
| 13                               |                                    |                       |                                                                                                    |                                          |       |  |
| 14                               |                                    |                       | ÷                                                                                                    |                                          |       |  |
| 15                               |                                    | -                     | -                                                                                                    |                                          |       |  |

### **PEF Management LAN Destination**

The fields of PEF Management – LAN Destination Tab are explained below.

### **PEF Management - LAN Destination**

| Ітем            | DESCRIPTION                                                                  |
|-----------------|------------------------------------------------------------------------------|
| LAN Destination | Displays Destination number for the newly con-<br>figured entry (read-only). |

### PEF Management - LAN Destination (Continued)

| Ітем                | DESCRIPTION                                                                                                    |
|---------------------|----------------------------------------------------------------------------------------------------|
| Destination Type    | Destination type can be either an SNMP Trap or<br>an Email alert.<br>For Email alerts, the 3 fields - destination Email<br>address, subject and body of the message<br>needs to be filled. The SMTP server information<br>also has to be added - under <b>Configuration</b><br><b>&gt; SMTP</b> .<br>For SNMP Trap, only the destination IP address<br>has to be filled. |
| Destination Address | <ul> <li>If Destination type is SNMP Trap, then enter the IP address of the system that will receive the alert. Destination address will support the following:</li> <li>IPv4 address format.</li> <li>IPv6 address format.</li> <li>If Destination type is Email Alert, then give the email address that will receive the email.</li> </ul>                             |
| Subject & Message   | These fields must be configured if email alert is<br>chosen as destination type. An email will be sent<br>to the configured email address in case of any<br>severity events with a subject specified in sub-<br>ject field and will contain the message field's<br>content as the email body.                                                                            |
| Add                 | To save the new LAN destination and return to LAN destination list.                                                                                                    |
| Cancel              | To cancel the modification and return to LAN destination list.                                                                                                    |

### **Procedure:**

- 1. In the **LAN Destination Tab**, choose the slot to be configured. This should be the same slot that you have selected in the Alert Policy Entry- Destination Selector field. That is if you have chosen the Destination Selector as 4 in the Alert Policy Entry page of Alert Policy Tab, then you have to configure the 4th slot of LAN Destination Page.
- 2. Select the slot and click **Add**. This opens the **Add LAN Destination entry**.

| Add LAN Destination entry |             | X          |
|---------------------------|-------------|------------|
| LAN Destination           | 3           |            |
| Destination Type          | Snmp Trap   |            |
| Destination Address       |             |            |
| Username                  | anonymous 🔯 |            |
| Subject                   |             |            |
| Message                   |             |            |
|                           |             | Add Cancel |

### Add LAN Destination entry Page

- 3. In the **LAN Destination** field, the destination for the newly configured entry is displayed and this is a read only field.
- 4. In the **Destination Type** field, select the one of the types.
- 5. In the **Destination Address** field, enter the destination address.

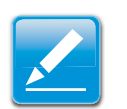

### Note:

If Destination type is Email Alert, then give the email address that will receive the email.

6. Select the **User Name** from the list of users.

- 7. In the **Subject** field, enter the subject.
- 8. In the Message field, enter the message.
- 9. Click **Add** to save the new LAN destination and return to LAN destination list.
- 10.Click **Cancel** to cancel the modification and return to LAN destination list.
- 11. In the LAN Destination Tab, to modify a configuration, select the row to be modified and click **Modify**.
- 12.In the Modify LAN Destination Entry page, make the necessary changes and click **Modify**.
- 13.In the LAN Destination Tab, to delete a configuration, select the slot and click **Delete**.

# RADIUS

RADIUS is a modular, high performance and feature-rich RADIUS suite including server, clients, development libraries and numerous additional RADIUS related utilities.

This page is used to set the RADIUS Authentication.

To open RADIUS Settings page, click Configuration > RADIUS from the main menu. A sample screenshot of RADIUS Settings Page is shown in the screenshot below.

| abboard Server Information        | Server Health        | Configuration           | Remote Control          | Malotenance                               | • admit (American) C Referit S Prot of Log |
|-----------------------------------|----------------------|-------------------------|-------------------------|-------------------------------------------|--------------------------------------------|
| ADIUS Settings                    |                      |                         |                         |                                           |                                            |
| eck the box below to enable RADIU | S authentication and | l enter the required is | nformation to access th | e RADIUS server. Press the Save button to | save your changes.                         |
| RADIUS Authentication             | C Enable             |                         |                         |                                           |                                            |
| Port                              | 1812                 | 0                       |                         |                                           |                                            |
| Time Out                          | 3                    | seconds                 |                         |                                           |                                            |
| Server Address                    |                      |                         |                         |                                           |                                            |
| Secret                            | 1                    |                         |                         |                                           |                                            |

### **RADIUS Settings Page**

The fields of RADIUS Settings Page are explained below.

### **RADIUS Settings Page**

| Ітем                       | DESCRIPTION                             |
|----------------------------|-----------------------------------------|
| RADIUS Authentica-<br>tion | Option to enable RADIUS authentication. |
|                            | The RADIUS Port number.                 |
| Port                       | <b>Note:</b><br>Default Port is 1812.   |

### **RADIUS Settings Page (Continued)**

| Ітем           | DESCRIPTION                                                                                                    |
|----------------|----------------------------------------------------------------------------------------------------|
|                | The Time out value in seconds.                                                                                                    |
| Time Out       | <ul><li>Note:</li><li>Default Timeout value is 3seconds.</li><li>Timeout value ranges from 3 to 300.</li></ul>                                                                                                    |
|                | The IP address of RADIUS server.                                                                                                    |
| Server Address | <ul> <li>Note:</li> <li>IP Address made of 4 numbers separated by dots as in "xxx.xxx.xxx".</li> <li>Each Number ranges from 0 to 255.</li> <li>First Number must not be 0.</li> </ul>                                                           |
| Secret         | <ul> <li>The Authentication Secret for RADIUS server.</li> <li>Note: <ul> <li>This field will not allow more than 31 characters.</li> <li>Secret must be at least 4 characters long.</li> <li>White space is not allowed.</li> </ul> </li> </ul> |
| Save           | To save the settings.                                                                                                    |
| Reset          | To reset the modified changes.                                                                                                    |

### **Procedure:**

1. Enable the **RADIUS Authentication** checkbox to authenticate the RADIUS.

- 2. Enter the port number in the **Port Number** field.
- 3. Enter the time out value in seconds in the **Time out** field.
- 4. Enter the address of the server in the **Server Address** field.
- 5. Enter the authentication secret for RADIUS Server in the **Secret** field.
- 6. Click Save to save the entered details.
- 7. Click Reset to reset the entered details.

# **Remote Session**

Use this page to configure virtual media configuration settings for the next redirection session. Encryption is disabled by default.

To open Remote Session page, click **Configuration > Remote Session** from the main menu. A sample screenshot of Remote Session Page is shown in the screenshot below.

| Quanta                                |                                         |                            |             |                                                              |
|---------------------------------------|-----------------------------------------|----------------------------|-------------|--------------------------------------------------------------|
| Dashboard Server Information          | Server Health Configuration             | Remote Control             | Maintenance | • administrationana C Retriet - O Print - of Logical<br>HELD |
| Configure Remote Se                   | ssion                                   |                            |             |                                                              |
| The following options are to enable o | r disable encryption on KVM or Media da | ta for the next redirectio | n session.  |                                                              |
| KVM Encryption                        | Enable                                  |                            |             |                                                              |
| Media Encryption                      | Enable                                  |                            |             |                                                              |
| Virtual Media Attach Mode             | Auto Attach 🕴 👌                         |                            |             |                                                              |
|                                       |                                         |                            |             | Save Rest                                                    |

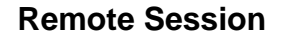

The fields of Remote Session Settings Page are explained below.

### **Remote Session Settings Page**

| Ітем                 | DESCRIPTION                                                                                                    |
|----------------------|----------------------------------------------------------------------------------------------------|
| KVM Encryption       | Enable/Disable encryption on KVM data for the next redirection session.                                                     |
| Media Encryption     | Enable/Disable encryption on Media data for the next redirection session.                                                   |
|                      | Two types of VM attach mode are available:                                                                                  |
| Virtual Media Attach | <ul> <li>Attach: Immediately attaches Virtual Media to<br/>the server upon bootup.</li> </ul>                               |
| Mode                 | <ul> <li>Auto Attach: Attaches Virtual Media to the<br/>server only when a virtual media session is<br/>started.</li> </ul> |
|                      | To save the current changes.                                                                                                |
| Save                 | <b>Note:</b><br>It will automatically close the existing remote redirection either KVM or Virtual media sessions, if any.   |
| Reset                | To reset the modified changes.                                                                                              |

### Procedure:

- 1. In **KVM encryption**, check or uncheck the option **Enable**.
- 2. In **Media Encryption**, check or uncheck the option **Enable**.

- 3. In **Virtual media Attach mode**, select **Auto Attach** or **Attach** from the dropdown list as required.
- 4. Click Save to save the entries.
- 5. Click Reset to reset the entries

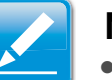

### Note:

- If we choose more than one virtual CDROMs, then the RHEL5 host displays only one CDROM in the "Computer" window. When we redirect second CDROM, the second CDROM device will appear in "Computer" window.
- If we choose more than 2 virtual Hard disks, then the RHEL5 host displays only two hard disks in "Computer" window.
   When we redirect third hard disk, the third hard disk will appear in "Computer" window.

To open SMTP Settings page, click **Configuration > SMTP** from the main menu. A sample screenshot of SMTP Settings Page is shown in the screenshot below.

| Qua           | inta                    |               |               |                  |             |                                                    |
|---------------|-------------------------|---------------|---------------|------------------|-------------|----------------------------------------------------|
| 200220074000  | 2000220000000           | -             | 121020303355  | 1120010002000000 |             | • admin (Secondary) C. Refield S. Print - P Logout |
| Dashboard     | Server Information      | Server Health | Configuration | Remote Control   | Maintenance | HELP                                               |
| SMTP Set      | ttings                  |               |               |                  |             |                                                    |
| Manage SMTP : | settings of the device. |               |               |                  |             |                                                    |
| Sender Ad     | dress                   |               |               |                  |             |                                                    |
| Machine Na    | ame                     |               |               |                  |             |                                                    |
| Primary SMTP  | Server                  |               |               |                  |             |                                                    |
| Server Add    | fress                   |               |               |                  |             |                                                    |
| SMTP :        | Server requires Author  | ntication     |               |                  |             |                                                    |
| User Name     | 5. C                    | 6             |               |                  |             |                                                    |
| Password      |                         |               |               |                  |             |                                                    |
| Secondary SMT | IP Server               |               |               |                  |             |                                                    |
| Server Add    | fress                   |               |               |                  |             |                                                    |
|               | Server requires Author  | ntication     |               |                  |             |                                                    |
| User Name     | 53.                     |               |               |                  |             |                                                    |
| Password      |                         |               |               |                  |             |                                                    |

Save Reset

### **SMTP Settings Page**

SMTP

**Simple Mail Transfer Protocol (SMTP)** is an Internet standard for electronic mail (e-mail) transmission across Internet Protocol (IP) networks.

Using Web GUI, you can configure the SMTP settings of the device.

The fields of SMTP Settings Page are explained below.

### **SMTP Settings Page**

| Ітем               | DESCRIPTION                                                                              |
|--------------------|------------------------------------------------------------------------------------------|
| LAN Channel Number | Displays the list of LAN channels available.                                             |
| Sender Address     | The 'Sender Address' valid on the SMTP Server.                                           |
|                    | The 'Machine Name' of the SMTP Server.                                                   |
| Machine Name       | <ul> <li>Machine Name is a string of maximum 15<br/>alpha-numeric characters.</li> </ul> |
|                    | <ul> <li>Space, special characters are not allowed.</li> </ul>                           |

BMC

### SMTP Settings Page (Continued)

| Ітем                | DESCRIPTION                                                                                                    |
|---------------------|----------------------------------------------------------------------------------------------------|
| Primary SMTP Server | Lists the Primary SMTP Server configuration.                                                                                                    |
|                     | The 'IP address' of the SMTP Server. It is a man-<br>datory field.                                                                                                    |
| Server Address      | <ul> <li>Note:</li> <li>IP Address made of 4 numbers separated by dots as in "xxx.xxx. xxx.xxx".</li> </ul>                                                                               |
|                     | • Each Number ranges from 0 to 255.                                                                                                    |
|                     | • First Number must not be 0.                                                                                                    |
|                     | <ul> <li>Supports IPv4 Address format and IPv6<br/>Address format.</li> </ul>                                                                                                    |
|                     | To enable/disable SMTP Authentication.                                                                                                    |
|                     | <b>Note:</b><br>SMTP Server Authentication Types supported are:                                                                                                    |
| SMTP Server         | • CRAM-MD5                                                                                                    |
| tion                | • LOGIN                                                                                                    |
|                     | • PLAIN                                                                                                    |
|                     | If the SMTP server does not support any one of<br>the above authentication types, the user will get<br>an error message stating, "Authentication type is<br>not supported by SMTP Server" |

### SMTP Settings Page (Continued)

| Ітем                     | DESCRIPTION                                                                                                    |
|--------------------------|----------------------------------------------------------------------------------------------------|
|                          | The username to access SMTP Accounts.                                                                                                    |
| Username                 | <ul> <li>Note:</li> <li>User Name can be of length 4 to 64 alpha-<br/>numeric characters.</li> </ul>                                                                                            |
|                          | <ul> <li>It must start with an alphabet.</li> </ul>                                                                                                    |
|                          | <ul> <li>Special characters ','(comma), ':'(colon),<br/>';'(semicolon), ' '(space) and '\'(backslash) are<br/>not allowed.</li> </ul>                                                           |
|                          | The password for the SMTP User Account.                                                                                                    |
| Password                 | <ul><li>Note:</li><li>Password must be at least 4 characters long.</li></ul>                                                                                                    |
|                          | White space is not allowed.                                                                                                    |
|                          | • This field will not allow more than 64 charac-<br>ters.                                                                                                    |
| Secondary SMTP<br>Server | It lists the Secondary SMTP Server configura-<br>tion. It is an optional field. If the Primary SMTP<br>server is not working fine, then it tries with Sec-<br>ondary SMTP Server configuration. |
| Save                     | To save the new SMTP server configuration.                                                                                                    |
| Reset                    | To reset the modified changes.                                                                                                    |

# Procedure:

1. Select the LAN Channel Number from the dropdown list.

- 2. Enter the Sender Address in the specified field.
- 3. Enter the Machine Name in the specified field.
- 4. In Primary SMTP Server, enter the **Server Address** in the specified field.
- 5. Enable the check box **SMTP Server requires Authenti**cation if you want to authenticate SMTP Server.
- 6. Enter your **User name** and **Password** in the respective fields.
- 7. In Secondary SMTP Server, enter the **Server Address** in the specific field.
- 8. Enable the check box **SMTP Server requires Authenti**cation if you want to authenticate SMTP Server.
- 9. Enter your **User name** and **Password** in the respective fields.
- 10.Click **Save** to save the entered details.
- 11. Click **Reset** to update the entered details.

# SOL

Here, you can configure the Serial over LAN settings, select or change values for each attribute and click the Save button to save any changes.

| Quanta              |                           |                    |               |                |             |
|---------------------|---------------------------|--------------------|---------------|----------------|-------------|
| Dashboard           | Server Information        | Server Health      | Configuration | Remote Control | Maintenance |
| Serial O            | ver LAN Settin            | gs                 |               |                |             |
| You can confi       | gure Serial Over LAN Sett | ings on this page. |               |                |             |
| iou can conni       | 5                         |                    |               |                |             |
| Enable S            | erial Over LAN            |                    |               |                |             |
| Enable S<br>Baud Ra | erial Over LAN<br>te      | ☑<br>384           | 00 bps   🗘    |                |             |

### **SOL Settings Page**

The fields of SOL Settings Page are explained below.

### **SOL Settings Page**

| Ітем                      | DESCRIPTION                          |
|---------------------------|--------------------------------------|
| Enable Serial over<br>LAN | Checked=Enabled; Unchecked=Disabled. |

### SOL Settings Page (Continued)

| Ітем                             | DESCRIPTION                                                                                           |
|----------------------------------|----------------------------------------------------------------------------------------------------|
| Channel Privilege<br>Level Limit | Select the IPMI Serial over LAN minimum user<br>privilege:<br>• Administrator<br>• Operator<br>• User |
| Save                             | Use this button to save your settings.                                                                |
| Advanced SOL Set-<br>tings       | Use this button to go to advanced SOL page.                                                           |

# SSL

The Secure Socket Layer protocol was created by Netscape to ensure secure transactions between web servers and browsers. The protocol uses a third party, a Certificate Authority (CA), to identify one end or both end of the transactions.

Using Web GUI, configure SSL certificate into the BMC. Using this, the device can be accessed in a secured mode.

To open SSL Certificate Configuration page, click **Configuration > SSL** from the main menu. There are three tabs on this page.

• Upload SSL option is used to upload the certificate and private key file into the BMC.

- Generate SSL option is used to generate the SSL certificate based on configuration details.
- View SSL option is used to view the uploaded SSL certificate in readable format.

A sample screenshot of SSL Management Page is shown in the screenshot below.

|                                                                                  |                            | and the second second se |                                                             | • Martel Patronicatel Contentiant Activity and                                        |
|----------------------------------------------------------------------------------|----------------------------|----------------------------------------------------------------------------------------------------|-------------------------------------------------------------|---------------------------------------------------------------------------------------|
| hboard Server Information                                                        | Server Health              | Configuration Re                                                                                                    | note Control Maintenance                                    |                                                                                       |
| 3L Certificate Confi                                                             | guration                   |                                                                                                    |                                                             |                                                                                       |
| page is used to configure SSL o                                                  | ertificate into the BMC. I | Using this, the device car                                                                                                    | be accessed in a secured mode. Upload SSL option is use     | d to upload the certificate and private key file into the BMC. Generate SSL option in |
| I to generate the SSL certificate I                                              | ased on configuration of   | details. View SSL option                                                                                                    | s used to view the uploaded SSL certificate in readable for | nat                                                                                   |
|                                                                                  |                            |                                                                                                    |                                                             |                                                                                       |
| Upload SSL Gene                                                                  | rate SSL                   | View SSL                                                                                                    |                                                             |                                                                                       |
| Upload SSL Gene                                                                  | rate SSL                   | View SSL                                                                                                    |                                                             | m.                                                                                    |
| Uptoad SSL Gene                                                                  | Thu Jan 1 00               | View SSL                                                                                                    |                                                             | 976.<br>-                                                                             |
| Upload SSL Gene<br>Current Certificate<br>New Certificate                        | rate SSL                   | View SSL                                                                                                    | Browse                                                      | ους.                                                                                  |
| Upload SSL Gene<br>Current Certificate<br>New Certificate<br>Current Privacy Key | Thu Jan 1 00               | View SSL<br>0:00:00 1970<br>0:00:00 1970                                                                                                    | Browse                                                      |                                                                                       |

### **SSL Certificate Configuration – Upload SSL**

The fields of SSL Certificate Configuration – Upload SSL tab are explained below.

### **SSL Certificate Configuration - Upload SSL**

| Ітем                | DESCRIPTION                                                    |
|---------------------|----------------------------------------------------------------|
| Current Certificate | Current certificate information will be displayed (read-only). |
| New Certificate     | Certificate file should be of pem type                         |

### SSL Certificate Configuration - Upload SSL (Continued)

| Ітем                | DESCRIPTION                                                    |
|---------------------|----------------------------------------------------------------|
| Current Privacy Key | Current privacy key information will be displayed (read-only). |
| New Privacy Key     | Privacy key file should be of pem type.                        |
| Upload              | To upload the SSL certificate and privacy key into the BMC.    |

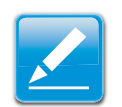

### Note:

Upon successful upload, HTTPs service will get restarted to use the newly uploaded SSL certificate.

### Quanta

# Databased Server Internation Server Internation Server Internation Mainternation Mainternation SSL Certificate Configuration The provide Control of Mainternation Mainternation Mainternation Mainternation

### **SSL** Certificate Configuration – Generate SSL

The fields of SSL Certificate Configuration – Generate SSL tab are explained below.

### DESCRIPTION ITEM Common name for which certificate is to be generated. Common Name (CN) Maximum length of 64 characters. • Special characters '#' and '\$' are not allowed. Organization name for which the certificate is to be generated. Organization (O) Maximum length of 64 characters. • Special characters '#' and '\$' are not allowed. Over all organization section unit name for which certificate is to be generated. **Organization Unit** (OU) • Maximum length of 64 characters. • Special characters '#' and '\$' are not allowed. City or Locality of the organization (mandatory). City or Locality (L) Maximum length of 64 characters. • Special characters '#' and '\$' are not allowed. State or Province of the organization (mandatory). State or Province (ST) • Maximum length of 64 characters. • Special characters '#' and '\$' are not allowed. Country code of the organization (mandatory). • Only two characters are allowed. Country (C)

• Special characters are not allowed.

Email Address of the organization (mandatory).

### **SSL Certificate Configuration - Generate SSL**

Email Address

### SSL Certificate Configuration - Generate SSL (Continued)

| Ітем       | DESCRIPTION                                                                              |
|------------|------------------------------------------------------------------------------------------|
| Valid for  | <ul><li>Validity of the certificate.</li><li>Value ranges from 1 to 3650 days.</li></ul> |
| Key Length | The key length bit value of the certificate.                                             |
| Generate   | To generate the new SSL certificate.                                                     |

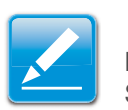

### Note:

HTTPs service will get restarted, to use the newly generated SSL certificate.

| -   |   |   |       |   |  |
|-----|---|---|-------|---|--|
| 0   |   | - | •     | - |  |
| ••• | U |   | <br>L | - |  |
| -   | - | - | <br>- | - |  |

| the second second second second                                        | and the second second second second second second second second second second second second second second second |                                                       | • abus, Cinatus, Cinatus, Cina |
|------------------------------------------------------------------------|----------------------------------------------------------------------------------------------------|-------------------------------------------------------|----------------------------------------------------------------------------------------------------|
| hadelicenter in Server Inform                                          | nation Server Hea                                                                                                | Mh Configuration                                      | Remote Control Maintenance                                                                                                    |
| SSL Certificate C                                                      | onfiguration                                                                                                    |                                                       |                                                                                                    |
| This page is used to configure to<br>settlicate based on configuration | SSL certificate into the E<br>on details. View SSL opt                                                           | MC. Using this, the devi<br>ion is used to view the u | ter can be accreated in a secured mode. Upload SSI, option is used to upload the certificate and private key file into the BMC. Generate SSI, option is used to generate the SSI,<br>ploaded SSI, certificate in readable format.                                                                                                    |
| Upload SSL                                                             | Generate SSL                                                                                                    | View SSL                                              |                                                                                                    |
| Basic Information                                                      |                                                                                                    |                                                       |                                                                                                    |
| Version                                                                |                                                                                                    | 3                                                     |                                                                                                    |
| Serial Number                                                          |                                                                                                    | 9FF7DACD544345C                                       | 2                                                                                                    |
| Signature Algorithm                                                    |                                                                                                    | shalWithRSAEncryp                                     | den .                                                                                                    |
| Public Key                                                             |                                                                                                    | (3024 bit)                                            |                                                                                                    |
| Issued From                                                            |                                                                                                    |                                                       |                                                                                                    |
| Common Name(CN)                                                        |                                                                                                    | AMI                                                   |                                                                                                    |
| Organization(O) American Megatrends Inc                                |                                                                                                    | American Megatrend                                    | s Inc                                                                                                    |
| Organization Unit(OU                                                   | 9                                                                                                    | Service Processors                                    |                                                                                                    |
| City or Locality(L)                                                    |                                                                                                    | Allanta                                               |                                                                                                    |
| State or Province(ST)                                                  | ê.                                                                                                    | Georgia                                               |                                                                                                    |
| Country(C)                                                             |                                                                                                    | us                                                    |                                                                                                    |
| Email Address                                                          |                                                                                                    | support@ami.com                                       |                                                                                                    |
| Validity Information                                                   |                                                                                                    |                                                       |                                                                                                    |
| Valid From                                                             |                                                                                                    | Sep 12 09:36:47 200                                   | e GMT                                                                                                    |
| Valid To                                                               |                                                                                                    | Jan 25 09:36:47 201                                   | O GMT                                                                                                    |
| Issued To                                                              |                                                                                                    |                                                       |                                                                                                    |
| Common Name(CN)                                                        |                                                                                                    | AM                                                    |                                                                                                    |
| Organization(O)                                                        |                                                                                                    | American Megatiend                                    | she                                                                                                    |
| Organization Unit/OU                                                   | 9                                                                                                    | Service Processors                                    |                                                                                                    |
| City or Locality(L)                                                    |                                                                                                    | Atlanta                                               |                                                                                                    |
| State or Province(ST)                                                  | (                                                                                                    | Georgia                                               |                                                                                                    |
| Country(C)                                                             |                                                                                                    | us                                                    |                                                                                                    |
| Email Address                                                          |                                                                                                    | support@ami.com                                       |                                                                                                    |

The fields of SSL Certificate Configuration – View SSL tab are explained below.

### SSL Certificate Configuration – View SSL

| Ітем                 | DESCRIPTION                                                                                                    |  |  |  |
|----------------------|----------------------------------------------------------------------------------------------------|--|--|--|
|                      | This section displays the basic information about<br>the uploaded SSL certificate. It displays the fol-<br>lowing fields. |  |  |  |
| Basic Information    | Version                                                                                                    |  |  |  |
|                      | Serial Number                                                                                                    |  |  |  |
|                      | Signature Algorithm                                                                                                    |  |  |  |
|                      | Public Key                                                                                                    |  |  |  |
|                      | This section describes the following Certificate<br>Issuer information                                                    |  |  |  |
|                      | Common Name (CN)                                                                                                    |  |  |  |
|                      | Organization (O)                                                                                                    |  |  |  |
| Issued From          | Organization Unit(OU)                                                                                                    |  |  |  |
|                      | • City or Locality (L)                                                                                                    |  |  |  |
|                      | • State or Province (ST)                                                                                                  |  |  |  |
|                      | • Country (C)                                                                                                    |  |  |  |
|                      | Email Address                                                                                                    |  |  |  |
|                      | This section displays the validity period of the uploaded certificate.                                                    |  |  |  |
| Validity Information | Valid From                                                                                                    |  |  |  |
|                      | Valid To                                                                                                    |  |  |  |

SSL Certificate Configuration – View SSL

### SSL Certificate Configuration – View SSL (Continued)

| Ітем      | DESCRIPTION                                                        |  |  |  |
|-----------|--------------------------------------------------------------------|--|--|--|
|           | This section display the information about the certificate issuer. |  |  |  |
|           | Common Name (CN                                                    |  |  |  |
|           | Organization (O                                                    |  |  |  |
| Issued To | Organization Unit (OU                                              |  |  |  |
|           | City or Locality (L                                                |  |  |  |
|           | State or Province (ST                                              |  |  |  |
|           | Country (C                                                         |  |  |  |
|           | Email Address                                                      |  |  |  |

### **Procedure:**

- 1. Click the Upload SSL Tab, **Browse** the **New Certificate** and **New Privacy** key.
- 2. Click **Upload** to upload the new certificate and privacy key.
- 3. In **Generate SSL** tab, enter the following details in the respective fields
  - The **Common Name** for which the certificate is to be generated.
  - The **Name of the Organization** for which the certificate is to be generated.
  - The **Overall Organization Section Unit** name for which certificate to be generated.

- The City or Locality of the organization
- The State or Province of the organization
- The Country of the organization
- The email address of the organization.
- The number of days the certificate will be valid in the **Valid For** field.
- 4. Choose the Key Length bit value of the certificate
- 5. Click Generate to generate the certificate.
- 6. Click **View SSL** tab to view the uploaded SSL certificate in user readable format.

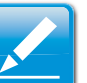

### Note:

- Once you Upload/Generate the certificates, only HTTPs service will get restarted.
- You can now access your BMC securely using the following format in your IP Address field from your Internet browser: https://<your BMC's IP address here>
- For example, if your BMC's IP address is 192.168.0.30, enter the following: https://192.168.0.30
- Please note the <s> after <http>.You must accept the certificate before you are able to access your Generic BMC.

# **User Management**

The User Management page allows you to view the current list of user slots for the server. You can add a new user and modify or delete the existing users. To open User Management page, click **Configuration > Users** from the main menu. A sample screenshot of User Management Page is shown in the screenshot below.

|                                                        |                                                              |                                                                            |                                                                                 | • adres (Lennesson) C Rebesh Street of                |
|--------------------------------------------------------|--------------------------------------------------------------|----------------------------------------------------------------------------|---------------------------------------------------------------------------------|-------------------------------------------------------|
| shboard Se                                             | erver Information Server Health                              | Configuration Remote Control Maint                                         | lenance                                                                         |                                                       |
| Jser Mana                                              | gement                                                       |                                                                            |                                                                                 |                                                       |
| e list below sho                                       | ws the current list of available users. To                   | delete or modify a user, select their name in the list a                   | nd press "Delete User" or "Modify User". To add a new us                        | er, select an unconfigured slot and press "Add User". |
|                                                        |                                                              |                                                                            |                                                                                 | Number of configured use                              |
|                                                        |                                                              |                                                                            |                                                                                 |                                                       |
| UseriD .3                                              | Username A                                                   | User Access                                                                | Network Privilege                                                               | Email ID 🔺                                            |
| UserID .5                                              | Username (A<br>anonymous                                     | User Access A<br>Disabled                                                  | Network Privilege 3<br>Administrator                                            | Email ID -3                                           |
| UseriD .5<br>1<br>2                                    | Username (A<br>anonymous<br>admin                            | User Access a<br>Disabled<br>Enabled                                       | Network Privilege                                                               | Email ID - 3                                          |
| UserID 3<br>1<br>2<br>3                                | Username 3<br>anonymous<br>admin                             | User Access - 3<br>Disabled<br>Enabled                                     | Network Privilege                                                               | - Email (0)                                           |
| UserID .3<br>1<br>2<br>3<br>4                          | Username (13)<br>anonymous<br>admin                          | User Access (a)<br>Disabled<br>Enabled                                     | Network Privilege                                                               | Email (0. 4)                                          |
| UserID 3<br>1<br>2<br>3<br>4<br>5                      | Usernatime (c.)<br>anonymous<br>admin                        | User Access a<br>Disabled<br>Enabled                                       | Network (Phylinge La<br>Administrator<br>Administrator                          | Email (0 : 3                                          |
| UserID 3<br>1<br>2<br>3<br>4<br>5<br>6                 | Username (A)<br>anonymous<br>admin<br>~<br>~                 | UnarAccommo<br>Disabled<br>Enabled<br>-<br>-                               | Network Dhvidioge 3<br>Administrator<br>Administrator<br>-<br>-<br>-            | Email (0 ) 3                                          |
| UseriD 3<br>1<br>2<br>3<br>4<br>5<br>6<br>7            | Username (LA)<br>anonymous<br>admin<br>-<br>-<br>-<br>-<br>- | Usar Access to<br>Disabled<br>Enabled<br>-<br>-<br>-                       | Network (Phylidige)<br>Administrator<br>Administrator<br>                       | Enal B .3                                             |
| UseriD 3<br>1<br>2<br>3<br>4<br>5<br>6<br>7<br>8       | Userrotine (4)<br>anonymous<br>admin<br>-<br>-<br>-<br>-     | Uter Access s.b.<br>Disabled<br>Enabled<br>-<br>-<br>-<br>-<br>-<br>-<br>- | Network Phylioge 3:<br>Administrator<br>Administrator<br>-<br>-<br>-<br>-<br>-  | Email D: 3                                            |
| UserID .3<br>1<br>2<br>3<br>4<br>5<br>6<br>7<br>8<br>9 | Usernanas A<br>anonymous<br>Johnin<br>-<br>-<br>-<br>-<br>-  | User Access 3                                                              | Network Phyloge<br>Administrator<br>Administrator<br>-<br>-<br>-<br>-<br>-<br>- | Enal D-3                                              |

### **User Management**

The fields of User Management Page are explained below.

### **User Management Page**

| Ітем              | DESCRIPTION                                                    |  |  |  |
|-------------------|----------------------------------------------------------------|--|--|--|
|                   | Displays the ID number of the user.                            |  |  |  |
| User ID           | <b>Note:</b><br>The list contains a maximum of ten users only. |  |  |  |
| User Name         | Displays the name of the user.                                 |  |  |  |
| User Access       | To enable or disable the access privilege of the user.         |  |  |  |
| Network Privilege | Displays the network access privilege of the user.             |  |  |  |

### **User Management Page (Continued)**

| Ітем        | DESCRIPTION                                                      |  |  |  |
|-------------|------------------------------------------------------------------|--|--|--|
| SNMP Status | Displays if the SNMP status for the user is enabled or Disabled. |  |  |  |
| Email ID    | Displays email address of the user.                              |  |  |  |
| Add User    | To add a new user. Modify.                                       |  |  |  |
| User        | To modify an existing user.                                      |  |  |  |
| Delete User | To delete an existing user.                                      |  |  |  |

### **Procedure:**

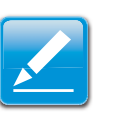

### Note:

The Free slots are denoted by "~" in all columns for the slot.

### Add a new user:

1. To add a new user, select a free slot and click **Add User**. This opens the Add User screen as shown in the screenshot below.

| Add User                                                  | E                      |
|-----------------------------------------------------------|------------------------|
| Username<br>Password Size<br>Password<br>Confirm Password | 16 Bytes      20 Bytes |
| User Access                                               | Enable                 |
| Network Privilege                                         | Administrator 2        |
| Email ID                                                  |                        |
| Email Format                                              | AMI-Format 😂           |
| New SSH Key                                               | Browse                 |
|                                                           | Add Cancel             |

### Add User Page

2. Enter the name of the user in the User Name field.

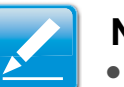

### Note:

- User Name is a string of 4 to 16 alpha-numeric characters.
- It must start with an alphabetical character.
- It is case-sensitive.
- Special characters ','(comma), '.'(period), ':'(colon), ';'(semicolon), ' (space), '/'(slash), '\'(backslash), '('(left bracket) and ')'(right bracket) are not allowed.
- 3. In the **Password and Confirm Password** fields, enter and confirm your new password.

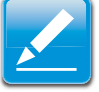

### Note:

- Password must be at least 8 characters long.
- White space is not allowed.
- This field will not allow more than 20 characters.
- 4. Enable or Disable the User Access Privilege.
- 5. In the **Network Privilege** field, enter the network privilege assigned to the user which could be Administrator, Operator, User or No Access.
- 6. Check the **SNMP Status** check box to enable SNMP access for the user.

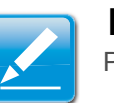

### Note:

Password field is mandatory, if SNMP Status is enabled.

- Choose the SNMP Access level option for user from the SNMP Access dropdown list. Either it can be Read Only or Read Write.
- 8. Choose the **Authentication Protocol** to use for SNMP settings from the drop down list.

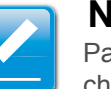

### Note:

Password field is mandatory, if Authentication protocol is changed.

9. Choose the Encryption algorithm to use for SNMP settings from the **Privacy protocol** dropdown list. 10.In the **Email ID** field, enter the email ID of the user. If the user forgets the password, the new password will be mailed to the configured email address.

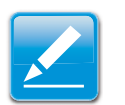

### Note:

SMTP Server must be configured to send emails.

- Email Format: Two types of formats are available:
  - AMI-Format: The subject of this mail format is 'Alert from (your Hostname)'. The mail content shows sensor information, ex: Sensor type and Description.
  - Fixed-Subject Format: This format displays the message according to user's setting. You must set the subject and message for email alert.
- 11. In the **New SSK Key** field, click Browse and select the SSH key file.

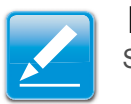

# Note:

SSH key file should be of pub type.

- 12.Click **Add** to save the new user and return to the users list.
- 13.Click **Cancel** to cancel the modification and return to the users list.

### Modify an existing user:

14.Select an existing user from the list and click **Modify User**. This opens the Add User screen as shown in the screenshot below.

| Modify User       |                       | 3 |
|-------------------|-----------------------|---|
| Username          | anonymous             |   |
|                   | Change Password       |   |
| Password Size     | ◯ 16 Bytes ◯ 20 Bytes |   |
| Password          |                       |   |
| Confirm Password  |                       |   |
| User Access       | Enable                |   |
| Network Privilege | Administrator 2       |   |
| Email ID          |                       |   |
| Email Format      | AMI-Format 2          |   |
| Uploaded SSH Key  | Not Available         |   |
| New SSH Key       | Browse                |   |
|                   | Modify Cancel         | ) |

### Modify User Page

15.Edit the required fields.

- 16.To change the password, enable the **Change Password** option.
- 17. After editing the changes, click **Modify** to return to the users list page.

### **Delete an existing User**

18. To delete an existing user, select the user from the list and click **Delete User**.

# **Virtual Media**

This page to configure Virtual Media device settings. If you change the configuration of the virtual media in this page, it shows the appropriate device in the JViewer Vmedia dialog. For example, if you select two floppy devices in Configure Virtual Media page, then in JViewer > Vmedia, you can view two floppy device panel.

To open Virtual Media page, click **Configuration > Virtual Media** from the main menu. A sample screenshot of User Management Page is shown in the screenshot below.

| Quanta |
|--------|
|--------|

| Dashboard     | Server Information          | Server Health         | Configuration | Remote Control | Maintenance | + admini partonenary C Refresh 40 Print of Logo<br>HEL |
|---------------|-----------------------------|-----------------------|---------------|----------------|-------------|--------------------------------------------------------|
| Virtual I     | Media Devices               |                       |               |                |             |                                                        |
| The following | option will allow to config | ure virtual media dev | vices.        |                |             |                                                        |
| Floppy d      | evices                      | 1                     | 0             |                |             |                                                        |
| CD/DVD        | devices                     | 1                     | 0             |                |             |                                                        |
| Harddisk      | devices                     | 1                     | 0             |                |             |                                                        |
|               |                             |                       |               |                |             |                                                        |
|               |                             |                       |               |                |             | Save Reset                                             |

### **Configure Virtual Media Devices**

The following fields are displayed in this page.

### **Configure Virtual Media Devices**

| Ітем           | DESCRIPTION                                                              |
|----------------|--------------------------------------------------------------------------|
| Floppy devices | The number of floppy devices that support for Virtual Media redirection. |

### **Configure Virtual Media Devices (Continued)**

| Ітем                | DESCRIPTION                                                                 |
|---------------------|-----------------------------------------------------------------------------|
| CD/DVD devices      | The number of CD/DVD devices that support for Virtual Media redirection.    |
| Hard disk devices   | The number of hard disk devices that support for Virtual Media redirection. |
| Local Media Support | To enable or disable the local media support for Virtual Media redirection. |
| Save                | To save the configured settings.                                            |
| Reset               | To reset the previously-saved values.                                       |

### Procedure:

1. Select the number of Floppy devices, CD/DVD devices and Hard disk devices from the dropdown list.

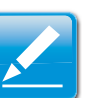

### Note:

Maximum of two devices can be added in Floppy, CD/DVD and Hard disk drives.

- 2. Enable the Local Media Support if needed.
- 3. Click **Save** to save the changes made else click Reset to reset the previously saved values.

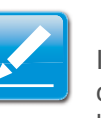

### Note:

If there are two device panels for each device, and when you click the Connect button, then the redirected device panel will be disabled.

# **Remote Control**

The Remote Control consists of the following menu items.

- Console Redirection
- Server Power Control

A sample screenshot of the Remote Control menu is given below.

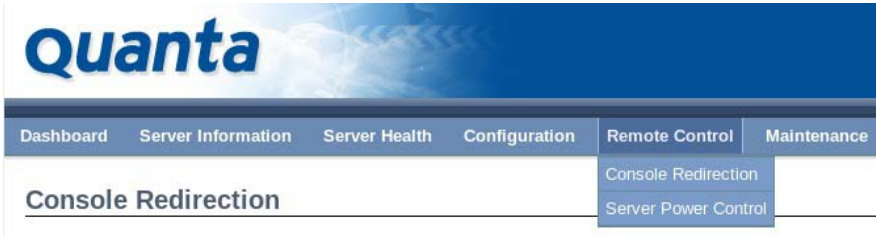

Press the button to launch the redirection console and manage the server remotely.

**Remote Control Menu** 

A detailed description of the menu items are given ahead

# **Console Redirection**

The remote console application, which is started using the WebGUI, allows you to control your server's operating system remotely, using the screen, mouse, and keyboard, and to redirect local CD/DVD, Floppy diskette and Hard disk/USB thumb drives as if they were connected directly to the server.

# List of Supported Client Operating Systems

- WinXP
- W2K3 32 bit
- W2K3 64 bit
- RHEL 4 32 bit
- RHEL 4 64 bit
- RHEL 5.4 32 bit
- RHEL 5.4 64 bit
- RHEL 6.0 64 bit
- RHEL 6.0 32 bit
- Ubuntu 9.10 LTS 32
- Ubuntu 9.10 LTS 64
- Ubuntu 8.10 -32
- Ubuntu 8.10 -64
- OpenSuse 11.2 -32
- OpenSuse 11.2 -64
- FC 9 32
- FC 9 64
- FC 10 32
- FC 10 64

| • FC 12 - 32              | Browser Settings                                                                                                    |
|---------------------------|----------------------------------------------------------------------------------------------------|
| • FC 12 - 64              |                                                                                                    |
| • FC 13 - 32              | For Launching the KVM, pop-up block should be disabled. For Internet explorer, enable the download file options from the set-<br>tings.                                                         |
| • FC 13 - 64              |                                                                                                    |
| • FC 14 - 32              | Java Console                                                                                                    |
| • FC 14 - 64              |                                                                                                    |
| • MAC -32                 | This is an OS independent plug-in which can be used in Win-<br>dows as well as Linux with the help of JRE. JRE should be<br>installed in the client's system. You can install JRE from the fol- |
| • MAC-64                  |                                                                                                    |
| List of Supported Host OS | lowing link.                                                                                                    |
|                           | http://www.java.com/en/download/manual.jsp                                                                                                    |
| • RHEL 5                  | Procedure:                                                                                                    |
| RHEL 6                    |                                                                                                    |
| • W2K3                    | The Java Console can be launched in two ways:                                                                                                    |
| • W2K8                    | <ol> <li>Open the Dashboard Page and in Remote control sec-<br/>tion, click Launch for Java Console.</li> </ol>                                                                                 |
| RHEL 4                    |                                                                                                    |
| OpenSuse 11.2             | <ol> <li>Open Remote Control &gt; Console Redirection Page<br/>and click Java Console.</li> </ol>                                                                                               |
| OpenSuse 10.x             |                                                                                                    |
| Ubuntu 8.10               | This will download the <b>.jnlp</b> file from the BMC.                                                                                                    |
| • Ubuntu 9.10             | To open the inip file use the appropriate JRF version (Javaws)                                                                                                    |
| Ubuntu 11.04              |                                                                                                    |
|                           | The Console Redirection window opens when the downloading is done.                                                                                                    |

BMC

The Console Redirection main menu consists of the following menu items.

- Video
- Keyboard
- Mouse
- Options
- Media
- Keyboard Layout
- Video Record
- Power
- Active Users
- Help

A detailed explanation of these menu items are given below.

# Video

This menu contains the following sub menu items.

### Video

| Ітем              | DESCRIPTION                                               |
|-------------------|-----------------------------------------------------------|
| Pause redirection | This option is used for pausing Console Redirec-<br>tion. |

### Video (Continued)

| Ітем                  | DESCRIPTION                                                                                                    |
|-----------------------|----------------------------------------------------------------------------------------------------|
| Resume Redirection    | This option is used to resume the Console Redi-<br>rection when the session is paused.                                                                                                    |
| Refresh Video         | This option can be used to update the display shown in the Console Redirection window.                                                                                                    |
| Turn Off Host display | If you enable this option, the server display will<br>be blank but you can view the screen in Console<br>Redirection. If you disable this option, the dis-<br>play will be back in the server screen. |
| Full Screen           | This option is used to view the Console Redirec-<br>tion in full screen mode (Maximize). This menu<br>is enabled only when both the client and host<br>resolution are same.                           |
| Exit                  | This option is used to exit the console redirection screen.                                                                                                    |

# Keyboard

This menu contains the following sub menu items.
## Keyboard

| Ітем                | DESCRIPTION                                                                                                    |
|---------------------|----------------------------------------------------------------------------------------------------|
| Hold Right Ctrl Key | This menu item can be used to act as the right-<br>side <ctrl> key when in Console Redirection.</ctrl>                                                                                          |
| Hold Right Alt Key  | This menu item can be used to act as the right-<br>side <alt> key when in Console Redirection.</alt>                                                                                            |
| Hold Left Ctrl Key  | This menu item can be used to act as the left-<br>side <ctrl> key when in Console Redirection.</ctrl>                                                                                           |
| Hold Left Alt Key   | This menu item can be used to act as the left-<br>side <alt> key when in Console Redirection.</alt>                                                                                             |
| Left Windows Key    | This menu item can be used to act as the left-<br>side <win> key when in Console Redirection.<br/>You can also decide how the key should be<br/>pressed: Hold Down or Press and Release.</win>  |
| Right Windows Key   | This menu item can be used to act as the right-<br>side <win> key when in Console Redirection.<br/>You can also decide how the key should be<br/>pressed: Hold Down or Press and Release.</win> |
| Alt+Ctrl+Del        | This menu item can be used to act as if you depressed the <ctrl>, <alt> and <del> keys down simultaneously on the server that you are redirecting.</del></alt></ctrl>                           |

|                                                                                                    |                                                                                   | Virtual           | Medi | i -    |                       |
|----------------------------------------------------------------------------------------------------|-----------------------------------------------------------------------------------|-------------------|------|--------|-----------------------|
| Floppy Key Media1                                                                                                    |                                                                                   |                   |      |        |                       |
| Floppy Image                                                                                                    |                                                                                   |                   | •    | Browse | Connect Floppy        |
| CD/DVD Media1                                                                                                    |                                                                                   |                   |      |        |                       |
| ISO Image                                                                                                    |                                                                                   |                   | -    | Browse | Connect CD/DVD        |
| ○ /dev/scd0                                                                                                    |                                                                                   |                   | _    |        |                       |
|                                                                                                    |                                                                                   |                   |      |        |                       |
| Hard disk/USB Key I<br>HD/USB Image                                                                                                    | Media1                                                                            |                   | •    | Browse | Connect Hard disk/USB |
| Hard disk/USB Key I<br>HD/USB Image  /dev/sda - Fixed                                                                                                    | Media1<br>Drive                                                                   |                   | •    | Browse | Connect Hard disk/USB |
| Hard disk/USB Key I<br>HD/USB Image<br>/dev/sda - Fixed<br>Status                                                                                        | Medial<br>Drive                                                                   |                   | •    | Browse | Connect Hard disk/USB |
| Hard disk/USB Key I<br>HD/USB Image<br>/dev/sda - Fixed<br>(dev/sda - Fixed<br>Target Drive                                                              | Media1 Drive Connected To                                                         |                   | Read | Browse | Connect Hard disk/USB |
| Hard disk/USB Key I<br>HD/USB Image<br>/dev/sda - Fixed<br>/dev/sda - Fixed<br>Target Drive<br>Virtual Floppy 1                                          | Media1 Drive Connected To Not connected                                           | n/a               | Read | Browse | Connect Hard disk/USB |
| Hard disk/USB Key I<br>HD/USB Image<br>/dev/sda - Fixed<br>/dev/sda - Fixed<br>Target Drive<br>Virtual Floppy 1<br>Virtual CD 1                          | Medial Drive Connected To Not connected Not connected                             | n/a<br>n/a        | Read | Browse | Connect Hard disk/USB |
| Hard disk/USB Key I<br>HD/USB Image<br>/dev/sda - Fixed<br>/dev/sda - Fixed<br>Target Drive<br>Virtual Floppy 1<br>Virtual Plopy 1<br>Virtual HardDisk 1 | Medial Drive Connected To Not connected Not connected Not connected Not connected | n/a<br>n/a<br>n/a | Read | Browse | Connect Hard disk/USB |

## Virtual Media

#### Virtual Media

| Ітем             | DESCRIPTION                                                                                                    |
|------------------|----------------------------------------------------------------------------------------------------|
|                  | This menu item can be used to start or stop the redirection of a physical floppy drive and floppy image types such as <i>*.img</i> . |
| Floppy Key Media | <b>Note:</b><br>Floppy Redirection is not an available feature on all versions of the BMC.                                           |

#### Virtual Media (Continued)

| Ітем                       | DESCRIPTION                                                                                                    |  |
|----------------------------|----------------------------------------------------------------------------------------------------|--|
| CD/DVD Media               | This menu item can be used to start or stop the redirection of a physical DVD/CD-ROM drive and cd image types such as iso.                                                                                                    |  |
|                            | This menu item can be used to start or stop the redirection of a Hard Disk/USB key image and USB key image such as <i>*.img.</i>                                                                                                |  |
| Hard disc/USB Key<br>Media | <ul> <li>Note:</li> <li>For windows client, if the logical drive of the physical drive is dismount then the logical device is redirected with Read/Write Permission else it is redirected with Read permission only.</li> </ul> |  |
|                            | • For MAC client, External USB Hard disk redirection is only supported.                                                                                                    |  |
|                            | • For Linux client, fixed hard drive is redirected only as Read Mode. It is not Write mode supported.                                                                                                    |  |
|                            | • For USB key image redirection, support FAT 16, FAT 32 and NTFS.                                                                                                    |  |

# **Keyboard Layout**

#### Keyboard Layout

| Ітем          | DESCRIPTION                                                                                                    |
|---------------|----------------------------------------------------------------------------------------------------|
| Auto Detect   | This option is used to detect keyboard layout<br>automatically. The languages supported auto-<br>matically are English – US, French – France,<br>Spanish – Spain, German- Germany, Japanese-<br>Japan. If the client and host languages are<br>same, then for all the languages other than Eng-<br>lish mentioned above, you must select this<br>option to avoid typo errors. |
| Soft Keyboard | This option allows you to select the keyboard<br>layout. It will show the dialog as similar to<br>onscreen keyboard. If the client and host lan-<br>guages are different, then for all the languages<br>other than English mentioned above, you must<br>select the appropriate language in the list shown<br>in JViewer and use the soft keyboard to avoid<br>typo errors.    |
|               | <b>Note:</b><br>Soft keyboard is applicable only for JViewer<br>Application not for other application in the client<br>system.                                                                                                    |

# Video Record

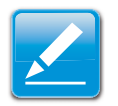

# Note:

This option is available only when you launch the Java Console.

#### Video Record

| Ітем         | DESCRIPTION                                                                                                    |
|--------------|----------------------------------------------------------------------------------------------------|
| Important    | To view this menu option you must download the<br>Java Media FrameWork (JMF). It can be down-<br>loaded from the link<br>http://www.oracle.com/technetwork/java/javase/<br>download-142937.html |
| Start Record | This option is to start recording the screen.                                                                                                    |
| Stop Record  | This option is used to stop the recording.                                                                                                    |
| Settings     | To set the settings for video recording.                                                                                                    |

**Procedure:** 

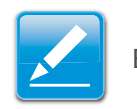

#### Note:

Before you start recording, you have to enter the settings.

1. Click **Video Record > Settings** to open the settings page as shown in the screenshot below.

| Video to be Saved |        |
|-------------------|--------|
|                   | Browse |
|                   | Ok     |

#### Video Record Settings Page

- 2. Enter the Video Length in seconds.
- 3. **Browse** and enter the location where you want the video to be saved.
- 4. Enable the option **Normalized video resolution to 1024X768**.
- 5. Click **OK** to save the entries and return to the Console Redirection screen.
- 6. Click **Cancel** if you don't wish to save the entries.
- In the Console Redirection window, click Video Record > Start Record.
- 8. Record the process.
- 9. To stop the recording, click **Video Record > Stop Record**.

#### Power

The power option is to perform any power cycle operation. Click on the required option to perform the **following operation**. **Reset Server**: To reboot the system without powering off (warm boot).

#### Power

| Ітем                                   | DESCRIPTION                                                  |  |
|----------------------------------------|--------------------------------------------------------------|--|
| Power Off Server -<br>Immediate        | To immediately power off the server.                         |  |
| Power Off Server -<br>Orderly Shutdown | To initiate operating system shutdown prior to the shutdown. |  |
| Power On Server                        | To power on the server.                                      |  |
| Power Cycle Server                     | To first power off, and then reboot the system (cold boot).  |  |

# **Active Users**

Click this option to displays the active users and their system IP address.

# Help

Jviewer: Displays the copyright and version information

# **Quick Buttons**

The lower right of Console Redirection windows displays all the quick buttons. These quick buttons helps you to perform these functions by just clicking them.

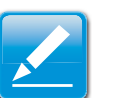

## Note:

This option is available only when you launch the Java Console. Server Power Control.

# **Server Power Control**

This page allows you to view and control the power of your server.

To open Power Control and Status page, click **Remote Control** > Server Power Control from the main menu. A sample

screenshot of Power Control and Status page is shown in the screenshot below.

| ashboard Server Information Server Health Configuration Remote Control Maintenance                                                               | • Admin (American) C. Robish - O' Pirst - P Lope<br>HEL |
|----------------------------------------------------------------------------------------------------|---------------------------------------------------------|
| Power Control and Status                                                                                                    |                                                         |
| he current server power status is shown below. To perform a power control operation, select one of the options below and press "Perform Action". |                                                         |
| Host is currently on                                                                                                    |                                                         |
| Reset Server                                                                                                    |                                                         |
| O Power Off Server - Immediate                                                                                                    |                                                         |
| O Power Off Server - Orderly Shutdown                                                                                                    |                                                         |
| O Power On Server                                                                                                    |                                                         |
| O Power Cycle Server                                                                                                    |                                                         |
|                                                                                                    |                                                         |

#### **Power Control and Status Page**

The various options of Power Control are given below.

#### **Server Power Control**

| Ітем                                   | DESCRIPTION                                                                     |  |
|----------------------------------------|---------------------------------------------------------------------------------|--|
| Reset Server                           | This option will reboot the system without power-<br>ing off (warm boot).       |  |
| Power Off Server –<br>Immediate        | This option will immediately power off the server.                              |  |
| Power Off Server –<br>Orderly Shutdown | This option will initiate operating system shut-<br>down prior to the shutdown. |  |
| Power On Server                        | This option will power on the server.                                           |  |
| Power Cycle Server                     | This option will first power off, and then reboot the system (cold boot).       |  |

#### **Server Power Control (Continued)**

| Ітем           | DESCRIPTION                                               |
|----------------|-----------------------------------------------------------|
| Perform Action | Click this option to perform the selected opera-<br>tion. |

#### **Procedure:**

Select an action and click Perform Action to proceed with the selected action.

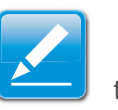

#### Note:

You will be asked to confirm your choice. Upon confirmation, the command will be executed and you will be informed of the status.

# **Maintenance Group**

This group of pages allows you to do maintenance tasks on the device. The menu contains the following items:

- Firmware Update
- Preserve Configuration
- Restore Factory Defaults

• System Administrator

| Quanta                                                                                                    |                                                 |                                                                                              |
|----------------------------------------------------------------------------------------------------|-------------------------------------------------|----------------------------------------------------------------------------------------------|
| Dashboard Server Information Server Health Configuration Remote Control                                                                                                    | Maintenance                                     | • admit (second) C. Robech. C. Robert. HELP                                                  |
| Firmware Update                                                                                                    | Firmance Update<br>Preserve Configuration       |                                                                                              |
| Upgrade firmware of the device. Press "Enter Update Mode" to put the device in update mode.<br>WARNING: Please note that after entering update mode widgets, other web pages and services wi<br>device with reset. | Restore Factory Detauts<br>System Administrator | II be closed automatically. If upgrade process is cancelled in the middle of the witard, the |

**Maintenance Menu** 

# Firmware Update

This wizard takes you through the process of firmware up gradation. A reset of the box will automatically follow if the upgrade is completed or cancelled. An option to preserve configuration will be presented. Enable it, if you wish to preserve configured settings through the upgrade.

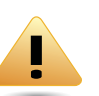

#### WARNING!

Please note that after entering update mode widgets, other web pages and services will not work. All open widgets will be closed automatically. If upgrade process is cancelled in the middle of the wizard, the device will be reset.

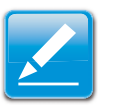

#### Note:

The firmware upgrade process is a crucial operation. Make sure that the chances of a power or connectivity loss are minimal when performing this operation.

Once you enter into Update Mode and choose to cancel the firmware flash operation, the BMC card must be reset. This means that you must close the Internet browser and log back onto the BMC card before you can perform any other types of operations.

To open Firmware Update page, click **Maintenance > Firmware Update** from the main menu. A sample screenshot of Firmware Update Page is shown in the screenshot below.

| _                                                                                                    |                                                                                                    | • atministration C Retects - Diret                                                                                                    |
|----------------------------------------------------------------------------------------------------|----------------------------------------------------------------------------------------------------|----------------------------------------------------------------------------------------------------|
| ard Server Information                                                                                                    | Server Health Configuration Remote Control Maintenance                                                                                                    |                                                                                                    |
| ware Update                                                                                                    |                                                                                                    |                                                                                                    |
| e firmware of the device. Press "                                                                                              | Enter Update Mode" to put the device in update mode.                                                                                                    |                                                                                                    |
| RNING: Please note that after en                                                                                               | tering update mode widgets, other web pages and services will not work. All open widgets will                                                                                                    | be closed automatically. If upgrade process is cancelled in the middle of the wizard, the                                                                                                    |
| ice will reset.                                                                                                    |                                                                                                    |                                                                                                    |
|                                                                                                    |                                                                                                    |                                                                                                    |
| Dessan all Containates Thi                                                                                                    | a will assesses all the configurations during formatic undate. Internet of the lasticitual inserve                                                                                                    | he constant of the part of the balance has                                                                                                    |
| Preserve all Configuration. Th                                                                                                 | s will preserve all the configurations during firmware update. Irrespect of the individual items to                                                                                                    | be preserved/overwritten in the below list.                                                                                                    |
| Preserve all Configuration. Thi                                                                                                | s will preserve all the configurations during firmware update. Irrespect of the individual items to<br>that will be preserved during restore factory default configuration. Click 'Enter Preserve Confi                                                                                                    | be preserved/overwritten in the below list.<br>guration" to modify the preserve configuration items.                                                                                                    |
| Preserve all Configuration, Thi                                                                                                | s will preserve all the configurations during firmware update. Inespect of the individual items to<br>that will be preserved during restore factory default configuration. Click "Enter Preserve Configuration from                                                                                                    | be preserved/overwritten in the below list.<br>guration" to modify the preserve configuration items.<br>Preserve Status: 3                                                                                                    |
| Preserve all Configuration. This<br>coon lists the configuration items<br># 3<br>1                                             | s will preserve all the configurations during limitware update. Intespect of the individual items to<br>that will be preserved during restore itsolory default configuration. Click: "Enter Preserve Configuration tem: 3.<br>Preserve Configuration tem: 3.<br>SPR                                                                                                    | be preserved overwritten in the below list.<br>paraton" to modify the preserve configuration items.<br>Preserve Statum - 3<br>Overratte                                                                                                    |
| Preserve all Configuration. Thi<br>colon lists the configuration items                                                         | s will preserve all the configurations during firmwate update. Intespect of the individual items to<br>that will be preserved during reatore listory default configuration. Click: "Enter Preserve Config<br>Preserve Configuration Items<br>SOR<br>FRU                                                                                                    | be preserved/overwritten in the below list.<br>punaton" to modify the preserve configuration tems.<br>Preserve Status: 3<br>Overwrite<br>Overwrite                                                                                                    |
| Preserve all Configuration. Thi<br>ction lists the configuration items<br>4 5<br>1<br>2<br>3                                   | s will preserve all the condigurations during firmware update. Treagect of the individual items to<br>that will be preserved during reatore factory default configuration. Click: "Enter Preserve Config<br>Preserve Configuration teams<br>SOR<br>FRU<br>SEL                                                                                                    | be preserved/overwritten in the below kst.<br>puralon" to modify the preserve configuration tema.<br>Preserve Status 3.<br>Overwritte<br>Overwritte<br>Overwritte                                                                                                    |
| Preserve all Configuration. Thi<br>otion lists the configuration items<br>4 3<br>2<br>3<br>4                                   | s will preserve all the condgurations during firmware update. Integret of the individual items to<br>that will be preserved during reteres to solve details conditionation. Click: "Ever Preserve Confi-<br>Integret and a solve and a solve and                                                                               | be protein-editore-written in the below list.<br>Jurasion" to modify the preserve configuration lists<br>Descente<br>Overentie<br>Overentie<br>Overentie<br>Overentie                                                                                                   |
| Preserve all Configuration. Thi<br>coon lists the configuration items                                                          | s will preserve all the condigurations during firmware update. Trespect of the individual items to<br>that will be preserved during reatore lactory default configuration. Click: "Enter Preserve Config<br>Preserve Configuration Items<br>Preserve Configuration Items<br>FRU<br>SEL<br>IPMI<br>Network                                                                                                    | be preserved/overwritten in the below kst.<br>puration" to modify the preserve configuration items.<br>Preserve Status: 3-<br>Overwritte<br>Overwritte<br>Overwritte<br>Overwritte<br>Overwritte<br>Overwritte                                                          |
| Preserve all Configuration. Thi<br>coon lists the configuration items                                                          | s will preserve all the condgurations during firmware update. Integret of the individual items to<br>that will be preserved during relative factors of static activity. Click: "Einer Preserve Confi-<br>Inclasses" (Click: Click: "Einer Preserve Confi-<br>SDP<br>FRU<br>SEL<br>UPAN<br>Network<br>Not                                                                                                    | be protein-rediverwritien in the below list.<br>Iururation" to modify the preserve configuration listema.<br>Derentie<br>Overentie<br>Overentie<br>Overentie<br>Overentie<br>Overentie                                                                                  |
| Preserve all Configuration. Tri<br>clon lists the configuration items<br>2<br>3<br>4<br>5<br>6<br>7                            | s will preserve all the condyurations during firmware update. Vrespect of the individual items to<br>that will be preserved during restore lastery default configuration. Click: "Enter Preserve Configuration Items<br>Preserve Configuration Items<br>FRU<br>SEL<br>IPMI<br>Network<br>NTP<br>SSH                                                                                                    | be preserved/overwritten in the below lest.<br>puraloon" to moddy the preserve configuration items.<br>Preserve Status, 3-<br>Overwritte<br>Overwritte<br>Overwritte<br>Overwritte<br>Overwritte<br>Overwritte<br>Overwritte<br>Overwritte<br>Overwritte<br>Overwritte  |
| Preserve all Configuration Th<br>coon lists the configuration items                                                            | s will preserve all the condgurations during firmware update. Integret of the individual items to<br>that will be preserved during relators factors of shall condition as<br>sold and shall be preserved during relators factors and shall be<br>sold and shall be preserved and shall be preserved on the<br>sold and shall be preserved and shall be preserved on the<br>sold and shall be preserved and shall be preserved and<br>sold and shall be preserved and shall be preserved and<br>sold and shall be preserved and shall be preserved and<br>sold and shall be preserved and shall be preserved and<br>sold and shall be preserved and shall be preserved and<br>sold and shall be preserved and shall be preserved and<br>sold and shall be preserved and shall be preserved and shall be preserved and<br>sold and shall be preserved and shall be p | be protein-rediverwritten in the below list.<br>Inuration" to modify the preserve configuration temas.<br>Derentite<br>Oerentite<br>Oerentite<br>Oerentite<br>Oerentite<br>Oerentite<br>Oerentite<br>Oerentite<br>Oerentite<br>Oerentite                                |
| Preserve all Configuration. Tri<br>iction lists the configuration items<br>4.5<br>2.<br>3.<br>4.<br>5.<br>6.<br>7.<br>8.<br>9. | s will preserve all the condyurations during firmware update. Vrespect of the individual items to<br>that will be preserved during restore lastery default configuration. Click: "Enter Preserve Config-<br>Preserve Configuration item : s<br>SEL<br>SEL<br>IPMI<br>Network<br>NTP<br>SSH<br>KOM<br>Authentication                                                                                                    | be preserved/overwritten in the below lest.<br>puration" to modify the preserve configuration items.<br>Preserve Status, 3-<br>Overwritte<br>Overwritte<br>Overwritte<br>Overwritte<br>Overwritte<br>Overwritte<br>Overwritte<br>Overwritte<br>Overwritte<br>Overwritte |

Upload SignImage Key Enter Preserve Configuration Enter Update Mode

#### Firmware Update Page

**Procedure:** 

Click **Enter Update Mode** to upgrade the current device firmware. As below step by step:

- 1. Closing all active client requests.
- 2. Preparing device for firmware upgrade.
- 3. Uploading firmware image.
- 4. Verifying firmware image.
- 5. Flashing firmware image.
- 6. Resetting Device.

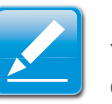

# Note:

You can now follow the instructions presented in the subsequent pages to successfully update the card's firmware. The device will reset if update is canceled. The device will also reset upon successful completion of firmware update.

# **Preserve Configuration**

This page allows the user to configure the preserve configuration items, which will be used by the Restore factory defaults to preserve the existing configuration without overwriting with default configuration.

# **Restore Factory Defaults**

This option is used to restore the factory defaults of the device firmware.

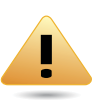

#### WARNING!

Please note that after entering restore factory widgets, other web pages and services will not work. All open widgets will be closed automatically. The device will reset and reboot within a few minutes.

To open Restore Factory Defaults page, click **Maintenance > Restore Factory Defaults** from the main menu. A sample screenshot of Restore Factory Defaults Page is shown in the screenshot below.

| ashboard Server Information               | Server Health Configuration              | Remote Control            | Maintenance                            | Refrant (Association)                                           | C Refesh 🖏 Prot 📽 Logo.<br>HEL |
|-------------------------------------------|------------------------------------------|---------------------------|----------------------------------------|-----------------------------------------------------------------|--------------------------------|
|                                           | Server research Consignments             | President Control         |                                        |                                                                 |                                |
| Restore Factory Default                   | IS                                       |                           |                                        |                                                                 |                                |
| is name will restore the device to defau  | t configuration Dress * Restore Facto    | ov Defaults" to restore # | te device default confouration         |                                                                 |                                |
| s page and residie die denice to detail   | companion: Press Resole Pace             | ry beauta ib residie e    | ie orvice oriani coniguration.         |                                                                 |                                |
| WARNING: Please note that after enti-     | ering into restore factory defaults, wid | gets, other web pages a   | ind services will not work. All open s | vidgets will be closed automatically. The device will reset and | a reboot within few minutes.   |
| is section lists the configuration items. | that will be preserved during restore to | actory detault configurat | tion. Click "Preserve Configuration"   | to modify the preserve configuration items.                     |                                |
|                                           |                                          |                           |                                        |                                                                 |                                |
| 18 A.                                     | Preserve Co                              | ofiguration lives -3      |                                        | Preserve Status 🔺                                               |                                |
| 1 A .                                     | Preserve Co                              | ofiguration liters 🔺      |                                        | Preserve Status 🔺                                               |                                |
| * 4                                       | Preserve Co                              | ofiguration lises 3       | Data Not Available                     | Preserve Status 🛆                                               |                                |
| ( <b>2</b> ).                             | Preserve Co                              | ofgaration lives 🔺        | Data Not Available                     | Preserve Status 🛆                                               |                                |
| Δ.                                        | Preserve Co                              | ofiguration Bees 🔺        | Data Not Available                     | Preserve Status .3                                              |                                |
| # 4                                       | Ризатие Со                               | of garation Bees 🔺        | Data Not Available                     | Preserve Status -3 -                                            |                                |

#### **Restore Factory Defaults Page**

**Procedure:** 

Click Restore Factory to restore the factory defaults of the device firmware.

# Log Out

To log out of the Web GUI, click the logout link on the top right corner of the screen.

# **User Privilege**

#### **User Privilege**

| WEB GUI PRIVILEGE                            | PRIVILEGE ASSOCIATION BETWEEN IPMI AND<br>WEB GUI |              |      |     |
|----------------------------------------------|---------------------------------------------------|--------------|------|-----|
| LIST                                         | Administ<br>RATOR                                 | OPERATO<br>R | User | OEM |
| login BMC from Web<br>GUI, SSH               | 0                                                 | 0            | Х    | 0   |
| configure BMC from<br>Web GUI                | 0                                                 | Х            | Х    | Х   |
| configure users from<br>Web GUI              | 0                                                 | Х            | Х    | Х   |
| clear logs from Web<br>GUI                   | 0                                                 | Х            | Х    | Х   |
| execute server power<br>control from Web GUI | 0                                                 | Х            | Х    | Х   |
| virtual KVM redirection                      | 0                                                 | Х            | Х    | Х   |
| virtual media                                | 0                                                 | Х            | Х    | Х   |
| View Users                                   | 0                                                 | 0            | Х    | Х   |
| View DNS                                     | 0                                                 | 0            | Х    | Х   |
| View Network                                 | 0                                                 | 0            | Х    | Х   |
| View PEF                                     | 0                                                 | 0            | Х    | Х   |

# **Connectors and Jumpers**

Chapter 5

# **5.1. Mainboard Connectors and Jumpers**

# **Connectors and Jumpers**

This section provides information on basic connectors and jumpers on system mainboard.

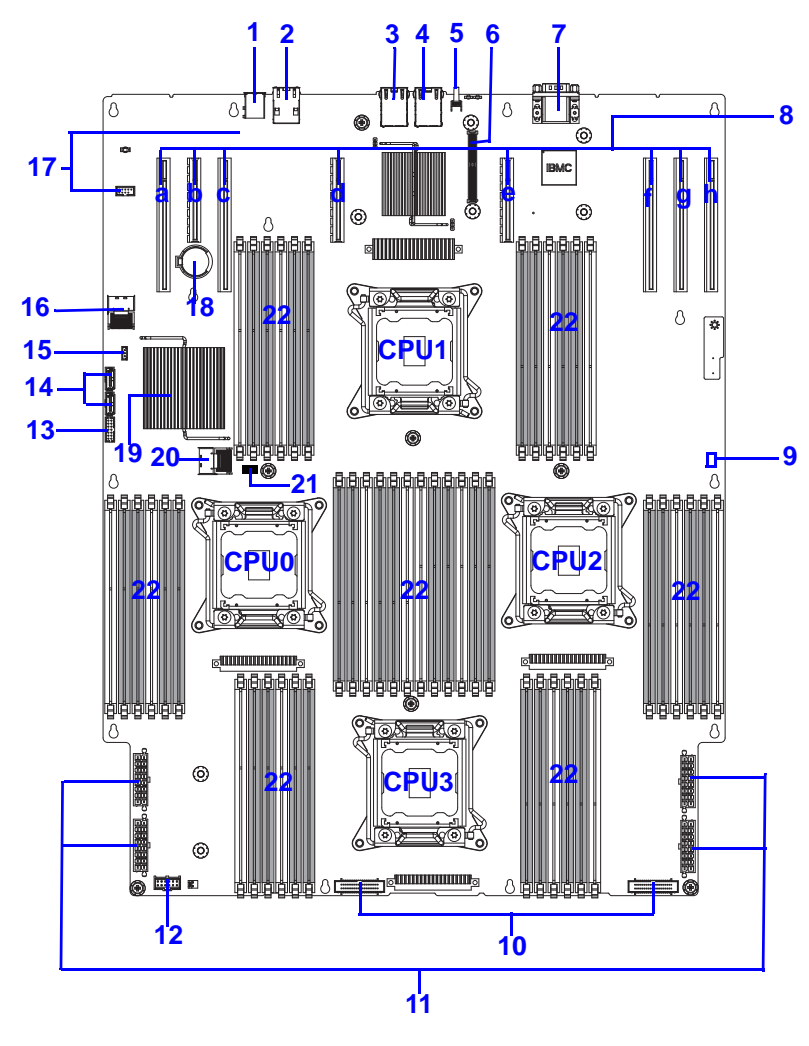

Mainboard Connectors and Jumpers

| Mainboard Connector and Jumper Loca | tions |
|-------------------------------------|-------|
|-------------------------------------|-------|

| LOCATION | CONNECTOR AND JUMPERS                                                                                                    |
|----------|----------------------------------------------------------------------------------------------------|
| 1        | External USB                                                                                                    |
| 2        | Management Port                                                                                                    |
| 3        | LAN1 Port                                                                                                    |
| 4        | LAN2 Port                                                                                                    |
| 5        | ID Button                                                                                                    |
| 6        | PCIe Mezzanine Slot                                                                                                    |
| 7        | Serial Port                                                                                                    |
| 8        | PCIe Expansion Slots x8 in order a to h                                                                                  |
| 9        | XDP JTAG Access to CPU1                                                                                                  |
| 10       | Fan Control Connectors x2                                                                                                |
| 11       | PDB Power Connectors x4                                                                                                  |
| 12       | Sideband Connector                                                                                                    |
| 13       | USB Connector                                                                                                    |
| 14       | On-Board SATA Connectors x2                                                                                              |
| 15       | J1D1 Password Clear Jumper, J1D2 ME Firmware<br>Update Jumper, J1D3 BIOS Recovery Mode Jumper,<br>J1D4 RTC Reset Jumper. |
|          | <b>Note:</b><br>See table <i>Mainboard Jumpers</i> for details on jumpers.                                               |
| 16       | Mini SAS Connector (HDD 4 to 7)                                                                                          |
| 17       | Internal USB Headers x2s                                                                                                 |

#### Mainboard Connector and Jumper Locations (Continued)

| LOCATION | CONNECTOR AND JUMPERS           |
|----------|---------------------------------|
| 18       | Mainboard Battery               |
| 19       | PCH / Heatsink                  |
| 20       | Mini SAS Connector (HDD 0 to 3) |
| 21       | J3E1 XDP X8 / X4 Mode Jumper    |
| 22       | Memory Slots x48                |

#### **Mainboard Jumpers**

| LOCATION      | JUMPER<br>POSITIONS | FUNCTION                   | DEFAULT<br>SETTING |
|---------------|---------------------|----------------------------|--------------------|
| CMOS CLEAR    |                     |                            |                    |
| 11D4          | 1-2                 | Normal RTC<br>RST          | V                  |
| 5104          | 2-3                 | CLR RTC Reg-<br>isters     |                    |
| PASSWORD CLE  | AR                  |                            |                    |
| 1101          | 1-2                 | Normal Opera-<br>tion      | V                  |
|               | 2-3                 | Clear Pass-<br>words       |                    |
| ME FIRMWARE U | JPDATE JUMPER       |                            |                    |
|               | 1-2                 | Normal Mode                | V                  |
| J1D2          |                     | ME IN Force<br>Update Mode |                    |

#### Mainboard Jumpers (Continued)

| LOCATION              | JUMPER<br>POSITIONS | FUNCTION                          | DEFAULT<br>SETTING |
|-----------------------|---------------------|-----------------------------------|--------------------|
| BIOS RECOVERY JUMPER  |                     |                                   |                    |
| 11D3                  | 1-2                 | Normal (sys-<br>tem)              | V                  |
| 3103                  | 2-3                 | Reset BIOS to<br>Deafult Settings |                    |
| XDP X8/X4 MOD         | E                   |                                   |                    |
| 13⊑1                  | 1-2                 | X4 Mode                           | V                  |
| 55L 1                 | 2-3                 | X8 Mode                           |                    |
| XDP JTAG PASS TO CPU1 |                     |                                   |                    |
|                       | 1-2                 | Normal Mode                       | V                  |
| J9E1                  | 2-3                 | Force JTAG<br>bypass of CPU1      |                    |

# **Rail Kit Assembly**

Chapter 6

# 6.1. Installation and Configuration

# **Installing the Rails**

1. Press the latch and remove the inner rail.

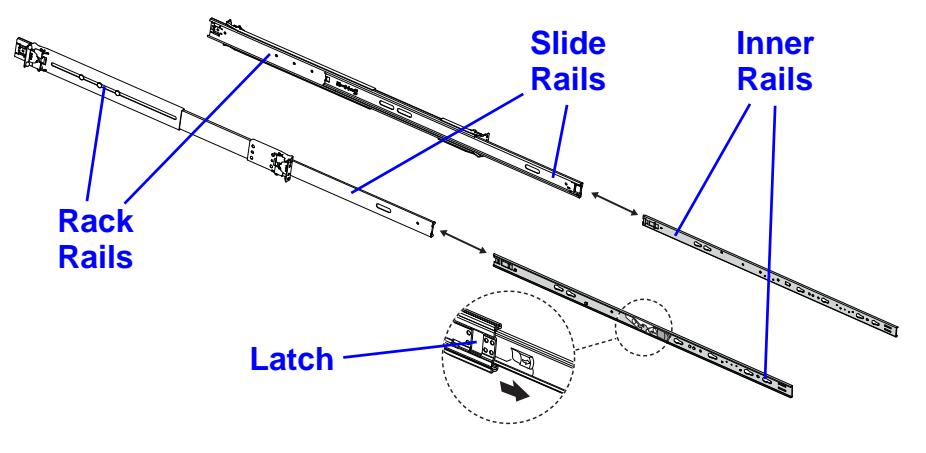

**Removing the Inner Rail** 

2. Slide the inner rails onto the chassis.

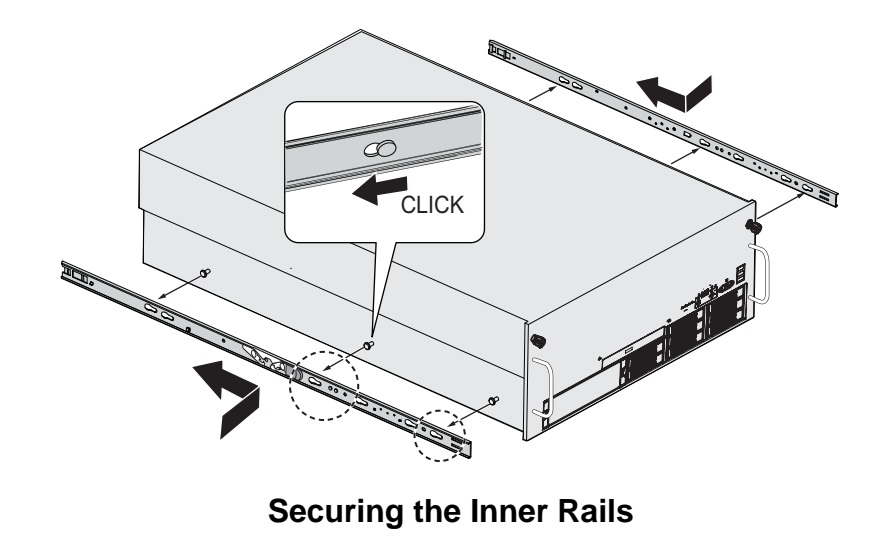

3. Secure the rack rails to the rack.

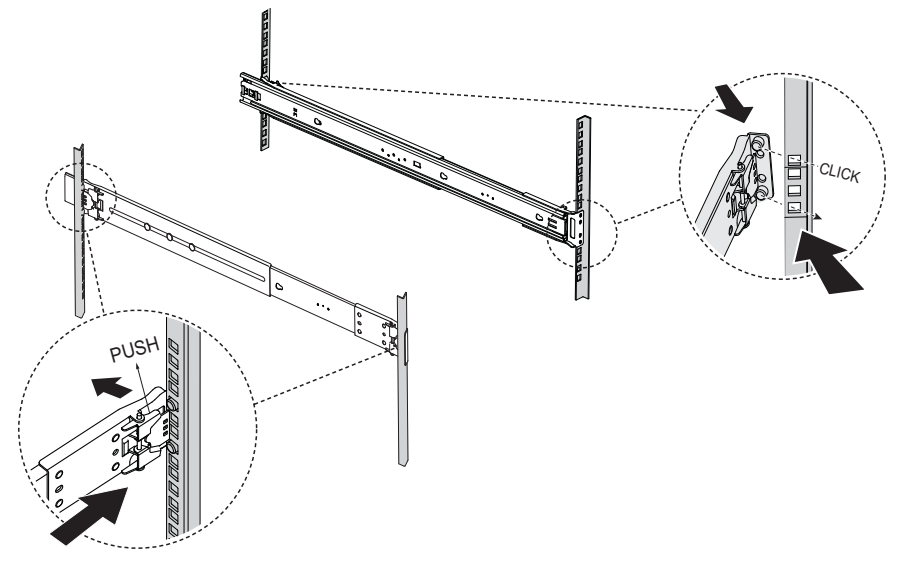

Securing the Rack Rails

4. Align the slide rail with the inner rail.

5. Release the lock on the inner rail and slide the server into the rack.

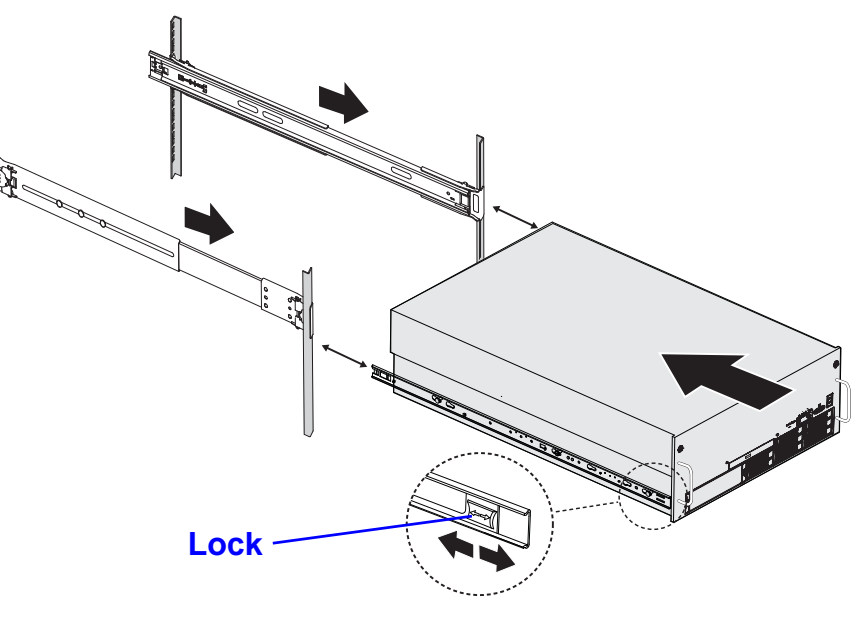

**Inserting the Server** 

6. Secure the server to the rack with the captive screws.

# Installing the Cable Management Arm (CMA)

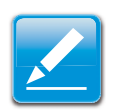

# **Note:** In these steps, left means left when looking at the server from the front.

1. Insert the CMA extension into the left outer rail.

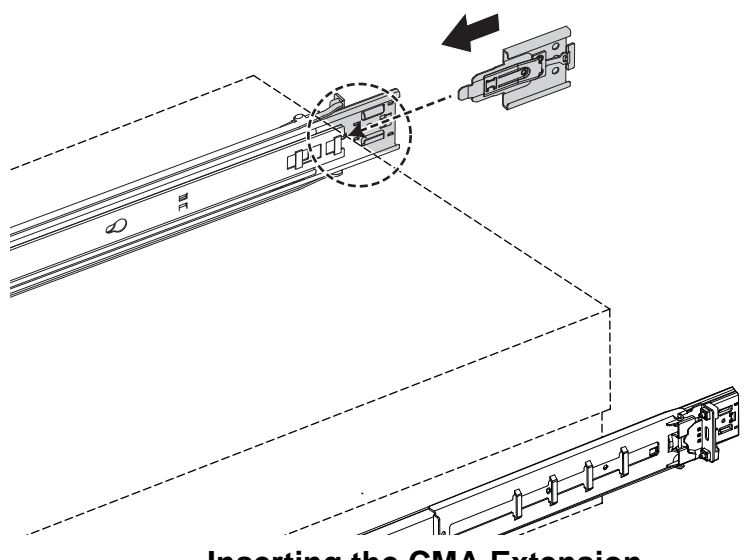

Inserting the CMA Extension

2. Insert the CMA connector of the inner arm of the CMA into the right inner slide rail.

3. Insert the CMA connector of the outer arm of the cable management arm into the right outer rail.

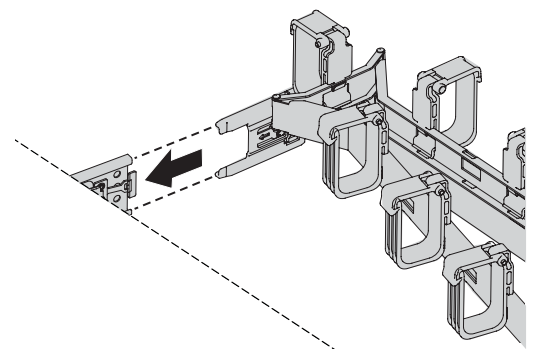

Inserting the CMA Connector

4. Insert the connector of the CMA into the CMA extension placed in the left outer rail in step 1.

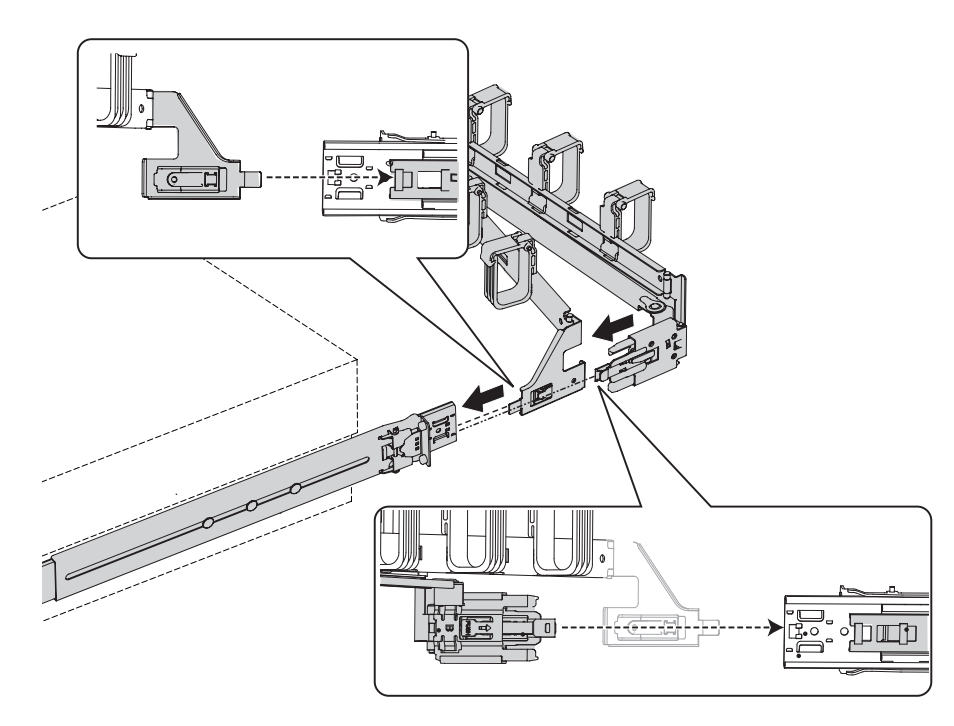

Inserting the CMA into the Extension

# Removing the Cable Management Arm (CMA)

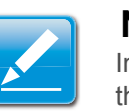

### Note:

In these steps, left means left when looking at the server from the front.

1. Press the latch to remove the CMA from the cable management extension on the left outer rail.

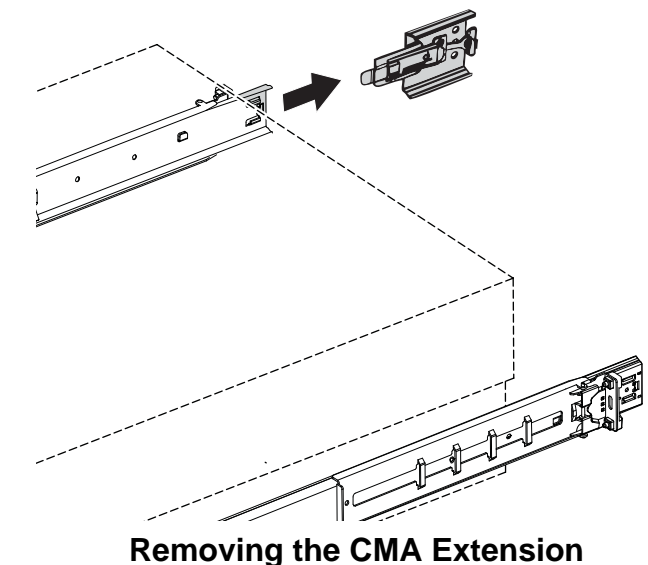

Removing the CMA Extension

2. Press the latch to remove the CMA connector of the outer arm of the CMA from the right outer rail.

3. Press the latch to remove the CMA connector of the inner arm of the CMA from the right inner rail.

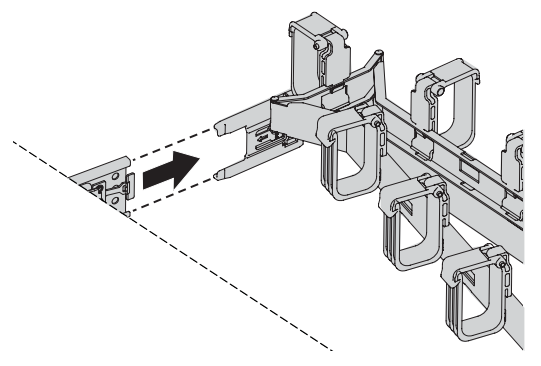

Removing the CMA Connector

4. Press the latch to remove the CMA extension from the left outer rail.

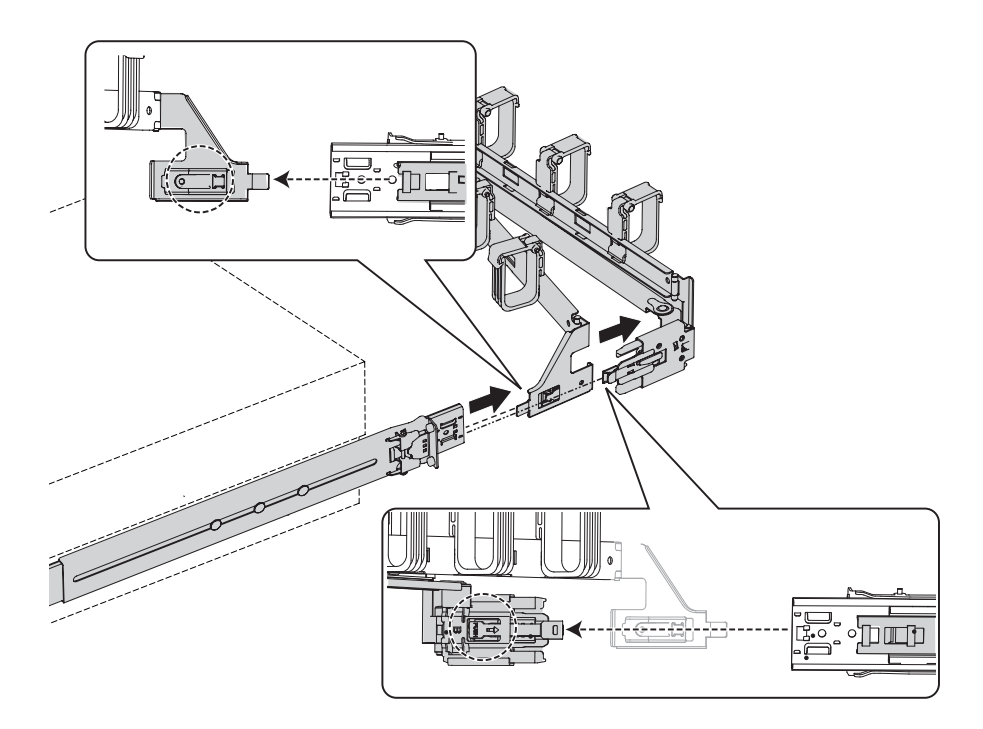

Removing the CMA Extension

# Troubleshooting

Chapter 7

# 7.1. Troubleshooting

System does not Boot after initial installation:

- Power Cord Not Plugged In
- Processor Issues
- Memory Issues
- Monitor Issues
- Power Supply, Chassis and Fan Issues
- Cable Issues
- Electrical Short or Overload
- Defective Components

System does not boot after configuration changes:

- Hardware Changes
- Software Changes
- BIOS Changes
- Installation Problems
- Troubleshooting External Connections

# System does not Boot after Initial Installation

# Power Cord Not Plugged In

If the power supply cable is not plugged into the chassis power connector, the system cannot boot up, even though chassis front panel LEDs and the fan may be operational. Verify that the power connections are good.

# **Processor Issues**

Boot failure situations are also caused by the following:

Incompatible processor - ensure the selected processor model is correct for your server board. If the processor is compatible, try removing and reinstalling the processor to ensure it is installed correctly.

Processor overheat-the system does not boot or shuts down shortly after booting.

- Ensure that the cooling fans are correctly installed and running.
- Ensure that the correct thermal interface material or the thermal grease is applied to the processor.

- Ensure that the power supply fan is running.
- Ensure that the air intakes for the fans are unobstructed.

# **Memory Issues**

If you have installed incompatible memory modules, the system may not boot. Verify the memory you've installed has been tested with your board (Please refer to www.QuantaQCT.com for details on valid memory). If the installed memory is compatible, remove and reinstall the memory modules. Defective memory modules may cause boot errors. To isolate a specific memory module as defective, boot the system with just one memory module installed at a time.

# **Monitor Issues**

Monitor configurations can cause boot failure. Run through the following checklist to verify monitor operation:

- Ensure the monitor is plugged in and turned on.
- Ensure all cables are connected properly between the monitor and the computer.
- Check the brightness and contrast controls on the monitor are not too low.

Most monitors employ indicator LEDs showing status. Refer to the monitor's documentation to confirm operation. If the problem still persists, try replacing the monitor or test the monitor on a different AC outlet/different system.

# Power Supply, Chassis and Fan Issues

- Ensure that the chassis and power supply is appropriate for system requirement. (*Power Sub-System* on page 1-11).
- Ensure that the chassis and power supply is appropriate for system requirement. (*Power Sub-System* on page 1-11).
- Ensure all power cables and connectors are firmly connected to the power supply and the AC outlet.
- If the power supply or the AC outlet has an on/off switch, make sure that it is on and verify that the outlet is supplying current.
- Check for foreign objects inside the chassis such as screws that can short circuit connections.
  - To isolate a specific PSU as defective, boot the system with just one PSU installed at a time.
  - Check fan speed in WEBUI & event log to find out if there are any defective fans. If failure happens, please contact your dealer for assistance.

# Cable Issues

Ensure that all cable connections, both internal and external, are attached correctly and securely.

## **Electrical Short or Overload**

Remove non-essential items such as extra controller cards (e.g SAS 6G Mezz/B, 10G Mezz/B) or HDD devices to check for shorts and overloads.

If the system boots correctly, there may be a short or overload associated with one of the components.

Replace each of non-essential items one at a time to isolate which one is causing the problem.

If the problem occurs even after removing the non-essential components, the problem has to be with the server board, power supply, memory, or processor.

# **Defective Components**

Defective components, especially processor and memory, can cause system boot issues.

- Swap the memory modules with known good memory. Verify correct operation of the suspected memory in a known working system.
- Swap the processor with a known good processor. Verify correct operation of the suspected processor in a known working system.

# System does not boot after Configuration Changes

#### Hardware Changes

If the system does not boot after making changes to hardware or adding new components, verify that the component installed is compatible with the server.

## **Software Changes**

If you recently installed new software or new device drivers:

• Try booting into Safe Mode and uninstall the new software or driver. If you can now boot normally, there may be a compatibility issue between the new software or driver and some component in your system. Contact the software manufacturer for assistance

# **BIOS** Changes

Changes to some advanced BIOS settings can cause boot issues. Changes to Advanced BIOS settings should only be made by experienced users.

If the BIOS Setup Utility is accessible by pressing **F2** during boot, reset the BIOS to factory defaults by pressing **F9**. Save and exit the BIOS Setup

If you cannot access the BIOS Setup Utility, clear the CMOS by performing the following steps:

- 1. Power down the server. Do not unplug the power cord.
- 2. Open the server chassis
- Move the CMOS CLEAR jumper from the default operation position, covering pins 1 and 2, to the reset / clear CMOS, covering pins 2 and 3.
- 4. Remove AC power.
- 5. Wait 5 seconds.
- 6. Move the jumper back to default position, covering pins 1 and 2.
- 7. Close the server chassis and power up the server.

The CMOS is now cleared and can be reset by going into BIOS setup.

Please refer to http://www.QuantaQCT.com for the BIOS update.

# **Installation Problems**

Perform the following checks if you are troubleshooting an installation problem:

Check all cable and power connections (including all rack cable connections). Unplug the power cord, and wait one minute. Then reconnect the power cord and try again. If the network is reporting an error, see if the server has enough memory and disk space available. Remove all added options, one at a time, and try to power up the system. If after removing an option the server works, you may find that it is a problem with the option or a configuration problem between the option and the server. Contact the option vendor for assistance.

 If the system doesn't power on, check the LED display. If the power LED is not on, you may not be receiving AC power. Check the AC power cord to make sure that it is securely connected.

# **Troubleshooting External Connections**

Loose or improperly connected cables are the most likely source of problems for the system, monitor, and other peripherals (such as a keyboard, mouse, or other external device). Ensure that all external cables are securely attached to the external connectors on your system.

# Installation and Assembly Safety Instructions

Chapter 8

# 8.1. Installation Assembly Safety Instructions

| A CONTRACT | The power supply in this product contains no user-serviceable parts.<br>Refer servicing only to qualified personnel.                                                                             |
|------------|----------------------------------------------------------------------------------------------------|
|            | Do not attempt to modify or use the supplied AC power cord if it is not the exact type required. A product with more than one power supply will have a separate AC power cord for each supply.   |
|            | The power button on the system does not turn off system AC power.                                                                                                    |
|            | To remove AC power from the system, you must unplug each AC power cord from the wall outlet or power supply.                                                                                     |
|            | The power cord(s) is considered the disconnect device to the main (AC) power. The socket outlet that the system plugs into shall be installed near the equipment and shall be easily accessible. |

| <b>SAFETY STEPS:</b> Whenever you remove the chassis covers to access the inside of the system, follow these steps:                                                                                                    |
|----------------------------------------------------------------------------------------------------|
| 1. Turn off all peripheral devices connected to the system.                                                                                                    |
| 2. Turn off the system by pressing the power button.                                                                                                    |
| 3. Unplug all AC power cords from the system or from wall outlets.                                                                                                    |
| 4. Label and disconnect all cables connected to I/O connectors or ports on the back of the system.                                                                                                    |
| 5. Provide some electrostatic discharge (ESD) protection by wearing an antistatic wrist strap attached to chassis ground of the system-any unpainted metal surface-when handling components.                                                                                     |
| 6. Do not operate the system with the chassis covers removed.                                                                                                    |
|                                                                                                    |
| After you have completed the six SAFETY steps above, you can remove the system covers. To do this:                                                                                                    |
| After you have completed the six SAFETY steps above, you can remove the system covers. To do this:<br>1. Unlock and remove the padlock from the back of the system if a padlock has been installed.                                                                              |
| After you have completed the six SAFETY steps above, you can remove the system covers. To do this:<br>1. Unlock and remove the padlock from the back of the system if a padlock has been installed.<br>2. Remove and save all screws from the covers.                            |
| After you have completed the six SAFETY steps above, you can remove the system covers. To do this:<br>1. Unlock and remove the padlock from the back of the system if a padlock has been installed.<br>2. Remove and save all screws from the covers.<br>3. Remove the cover(s). |

| For proper cooling and airflow, always reinstall the chassis covers before turning on the system. Operating                                                                                                    |
|----------------------------------------------------------------------------------------------------|
| the system without the covers in place can damage system parts. To install the covers:                                                                                                    |
| 1. Check first to make sure you have not left loose tools or parts inside the system.                                                                                                    |
| 2. Check that cables, add-in cards, and other components are properly installed.                                                                                                    |
| 3. Attach the covers to the chassis with the screws removed earlier, and tighten them firmly.                                                                                                    |
| 4. Insert and lock the padlock to the system to prevent unauthorized access inside the system.                                                                                                    |
| <br>5. Connect all external cables and the AC power cord(s) to the system.                                                                                                    |
| Danger of explosion if the battery is incorrectly replaced. Replace only with the same or equivalent type rec-<br>ommended by the equipment manufacturer. Dispose of used batteries according to manufacturer's instruc-<br>tions. |

|     | The system is designed to operate in a typical office environment                                                                                                    |
|-----|----------------------------------------------------------------------------------------------------|
| m M |                                                                                                    |
|     | Choose a site that is:                                                                                                    |
|     | <ul> <li>Clean and free of airborne particles (other than normal room dust).</li> <li>Well wentileted and away from sources of best including direct auplight.</li> </ul>                                                |
|     | • Well ventilated and away from sources of heat including direct sunlight.                                                                                                    |
|     | <ul> <li>Away from sources of vibration or physical shock.</li> </ul>                                                                                                    |
|     | <ul> <li>Isolated from strong electromagnetic fields produced by electrical devices.</li> </ul>                                                                                                    |
|     | <ul> <li>In regions that are susceptible to electrical storms, we recommend you plug your system into a surge<br/>suppressor and disconnect telecommunication lines to your modem during an electrical storm.</li> </ul> |
|     | <ul> <li>Provided with a properly grounded wall outlet.</li> </ul>                                                                                                    |
|     | <ul> <li>Provided with sufficient space to access the power supply cord(s), because they serve as the product's<br/>main power disconnect.</li> </ul>                                                                    |
|     | WARNING!                                                                                                    |
|     | The server system is safety certified as rack-mounted equipment for use in a server room or computer room, using the customer rack kit.                                                                                  |
|     | The rail racks are designed to carry only the weight of the server system. Do not place additional load onto any rail-mounted equipment.                                                                                 |
|     | System rack kits are intended to be installed in a rack by trained service technicians.                                                                                                    |
|     | Heavy object. Indicates two people are required to safely handle the system.                                                                                                    |

# **Safety Information**

Chapter 9

# 9.1. Server Safety Information

To reduce the risk of bodily injury, electrical shock, fire, and equipment damage, read this document and observe all warnings and precautions in this guide before installing or maintaining your server product.

In the event of a conflict between the information in this document and information provided with the product or on the website for a particular product, the product documentation takes precedence.

Your server should be integrated and serviced only by technically qualified persons.

You must adhere to the guidelines in this guide and the assembly instructions in your server manuals to ensure and maintain compliance with existing product certifications and approvals. Use only the described, regulated components specified in this guide. Use of other products / components will void the UL Listing and other regulatory approvals of the product, and may result in noncompliance with product regulations in the region(s) in which the product is sold.

# Safety Warnings and Cautions

To avoid personal injury or property damage, before you begin installing the product, read, observe, and adhere to all of the following safety instructions and information. The following safety symbols may be used throughout the documentation and may be marked on the product and / or the product packaging.

| CAUTION | Indicates the presence of a hazard that may cause minor personal injury or property damage if the CAUTION is ignored. |
|---------|----------------------------------------------------------------------------------------------------|
| WARNING | Indicates the presence of a hazard that may result<br>in serious personal injury if the WARNING is<br>ignored.        |
|         | Indicates potential hazard if indicated information is ignored.                                                       |
|         | Indicates shock hazards that result in serious injury or death if safety instructions are not followed.               |
| ^       |                                                                                                    |

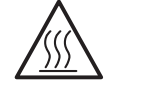

Indicates hot components or surfaces.

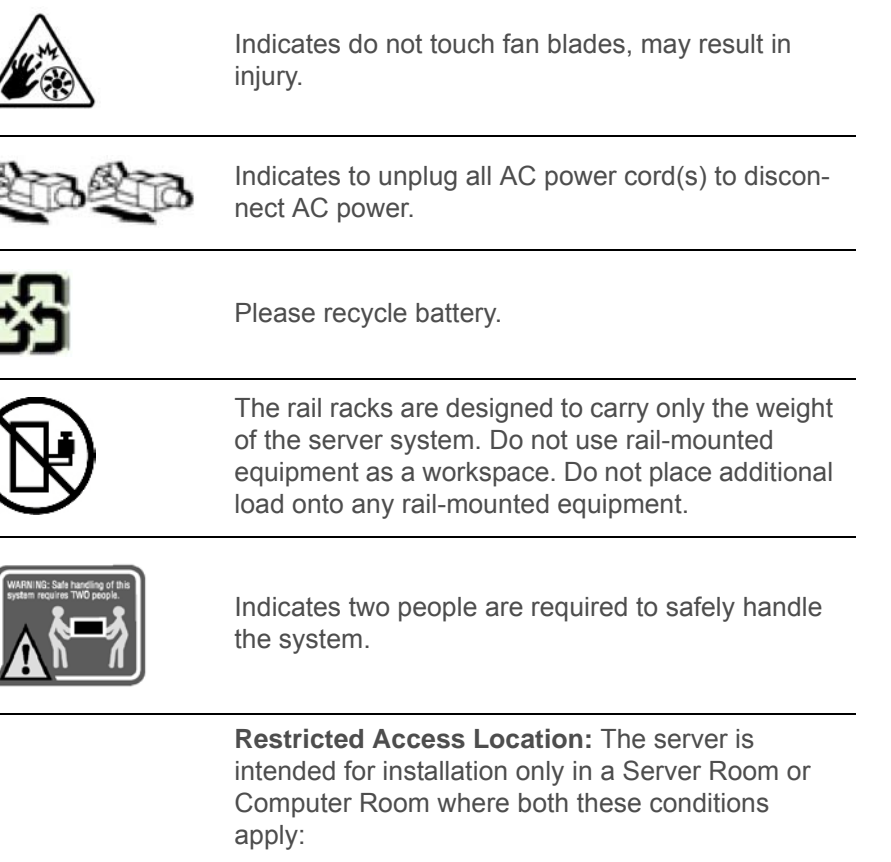

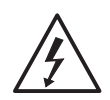

- access can only be gained by SERVICE PER-SONS or by USERS who have been instructed about the reasons for the restrictions applied to the location and about any precautions that shall be taken; and
- access is through the use of a TOOL or lock and key, or other means of security, and is controlled by the authority responsible for the location.

# **Intended Application Uses**

This product was evaluated as Information Technology Equipment (ITE), which may be installed in offices, schools, computer rooms, and similar commercial type locations. The suitability of this product for other product categories and environments (such as medical, industrial, residential, alarm systems, and test equipment), other than an ITE application, may require further evaluation.

# **Site Selection**

The system is designed to operate in a typical office environment. Choose a site that is:

- Clean, dry, and free of airborne particles (other than normal room dust).
- Well-ventilated and away from sources of heat including direct sunlight and radiators.
- Away from sources of vibration or physical shock.
- Isolated from strong electromagnetic fields produced by electrical devices.
- In regions that are susceptible to electrical storms, we recommend you plug your system into a surge suppressor and disconnect telecommunication lines to your modem during an electrical storm.
- Provided with a properly grounded wall outlet.
- Provided with sufficient space to access the power supply cord(s), because they serve as the product's main power disconnect.
- Provided with either two independent AC power sources or two independent phases from a s single source.

# **Equipment Handling Practices**

Reduce the risk of personal injury or equipment damage:

- Conform to local occupational health and safety requirements when moving and lifting equipment.
- Use mechanical assistance or other suitable assistance when moving and lifting equipment.
- To reduce the weight for easier handling, remove any easily detachable components.

# **Power and Electrical Warnings**

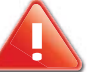

# CAUTION!

The power button, indicated by the stand-by power Marking, DOES NOT completely turn off the system AC power, 5V standby power is active whenever the system is plugged in. To remove power from system, you must unplug the AC power cord from the wall outlet. Your system may use more than one AC power cord. Make sure all AC power cords are unplugged. Make sure the AC power cord(s) is / are unplugged before you open the chassis, or add or remove any non hot-plug components.

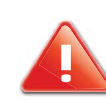

#### CAUTION!

DO NOT ATTEMPT TO MODIFY OR USE AN AC POWER CORD IF IT IS NOT THE EXACT TYPE REQUIRED. A SEPARATE AC CORD IS REQUIRED FOR EACH SYSTEM POWER SUPPLY.

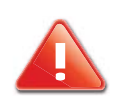

#### **CAUTION!**

Some power supplies in servers use Neutral Pole Fusing. To avoid risk of shock use caution when working with power supplies that use Neutral Pole Fusing.

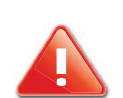

## **CAUTION!**

THE POWER SUPPLY IN THIS PRODUCT CONTAINS NO USER-SER-VICEABLE PARTS. DO NOT OPEN THE POWER SUPPLY. HAZARDOUS VOLTAGE, CURRENT AND ENERGY LEVELS ARE PRESENT INSIDE THE POWER SUPPLY. RETURN TO MANUFACTURER FOR SERVICING.

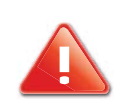

## **CAUTION!**

WHEN REPLACING A HOT-PLUG POWER SUPPLY, UNPLUG THE POWER CORD TO THE POWER SUPPLY BEING REPLACED BEFORE REMOVING IT FROM THE SERVER.

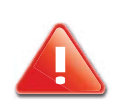

# **CAUTION!**

WHEN REPLACING A HOT-PLUG POWER SUPPLY, UNPLUG THE POWER CORD TO THE POWER SUPPLY BEING REPLACED BEFORE REMOVING IT FROM THE SERVER.

# **Power Cord Warnings**

If an AC power cord was not provided with your product, purchase one that is approved for use in your country.

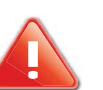

# CAUTION!

TO AVOID ELECTRICAL SHOCK OR FIRE, CHECK THE POWER CORD(S) THAT WILL BE USED WITH THE PRODUCT AS FOLLOWS:

- Do not attempt to modify or use the AC power cord(s) if they are not the exact type required to fit into the grounded electrical outlets.
- The power cord(s) must meet the following criteria: The power cord must have an electrical rating that is greater than that of the electrical current rating marked on the product.

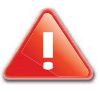

## CAUTION!

THE POWER CORD MUST HAVE SAFETY GROUND PIN OR CONTACT THAT IS SUITABLE FOR THE ELECTRICAL OUTLET.

#### CA THE

# CAUTION!

THE POWER SUPPLY CORD(S) IS / ARE THE MAIN DISCONNECT DEVICE TO AC POWER. THE SOCKET OUTLET(S) MUST BE NEAR THE EQUIPMENT AND READILY ACCESSIBLE FOR DISCONNECTION.

# **CAUTION!**

THE POWER SUPPLY CORD(S) MUST BE PLUGGED INTO SOCKET-OUTLET(S) THAT IS /ARE PROVIDED WITH A SUITABLE EARTH GROUND.

# System Access Warnings

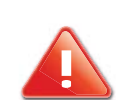

#### CAUTION!

TO AVOID PERSONAL INJURY OR PROPERTY DAMAGE, THE FOLLOW-ING SAFETY INSTRUCTIONS APPLY WHENEVER ACCESSING THE INSIDE OF THE PRODUCT:

- Turn off all peripheral devices connected to this product.
- Turn off the system by pressing the power button to off.
- Disconnect the AC power by unplugging all AC power cords from the system or wall outlet.
- Disconnect all cables and telecommunication lines that are connected to the system.
- Retain all screws or other fasteners when removing access cover(s). Upon completion of accessing inside the product, refasten access cover with original screws or fasteners.
- Do not access the inside of the power supply. There are no serviceable parts in the power supply. Return to manufacturer for servicing.
- Power down the server and disconnect all power cords before adding or replacing any non hot-plug component.
- When replacing a hot-plug power supply, unplug the power cord to the power supply being replaced before removing the power supply from the server.

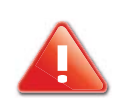

#### CAUTION!

IF THE SERVER HAS BEEN RUNNING, ANY INSTALLED PROCESSOR(S) AND HEAT SINK(S) MAY BE HOT.

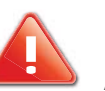

# CAUTION!

UNLESS YOU ARE ADDING OR REMOVING A HOT-PLUG COMPONENT, ALLOW THE SYSTEM TO COOL BEFORE OPENING THE COVERS. TO AVOID THE POSSIBILITY OF COMING INTO CONTACT WITH HOT COM-PONENT(S) DURING A HOT-PLUG INSTALLATION, BE CAREFUL WHEN REMOVING OR INSTALLING THE HOT-PLUG COMPONENT(S).

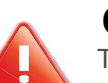

## CAUTION!

TO AVOID INJURY DO NOT CONTACT MOVING FAN BLADES. IF YOUR SYSTEM IS SUPPLIED WITH A GUARD OVER THE FAN, DO NOT OPERATE THE SYSTEM WITHOUT THE FAN GUARD IN PLACE.

# **Rack Mount Warnings**

The following installation guidelines are required by UL for maintaining safety compliance when installing your system into a rack.

The equipment rack must be anchored to an unmovable support to prevent it from tipping when a server or piece of equipment is extended from it. The equipment rack must be installed according to the rack manufacturer's instructions.

Install equipment in the rack from the bottom up, with the heaviest equipment at the bottom of the rack.

Extend only one piece of equipment from the rack at a time.

You are responsible for installing a main power disconnect for the entire rack unit. This main disconnect must be readily accessible, and it must be labeled as controlling power to the entire unit, not just to the server(s).

To avoid risk of potential electric shock, a proper safety ground must be implemented for the rack and each piece of equipment installed in it.

Elevated Operating Ambient - If installed in a closed or multiunit rack assembly, the operating ambient temperature of the rack environment may be greater than room ambient. Therefore, consideration should be given to installing the equipment in an environment compatible with the maximum ambient temperature (Tma) specified by the manufacturer. Reduced Air Flow - Installation of the equipment in a rack should be such that the amount of air flow required for safe operation of the equipment is not compromised.

Mechanical Loading - Mounting of the equipment in the rack should be such that a hazardous condition is not achieved due to uneven mechanical loading.

Circuit Overloading - Consideration should be given to the connection of the equipment to the supply circuit and the effect that overloading of the circuits might have on overcurrent protection and supply wiring. Appropriate consideration of equipment nameplate ratings should be used when addressing this concern.

Reliable Earthing - Reliable earthing of rack-mounted equipment should be maintained.

Particular attention should be given to supply connections other than direct connections to the branch circuit (e.g. use of power strips).

# **Electrostatic Discharge (ESD)**

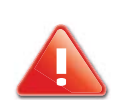

# **CAUTION!**

ESD CAN DAMAGE DRIVES, BOARDS, AND OTHER PARTS. WE REC-OMMEND THAT YOU PERFORM ALL PROCEDURES AT AN ESD WORK-STATION. IF ONE IS NOT AVAILABLE, PROVIDE SOME ESD PROTECTION BY WEARING AN ANTISTATIC WRIST STRAP ATTACHED TO CHASSIS GROUND -- ANY UNPAINTED METAL SURFACE -- ON YOUR SERVER WHEN HANDLING PARTS.

Always handle boards carefully. They can be extremely sensitive to ESD. Hold boards only by their edges. After removing a board from its protective wrapper or from the server, place the board component side up on a grounded, static free surface. Use a conductive foam pad if available but not the board wrapper. Do not slide board over any surface.

# **Other Hazards**

# **Battery Replacement**

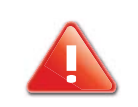

#### **CAUTION!**

THERE IS THE DANGER OF EXPLOSION IF THE BATTERY IS INCOR-RECTLY REPLACED. WHEN REPLACING THE BATTERY, USE ONLY THE BATTERY RECOMMENDED BY THE EQUIPMENT MANUFACTURER.

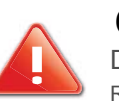

# CAUTION!

DISPOSE OF BATTERIES ACCORDING TO LOCAL ORDINANCES AND REGULATIONS.

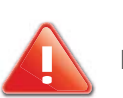

#### **CAUTION!** DO NOT ATTEMPT TO RECHARGE A BATTERY.

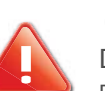

#### CAUTION!

DO NOT ATTEMPT TO DISASSEMBLE, PUNCTURE, OR OTHERWISE DAMAGE A BATTERY.

# **Cooling and Airflow**

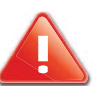

### CAUTION!

CAREFULLY ROUTE CABLES AS DIRECTED TO MINIMIZE AIRFLOW BLOCKAGE AND COOLING PROBLEMS. FOR PROPER COOLING AND AIRFLOW, OPERATE THE SYSTEM ONLY WITH THE CHASSIS COVERS INSTALLED. OPERATING THE SYSTEM WITHOUT THE COVERS IN PLACE CAN DAMAGE SYSTEM PARTS. TO INSTALL THE COVERS:

- Check first to make sure you have not left loose tools or parts inside the system.
- Check that cables, add-in cards, and other components are properly installed.
- Attach the covers to the chassis according to the product instructions.
#### **Laser Peripherals or Devices**

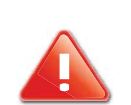

#### **CAUTION!**

TO AVOID RISK OF RADIATION EXPOSURE AND / OR PERSONAL INJURY:

- Do not open the enclosure of any laser peripheral or device
- Laser peripherals or devices are not serviceable
- Return to manufacturer for servicing.

# **Regulatory and Compliance Information**

Chapter 10

## **10.1. Electromagnetic Compatibility Notices**

# FCC Verification Statement (USA)

This device complies with Part 15 of the FCC Rules. Operation is subject to the following two conditions: (1) this device may not cause harmful interference, and (2) this device must accept any interference received, including interference that may cause undesired operation.

This equipment has been tested and found to comply with the limits for a Class A digital device, pursuant to Part 15 of the FCC Rules. These limits are designed to provide reasonable protection against harmful interference in a residential installation. This equipment generates, uses, and can radiate radio frequency energy and, if not installed and used in accordance with the instructions, may cause harmful interference to radio communications. However, there is no guarantee that interference will not occur in a particular installation. If this equipment does cause harmful interference to radio or television reception, which can be determined by turning the equipment off and on, the user is encouraged to try to correct the interference by one or more of the following measures:

- Reorient or relocate the receiving antenna.
- Increase the separation between the equipment and the receiver

- Connect the equipment to an outlet on a circuit other than the one to which the receiver is connected.
- Consult the dealer or an experienced radio/TV technician for help.

Any changes or modifications not expressly approved by the grantee of this device could void the user's authority to operate the equipment. The customer is responsible for ensuring compliance of the modified product.

Only peripherals (computer input/output devices, terminals, printers, etc.) that comply with FCC Class A or B limits may be attached to this computer product. Operation with noncompliant peripherals is likely to result in interference to radio and TV reception.

All cables used to connect to peripherals must be shielded and grounded. Operation with cables, connected to peripherals, that are not shielded and grounded may result in interference to radio and TV reception.

#### Europe (CE Declaration of Conformity)

This product has been tested in accordance too, and complies with the Low Voltage Directive (73/23/EEC) and EMC Directive (89/336/EEC). The product has been marked with the CE Mark to illustrate its compliance.

### VCCI (Japan)

この装置は、情報処理装置等電波障害自主規制協議会(VCCI)の基準 に基づくクラスA情報技術装置です。この装置を家庭環境で使用すると電波 妨害を引き起こすことがあります。この場合には使用者が適切な対策を講ず るよう要求されることがあります。

English translation of the notice above:

This is a Class A product based on the standard of the Voluntary Control Council for Interference (VCCI) from Information Technology Equipment. If this is used near a radio or television receiver in a domestic environment, it may cause radio interference. Install and use the equipment according to the instruction manual.

## BSMI (Taiwan)

The BSMI Certification Marking and EMC warning is located on the outside rear area of the product

警告使用者: 這是甲類的資訊產品,在居住的環境中使用時, 可能會造成射頻干擾,在這種情況下,使用者會 被要求採取某些適當的對策

#### **Regulated Specified Components**

To maintain the UL listing and compliance to other regulatory certifications and/or declarations, the following regulated components must be used and conditions adhered to. Interchanging or use of other component will void the UL listing and other product certifications and approvals.

Updated product information for configurations can be found on the site at the following URL: http://www.QuantaQCT.com

If you do not have access to the Web address, please contact your local representative.

• Add-in cards: must have a printed wiring board flammability rating of minimum UL94V-1. Add-in cards containing external power connectors and/or lithium batteries must be UL recognized or UL listed. Any add-in card containing modem telecommunication circuitry must be UL listed. In addition, the modem must have the appropriate telecommunications, safety, and EMC approvals for the region in which it is sold.

• Peripheral Storage Devices: must be UL recognized or UL listed accessory and TUV or VDE licensed. Maximum power rating of any one device is 19 watts. Total server configuration is not to exceed the maximum loading conditions of the power supply.

#### **Restriction of Hazardous Substances (RoHS) Compliance**

Quanta<sup>®</sup> Computer Inc. has a system in place to restrict the use of banned substances in accordance with the European Directive 2002/95/EC. Compliance is based on declaration that materials banned in the RoHS Directive are either (1) below all applicable threshold limits or (2) an approved / pending RoHS exemption applies.

RoHS implementation details are not fully defined and may change.

Threshold limits and banned substances are noted below:

- Quantity limit of 0.1% by mass (1000 PPM) for:
  - Lead
  - Mercury

- Hexavalent Chromium
- Polybrominated Biphenyls Diphenyl Ethers (PBDE)
- Quantity limit of 0.01% by mass (100 PPM) for:
  - Cadmium

### End of Life / Product Recycling

Product recycling and end-of-life take-back systems and requirements vary by country. Contact the retailer or distributor of this product for information about product recycling and / or take-back.

## **10.2. Product Regulatory Compliance Markings**

This product is marked with the following product certification markings:

| REGULATORY<br>COMPLIANCE | REGION          | Marking                                                                                                    |
|--------------------------|-----------------|----------------------------------------------------------------------------------------------------|
| cULus Listing<br>Marks   | USA /<br>Canada | COUS                                                                                                    |
| CE Mark                  | Europe          | Œ                                                                                                    |
| FCC Marking<br>(Class A) | USA             | This device complies with Part 15 of the<br>FCC Rules. Operation of this device is<br>subject to the following two conditions:<br>(1) This device may not cause harmful<br>interference, and<br>(2) This device must accept any interfer-<br>ence received, including interference that<br>may cause undesired operation. |

#### Product Regulatory Compliance Markings

#### Product Regulatory Compliance Markings (Continued)

| VCCI Mark-<br>ing (Class A)                              | Japan               | この装置は、クラス A 情報技術<br>装置です。この装置を家庭環境で<br>使用すると電波妨害を引き起こす<br>ことがあります。この場合には使<br>用者が適切な対策を講ずるよう要<br>求されることがあります。VCCI-A                                             |
|----------------------------------------------------------|---------------------|----------------------------------------------------------------------------------------------------|
| BSMI Certifi-<br>cation Num-<br>ber & Class A<br>Warning | Taiwan              | 民43039 医告使用者: 這是甲類的資訊產品,在居住的環境中使用時,可能會造成射頻干擾,在這種情況下,使用者會被要求採取某些適當的對策                                                                                           |
| ICES                                                     | Canada              | This Class A digital apparatus complies<br>with Canadian ICES-003.<br>Cet appareil numérique de la classe A est<br>conforme à la norme NMB-003 du Can-<br>ada. |
| Recycling<br>Package<br>Mark                             | Other than<br>China | Corrugated<br>Recycles                                                                                                    |
| GOST R<br>Marking                                        | Russia              | PG                                                                                                    |